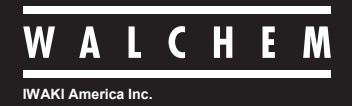

W100 Series Controllers

# ウォルケムコントローラ WJPHNW100型 pH/ORPタイプ

取扱説明書

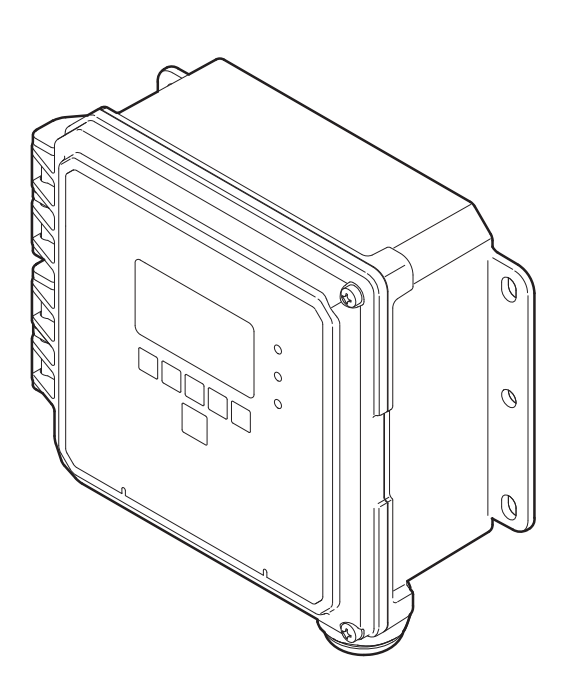

© 2018 IWAKI CO., LTD.

# 製品の確認

梱包をお解きになりましたら、以下の点をご確認ください。万一、不足しているものやお気づきの点がございましたら、お買い求めの販売店または弊社までご連絡ください。

#### ● ご注文どおりの製品かどうか。

銘板に記載されている型式などがご注文どおりかどうか確認してください。

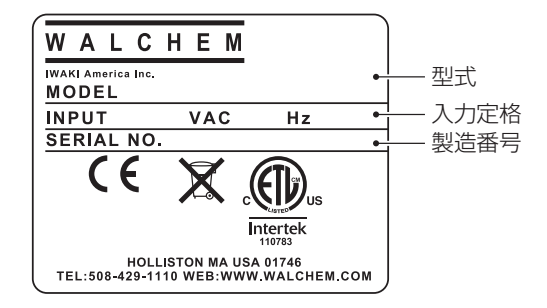

### ❷ 付属品が揃っているか。

• 取扱説明書(本書)

#### ❸ 輸送中の破損や欠損がないか。

輸送中の振動や衝撃で破損・変形していないか、ネジが緩んでいたり外れたりしていないかなどを確認し てください。

# 目次

| 安全上のご注意                                                                                                    | 5                                                                                                    |
|----------------------------------------------------------------------------------------------------|----------------------------------------------------------------------------------------------------|
| 警告                                                                                                    | 6                                                                                                    |
| 注意                                                                                                    |                                                                                                    |
|                                                                                                    | 8                                                                                                    |
| 概要                                                                                                    | 9                                                                                                    |
| はじめに                                                                                                    | 9                                                                                                    |
| 制御機能(リレー出力)                                                                                                    | 9                                                                                                    |
| 同期 / 手動制御                                                                                                    | 9                                                                                                    |
| パルス比例制御                                                                                                    |                                                                                                    |
| 流量比例制御                                                                                                    |                                                                                                    |
| パルス PID 制御                                                                                                    |                                                                                                    |
| ON/OFF 制御                                                                                                    |                                                                                                    |
| 2 点設定制御                                                                                                    |                                                                                                    |
| 時分割比例制御                                                                                                    |                                                                                                    |
| 流量制御                                                                                                    |                                                                                                    |
| インターバル制御                                                                                                    |                                                                                                    |
| ツインタイマー制御                                                                                                    |                                                                                                    |
| センサ洗浄制御                                                                                                    |                                                                                                    |
| 警報出力                                                                                                    | 23                                                                                                    |
| 制御機能 (アナログ出力)                                                                                                    | 24                                                                                                    |
| 同期 / 手動制御                                                                                                    | 24                                                                                                    |
| 伝送出力                                                                                                    | 24                                                                                                    |
| 比例出力                                                                                                    | 24                                                                                                    |
| 流量比例出力                                                                                                    | 25                                                                                                    |
| PID 制御                                                                                                    | 25                                                                                                    |
| 各部の名称とはたらき                                                                                                    |                                                                                                    |
| コントローラ本体                                                                                                    |                                                                                                    |
| ケーブルガニトが可辛                                                                                                    | ~ ~ ~                                                                                                    |
| クーノルクノノト 配直                                                                                                    | 26                                                                                                    |
| クークルクランド配直<br>コントローラ内部                                                                                                    | 26<br>27                                                                                                    |
| クーフルクラント配直<br>コントローラ内部<br>型式表示の見かた                                                                                                    | 26<br>27<br><b>27</b>                                                                                          |
| サーフルワランド配置<br>コントローラ内部<br>型式表示の見かた                                                                                                    | 26<br>27<br><b>27</b><br><b>27</b>                                                                             |
| 9 ー J ル J J J V F L L L L L L L L L L L L L L L L L L                                                                                                    | 26<br>27<br><b>27</b><br><b>27</b><br><b>28</b>                                                                |
|                                                                                                    | 26<br>27<br><b>27</b><br><b>27</b><br><b>28</b><br><b>28</b><br><b>28</b>                                      |
|                                                                                                    |                                                                                                    |
| <ul> <li>サーブルウジント配直</li></ul>                                                                                                    | 26<br>27<br>27<br>28<br>28<br>28<br>29<br>                                                                     |
| <ul> <li>サーフルワラント配置</li></ul>                                                                                                    |                                                                                                    |
| サーフルウラント配直<br>コントローラ内部                                                                                                    |                                                                                                    |
| <ul> <li>サーフルワワクト配置</li> <li>コントローラ内部</li> <li>型式表示の見かた</li> <li>設置</li> <li>設置上のご注意</li> <li>設置場所</li> <li>取り付け</li> <li>センサの設置条件</li> <li>センサの設置条件</li> <li>センサの取り扱いについてのご注意</li> <li>浸漬形ホルダの場合</li> <li>流通形ホルダの場合</li> </ul> |                                                                                                    |
| <ul> <li>サーブルウブンド配置</li></ul>                                                                                                    |                                                                                                    |
| <ul> <li>サーブルウブンド配置</li></ul>                                                                                                    |                                                                                                    |
| <ul> <li>サーブルグブント配置</li></ul>                                                                                                    |                                                                                                    |
| <ul> <li>サーブルウブンド配置</li></ul>                                                                                                    | 26<br>27<br>27<br>28<br>28<br>28<br>29<br>30<br>30<br>30<br>30<br>31<br>32<br>33<br>33<br>34<br>35             |
| <ul> <li>サーブルサブンド配置</li></ul>                                                                                                    | 26<br>27<br>27<br>28<br>28<br>28<br>28<br>28<br>29<br>30<br>30<br>30<br>30<br>30<br>31<br>33<br>33<br>33<br>33 |

| TB7(pH/ORP センサ入力)の配線                                 | 35            |
|------------------------------------------------------|---------------|
| 端子 TB5 (電源)、TB6 (リレー出力)                              | 35            |
| 端子 TB3 (アース端子)                                       | 35            |
| 電源・アース線を接続する                                         | 36            |
| リレー出力の接続                                             |               |
| (ポンプおよび外部機器の接続)                                      | 37            |
| ヤンサケーブルの接続                                           | 38            |
| アナログ出力および外部入力ケーブルの                                   |               |
| 接続                                                   | 42            |
| ノイズ対策について                                            | 43            |
|                                                      |               |
| 操作                                                   | 44            |
| ご使用の前に                                               | 44            |
| 配線の確認                                                | 44            |
| 使用手順                                                 | 44            |
| 基本操作                                                 | 45            |
|                                                      |               |
| 設定                                                   | 47            |
| 初期設定                                                 | 47            |
| 日時を設定する                                              | 47            |
| 初期警報表示について                                           | 50            |
| コンフィグメニュー                                            | 51            |
| 入力設定                                                 | 53            |
| センサ入力(S1)を設定する                                       | 53            |
| 温度入力(S2)を設定する                                        | 55            |
| 外部入力(D1)(D2)を設定する                                    | 57            |
| 入力メニュー                                               | 59            |
| ヤンサ入力 (S1)                                           | 59            |
| 温度入力(S2)                                             |               |
| 外部入力(D1)(D2)                                         | 63            |
| 出力設定                                                 |               |
| <u> ロノー出力(B1~B3)を設定する</u>                            | 65            |
| アナログ出力(A1)を設定する                                      | 67            |
| 出力メニュー                                               |               |
| ロノー<br>リレー出力(B1)~(B3)                                | 69            |
| 「同期 / 手動〕の場合                                         | 69            |
| 「パルス比例」の場合                                           | 71            |
| 「流量比例」の場合                                            | 7.3           |
| [パルス PID] の場合                                        | 70            |
| [ONI/OFF] の堤合                                        | ,0            |
| [2 占設定] の場合                                          | , / /<br>79   |
| 「時分割比例」の場合                                           | ,70<br>81     |
| [流島制御] の堪今                                           | בא<br>ייס     |
| いにまいらば」の物ロ                                           | 00<br>79      |
| <ul> <li>「ソノ ハル」の物ロ</li> <li>「ツインタイマー」の坦今</li> </ul> | נט<br>דמ      |
| レイコンノコ× 」 ジ吻口                                        | יייייי.<br>סם |
| 「整                                                   | פט<br>נם      |
| L言+ΙΧ山/リ の吻口<br>アナログ屮カ (Λ1)                          | ויט<br>כם     |
|                                                      |               |

| [同期 / 手動] の場合 | 93  |
|---------------|-----|
| [伝送出力] の場合    | 94  |
| [比例出力] の場合    | 95  |
| [流量比例出力] の場合  | 97  |
| [PID] の場合     | 99  |
| 初期設定の復元       | 101 |

| 校正           | 103 |
|--------------|-----|
| 標準液の取り扱いについて | 103 |

| pH 測定の校正を行う     | 104 |
|-----------------|-----|
| 手動校正            | 104 |
| プロセス 1 点手動校正を行う | 104 |
| 標準液手動校正         |     |
| (1点、2点、3点)を行う   | 108 |
| 自動校正            | 113 |
| ORP 測定の校正を行う    | 118 |
| ORP センサの感度を確認する | 118 |
| 手動校正            | 119 |
| プロセス 1 点手動校正を行う | 119 |
| 標準液手動校正         |     |
| (1点、2点)を行う      | 122 |
| 温度測定の校正を行う      | 126 |
| プロセス 1 点手動校正を行う | 126 |
|                 |     |

| パラメータ              | 129 |
|--------------------|-----|
| パラメータマップ           |     |
| コンフィグ              | 129 |
| 入力                 | 130 |
| 出力                 | 131 |
| リレー出力              | 131 |
| 伝送出力               | 132 |
| パラメータの設定例          |     |
| パルス比例制御による pH 調整   | 133 |
| ON/OFF 制御による pH 調整 | 136 |
| アナログ比例制御による pH 調整  | 139 |
| パラメーター覧表           | 141 |
| コンフィグメニュー一覧        | 141 |
| 入力メニュー一覧           | 142 |
| 出力メニュー一覧           | 145 |

| 保守1 | 50 |
|-----|----|
|-----|----|

| エラー、アラームが表示されたときは |     |
|-------------------|-----|
| エラー、アラーム表示一覧      | 151 |
| メッセージー覧           | 154 |
| 故障かな?と思ったら        | 155 |
| 点検                |     |
| 定期点検              | 156 |
| 本体ケースの清掃          | 156 |
| センサのお手入れ          | 157 |
| 電極の洗浄             |     |
| pH 電極の洗浄方法        | 158 |

| ORP 電極の洗浄方法158      |
|---------------------|
| センサの保管159           |
| センサレックス社製電極の交換方法159 |
| 仕様160               |
| 機器仕様160             |
| 外形図162              |
| 保証・修理サービス163        |
| 保証の期間と範囲163         |
| 修理について 故障したときは163   |

# 安全上のご注意

ご使用の前に、必ず「安全上のご注意」を最後までお読みになり、正しくお使いください。 「安全上のご注意」では、お使いになる方や他の人への危害と財産の損害を未然に防ぎ、製品を安全に正しくお使 いいただくための重要な内容を記載しています。

#### ■ 絵表示について

本書では、誤った取り扱いで生じることが想定される危害や損害の程度を、次のような絵表示を使用して区分けしています。内容をよく理解してから、本文をお読みになり、記載事項をお守りください。

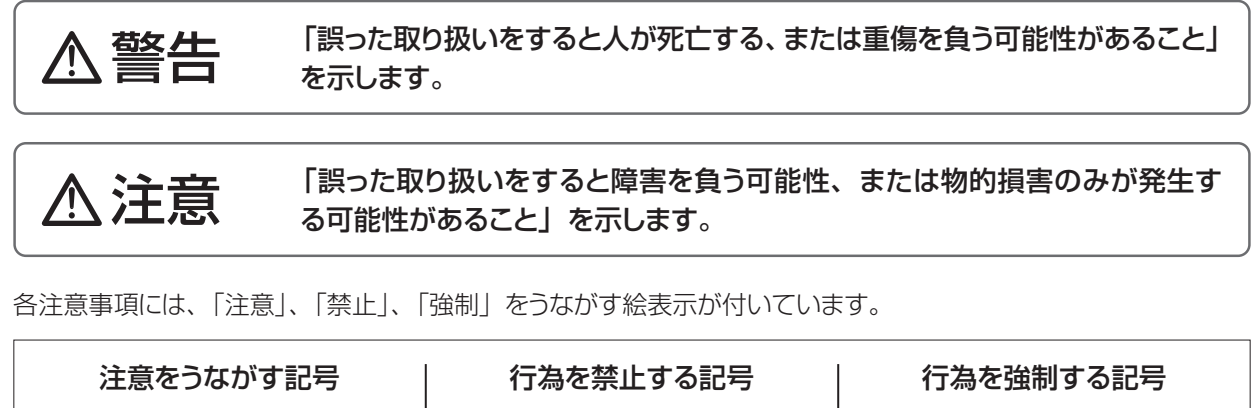

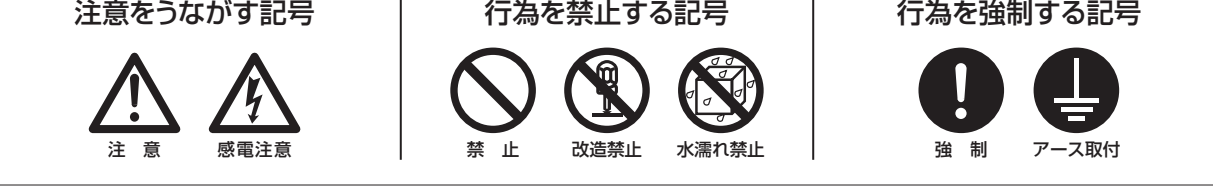

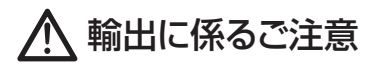

本取扱説明書における使用の技術に関しては、外国為替令別表に定められた役務取引許可対象技術のいずれかに 該当いたします。輸出または国内であっても輸出に係る提供の際は、経済産業省の役務取引許可が必要となる場 合がありますのでご注意ください。

# ▲ 警告

#### 作業するときは、電源を切る

作業するときは必ず、主電源を切り、コントローラおよび装置を停止させてください。 他の人が誤って電源を入れたりすると、人身事故に結びつきます。また、電源を入れたま ま作業すると、感電などの恐れがあります。作業者の方は、充分注意してください。

#### 危険を感じたときは、作業を中断する

作業中、危険を感じたり、異常に気が付いたときは作業を中断し、やり直してください。

#### 本器の仕様、規定された用途以外に使用しない

本器の仕様、規定された用途以外に本器を使用すると、人身事故や破損の原因となります。本器の仕様に基づき使用してください。

#### 改造しない

本器の改造は危険ですので絶対に行わないでください。許可なく改造して発生した人身事 故や故障については責任を負いかねます。

#### 本器を理解した人が操作・管理を行う

本器の操作や管理は、本器を理解した人が行ってください。本器を理解していない人は、 本器の操作・管理をしないでください。

#### 破損したコントローラは使用しない

漏電や感電の危険があります。破損した製品は、絶対に使用しないでください。

#### 必ずアース線を接続する

アースを接続しないで使用すると、感電する恐れがあります。必ずアース線を接続してください。なお、アース工事は電気設備の技術基準に従い確実に行ってください。アース工事が不完全な場合は、感電の原因になります。

#### 濡れた手で操作しない

濡れた手でスイッチや端子などに触れると、感電の恐れがあります。

#### 配線コードを傷つけない

配線コードに重いものをのせる、引っ張る、束ねて結ぶなどをしないでください。配線コードが破損(芯線の露出、断線など)し、火災や感電の原因となります。

#### 仕様電源電圧で使用する

仕様銘板に記載された電源電圧以外で使用すると、故障や火災の恐れがあります。

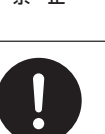

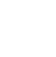

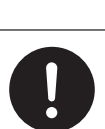

指示

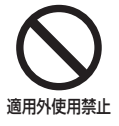

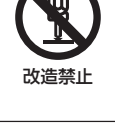

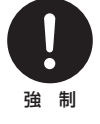

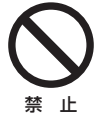

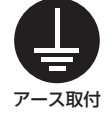

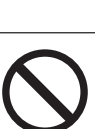

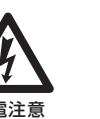

# ▲ 注意

## 漏電ブレーカーを取り付ける

漏電ブレーカーを取り付けないで使用すると、感電する恐れがあります。容量にあった漏電 ブレーカーを取り付けてください。

## コントローラの廃棄は法規に従う

使用済みのコントローラの廃棄については、法規および地方自治体の条例・規則に従い処 分してください(詳しくは、認定を受けた産業廃棄物処理業者または地方自治体に問い合 わせてください)。

## 銘板類はきれいにしておく

注意銘板やラベルが使用中に剥がれたり、見えにくくなった場合は、新品と交換してください。 交換については、弊社までご連絡ください。

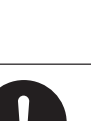

強 制

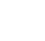

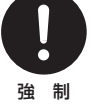

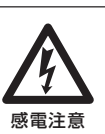

# 取り扱い上のご注意

- ・電気工事など、電源の取り扱いに関しては、有資格者が行ってください。これに従わ ない場合、人身事故および物損事故が発生する恐れがあります。
- ・以下のような場所には設置しないでください。
   引火の危険のある場所、爆発性の雰囲気や粉塵の発生する場所
  - 周囲温度が 45℃を超える場所や氷点下に下がる場所
  - 油煙、湯気、湿気、ほこりの多い場所や風雨にさらされる場所
  - 振動のある場所
  - 腐食性のガスが発生する場所
  - 結露が発生する場所
- 本器を落下させたり、強い衝撃を加えると、性能上支障をきたします。丁寧に取り扱ってください。また、漏電や感電事故防止のため、破損したコントローラは使用しないでください。
- ベンジン・シンナー・灯油などの溶剤で本体や銘板類を拭かないでください。変色したり印刷が消えることがあります。お手入れの際は、空拭きするか、水または中性洗剤をふくませた布を使用してください。
- ・本器は起動中に電源を切ると、メモリデータが破損しコントローラが動かなくなる恐れがあります。電源投入後3分以内は電源を切らないでください。
- 本器はウォルケムコントローラ W100 型の日本仕様モデル WJPHNW100 型です。
   グローバルモデル WPHNW100 型とはソフトウェアが異なりますので、ウォルケム 社(米国)がHPで公開しているソフトウェアへのアップグレードは絶対に行わない でください。

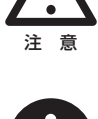

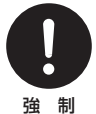

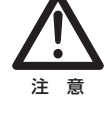

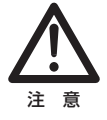

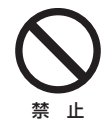

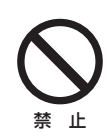

# 概要

本章では、本製品の特長や機能、各部の名称など、あらかじめ知っておいていただきたいことを記載しています。

## はじめに

ウォルケムコントローラW100型は、水処理を目的としたウォールマウントタイプのポンプコントローラです。 センサで水質を監視し、センシングで得られた結果に基づいてポンプの制御を行います。 校正機能やセンサ診断機能を実装し、薬液注入や中和システムの制御用として、様々な水質管理に使用で きます。

## 制御機能(リレー出力)

本製品では、以下の制御が行えます。

## 同期 / 手動制御

外部入力、リレー出力に連動して ON/OFF する制御です。 あらかじめ連動対象を設定し、その対象の ON/OFF に同期してリレーを ON/OFF します。

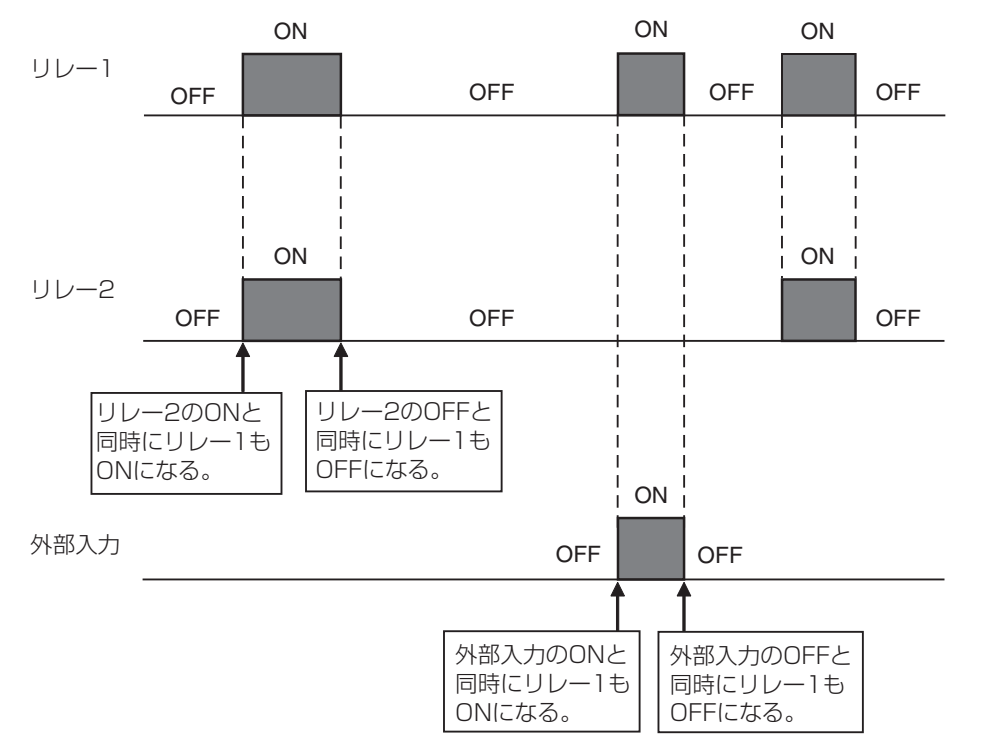

例) リレー1の制御方式を同期 / 手動にし、連動対象をリレー2と外部入力にした場合

## パルス比例制御

設定点(セット点)、比例帯、最大レート、最大出力、最小出力を設定することで、各出力になる測定値が 決まります。

◆ R1,R2(半導体リレー)でのみ使用できます。

#### ■ 逆方向

設定点と比例帯に基づいて測定値が設定点より上になったときに、ポンプ spm 値が変化します。

例)以下のように設定した場合
 制御方向:逆方向
 最大レート:360spm(pulse/min)
 最小出力:0%
 最大出力:50%

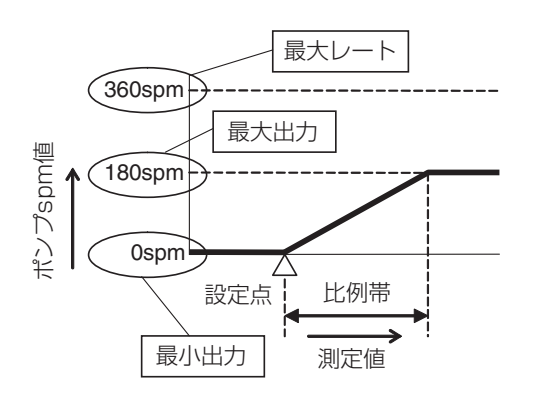

#### ■ 順方向

設定点と比例帯に基づいて測定値が設定点より下になったときに、ポンプ spm 値が変化します。

例) 以下のように設定した場合 制御方向:順方向 最大レート:180spm(pulse/min) 最小出力:0% 最大出力:100%

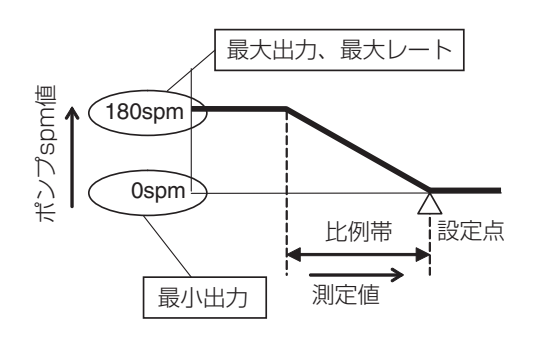

## 流量比例制御

\*R1,R2(半導体リレー)でのみ使用できます。

処理水の瞬時流量の変化に応じて、ポンプ spm 値が比例的に変化します。 ターゲット PPM(目標濃度)、ポンプ容量、最大レートを設定することで、ポンプ出力が決まります。

ポンプ出力(%) = 
$$\frac{$$
処理水流量( $\ell$ /min) ×  $p$ - $f$ ット PPM × 100  
ポンプ容量( $\ell$ /hour) × ポンプ設定(%) × 注入液比重 × 166.667  
ポンプ出力(%) =  $\frac{$ 処理水流量( $m$ <sup>3</sup>/min) ×  $p$ - $f$ ット PPM × 100  
ポンプ容量( $\ell$ /hour) × ポンプ設定(%) × 注入液比重 × 0.16667

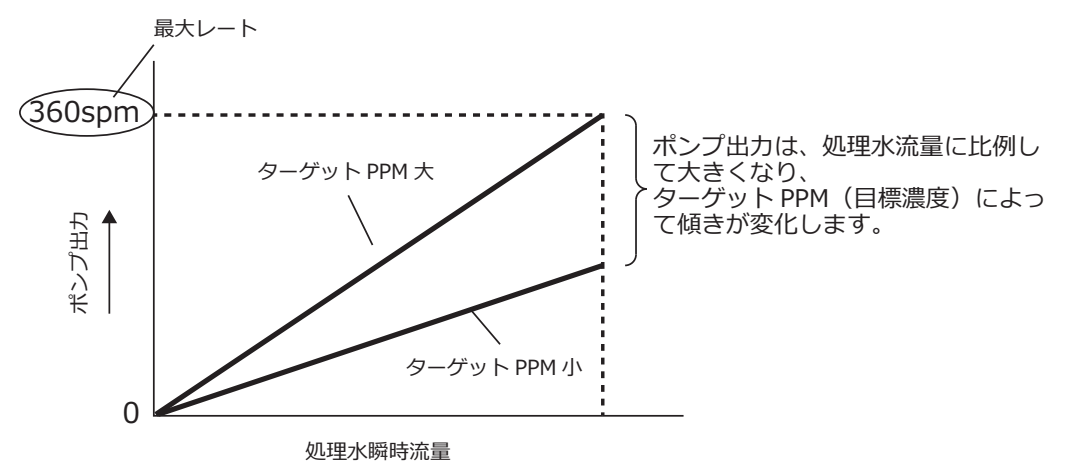

## パルス PID 制御

測定値と設定点(セット点)の偏差を連続的に計算し、等しくなるようにフィードバック制御を行います。比例帯、積分時間、微分時間の設定に従い、ポンプ spm 値を制御します。停止後、自動運転に戻る場合は 停止前の積分値から再開されます。

◆ R1,R2(半導体リレー)でのみ使用できます。

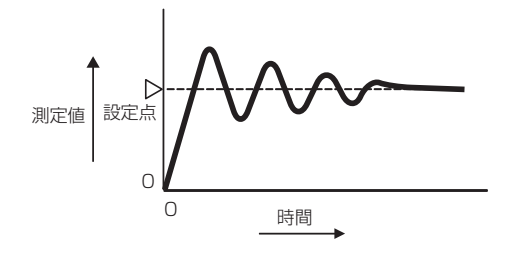

PID 制御フォーマット (ゲインフォーム)には、標準とパラレルの2 種類があります。

#### ■ 標準

一般的な PID 制御方式です。

 $Output(\%) = K_p \left[ e(t) + \frac{1}{T_i} \int e(t) dt + T_d \frac{de(t)}{dt} \right]$ 

| 記号 | パラメータ名称 | 単位 | ] | 記号    | 説明        | 単位    |
|----|---------|----|---|-------|-----------|-------|
| Кр | ゲイン     | —  |   | e(t)  | 偏差        | %F.S. |
| Ti | 積分時間    | 秒  |   | dt    | 時間変位      | 秒     |
| Td | 微分時間    | 秒  |   | de(t) | 現在偏差-前の偏差 | %F.S. |

例) ゲインKp=100/比例帯の関係となり、比例帯を100%に設定する場合は、ゲインKp=1とします。

#### ■ パラレル

ユーザーが比例ゲイン、積分ゲイン、微分ゲインとしてパラメータをすべて入力することができます。

# $Output(\%) = K_p e(t) + K_i \int e(t) dt + K_d \frac{de(t)}{dt}$

| 記号 | パラメータ名称 | 単位  |
|----|---------|-----|
| Кр | 比例ゲイン   | —   |
| Ki | 積分ゲイン   | 1/秒 |
| Kd | 微分ゲイン   | 秒   |

| 記号    | 説明        | 単位    |
|-------|-----------|-------|
| e(t)  | 偏差        | %F.S. |
| dt    | 時間変位      | 秒     |
| de(t) | 現在偏差-前の偏差 | %F.S. |

測定値の変化によりリレーを ON/OFF する制御です。

#### ■ 上限 ON/OFF 制御(制御方向:逆方向)

測定値が設定点(セット点)以上になるとリレーを ON にし、その後不感帯分測定値が下回るとリレーを OFF にします。リレー ON の状態が出力タイムリミットの時間まで継続すると出力タイムアウトとなりリレー を OFF にします。出力タイムアウトは、リセット操作で解除できます。

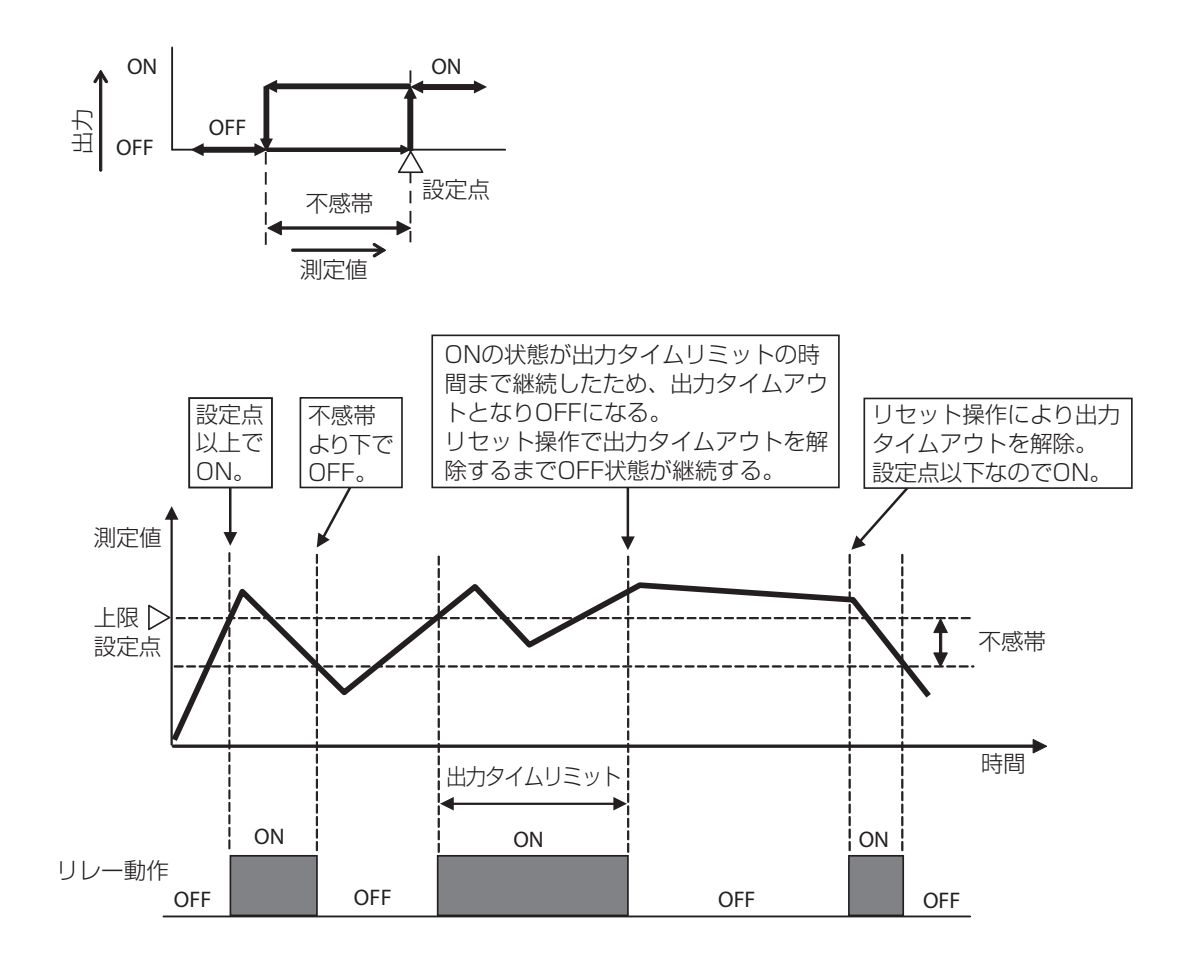

#### ■下限 ON/OFF 制御(制御方向:順方向)

測定値が設定点(セット点)以下になるとリレーを ON にし、その後不感帯分測定値が上回るとリレーを OFF にします。リレー ON の状態が出力タイムリミットの時間まで継続すると出力タイムアウトとなりリレー を OFF にします。出力タイムアウトは、リセット操作で解除できます。

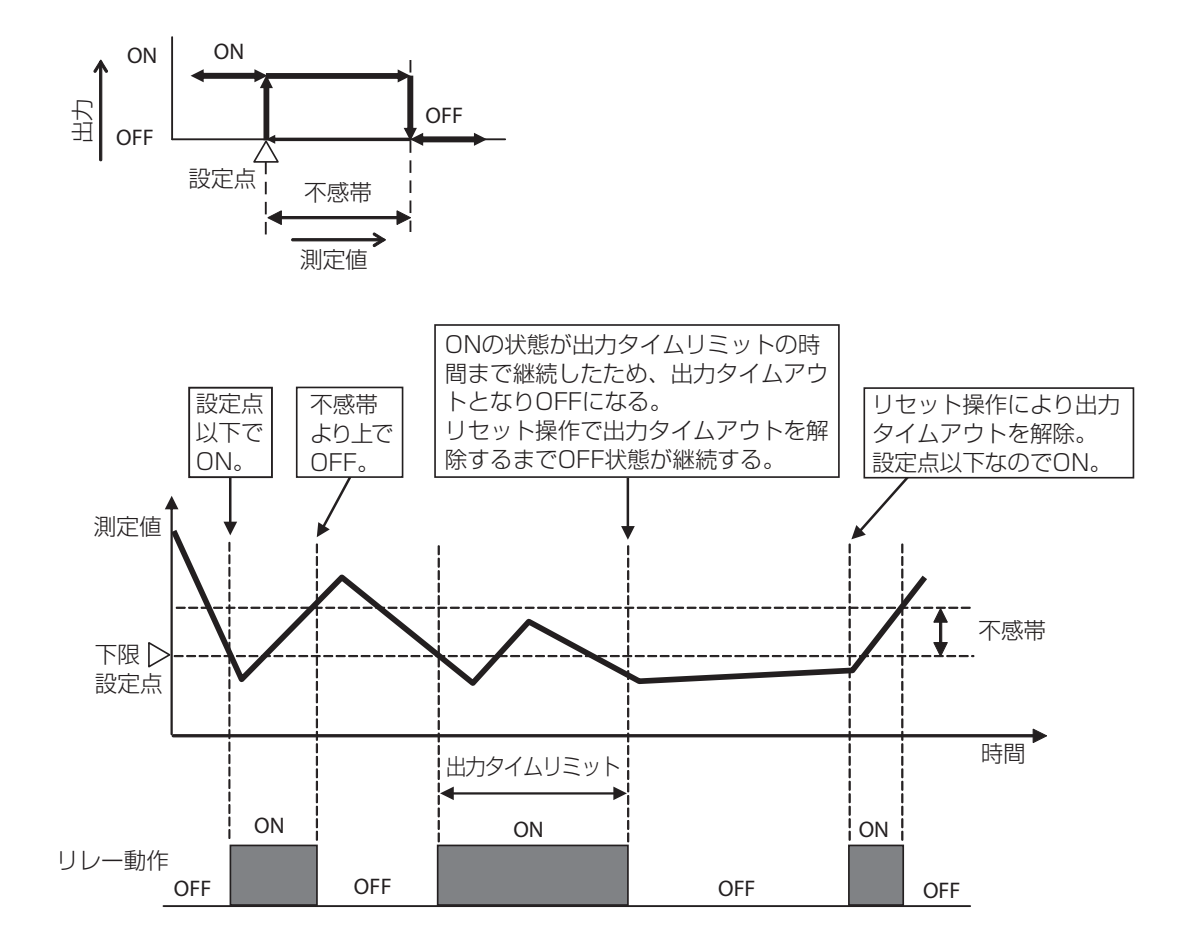

## 2 点設定制御

測定値の変化により、リレーを ON/OFF する制御です。

#### ■ 範囲内出力

- ・測定値が設定点1(セット点1)以下になるとリレーをOFFにし、その後不感帯より測定値が上回るとリレーをONにします。
- ・測定値が設定点2(セット点2)以上になるとリレーをOFFにし、その後不感帯より測定値が下回るとリレーをONにします。

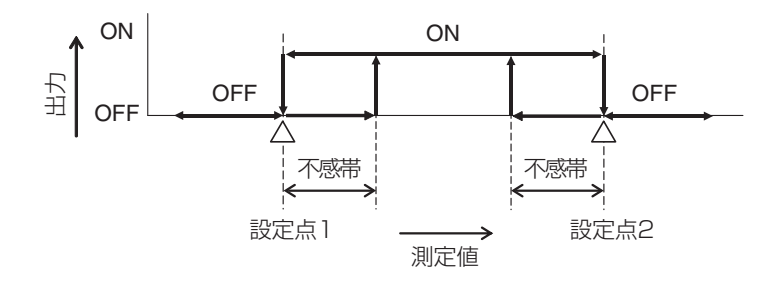

#### ■ 範囲外出力

- ・測定値が設定点1(セット点1)以下になるとリレーをONにし、その後不感帯より測定値が上回る とリレーをOFFにします。
- ・測定値が設定点2(セット点2)以上になるとリレーを ON にし、その後不感帯より測定値が下回る とリレーを OFF にします。

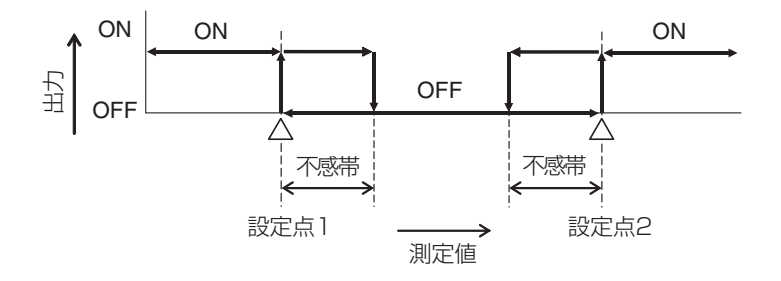

## 時分割比例制御

測定値の変化に比例して、リレーの ON 時間を変化させる制御です。測定値の設定点(セット点)と比例 帯を設定することで、ON デューティ 0%と ON 時間デューティ 100%になる測定値が決まります。

#### ■ 逆方向制御

設定点と比例帯に基づいて測定値が設定点より上になったときに、リレーの ON 時間が変化します。サンプリング周期ごとに測定値が確認され、その時々の ON 時間が決まります。

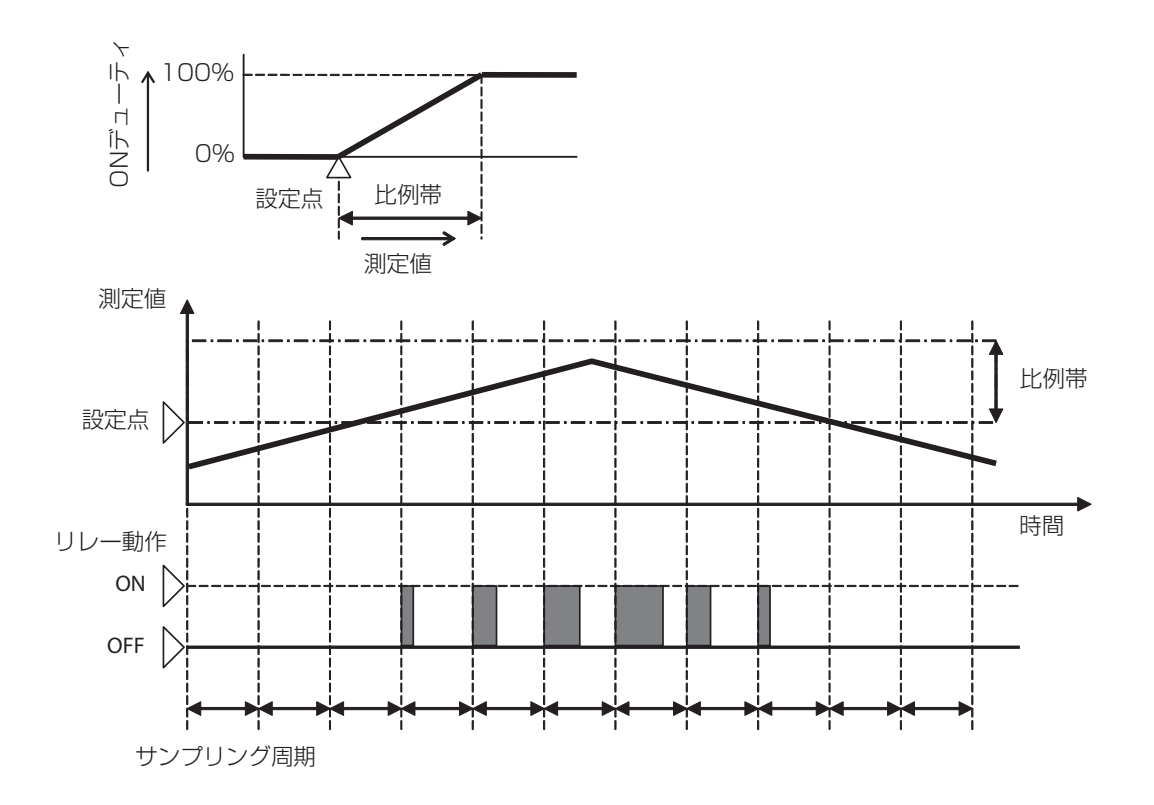

設定点と比例帯に基づいて測定値が設定点より下になったときに、リレーの ON 時間が変化します。サンプリング周期ごとに測定値が確認され、その時々の ON 時間が決まります。

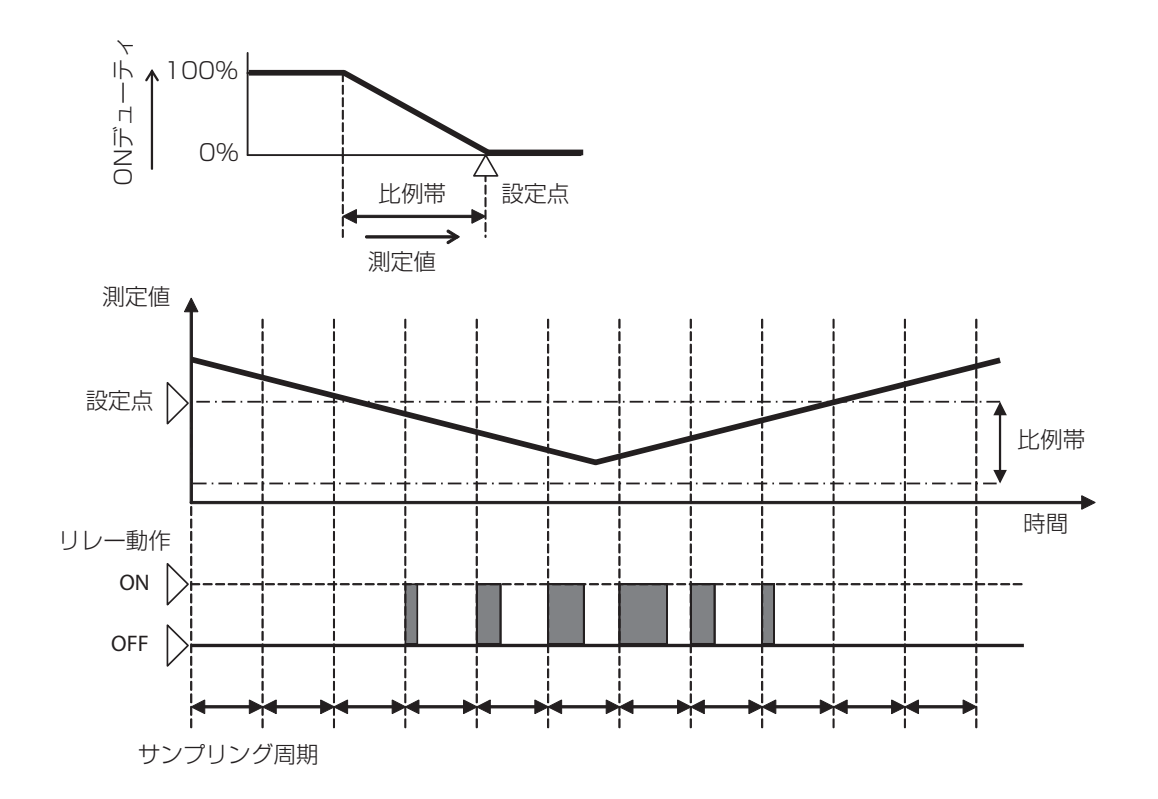

積算流量に対して、リレーを ON/OFF する制御です。 積算流量が設定値に到達したときに、フィード時間分リレーを ON にします。 リレー ON の状態が出力タイムリミットの時間に達した場合は出力タイムアウトとなり、リレーを OFF にし ます。出力タイムアウトはリセット操作で解除できます。

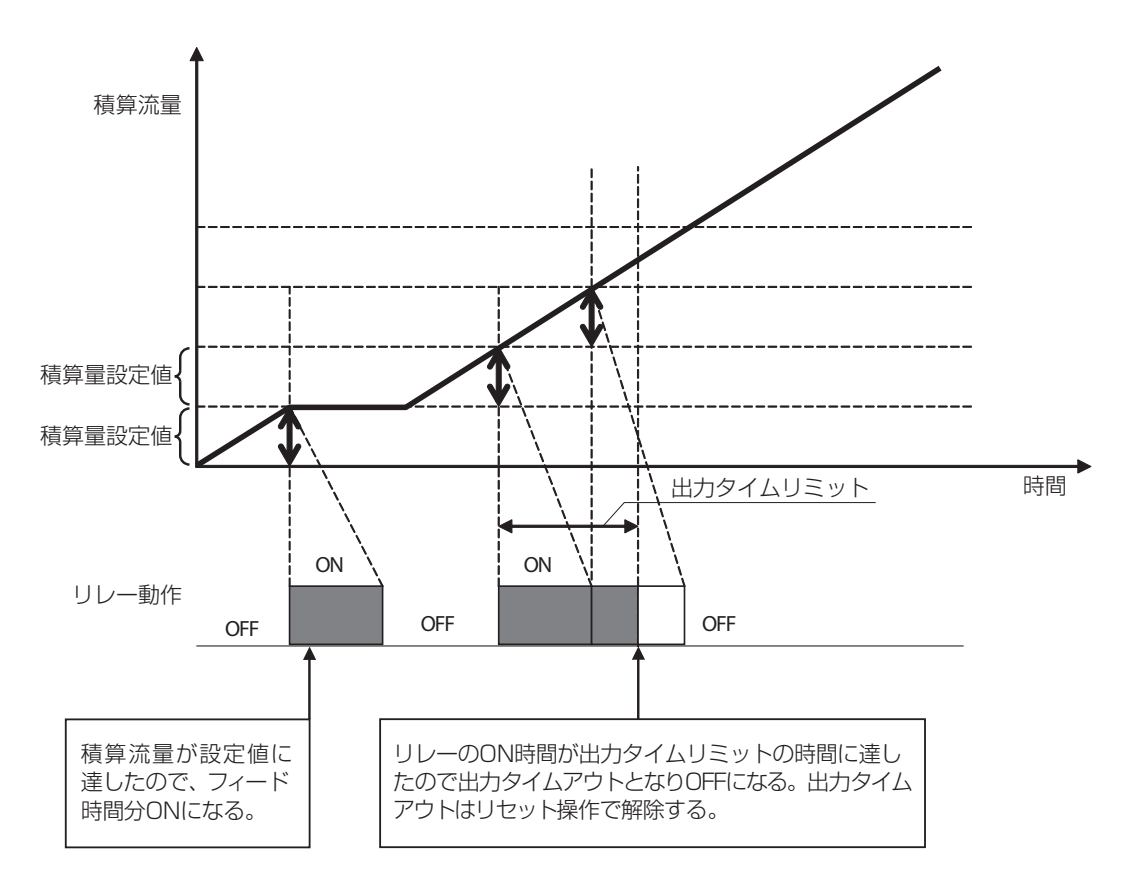

あらかじめ設定した時間に基づいて、リレーを ON/OFF します。 ON 時間=サンプリング周期×フィード% OFF 時間=サンプリング周期- ON 時間

例) サンプリング周期:10分 フィード%:50%

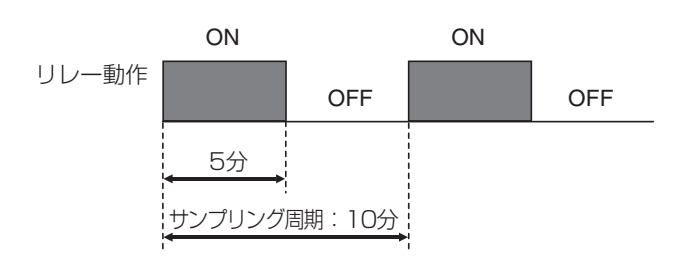

## ツインタイマー制御

設定した時間でリレーを ON にします。7 個のイベントを持ち、それぞれ個別にタイマーを設定できます。 オンタイムとオフタイムを設定すると、設定期間の間でのインターバル運転が行えます。 オンタイム 0:00:00 とした場合、インターバル機能は無効となります。

#### ■ 毎日

毎日同じ時間管理で動作します。

例)開始時刻と運転期間を以下のように設定した場合 イベント1:開始時刻9:00、期間1時間 イベント2:開始時刻12:00、期間2時間 イベント3:開始時刻15:00、期間3時間

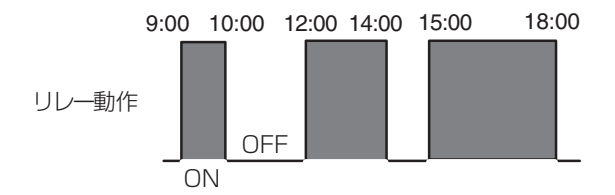

#### ■ 毎週

曜日ごとに異なる時間管理で動作します。

例)曜日、開始時刻と運転期間を以下のように設定した場合 イベント1:日曜日、開始時刻9:00、期間6時間 イベント2:月曜日、開始時刻10:00、期間4時間 イベント3:土曜日、開始時刻12:00、期間5時間

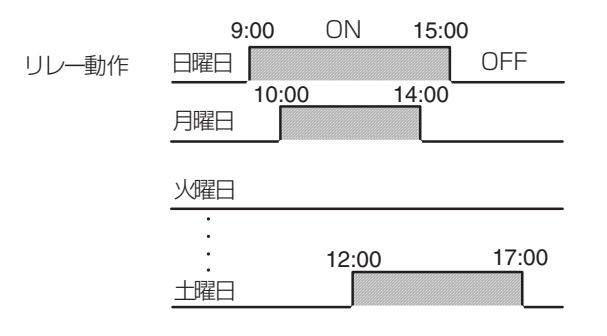

#### ■2週毎

2週毎に動作します。

例)運転する週、曜日、開始時刻と運転期間を以下のように設定した場合

| 別ノ連戦する迴、唯口、開知时刻と連戦期间で以下 | 1、用炉时刻と連邦期间を以下のように設たした場合 |    |    |    |    |    |    |  |  |
|-------------------------|--------------------------|----|----|----|----|----|----|--|--|
| 開始週:第1週                 |                          |    |    |    |    |    |    |  |  |
| 曜日:月曜日                  | 月                        | 火  | 水  | 木  | 金  | 土  | 日  |  |  |
| 開始時刻:9:00<br>期間:6時間     |                          |    | 1  | 2  | 3  | 4  | 5  |  |  |
|                         | — 6                      | 7  | 8  | 9  | 10 | 11 | 12 |  |  |
| 動作させる日                  | 13                       | 14 | 15 | 16 | 17 | 18 | 19 |  |  |
| 期间 - 9 - 00~15 - 00     | 20                       | 21 | 22 | 23 | 24 | 25 | 26 |  |  |
|                         | 27                       | 28 | 29 | 30 | 31 |    |    |  |  |

#### ■ 4 週毎

4週毎に動作します。

| 開始週:第1週                              |                         |    |    |     |    |    |    |    |
|--------------------------------------|-------------------------|----|----|-----|----|----|----|----|
| 曜日 : 水曜日<br>開始時刻 : 9:00<br>期間 : 6 時間 | 動作させる日<br>期間:9:00~15:00 | 月  | 火  | 水   | 木  | 金  | 土  | E  |
|                                      |                         |    |    | - 1 | 2  | 3  | 4  | 5  |
|                                      |                         | 6  | 7  | 8   | 9  | 10 | 11 | 12 |
|                                      |                         | 13 | 14 | 15  | 16 | 17 | 18 | 19 |
|                                      |                         | 20 | 21 | 22  | 23 | 24 | 25 | 26 |
|                                      | 動作させる日                  | 27 | 20 | -29 | 30 | 31 |    |    |

期間:9:00~15:00

例)運転する週、曜日、開始時刻と運転期間を以下のように設定した場合

#### ■ 毎日+インターバル

毎日運転にインターバル運転を付加しています。

開始 9:00、期間 9 時間 30分 オンタイム1時間 18:30 9:00 オフタイム2時間 , 1 時間, 2 時間 11時間 2 時間 11時間 2 時間 リレー動作 OFF OFF ON ON ON

例)開始時刻と運転期間、オンタイム、オフタイムを以下のように設定した場合 毎日9時~18時半の間、1時間運転+2時間停止を繰り返す。

#### ■ 毎週+インターバル

毎週運転にインターバル運転を付加しています。

例)開始時刻と運転期間、オンタイム、オフタイムを以下のように設定した場合 月曜~金曜日の8時~17時の間、毎時0分から5分間運転を繰り返す。 土曜と日曜日は終日停止

イベント1:月曜日、開始8:00、期間9時間、オンタイム5分、オフタイム55分 イベント2:火曜日、開始8:00、期間9時間、オンタイム5分、オフタイム55分 イベント3:水曜日、開始8:00、期間9時間、オンタイム5分、オフタイム55分 イベント4:木曜日、開始8:00、期間9時間、オンタイム5分、オフタイム55分 イベント5:金曜日、開始8:00、期間9時間、オンタイム5分、オフタイム55分

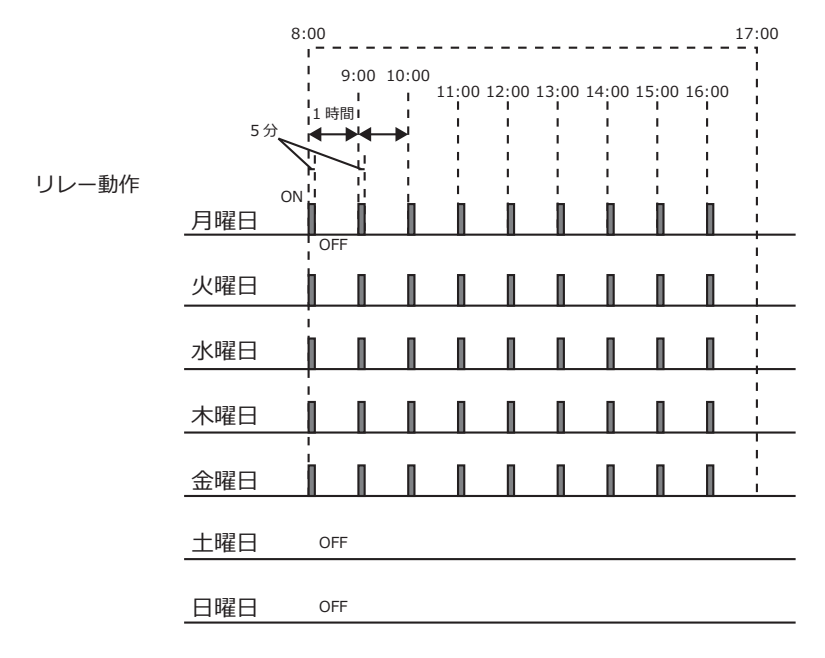

## センサ洗浄制御

センサ洗浄イベントが動作すると、設定した時間でリレーを ON します。リレーは、ポンプまたはバルブを 動作させてセンサ洗浄液を供給します。洗浄時間中と、設定された洗浄後の保持時間中は、センサは直前 の測定値を継続した状態(ホールド)になるか無効になります。 時間設定はタイマー制御と同じ方法です。タイマーの種類は、1時間毎、毎日、毎週、2週毎、4週毎の 5種類です。

#### ■ 1時間毎

1日(24時間)あたりの動作回数、開始時刻、運転期間を設定し運転します。動作回数は、2(12時間 毎)、3(8時間毎)、4(6時間毎)、6(4時間毎)、8(3時間毎)、12(2時間毎)、24(1時間毎) から選択します。

例)動作回数、開始時刻、運転期間を以下のように設定した場合
 動作回数:8回/日
 開始時刻:9:00
 期間:1時間

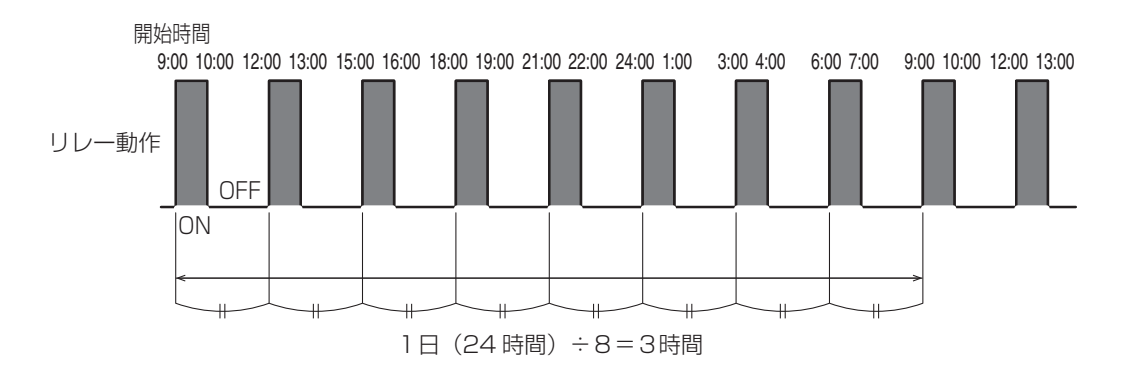

◆ 1時間以外の設定方法は「ツインタイマー制御」(19ページ)を参照してください。

#### ■ 上限警報 (S1、S2)

測定値が上限警報値以上になるとリレーをONにし、その後不感帯より測定値が下回るとリレーをOFFにします。

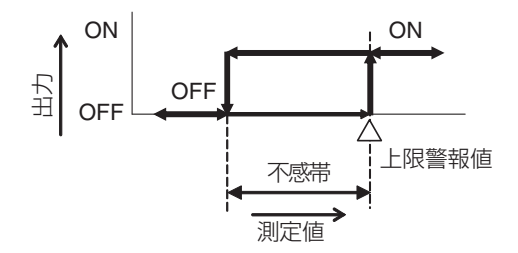

#### ■ 下限警報(S1、S2)

測定値が下限警報値以下になるとリレーをONにし、その後不感帯より測定値が上回るとリレーをOFFにします。

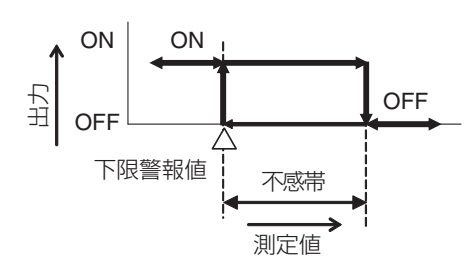

#### ■ 一括警報、D1 警報、D2 警報、リレー警報

ー括警報は各種異常を検知すると警報を ON にします。D1、D2 警報は外部入力に信号入力されると警報を ON にします。リレー警報は出力タイムアウト、イベントスキップなどの内部異常を検知すると警報を ON にします。異常状態から正常復帰すると警報を OFF にします。

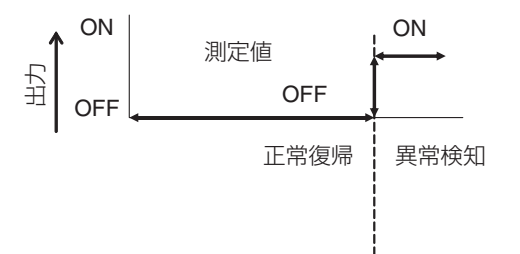

## 制御機能(アナログ出力)

アナログ出力を使用して以下の制御が行えます。

#### 同期 / 手動制御

外部入力、リレー出力に連動してアナログ出力を ON/OFF する制御です。あらかじめ連動対象を設定し、 その対象に同期してアナログ出力を ON/OFF します。

#### 伝送出力

4mA時の測定値と20mA時の測定値を設定することで、測定値-電流値の直線を作成可能です。この 2点間の直線に基づいて電流値が変化します。

例)以下のように設定した場合 4mA時の測定値:pH7 20mA時の測定値:pH14

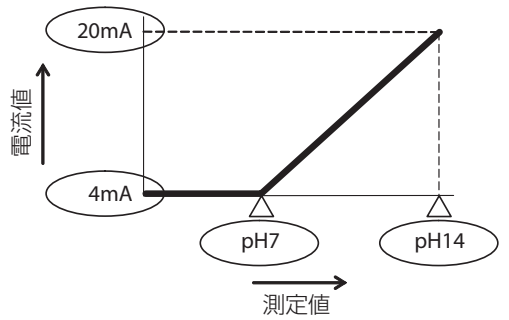

## 比例出力

設定点(セット点)、比例帯、最大出力、最小出力を設定することで各出力になる測定値が決まります。設 定点と比例帯に基づいて電流値が変化します。

#### 制御方向:逆方向

例)以下のように設定した場合 制御方向:逆方向 最小出力:0% 最大出力:50%

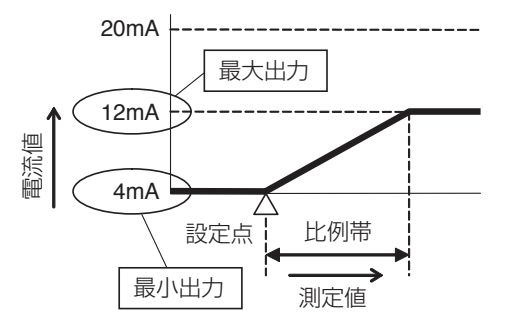

#### 制御方向:順方向

例) 以下のように設定した場合 制御方向:順方向 最小出力:0% 最大出力:50% 出力 OFF モード:3mA

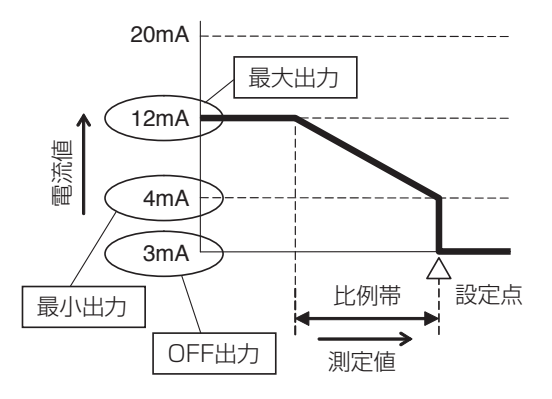

## 流量比例出力

処理水の瞬時流量の変化に応じて、アナログ出力値が比例的に変化します。 ターゲット PPM(目標濃度)、ポンプ容量を設定することでアナログ出力が決まります。 制御動作はリレー出力の流量比例制御と同様です。

◆「流量比例制御」(11ページ)を参照してください。

## PID 制御

測定値と設定点(セット点)の偏差を連続的に計算し、等しくなるようにフィードバック制御を行います。 比例帯、積分時間、微分時間の設定に従い、アナログ出力を制御します。PID 制御フォーマット(ゲインフォーム)は、リレー出力のパルス PID 制御と同様です。

◆「パルス PID 制御」(12ページ)を参照してください。

## コントローラ本体

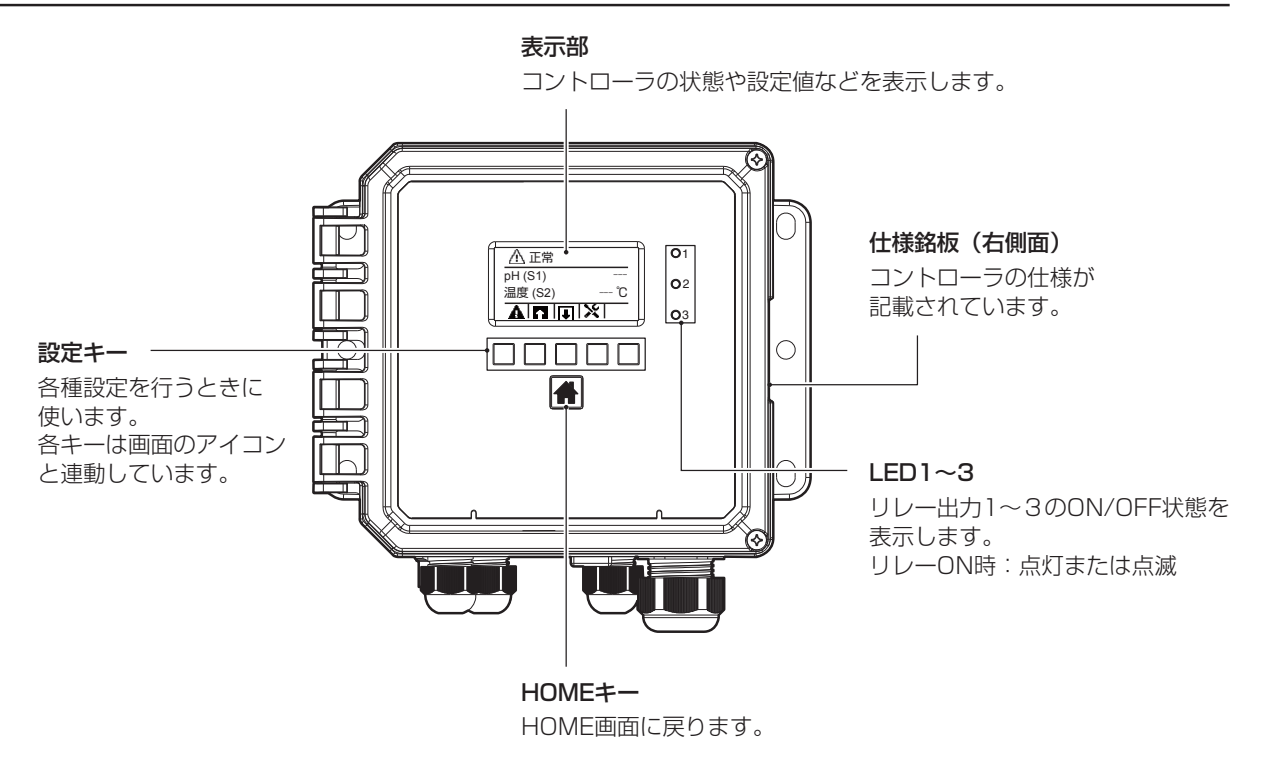

◆操作部について詳しくは「画面の見かたと使い方」(45ページ)をご覧ください。

## ケーブルグランド配置

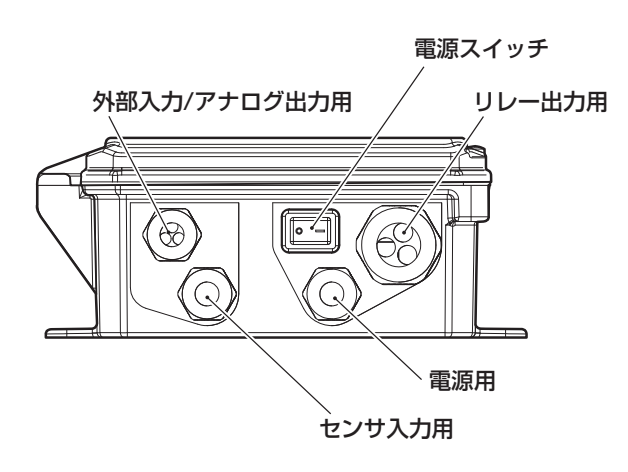

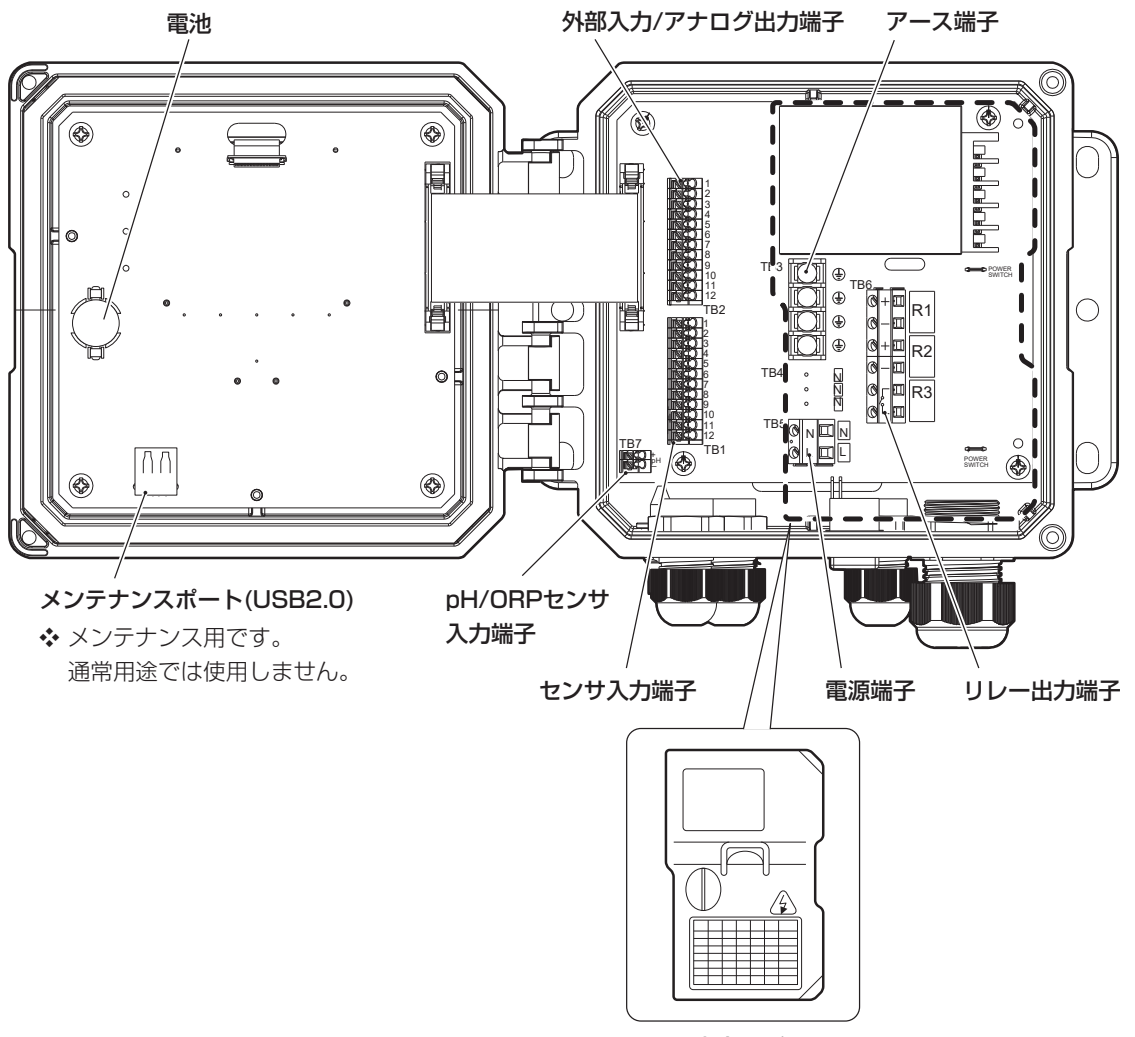

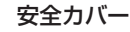

## 型式表示の見かた

コントローラ本体の型式は、以下のことを示しています。

# $\frac{\text{WJ}}{1} \frac{\text{PHN}}{2} \frac{\text{W}}{3} \frac{1}{4} \frac{20}{5} \frac{\text{H}}{6} \frac{\text{A}}{7} - \frac{\text{N}}{8}$

① シリーズ名称

WJ:ウォルケムコントローラ(日本仕様)

② 用途名記号

PHN: pH センサ(端子接続)、および ORP センサ(端子接続)用途

- ③ 設置方法
   (1)
   (1)
   (1)
   (1)
   (1)
   (1)
   (1)
   (1)
   (1)
   (1)
   (1)
   (1)
   (1)
   (1)
   (1)
   (1)
   (1)
   (1)
   (1)
   (1)
   (1)
   (1)
   (1)
   (1)
   (1)
   (1)
   (1)
   (1)
   (1)
   (1)
   (1)
   (1)
   (1)
   (1)
   (1)
   (1)
   (1)
   (1)
   (1)
   (1)
   (1)
   (1)
   (1)
   (1)
   (1)
   (1)
   (1)
   (1)
   (1)
   (1)
   (1)
   (1)
   (1)
   (1)
   (1)
   (1)
   (1)
   (1)
   (1)
   (1)
   (1)
   (1)
   (1)
   (1)
   (1)
   (1)
   (1)
   (1)
   (1)
   (1)
   (1)
   (1)
   (1)
   (1)
   (1)
   (1)
   (1)
   (1)
   (1)
   (1)
   (1)
   (1)
   (1)
   (1)
   (1)
   (1)
   (1)
   (1)
   (1)
   (1)
   (1)
   (1)
   (1)
   (1)
   (1)
   (1)
   (1)
   (1)
   (1)
   (1)
   (1)
   (1)
   (1)
   (1)
   (1)
   (1)
   (1)
   (1)
   (1)
   (1)
   (1)
   (1)
   (1)
   (1)
   (1)
   (1)
   (1)
   (1)
   (1)</
- ④ モデル No.1:100 型
- ⑤ リレースタイル
   20:半導体リレー×2、無電圧リレー×1
- ⑥ リレー結線記号
   H:端子台による結線
   ⑦ アナログ出力

A:アナログ出力あり

⑧ センサ記号

N : センサなし

設置

本章では、本器の取り付けや配線について説明します。必ずお読みになり、充分に理解してから作業を始 めてください。

### Ⅰ 必ず守ってください

本器を設置する際は、以下のことを必ず守ってください。

- ・作業を行うときは、必ず電源を切って、本器および装置を停止させてください。
- ・作業中に危険を感じたり、異常に気付いたときは、速やかに作業を中断してください。その後、危険 や異常を取り除き、作業をやり直してください。
- ・安全のため、本器の付近に危険物や燃えやすいものを置かないでください。
- ・漏電や感電防止のため、破損したコントローラは使用しないでください。
- ・本器は精密機器です。衝撃を与えないように、丁寧に取り扱ってください。
- ・本器を設置するときは、図面や仕様書に基づいて設置してください。
- ・本器は起動中に電源を切ると、メモリデータが破損しコントローラが動かなくなる恐れがあります。 電源投入後3分以内は電源を切らないでください。

## 設置上のご注意

- ・電源には、計装用の電源を用意してください。
   動力源の電源と共用すると、ノイズの影響により誤作動する恐れがあります。
- 大きなノイズ源から離れた場所で使用してください。
   ノイズ源の近くで使用する場合は、ノイズフィルターやスパークキラーなどの対策が必要となります。

## 設置場所

- ・振動の受けにくい場所に設置してください。
- ・下記のような場所には設置しないでください。
  - 直射日光のあたる場所
  - 湿気やほこりの多い場所や風雨にさらされる場所
  - 結露や凍結の恐れのある場所
  - 腐食性ガス、可燃性ガス、油煙がある場所
  - 金属粉のある場所
- ・設置場所が以下の範囲内であることを確認して設置してください。
  - 周囲温度:0~45℃
  - 周囲湿度:35~85%RH(結露なきこと)
- ・保守点検がしやすいように、コントローラの周囲には充分なスペースを確保してください。
- ・重量に耐える場所に取り付けてください。
- ・保守や結線作業が行える場所に設置してください。

## 取り付け

本器は、壁取り付け(ウォールマウント)タイプです。 M6 ネジ(お客様でご用意ください。)で壁面に取り付けます。

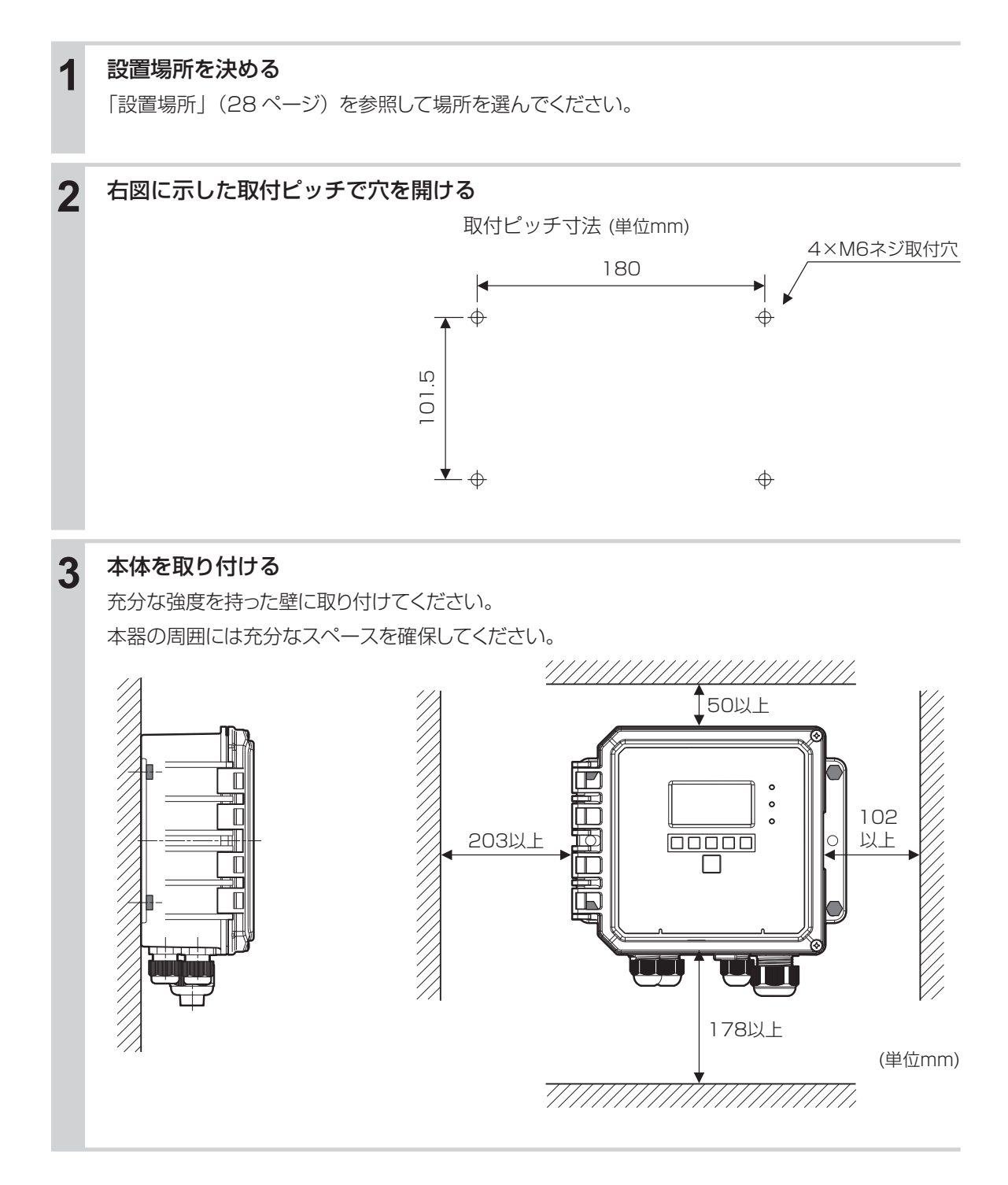

## センサの設置条件

センサの設置方法には、大別して次の2つがあります。

● 浸漬形ホルダ

センサをホルダに組み込み、測定液槽内に取り付ける。

● 流通型ホルダ

センサをホルダに組み込み、配管ライン中に直接取り付ける。

◆ 各ホルダの取り扱いについて詳しくは、各ホルダの取扱説明書を参照してください。

#### ご注意 —

センサレックス製標準センサで測定できる測定液の最低電導度値は、10mS/mです。それ以下の場合は測定できないことがあります。

## センサの取り扱いについてのご注意

- ・ pH(ORP)センサ(センサレックス製 S8000CD 型)の場合は、取り付け時や取り外し時に BNC または TNC コネクタ部が被液しないように注意してください。
- ・電極の先端はガラスになっています。pH(ORP)電極の交換時は、破損しないように充分注意してください。なお、BNCまたはTNCコネクタ部が取り付けにくい場合は、Oリング部分にシリコングリスを塗布すると、取り付けやすくなります。(ガラス電極にシリコングリスが付着しないようにご注意ください。)
- ・ 未使用の pH(ORP)電極は、保存ボトル内に KCI 溶液で保存されています。pH(ORP)電極が乾 くと、測定できなくなりますので注意してください。

#### 浸漬形ホルダの場合

- ●常に電極の先端が測定液中に浸かっている状態にする 測定液のレベル変動がある場合でも、必ず電極の先端が浸かっている状態にしてください。
- 流速減少の対策をとる 最大流速は、1.5m/sec です。それ以内でも変形する場合がありますので、以下の方法で流速減少の 対策を実施してください。(センサレックス推奨)
  - ・先端に導入孔を開けた 50A ~ 100A 程度のパイプを設置し、その中にホルダを挿入する。

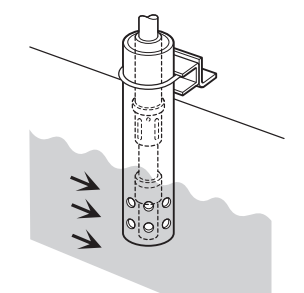

・ 側溝などで、両岸に邪魔板の取り付けが可能な場合は、ゴミを除去するために、上流側に邪魔板 を設置する。

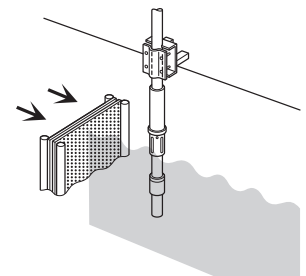

#### ● 配管ラインに、必ずバイパスライン設ける

配管ラインにバイパスラインを設け、バイパスライン中に取り付けてください。

#### 参考配管例

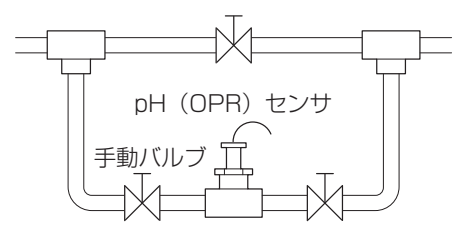

#### ご注意 —

- 流量が多すぎると、指示変動を生じる場合があります。また、極端に流量が少ない場合は、応答遅れが生じます。 測定条件に合わせて、流量を調節してください。
- ・測定中に浮遊物が多い場合は、流入側にストレーナを設けてください。
- ・バイパスラインを設けない場合は、センサの保守や交換時に、装置全体の停止を行う必要があります。

## ▲ 警告

- ・電気工事など、電源の取り扱いに関しては、有資格者が行ってください。また、電気設置技術基準 および内線規程に従ってください。
- 電源がONになっている状態で配線を行わないでください。また、作業中は、電源がONにならないようにしてください。
- ・電源を切った直後は内部回路が帯電しているため、1分以上待ってから作業を行ってください。

#### ■ 配線時のご注意

- ・安全のため、必ず接地端子(アース)を接地してください。(D 種接地)
   ◆接地は、モータなどの電気機器の接地と分離してください。
- ・ 計装用の電源を使用してください。
   ◆ 動力源の電源と共用すると、ノイズの影響により誤作動する恐れがあります。
   ◆ 電源ノイズが多い場合は、1 次側に絶縁トランスを挿入し、2 次側にノイズフィルタを使用してください。
- ・電源線、リレー接点出力線は、以下の規格を推奨します。
   電源 / リレー接点出力:600V 二種ビニル絶縁電線 JISC3317(HIV) 0.9 ~ 2.0mm<sup>2</sup>
- ・ノイズ対策時は、1次側と2次側のケーブルを近接しないでください。
- ・機器の電源やリレーなどの高電圧端子を渡り配線すると、安全規格適用外になります。

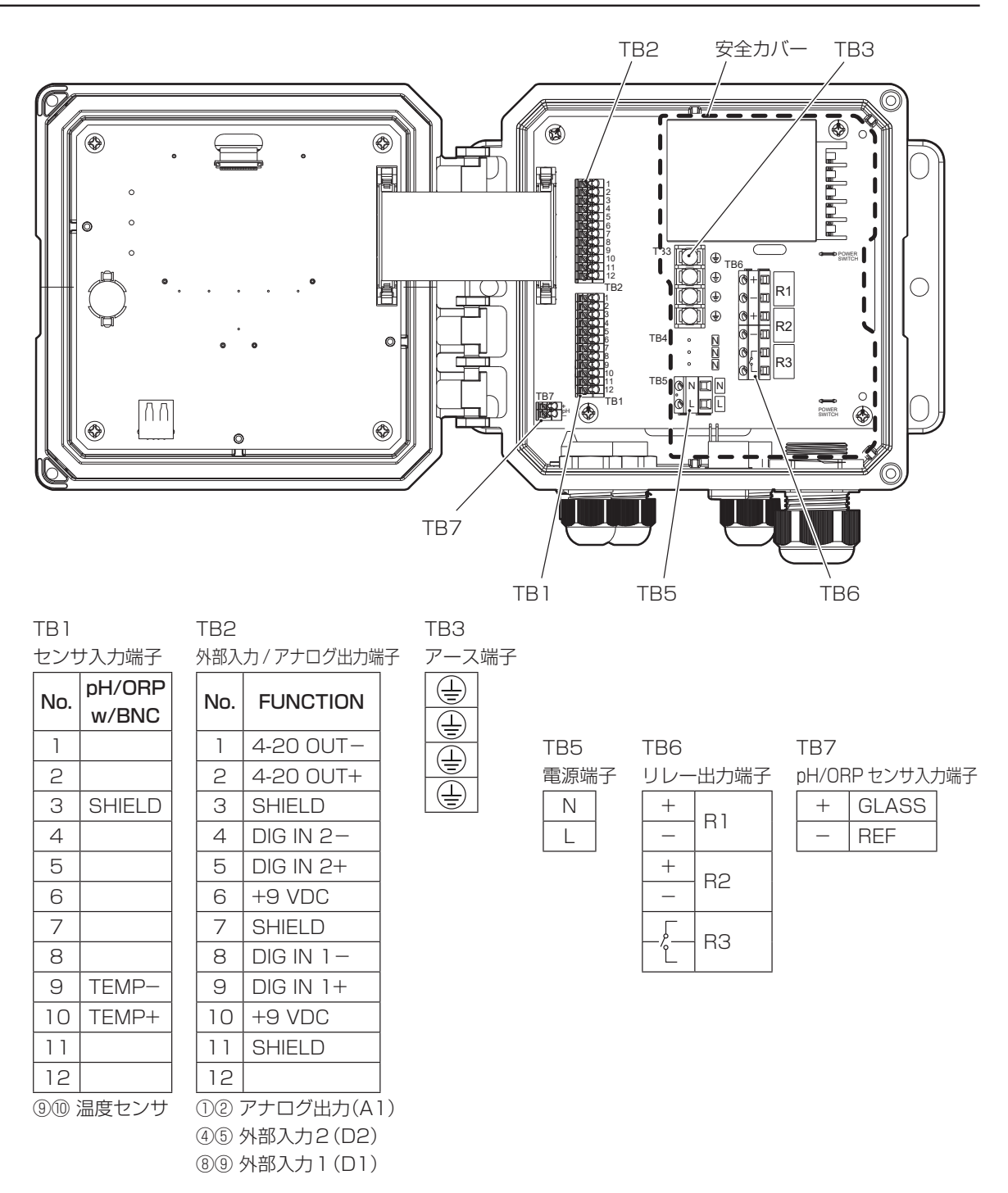

#### ■ 取り外し

安全カバー A 部を押し、固定ツメを外した状態で B 部を摘み、手前方向へ引いて取り外してください。

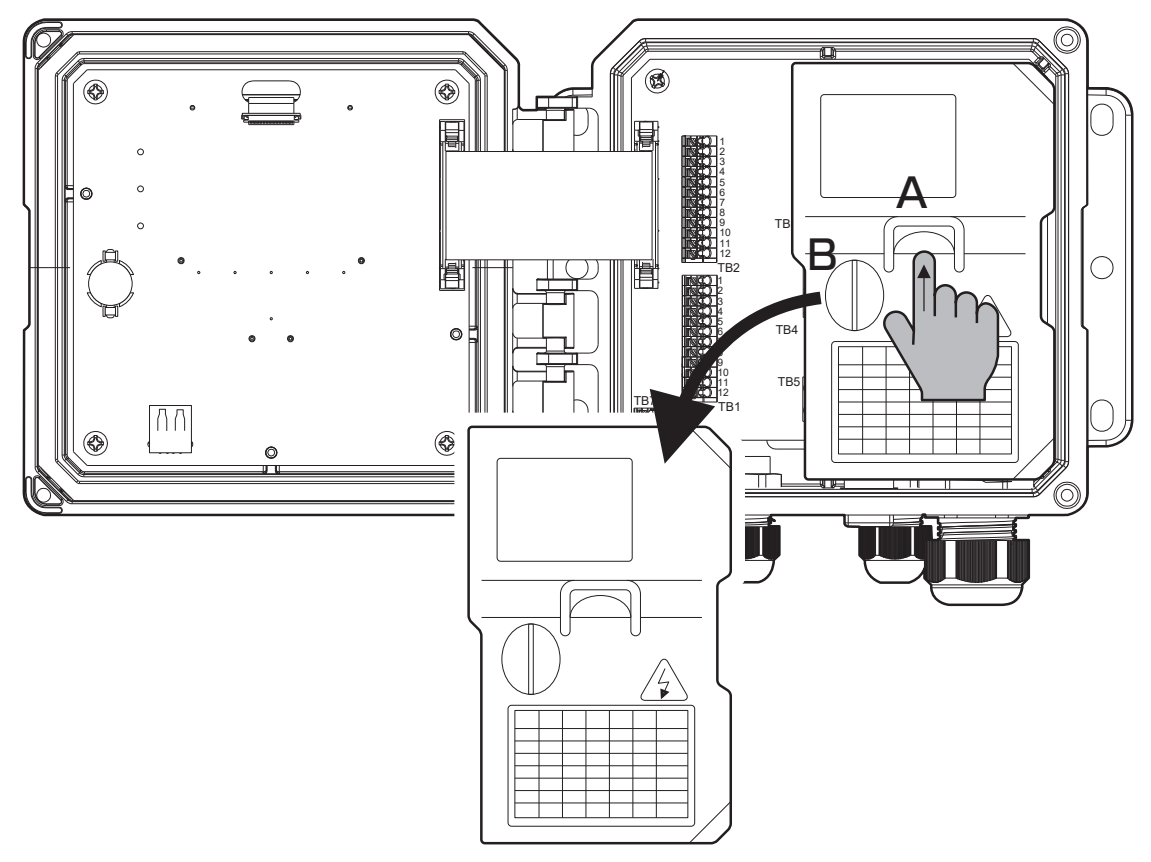

#### ■ 取り付け

安全カバーの位置を合わせ、A 部を押し、固定ツメを引っ込めながら押し込んでください。

#### ご注意 ――

・安全カバーの取り外し、取り付け作業は、必ず固定ツメを引っ込めて行ってください。
 無理な力で引っぱったり、固定ツメがはまっていない状態で扉を閉めてしまうと機器の破損や作動不良の原因になります。

- 端子 TB1 (センサ入力)、TB2 (外部入力 / アナログ出力)、TB7 (pH/ORP センサ入力)の配線
  ・電線の被覆を剥いて棒状端子を使用し、端子に差し込んでください。
  - 末端処理済の電線の場合も、そのまま端子に差し込んでください。
  - より線で配線する場合は、マイナスドライバーで開閉ボタンを押した状態で電線を奥まで差し込んで ください。

#### ■端子 TB5 (電源)、TB6 (リレー出力)

- ・電線の被覆を剥いてそのまま使用してください。
   電線はバラつかないように、よってから配線をしてください。必要に応じて棒状端子を使用してください。
- マイナスドライバーで端子ネジを緩め、端子に電線を差し込みます。差し込み後、ネジを締めてください。

#### ■ 端子 TB3 (アース端子)

• 電線コードの先端に丸型端子または Y 型端子を取り付けます。

端子に差し込み、プラスドライバーで締めこんでください。端子ネジ規格は UNC#6(約 3.5mm) となります。

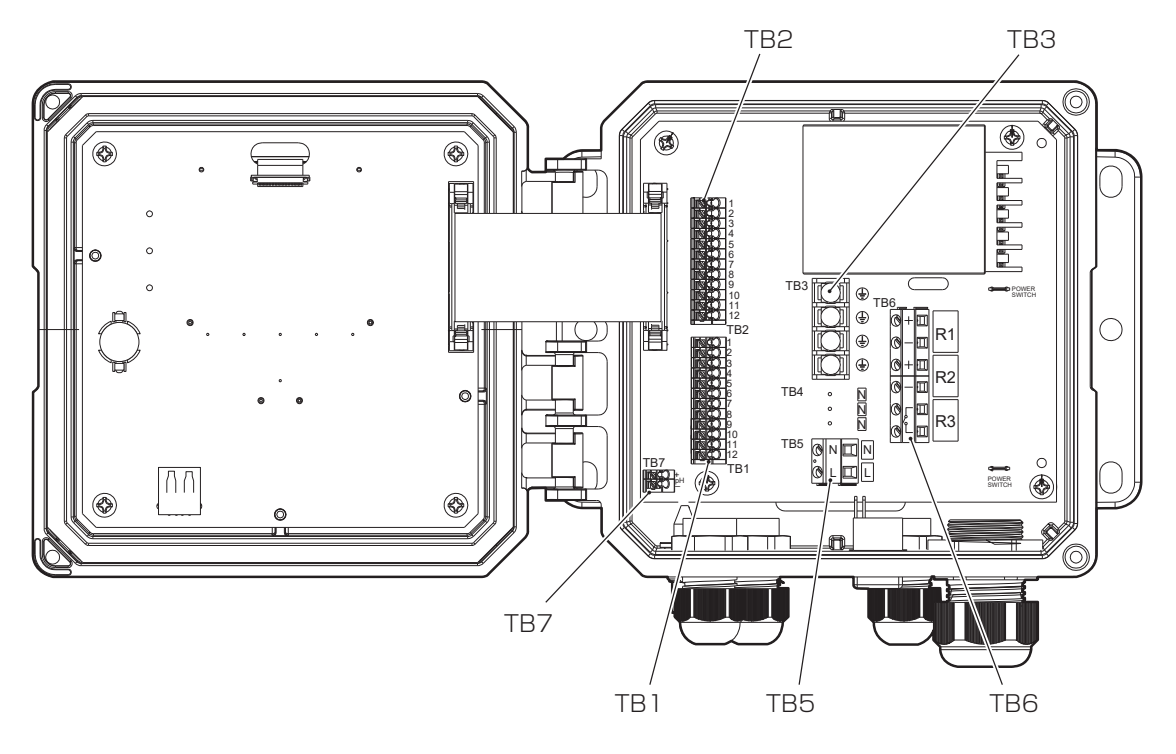

#### ご注意 -

- ・端子が確実に差し込まれていることを確認してください。抜けていたり、差し込み不良やネジ締め不良があると、 作動不良の原因になります。
- より線をそのまま配線する場合は、近接の端子、または配線と短絡しないよう充分よってから行ってください。
   また、電線の剥き長さが長すぎると隣の線と短絡の恐れがあります。また、短すぎると線が抜ける恐れがありますのでご注意ください。

#### 作業の前に確認してください

・主電源が切ってあること(電源供給が止まっていること)。

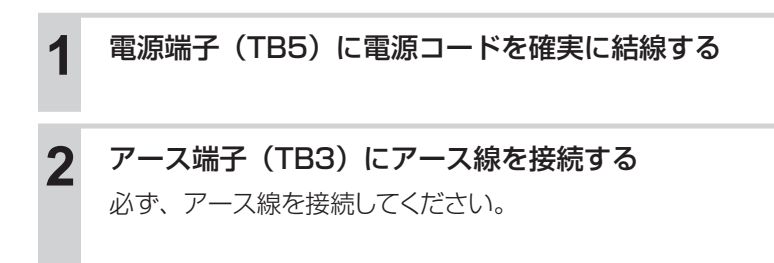

#### ご注意 —

- 本器は起動中に電源を切ると、メモリデータが破損しコントローラが動かなくなる恐れがあります。電源投入後 3分以内は電源を切らないでください。
- ・サージ電圧の発生源となる強電機器と電源を共用すると、内部電子回路の故障の原因となりますので絶対に避け てください。また、インバータなどによるノイズにも注意してください。

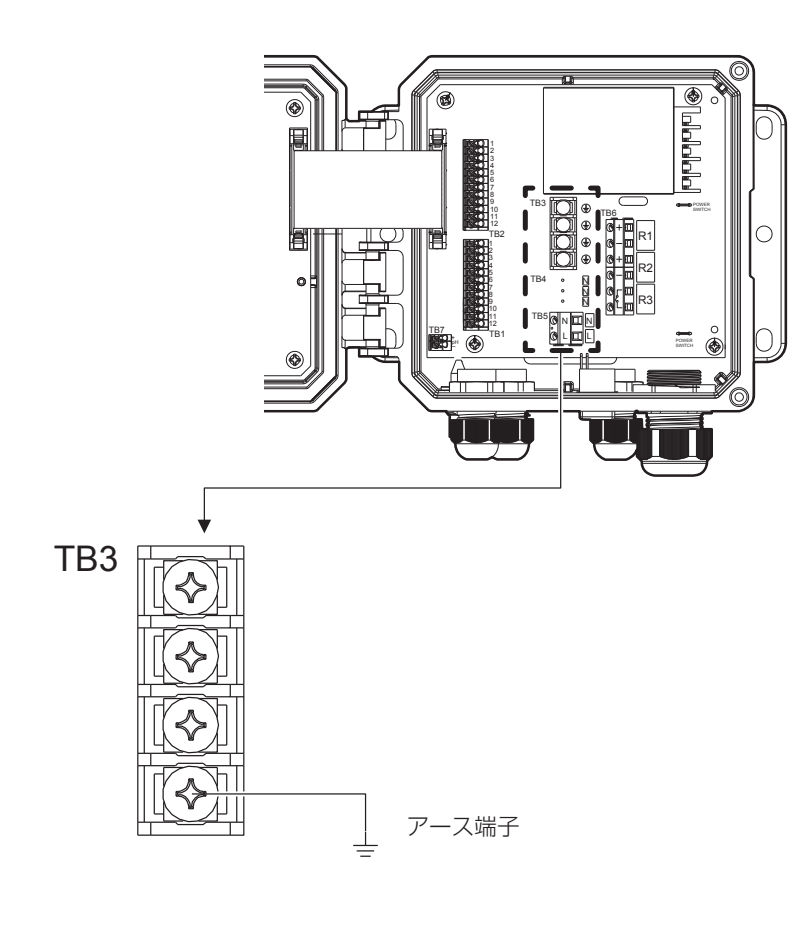

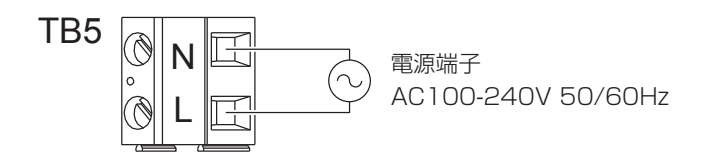
## ▲ 注意

- ・ 運転中は、絶対に配線を行わないでください。感電やショートして、故障の原因になります。必ず電源を切ってから、配線を行ってください。
- ・電源を切った直後は内部回路が帯電しているため、1分以上待ってから作業を行ってください。
- 補助リレー、モータやソレノイドバルブのようなインダクタンス負荷を接続する場合は、誤作動やリレーの故障の原因になりますので、必ずスパーク消去用のサージサブレッサ回路としてCRフィルタ(AC使用時)またはダイオード(DC使用時)を並列に挿入してください。

### ■ ポンプ制御用リレー出力(R1、R2)

R1(+、-)、R2(+、-)はポンプ制御用の半導体リレーです。 接点容量は AC/DC40V、0.2A(抵抗負荷)となります。これ以上の負荷を開閉する場合は、必ずパワー リレーを介して、負荷の接続を行ってください。

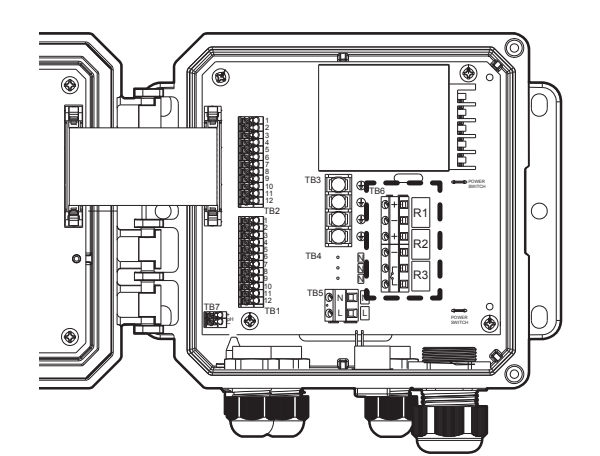

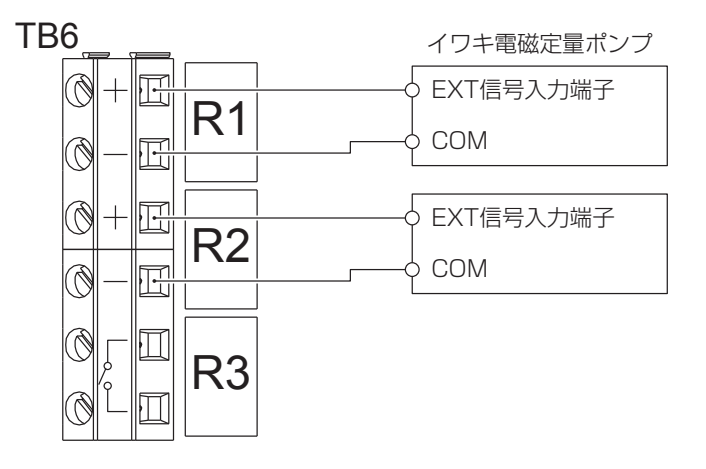

◆ リレー結線に極性はありません。

### ■ 警報出力用リレー出力(R3)

R3 の無電圧接点出力は警報出力用です。 接点容量は AC 250V、6A (抵抗負荷) となります。これ以上の負荷を開閉する場合は、必ずパワーリレー を介して、負荷の接続を行ってください。

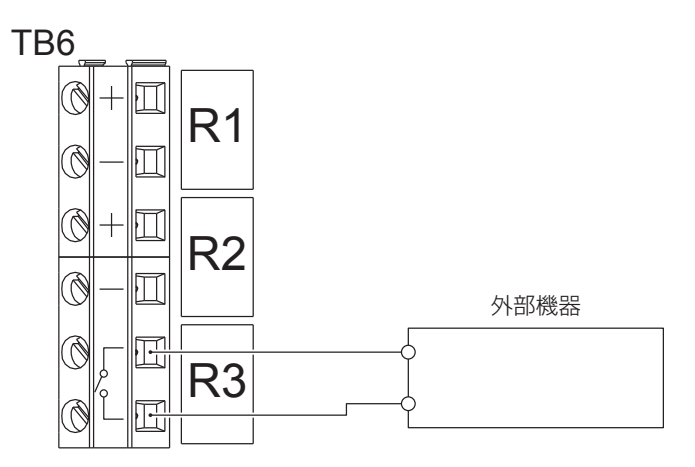

## センサケーブルの接続

#### \land 注意

・ pH/ORP のセンサケーブルは、高絶縁ケーブルです。取り扱いには充分注意してください。

● ケーブルの端子や端子台を水などで濡らしたり、手垢や油で汚したりして絶縁が低下しないようにしてください。

絶縁が低下すると、指示不安定の原因になります。常に乾燥、清潔な状態に保ってください。万一汚れ た場合は、アルコールなどで拭き、よく乾燥させてください。

- センサケーブルを途中で継ぎ足したり、加工することはできません。 センサケーブルを途中で継ぎ足したり、盤内の計装用端子台で中継したり、ケーブルを加工することはできません。
  - ケーブルを延長する場合は、必ず専用の中継ケーブル(別売)と中継ボックス(別売)を使用してください。ただし最大延長距離は、30m(中継ケーブル標準品)です。
  - 専用中継ケーブルは、誘導、振動などによる静電気の発生などを防止するため、コンジットパイプ(電線管)に収納することをお奨めします。この場合、計器近くの配線は、フレキシブルチューブなどを通してください。
- センサケーブル、中継ケーブルは、モータなどの誘導を与える機器の付近や、それらの電源ケーブルとは離して配線してください。
- 標準液校正やセンサの点検・交換時のため、余裕を持ってセンサケーブルを配線してください。

## ■ 接続について

本器では、Pt 1000Ωの温度補償付きセンサを使用できます。 本体側の測温抵抗体種別を確認し、適正な GRT 複合電極を接続してください。

 pH (ORP):
 pH ガラス電極端子 [pH 電極]

 ORP 金属電極端子 [ORP 電極]

 Ref
 :

 比較電極端子

 TC
 :

 GND
 :

 アース

#### ご注意 ―――

- ・ pH (G)、Ref (R) 端子を逆に接続すると、校正機能が正常に動作しません。正しく接続されているか、必ず確認してください。
- ・ 温度補償なしのセンサを使用する場合は、温度補償が手動になります。温度値を設定してから使用してください。 詳しくは、「センサ入力(S1) 基準温度」(60ページ)を参照してください。

## ■ pH/ORP センサ

センサは端子 TB1、TB7 に接続します。

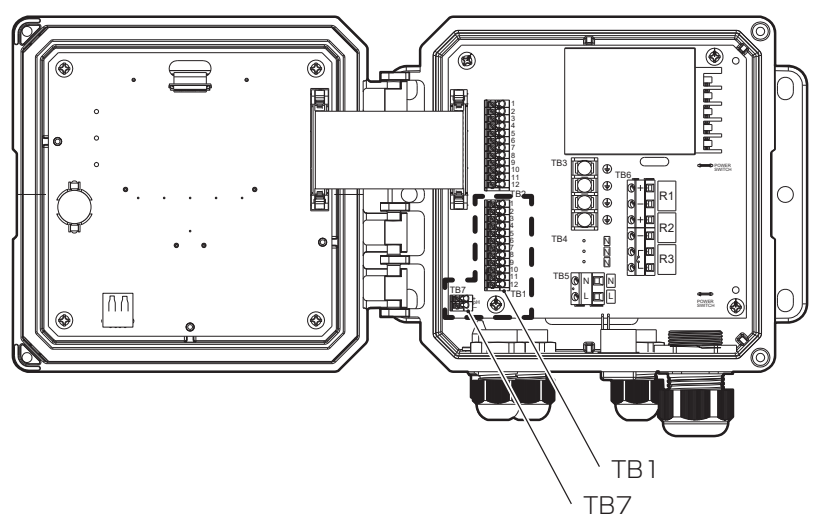

● センサレックス製センサを接続する場合(温度補償あり)

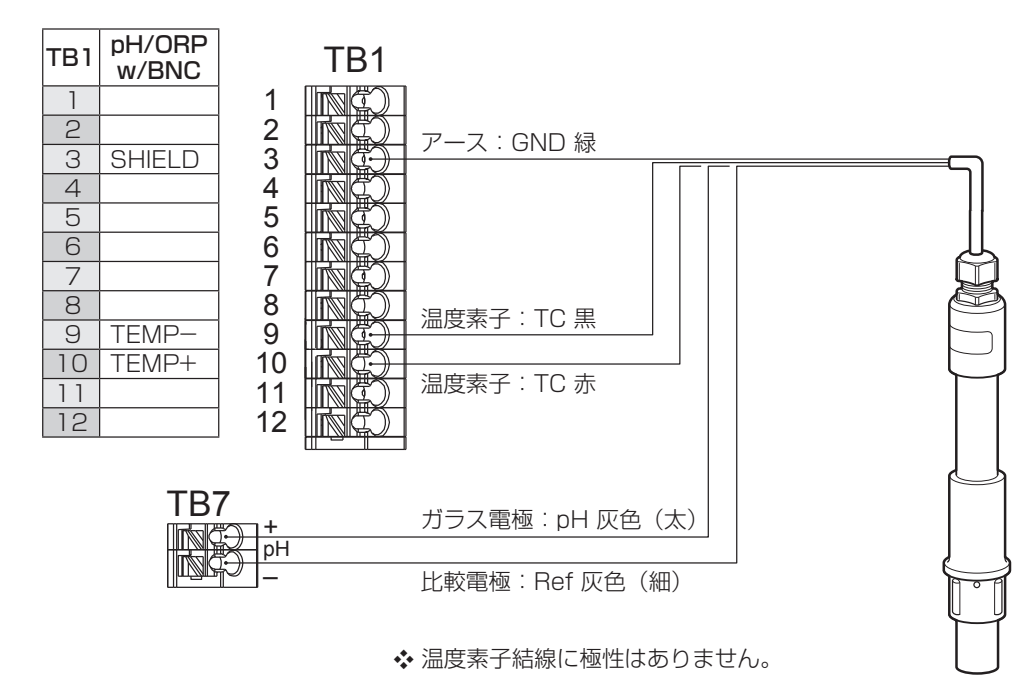

● 中継ケーブルを接続する場合

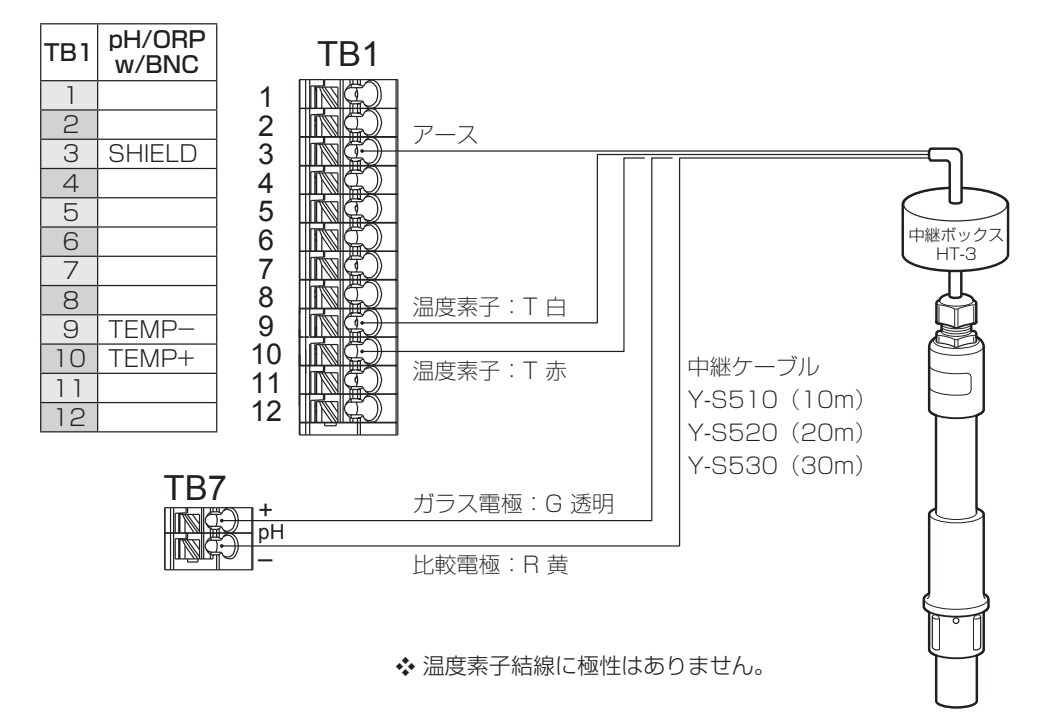

● センサレックス製センサを接続する場合(温度補償なし)

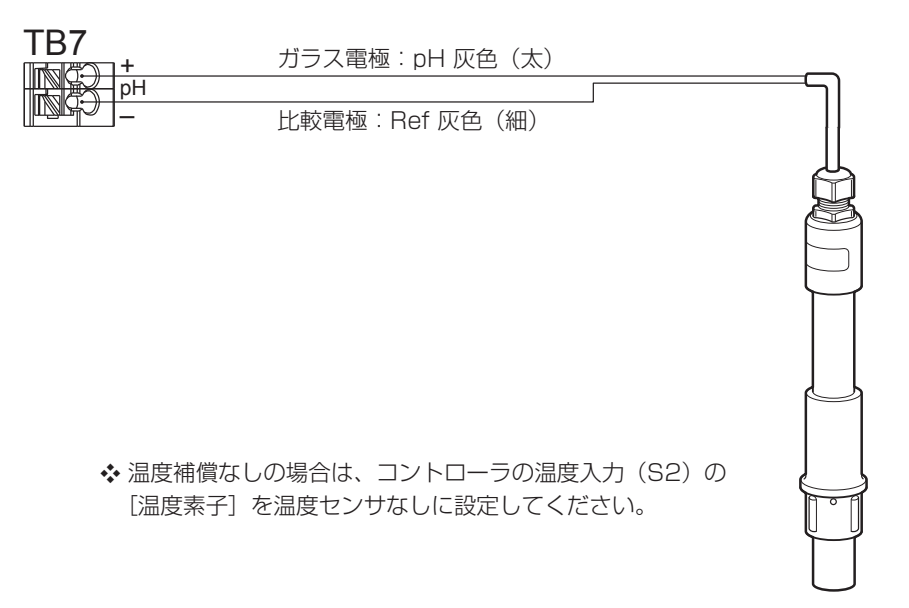

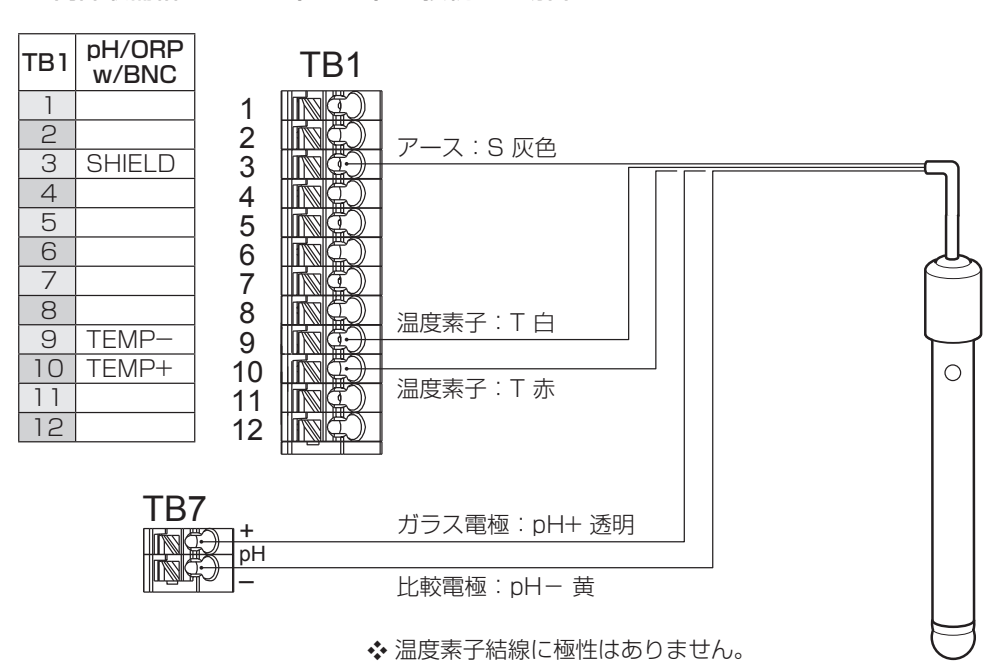

● 内部液補給型センサ(SH型)を接続する場合

### ■ 受信計器の選定

アナログ出力端子からは、測定レンジに対応した DC4mA ~ 20mA の信号が出力されます。 受信計器側の入力抵抗は最大 600 Ωです。本器に対応した入力の受信計器(記録計、メータリレー)を 選定してください。

### ■ ケーブルの選定

ケーブルには2芯ツイストペアシールドケーブルを使用してください。シールド線は端子台(SHIELD)に接続してください。

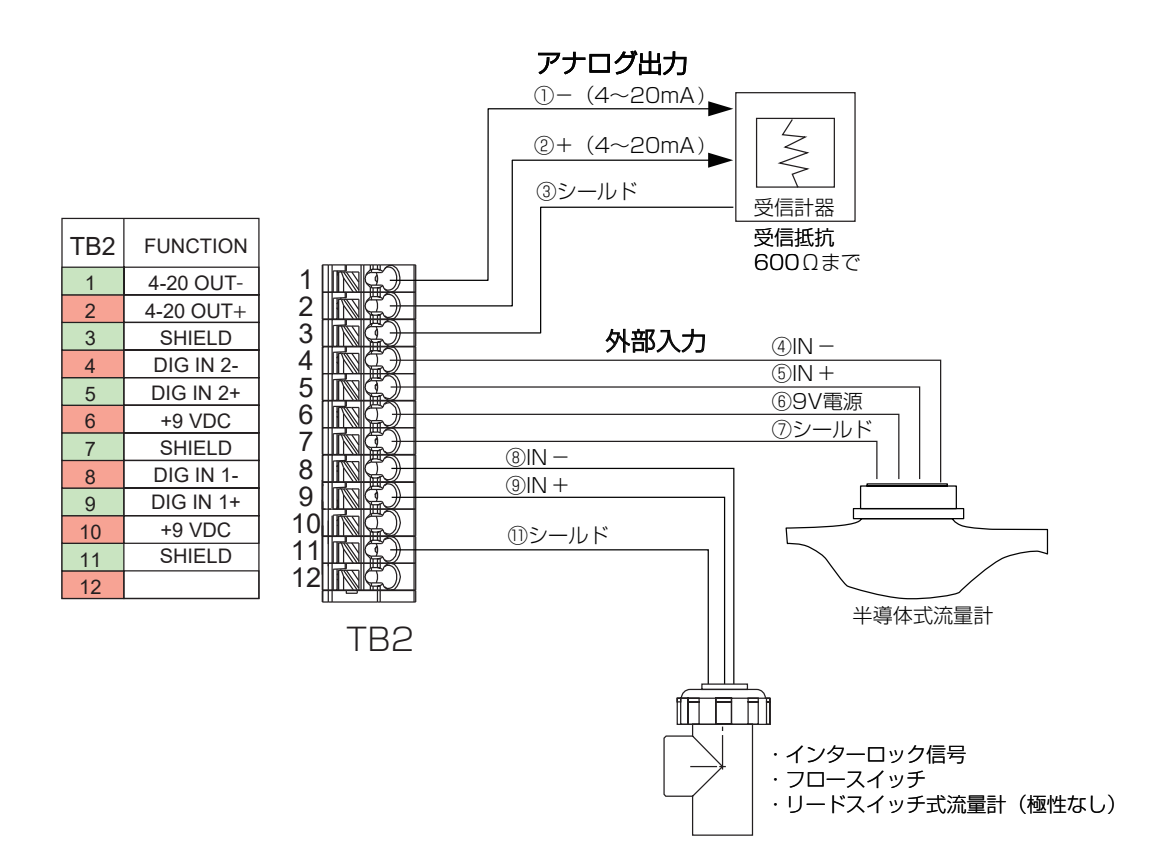

ノイズによる誤動作を防ぐため、下記の点に注意してください。特にインバータなどのノイズを発生する機器と組み合わせる場合は、ノイズ対策を実施する必要があります。

- ・電源は動力線と共用せず、ノイズがなく安定した電源から供給してください。
- 入力信号にはシールド線を使用し、アイソレータで絶縁した信号を本器に入力してください。また、 アイソレータと本器をつなぐ線はできるだけ短くし、動力線やインバータなどのノイズ発生源を避け て、極力雑音を拾わない経路で配線してください。
- ・ノイズ発生源(インバータ本体など)および動力線からできるだけ離して、本器を設置してください。 (目安:1m以上)
- アース線には、ノイズが多く含まれている場合があります。その場合は、本器のアース端子と接続しないでください。
- インバータなどのノイズ発生源のノイズ対策については、各機器の取扱説明書を参照して実施してく ださい。
- 本器の近くでトランシーバなどの機器を使用すると、誤作動を起こす場合がありますので注意してく ださい。
- ・特に大きなノイズエリアで使用する場合や、ご不明な点がありましたら、弊社までご相談ください。

本章では、本器の操作方法について説明します。

# ご使用の前に

## 配線の確認

本器をご使用になる前に、必ず以下の項目を確認してください。 ー電源ケーブル、センサケーブル、伝送ケーブルが正しく配線されているか ー端子台のネジに緩みがないか ー電源電圧に誤りはないか

## 使用手順

ご使用の前に本器の使用手順を以下に示します。

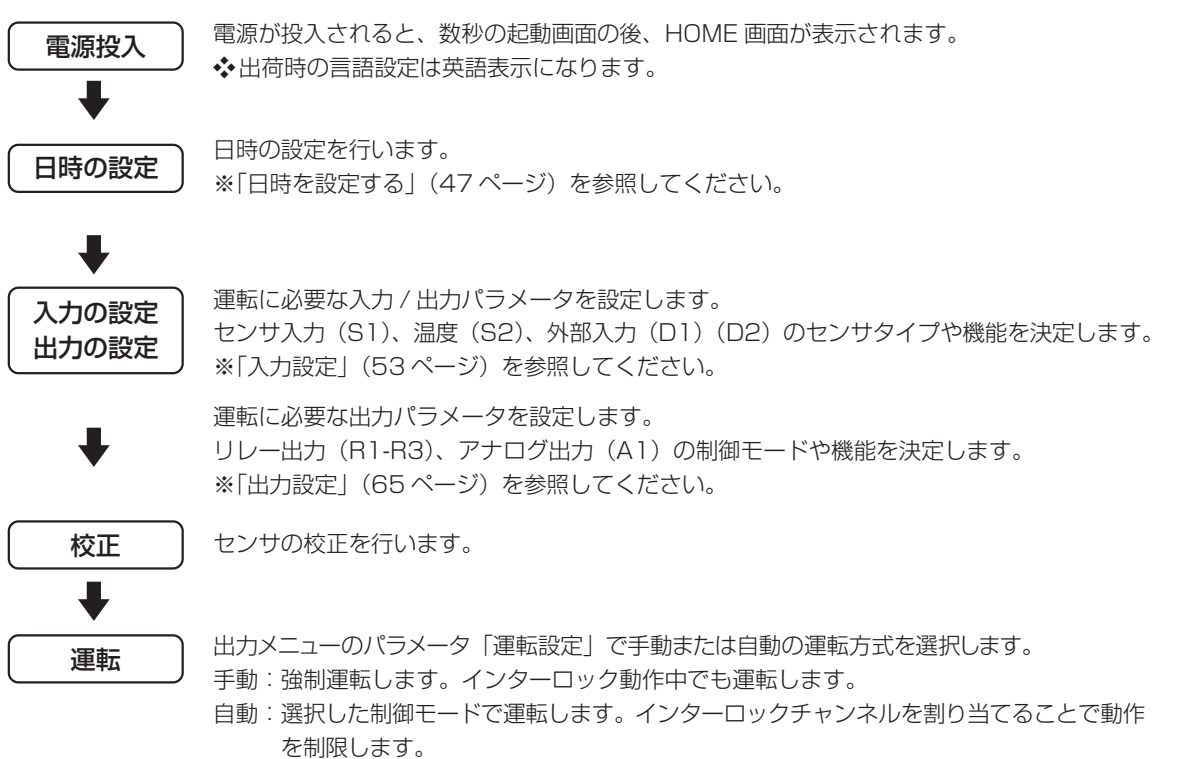

ここでは、操作パネルの基本的な操作方法について説明します。

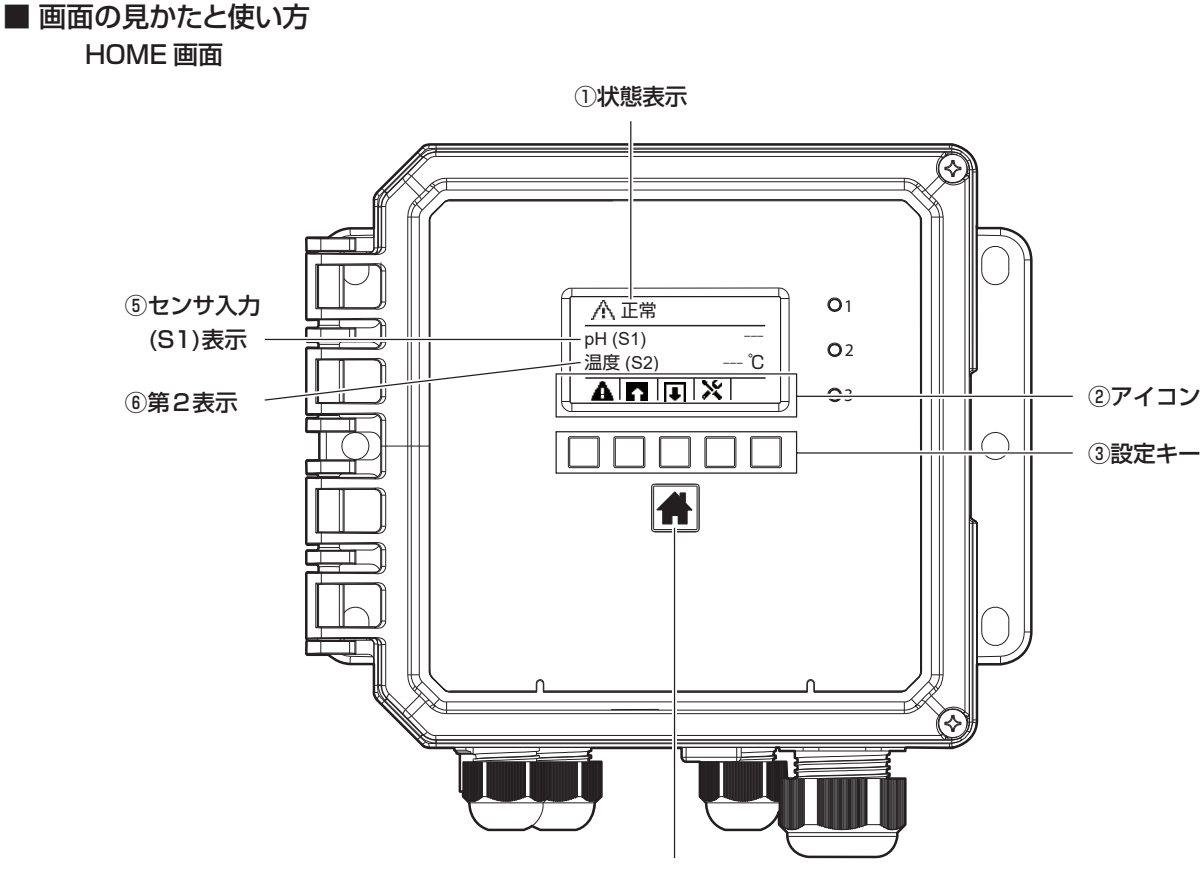

④HOMEキー

#### ① 状態表示

本器の現在の状態(アラームの有無など)を表示します。

アラームが発生しているときは、 🛕 の下にある設定キーを押すと、アラームの内容を確認できます。

② アイコン

各アイコンの下にある設定キーを押すと、アイコンに対応したメニュー画面に移行します。

▲ (警報) :現在本器で発生しているアラームの内容を確認するための [警報] 画面を表示します。 詳しくは、「エラー、アラームが表示されたときは」(150ページ)を参照してください。

- ▲ (入力) : センサ入力や外部入力に関する設定を行うための [入力] メニュー画面を表示します。
- (出力) :外部出力に関する設定を行うための [出力] メニュー画面を表示します。
- ▶ (コンフィグ):本器のその他の設定を行うための [コンフィグ] メニュー画面を表示します。

#### ③ 設定キー

アイコンと連動しています。

アイコンの直下にあるキーを押すと、アイコンに対応した画面に移行します。

④ HOME キー

HOME 画面に戻ります。

#### ⑤ センサ入力 (S1) 表示

pH/ORP 値を表示します。

- ◆表示項目は [コンフィグ] 設定の [表示設定] にある [ホーム 1] で変更できます。
- ⑥ 第2表示

以下のいずれかの情報を表示します。初期設定は温度(S2)になります。

- ・センサ入力(S1)・未補正値(S1)・温度(S2)・未補正値(S2)
- ・デジタル入力(D1)・デジタル入力(D2)・リレー出力(R1) ・リレー出力(R2)
- ・リレー出力(R3) ・アナログ出力(A1)・なし
- ◆ センサ入力(S1)表示と同様に表示項目を変更することも可能です。[コンフィグ]設定の[表示設定]にある[ホーム 2]で変更できます。

#### 設定画面

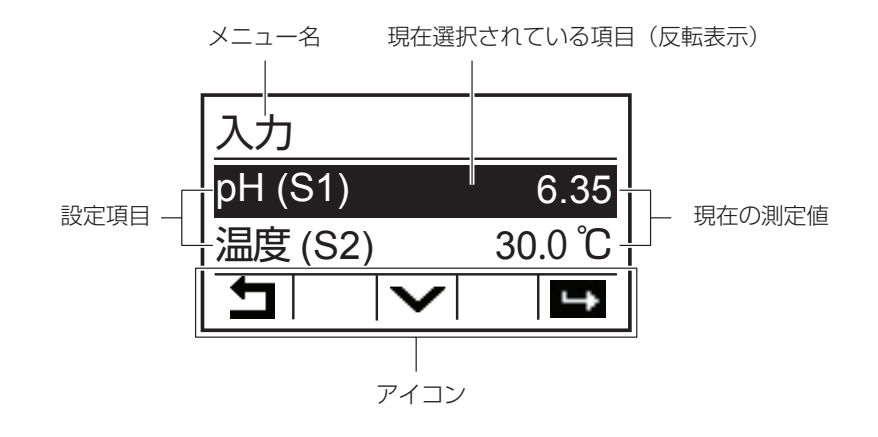

設定画面では、設定項目や状況に応じて、以下のアイコンも表示されます。

▲ (上へ) :カーソル (反転表示)を上に移動します。

▼(下へ) :カーソル(反転表示)を下に移動します。

➡ (確定) : 選択したメニュー項目を確定したり、操作を実行するときなどに使います。

★(キャンセル):現在の設定や操作をキャンセルします。

- ↑ (進む/戻る):数値や文字を入力するときに使います。
  キーを押すと1つ進み、
  キーを押すと
  1つ戻ります。
- ∳ (右へ) : 数値や文字を入力したり、設定値を選択するときに、カーソルを右に移動します。
- ☆(校正) : [校正] メニューを表示します。
- ✓(確認) :設定値を確定したり、表示されているメッセージを確認したときなどに使います。

本章では、初期設定、入力設定、出力設定の設定手順を説明します。

# 初期設定

日時の設定を行います。各項目の詳細はコンフィグメニュー(51ページ)を参照ください。

# 日時を設定する

現在の日時を設定します。

| 1 | HOME 画面で、 🔀 キーを押す                                                          |   |                                                        |
|---|----------------------------------------------------------------------------|---|--------------------------------------------------------|
|   | HOME 画面<br><u>小</u> 正常<br>pH (S1) 6.35<br>温度 (S2) 86.0°F<br><b>人 下 下 ×</b> | • | [コンフィグ] メニューが表示され<br>ます。<br>コンフィグ<br>共通設定<br>セキュリティー設定 |
| 2 | [共通設定]を選択し、 ➡ キーを押す                                                        |   | [共通設定]メニューが表示されま<br>す。                                 |
|   |                                                                            |   |                                                        |
|   | ユリフィク<br>共通設定<br>セキュリティー設定                                                 | • | □ンフィグ> 共通設定<br>日付 2017-1月-01<br>時間 00:00:00            |

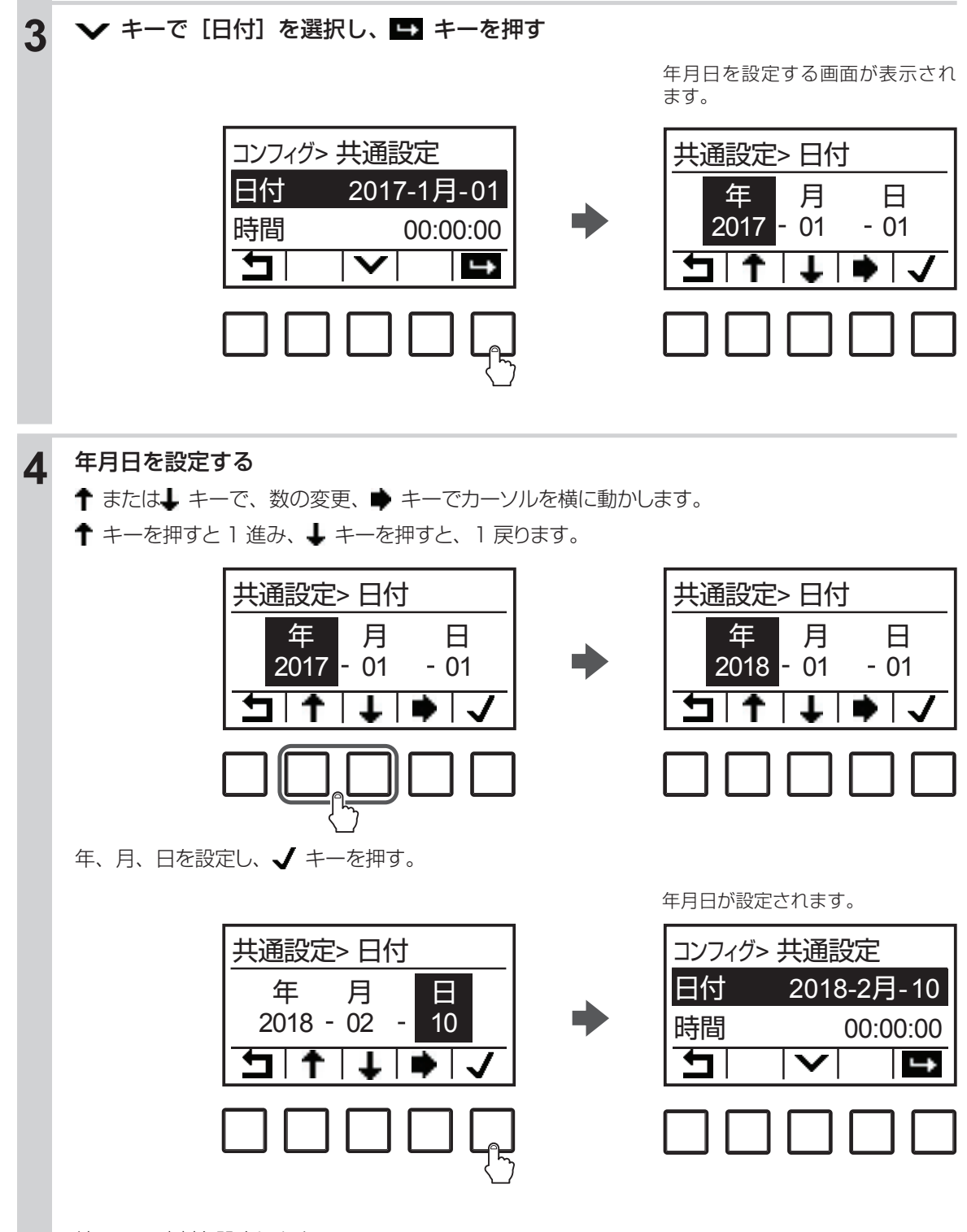

続いて、時刻を設定します。

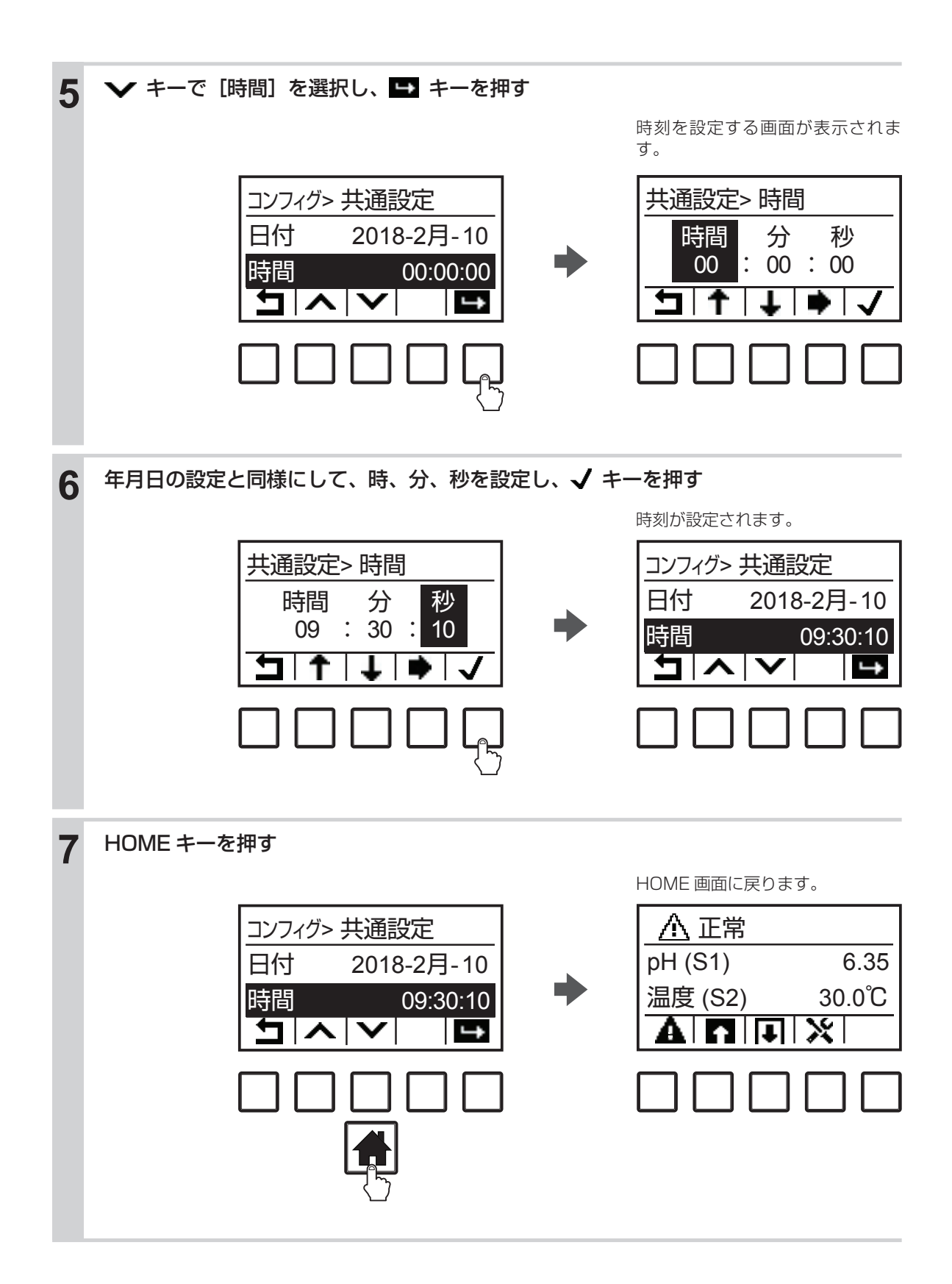

パラメータを設定する前は警報が表示される場合があります。これは配線機器と本器の設定の不整合によるもので、故障ではありません。

## 警報表示例

例)温度(S2)エラー

温度補償なしのセンサを使用し、端子 TB1 ⑨⑩(温度センサ入力端子)が空き端子となった場合に表示 されます。入力メニュー[温度(S2)>設定]の「温度素子」項目で「温度センサなし」を選択すると エラー表示が消えます。

コンフィグメニュー

コンフィグメニューは、コントローラ本体に関する設定になります。

## ■ 共通設定メニュー

| 項目       | 設定範囲                                                                                                    | 初期値        | 説明                                                                                     |
|----------|----------------------------------------------------------------------------------------------------|------------|----------------------------------------------------------------------------------------|
| 日付       | 年-月-日                                                                                                    | 0000-00-00 | 現在の日時を設定します。                                                                           |
|          | 時:分:秒                                                                                                    | 00:00:00   | 日時は、FFFF(年) MM((月) DD(日) の形式で設定します。<br>現在の時刻を設定します。<br>時刻は、HH(時) MM(分) SS(秒)の形式で設定します。 |
| 共通単位     | ・インチ・メートル                                                                                                    | メートル       | 本器の設定や表示で使用する共通単位を選択します。                                                               |
| 温度単位     | ·°F ·℃                                                                                                    | °C         | 本器の設定や表示で使用する温度の単位を選択します。                                                              |
| 警報遅延     | 0:00~59:59<br>(分 : 秒)                                                                                                    | 00:00      | 本器起動時における警報の遅延時間を設定します。                                                                |
| HVAC モード | ·有効 · 無効                                                                                                    | 無効         | 通常使用では設定しませんので、変更しないでください。                                                             |
| 言語       | <ul> <li>・ 英語</li> <li>・ フランス語</li> <li>・ ドイツ語</li> <li>・ オランダ語</li> <li>・ イタリア語</li> <li>・ スペイン語</li> <li>・ ポルトガル語</li> <li>・ 日本語</li> <li>・ 中文(簡体字)</li> <li>・ 韓国語</li> </ul> | 日本語        | 画面の表示言語を選択します。                                                                         |

## ■ セキュリティメニュー

| 項目              | 設定範囲      | 初期値  | 説明                                                                                                    |
|-----------------|-----------|------|----------------------------------------------------------------------------------------------------|
| コントローラ<br>ログアウト | _         | _    | コントローラからログアウトします。                                                                                                    |
| セキュリティ          | ·有効 · 無効  | 無効   | 各種設定を変更できないようにするセキュリティ機能の有効/<br>無効を設定します。<br>本機能を[有効]にすると、[有効]/[無効]を選択する画面<br>に移行するときや、各種設定画面に移行するときに、アクセス<br>コードの入力を求められます。 |
| ローカル<br>パスワード   | 0000~9999 | 5555 | セキュリティ機能を使用する際のアクセスコードを設定します。<br>4 桁で設定してください。                                                                               |

## ■ 表示設定メニュー

| 項目      | 設定範囲                                                                                              | 初期値        | 説明                          |
|---------|---------------------------------------------------------------------------------------------------|------------|-----------------------------|
| ホーム 1   | <ul> <li>・なし</li> <li>・センサ入力(S1)</li> <li>・未補正値(S1)</li> <li>・温度(S2)</li> </ul>                   | センサ入力 (S1) | HOME 画面の 1 段目に表示する項目を選択します。 |
| ホーム 2   | <ul> <li>・未補正値(S2)</li> <li>・デジタル入力(D1、D2)</li> <li>・リレー出力(R1~R3)</li> <li>・アナログ出力(A1)</li> </ul> | 温度(S2)     | HOME 画面の 2 段目に表示する項目を選択します。 |
| 表示調整    | 1 10<br>明□□□□□■□□□□暗                                                                              | 6段階        | 画面のコントラストを調整します。            |
| キースイッチ音 | <ul> <li>有効</li> <li>・</li> <li>・</li> <li>新効</li> </ul>                                          | 無効         | キーの操作音を鳴らすかどうかを選択します。       |

## ■ ファイル機能

| 項目            | 設定範囲    | 初期値 | 説明                       |
|---------------|---------|-----|--------------------------|
| ファイル転送の状況     | —       | —   | ファイル転送の履歴を表示します。         |
|               |         |     | イベントログをUSBメモリーに保存します。 セッ |
| イベントログ書き出し    | する、しない  | —   | ト点変更、校正日時、警報履歴、リレー動作履歴、  |
|               |         |     | ファイル転送履歴等が含まれたデータです。     |
|               |         |     | USB メモリーに保存したコンフィグデータを本  |
|               |         |     | 器に読み込ませます。USB メモリのルート(最  |
| ユーザーコンフィグ読み込み | する、しない  | -   | 上階層)にユーザーコンフィグファイルを保存し   |
|               |         |     | てください。接続後、このメニューを実行してく   |
|               |         |     | ださい。                     |
|               |         |     | 本器のコンフィグデータを USB メモリーに保存 |
| ユーザーコンフィグ書き出し | する、しない  | —   | します。本器を復旧する場合や、他のコントロー   |
|               |         |     | ラを同じ設定にしたい場合に使用してください。   |
|               |         |     | システムログをUSBメモリーに保存します。 ハー |
| システムログ書き出し    | する、しない  | —   | ドウェア変更、ソフトウェア変更、システム異常   |
|               |         |     | 履歴等が含まれたデータです。           |
| 初期設定の復元       | 戻す、戻さない | _   | すべての設定値を工場出荷時に戻します。      |
| マップグレード       |         |     | コントローラのソフトウェアをアップグレードし   |
|               | 90,040  |     | ます。                      |

#### 

本器はウォルケムコントローラの日本仕様モデルですウォルケム社(米国)がHPで公開しているソフトウェア(グローバルモデル)へのアップグレードは行わないでください。

## ■ コントローラ詳細

| 項目       | 説明                                    |
|----------|---------------------------------------|
| コントローラ   | 製品シリーズ名を表示します。W100W                   |
| 製品名      | 型式を表示します。WJPHNW100                    |
| 制御基板     | 制御基板の改訂番号を表示します。                      |
| ソフトバージョン | 制御基板のソフトウェアバージョンを表示します。               |
| センサ      | センサ入力基板の改訂番号を表示します。                   |
| ソフトバージョン | センサ入力基板のソフトウェアバージョンを表示します。            |
| 電源基板     | リレー出力基板の改訂番号を表示します。                   |
| 電池の電圧    | 日付と時間設定を保持している電池の DC 電圧を表示します。        |
| 内部温度 1   | メインプロセッサの温度を表示します。表示範囲は- 10 ~+ 65℃です。 |
| 内部温度 2   | センサ入力基板の温度を表示します。表示範囲は-10~+65℃です。     |

# 入力設定

センサ入力や外部入力に関する設定を行います。各項目の詳細は入力メニュー(59ページ)を参照ください。

# センサ入力(S1)を設定する

センサタイプによって、設定項目が変わります。最初にセンサタイプを設定してから、その他の項目を設定 してください。

#### ご注意 ――

センサタイプを変更すると、センサ入力のパラメータが初期化されますので、ご注意ください。

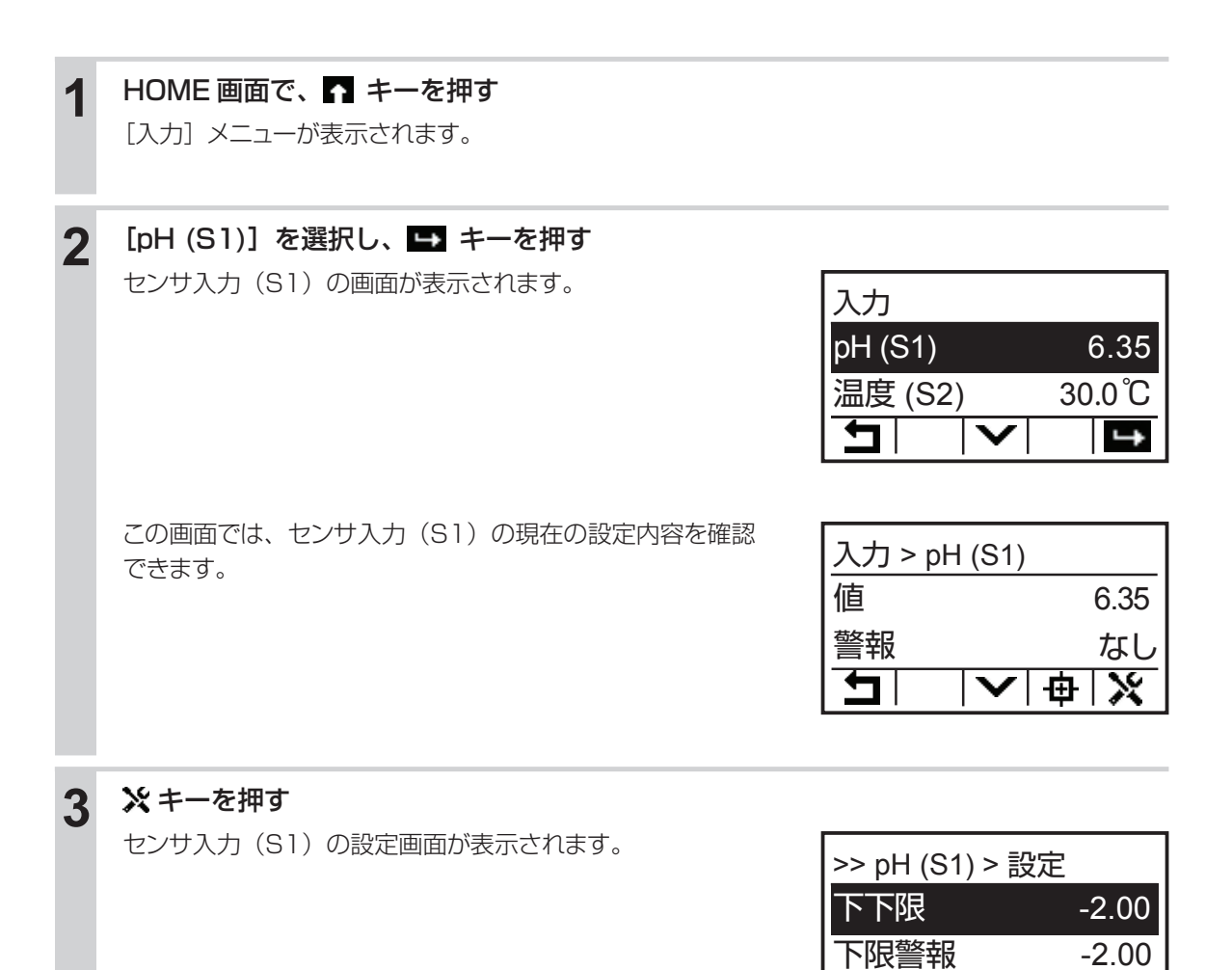

¢

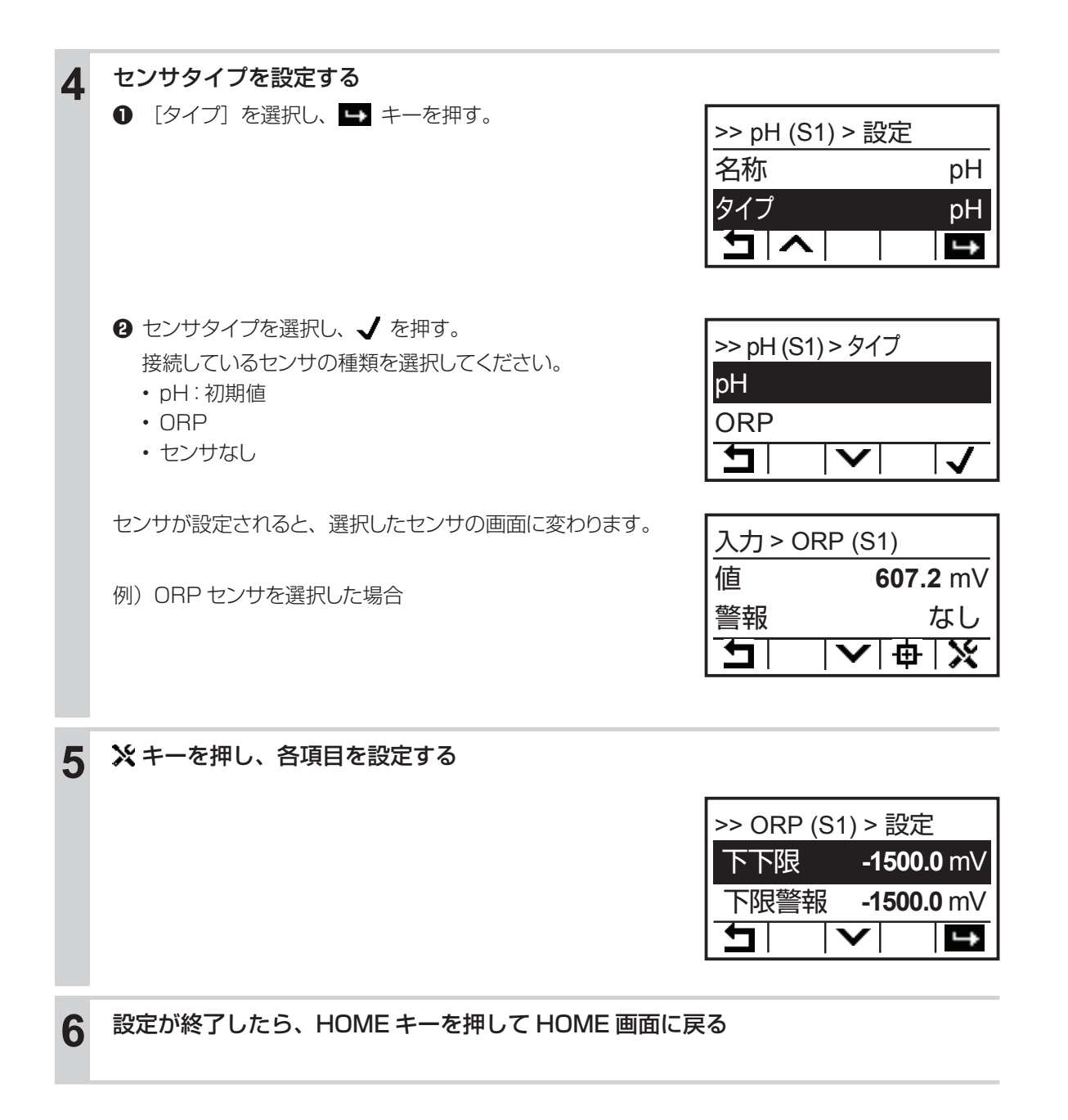

# 温度入力(S2)を設定する

温度に関する設定を行います。

#### ご注意 ――

温度素子の種類を変更すると、温度入力のパラメータが初期化されますので、ご注意ください。

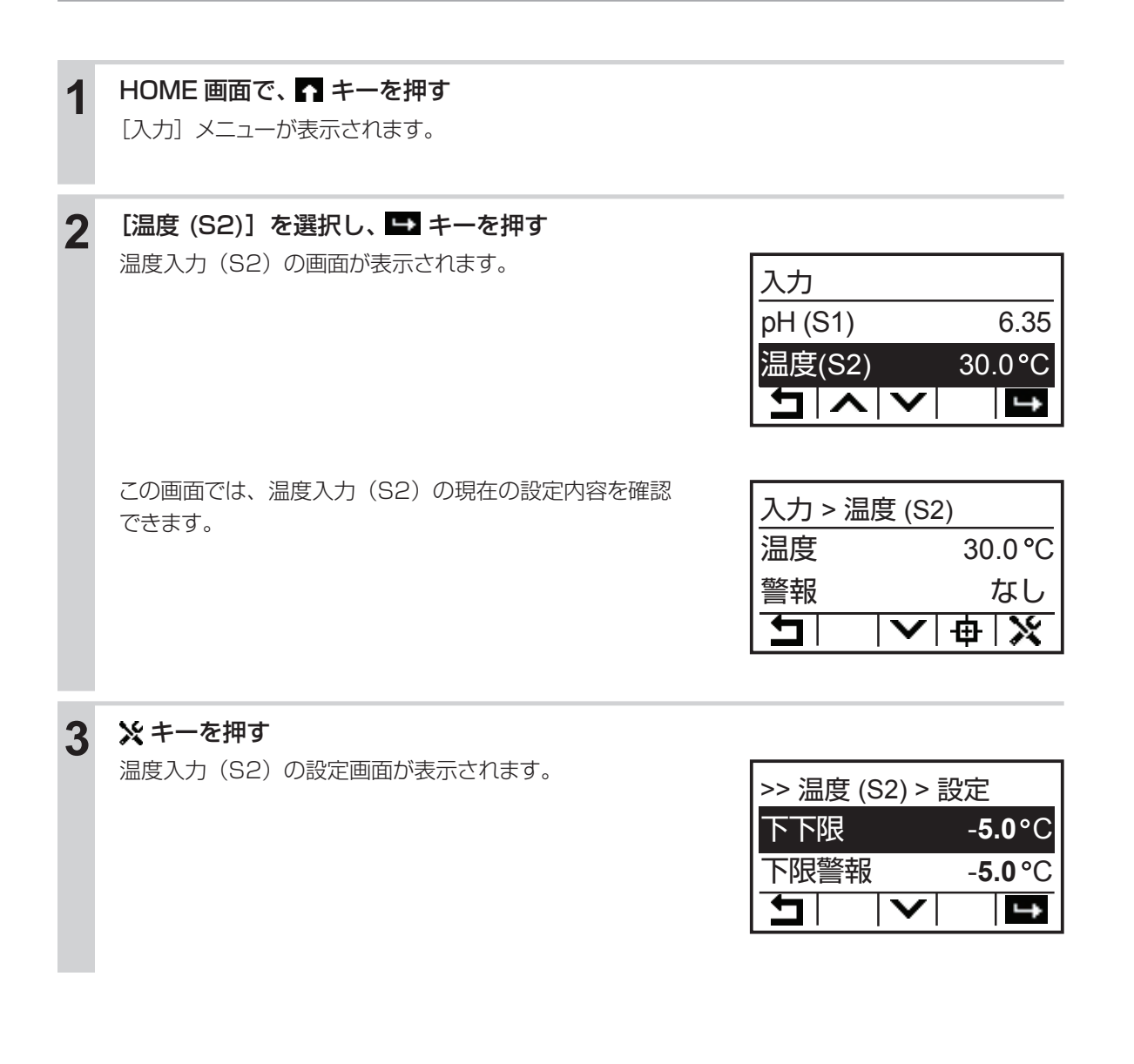

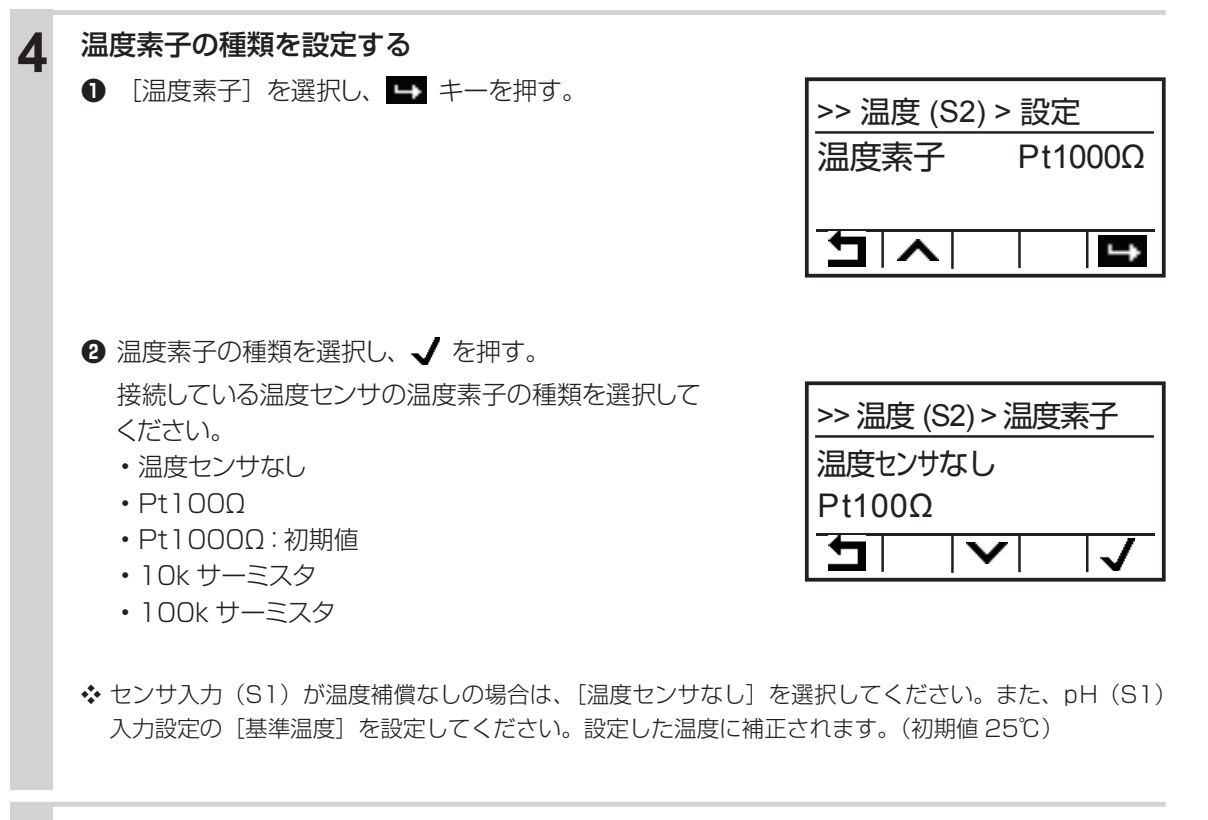

# 5 設定が終了したら、HOME キーを押して HOME 画面に戻る

# 外部入力(D1、D2)を設定する

外部入力の種類によって、設定項目が変わります。最初に外部入力の種類を設定してから、その他の項目 を設定してください。

#### ご注意 —

• 本コントローラの外部入力タイプを変更すると、外部入力のパラメータが初期化されますので、ご注意ください。

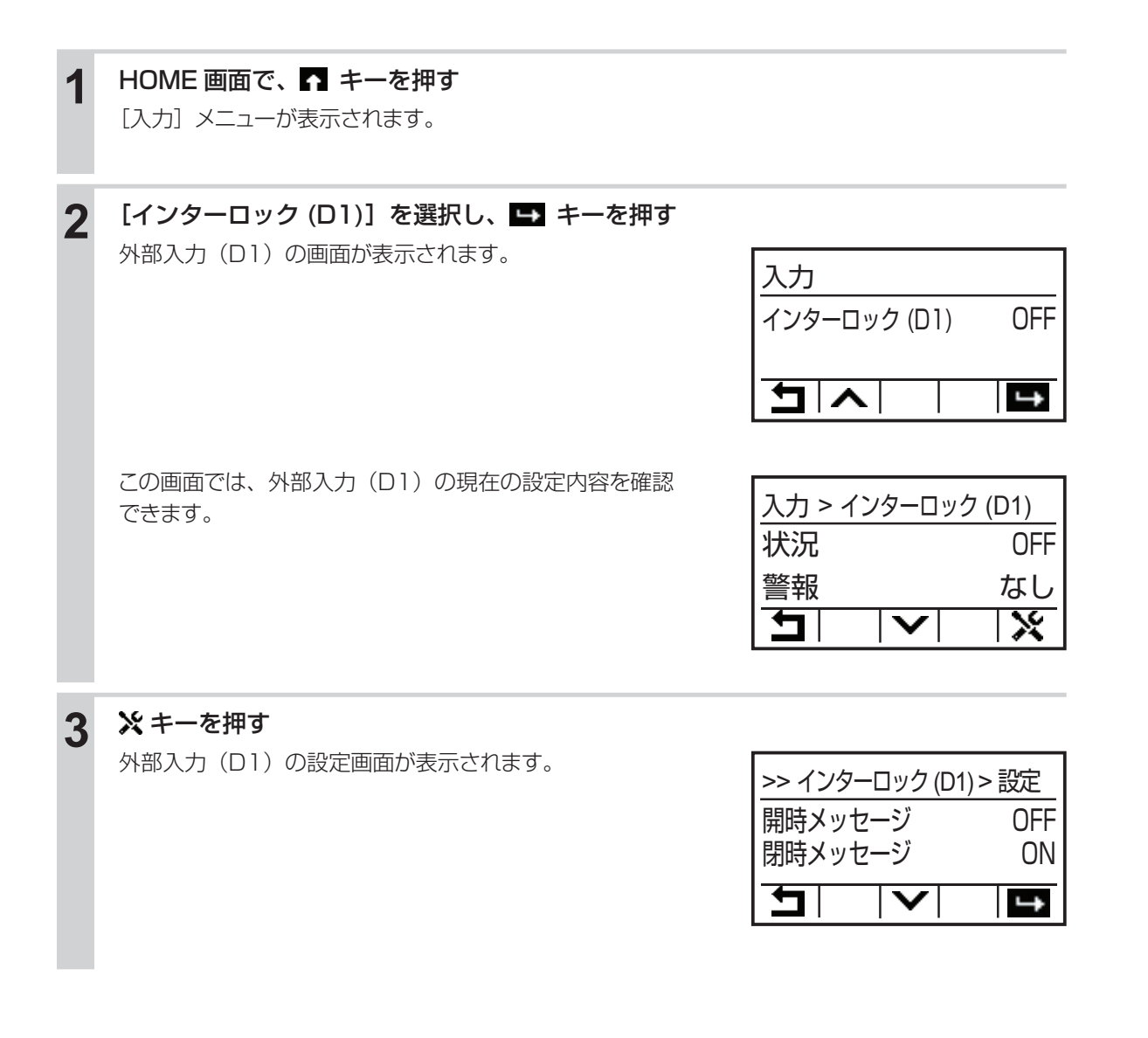

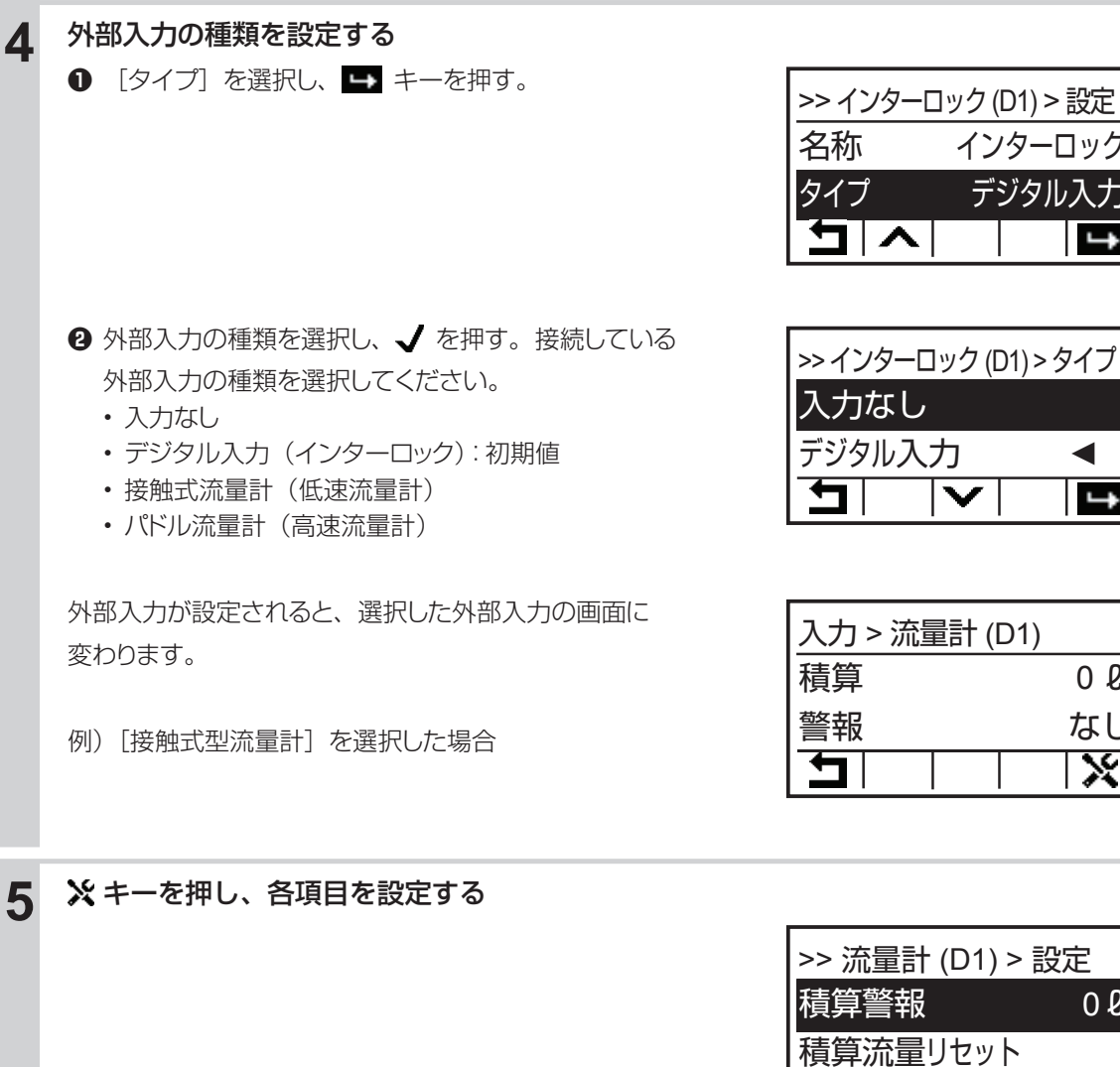

|       |      |         | 10 10 |
|-------|------|---------|-------|
| Ţ     |      |         | ×     |
|       |      |         |       |
|       |      |         |       |
|       |      |         |       |
| >> 流量 | 計 (C | D1) > [ | 設定    |
| 積算警   | 報    |         | 0 l   |

 $\mathbf{V}^{|}$ 

┭

インターロック デジタル入力

◀

4

0 l

tri.

設定が終了したら、HOME キーを押して HOME 画面に戻る 6

◆ 外部入力(D2)も同様に変更できます。 初期値は入力なしに設定されています。

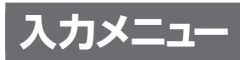

[タイプ]の設定によって、表示される項目が異なります。

# センサ入力(S1)

| 表示      | 説明                                                                                                    |
|---------|----------------------------------------------------------------------------------------------------|
| 値       | 現在の測定値が表示されます。                                                                                                   |
| 警報      | 現在のセンサ警報の状態が表示されます。警報が出力されていないときは [なし] と表示されます。[な<br>し] 以外が表示された場合は、「エラー、アラーム表示一覧」(151 ページ)を参照し、適切に対処し<br>てください。 |
| 未補正値    | 未補正の電位値が表示されます。                                                                                                  |
| 温度      | 温度補償のときは温度が表示されます。                                                                                               |
| 校正ゲイン   | 校正ゲインの結果が表示されます。                                                                                                 |
| 校正オフセット | 校正オフセットの結果が表示されます。                                                                                               |
| タイプ     | センサタイプが表示されます。                                                                                                   |
| センサ基板   | センサ基板の種類が表示されます。                                                                                                 |

# ● 校正メニュー

| 項目      | 設定範囲                   | 初期値              | 説明                                      |
|---------|------------------------|------------------|-----------------------------------------|
| プロセス    |                        |                  | <br>  プロヤス   点手動校正を実行します。               |
| 1 点手動校正 |                        |                  |                                         |
| 標準液     | pH:-2.00~16.00         | pH : 7.00        |                                         |
| 1 点手動校正 | ORP : -1500.0 ~ 1500.0 | ORP : 500.0mV    |                                         |
| 標準液     |                        |                  | 標準液手動校正を実行します。                          |
| 2 点手動校正 |                        |                  | (3点手動校正は [pH] のみです。)                    |
| 標準液     | nH·200 ~ 1600          | <u>рЦ · 7 00</u> |                                         |
| 3 点手動校正 | pri2.00 ** 10.00       | pri. 7.00        |                                         |
| 標準液     |                        |                  |                                         |
| 1 点自動校正 |                        |                  | 「「「「「「」」「「」」「「」」「「」」「「」」「「」」「」」「」」「」」「」 |
| 標準液     |                        |                  | 标準次日期仪止で夫仃でしまり。<br> <br>                |
| 2 点自動校正 |                        |                  |                                         |
| 標準液     | 1                      |                  |                                         |
| 3 点自動校正 |                        |                  |                                         |

## ● 設定メニュー

| 項目    | 設定範囲                                         | 初期値                | 説明                                                              |
|-------|----------------------------------------------|--------------------|-----------------------------------------------------------------|
| 下下限警報 | pH : -2.00 ~ 16.00<br>ORP : -1500.0 ~ 1500.0 | pH : 0.00          | 下下限警報を出力する値を設定します。値がここで設定<br>した値を下回ると、S1 下限警報の出力が ON になりま<br>す。 |
| 下限警報  |                                              | URP 1300.011V      | 下限警報を出力する値を設定します。値がここで設定し<br>た値を下回ると、S1 下限警報の出力が ON になります。      |
| 上限警報  |                                              | 2:-1500.0 ~ 1500.0 | 上限警報を出力する値を設定します。値がここで設定し<br>た値を上回ると、S1 上限警報の出力が ON になります。      |
| 上上限警報 |                                              | ORP : 1500.0mV     | 上上限警報を出力する値を設定します。値がここで設定<br>した値を上回ると、S1 上限警報の出力が ON になりま<br>す。 |

| 項目           | 設定範囲                                                                                                    | 初期値                           | 説明                                                                                                    |
|--------------|----------------------------------------------------------------------------------------------------|-------------------------------|----------------------------------------------------------------------------------------------------|
| 不感帯          | pH : 0.00 ~ 16.00<br>ORP : 0.0 ~ 1500.0                                                                                                    | pH : 0.20<br>ORP : 5.0mV      | <ul> <li>警報の不感帯を設定します。</li> <li>例えば、[上限警報] が「10.00」、[不感帯] が「0.50」</li> <li>に設定されている場合、「10.01」で警報が ON になり、</li> <li>「9.50」で OFF になります。</li> <li>測定値と不感帯の関係については、「警報出力」(23 ページ)を参照してください。</li> </ul> |
| 警報制限         | R1、R2、R3、<br>D1、D2、なし                                                                                                    | なし                            | 警報制限を割り付けるチャンネルを選択します。警報制限を設定すると、そのチャンネルが ON になったとき、<br>このセンサ入力に関するすべての警報が、検出されなく<br>なります。                                                                                                    |
| スムージング<br>係数 | 0~90                                                                                                    | 0%                            | 測定値変化への反応を弱めたい場合、係数%を上げます。<br>スムージング係数を10%に設定すると、つぎに表示される測定値は、直前の測定値10%と現在値90%を加<br>重平均した値になります。                                                                                                   |
| 校正リセット       | リセットする、しない                                                                                                    |                               | 校正値を初期値に戻します。                                                                                                    |
| 校正警報         | 0~365                                                                                                    | Odays                         | 校正時期を知らせる警報メッセージを表示させたい場合<br>に使用します。校正間隔を日数で設定します。必要ない<br>場合は 0 と設定します。                                                                                                    |
| 校正液          | · 手動<br>· JIS/NIST<br>· DIN<br>· US(4, 7, 10)                                                                                                    | JIS/NIST                      | 校正液を選択します。手動以外を選択すると自動校正が<br>可能となります。<br>([pH] のみです。)                                                                                                    |
| 基準温度         | Pt100 Ω、Pt1000 Ω:<br>-20.0~260.0℃<br>10k/100 kサーミスタ:<br>-20.0~90.0℃                                                                                                    | 25.0°C                        | 基準温度を設定します。温度信号が失われた場合や温度<br>補償なしのセンサを使用する場合、ここで設定した温度<br>に補正されます。([pH]のみです。)                                                                                                    |
| ケーブル長        | 0.10~3000.00                                                                                                    | 6.00m                         | ケーブル長を設定します。コントローラでは、ケーブル<br>の長さによって生じる誤差を自動的に補正します。                                                                                                    |
| 線径           | <ul> <li>20awg/0.50mm<sup>2</sup></li> <li>22awg/0.35mm<sup>2</sup></li> <li>24awg/0.25mm<sup>2</sup></li> <li>26awg/0.14mm<sup>2</sup></li> </ul>                                                                                       | 22awg/<br>0.35mm <sup>2</sup> | ケーブル線径を選択します。                                                                                                    |
| 電極           | ガラス、アンチモン                                                                                                    | ガラス                           | pH センサの電極を選択します。                                                                                                    |
| 名称           | <ul> <li>入力</li> <li>・塩素</li> <li>・有極</li> <li>・遊離臭素</li> <li>・電磁</li> <li>・臭素</li> <li>・EC値</li> <li>・二酸化塩素</li> <li>・pH</li> <li>・過酢酸</li> <li>・ORP</li> <li>・オゾン</li> <li>・遊離塩素</li> <li>・過酸化水素</li> <li>・全塩素</li> <li>・温度</li> </ul> | рH                            | センサの名前を設定します。                                                                                                    |
| タイプ          | ・センサなし<br>・pH<br>・ORP                                                                                                    | рH                            | 接続している入力センサの種類を選択します。                                                                                                    |

# 温度入力(S2)

| 表示      | 説明                                                                                                    |
|---------|----------------------------------------------------------------------------------------------------|
| 温度      | 溶液の温度が表示されます。                                                                                                |
| 警報      | 温度警報の状態が表示されます。警報が出力されていないときは、[なし] と表示されます。[なし] 以<br>外が表示された場合は、「エラー、アラーム表示一覧」(151 ページ)を参照し、適切に対処してくだ<br>さい。 |
| 状態      | 現在のリレー動作の状態が表示されます。                                                                                          |
| 未補正値    | 未補正の抵抗値が表示されます。                                                                                              |
| 校正オフセット | 校正オフセットの結果が表示されます。                                                                                           |
| 温度素子    | 温度センサの種類が表示されます。                                                                                             |
| センサ基板   | センサ基板の種類が表示されます。                                                                                             |

# ● 校正メニュー

| 項目              | 設定範囲                                                             | 初期値    | 説明                                                                           |
|-----------------|------------------------------------------------------------------|--------|------------------------------------------------------------------------------|
| プロセス<br>1 点手動校正 | Pt100Ω、Pt1000Ω:<br>-20.0~260.0℃<br>10k/100kサーミスタ:<br>-20.0~90.0℃ | 25.0°C | プロセス 1 点手動校正を実行します。<br>詳しくは、「温度測定」 の「プロセス 1 点手動校正を行う」<br>(119 ページ)を参照してください。 |

# ● 設定メニュー

| 項目           | 設定範囲                                                                | 初期値                            | 説明                                                                                                  |                                                                    |
|--------------|---------------------------------------------------------------------|--------------------------------|----------------------------------------------------------------------------------------------------|--------------------------------------------------------------------|
| 下下限警報        | Pt100 Ω、Pt1000 Ω:<br>-20.0~260.0℃<br>10k/100 kサーミスタ:<br>-20.0~90.0℃ | -20.0°C                        | 下下限警報を出力する温度を設定します。溶液の温度が<br>ここで設定した値を下回ると、S2 下限警報の出力が<br>ON になります。                                 |                                                                    |
| 下限警報         |                                                                     | 0.0°C                          | 下限警報を出力する温度を設定します。溶液の温度がこ<br>こで設定した値を下回ると、S2 下限警報の出力が ON<br>になります。                                  |                                                                    |
| 上限警報         |                                                                     | 10k/100 kサーミスタ:<br>-20.0~90.0℃ | 40.0°C                                                                                              | 上限警報を出力する温度を設定します。溶液の温度がこ<br>こで設定した値を上回ると、S2 上限警報の出力が ON<br>になります。 |
| 上上限警報        |                                                                     | 260.0°C                        | 上上限警報を出力する温度を設定します。溶液の温度が<br>ここで設定した値を上回ると、S2 上限警報の出力が<br>ON になります。                                 |                                                                    |
| 不感帯          | Pt100Ω、Pt1000Ω:<br>0.0~260.0℃<br>10k/100kサーミスタ:<br>0.0~90.0℃        | 0.5°C                          | 警報の不感帯を設定します。<br>例えば、[上限警報] が「40.0」、[不感帯] が「5.0」<br>に設定されている場合、「40.1」でリレーがオンになり、<br>「35.0」でオフになります。 |                                                                    |
| 校正リセット       | リセットする、しない                                                          |                                | 校正値を初期値に戻します。                                                                                       |                                                                    |
| 校正警報         | 0~365                                                               | Odays                          | 校正時期を知らせる警報メッセージを表示させたい場合<br>に使用します。校正間隔を日数で設定します。必要ない<br>場合は0と設定します。                               |                                                                    |
| 警報制限         | R1、R2、R3、<br>D1、D2、なし                                               | なし                             | 警報制限を割り付けるチャンネルを選択します。警報制限を設定すると、そのチャンネルがONになったとき、<br>このセンサ入力に関するすべての警報が、検出されなく<br>なります。            |                                                                    |
| スムージング<br>係数 | 0~90                                                                | 0%                             | 測定値変化への反応を弱めたい場合、係数%を上げます。<br>スムージング係数を10%に設定すると、つぎに表示される測定値は、直前の測定値10%と現在値90%を加<br>重平均した値になります。    |                                                                    |

| 項目   | 設定範囲                                                                                                    | 初期値      | 説明              |
|------|----------------------------------------------------------------------------------------------------|----------|-----------------|
| 名称   | <ul> <li>入力</li> <li>・塩素</li> <li>・有極</li> <li>・遊離臭素</li> <li>・電磁</li> <li>・臭素</li> <li>・EC値</li> <li>・二酸化塩素</li> <li>・pH</li> <li>・過酢酸</li> <li>・ORP</li> <li>・オゾン</li> <li>・遊離塩素</li> <li>・過酸化水素</li> <li>・全塩素</li> <li>・温度</li> </ul> | 温度       | センサの名前を設定します。   |
| 温度素子 | <ul> <li>・温度センサなし</li> <li>・Pt 100Ω</li> <li>・Pt 1000Ω</li> <li>・10k サーミスタ</li> <li>・100k サーミスタ</li> </ul>                                                                                                    | Ρt 1000Ω | 温度センサの種類を選択します。 |

# 外部入力(D1、D2)

- ・デジタル入力
- :フロースイッチ、インターロック入力
- ・接触式流量センサニン低速流量計
- ・パドル流量センサ : 高速流量計

## ● 詳細表示項目

| 表示      | デジタル入力                                                          | 接触式流量センサ   | パドル流量センサ                                                 | 説明                                                                                              |  |  |
|---------|-----------------------------------------------------------------|------------|----------------------------------------------------------|-------------------------------------------------------------------------------------------------|--|--|
| 状況      | $\bigcirc$                                                      | —          | —                                                        | 外部入力の状況が表示されます。                                                                                 |  |  |
| 瞬時流量    | —                                                               | —          | 0                                                        | 瞬時流量が表示されます。                                                                                    |  |  |
| 積算      | —                                                               | $\bigcirc$ | $\bigcirc$                                               | 積算流量が表示されます。                                                                                    |  |  |
| 警報      | 0                                                               | 0          | 0                                                        | 警報の状態が表示されます。警報が出力されていないときは [なし]と表示されます。<br>警報が表示された場合は、「エラー、アラーム表示一覧」(151ページ)を参照し、適切に対処してください。 |  |  |
| インターロック | 0                                                               | —          | —                                                        | インターロックの状態が表示されます。                                                                              |  |  |
| サイクルタイム | 0                                                               | —          | —                                                        | 開放、短絡状態が切り替わる毎に0秒から積算時間をカウントします。                                                                |  |  |
| 積算時間    | 積算時間 ○ 積算時間が表示されます。積算時間リセットを実行するとリセットされます。<br>(0:00:00(時間:分:秒)) |            | 積算時間が表示されます。積算時間リセットを実行するとリセットされます。<br>(0:00:00(時間:分:秒)) |                                                                                                 |  |  |
| 最終リセット  | 0                                                               | 0          | 0                                                        | 最終リセット日時が表示されます。                                                                                |  |  |
| タイプ     | $\bigcirc$                                                      | 0          | 0                                                        | センサタイプが表示されます。                                                                                  |  |  |

## ● 設定項目

| 項目           | デジタル入力 | 接触式流量計 | パドル流量計 | 設定範囲                                  | 初期値 | 説明                                                                                              |
|--------------|--------|--------|--------|---------------------------------------|-----|-------------------------------------------------------------------------------------------------|
| 開時<br>メッセージ  | 0      |        |        | ・フロー<br>・ノーフロー<br>・On・Off<br>・インターロック | OFF | 外部入力が開回路時(Open)のアラーム<br>出力メッセージを選択します。                                                          |
| 閉時<br>メッセージ  | 0      |        |        | ・OK<br>・レベル低<br>・レベル高<br>・レベル OK      | ON  | デジタル入力が閉回路時(Closed)のア<br>ラーム出力メッセージを選択します。                                                      |
| インターロック      | 0      | _      |        | 開放時、短絡時                               | 開放時 | インターロックをかける入力動作を選択<br>します。自動制御出力が運転できないよ<br>うにする STOP 信号として機能します。                               |
| 警報           | 0      | —      | -      | 開放時、短絡時、無効                            | 無効  | 警報表示させる入力動作を選択します。                                                                              |
| 警報制限         | 0      | 0      | 0      | R1、R2、R3<br>D1、D2、なし                  | なし  | 警報制限を割り付けるチャンネルを選択<br>します。警報制限を設定するとそのチャ<br>ンネルが ON になったとき、この外部入<br>力に関するすべての警報が検出されなく<br>なります。 |
| 積算時間         | 0      | _      | _      | 開放時、短絡時                               | 短絡時 | 積算時間をカウントする入力動作を選択<br>します。                                                                      |
| 積算時間<br>リセット | 0      |        |        | リセットする、しない                            | _   | 積算時間のリセットを行います。                                                                                 |

| 項目             | デジタル入力 | 接触式流量計 | パドル流量計 | 設定範囲                                                                             | 初期値                          | 説明                                                                                                    |
|----------------|--------|--------|--------|----------------------------------------------------------------------------------|------------------------------|----------------------------------------------------------------------------------------------------|
| 下限警報           | —      | —      | 0      | 0.0 000.0                                                                        | 0.0 l /min                   | 瞬時流量の下限警報値を設定します。                                                                                                 |
| 上限警報           | -      | —      | 0      | $0.0 \sim 300.0$                                                                 | 300.0 l /min                 | 瞬時流量の上限警報値を設定します。                                                                                                 |
| 不感帯            |        |        | 0      | 0.0 ~ 300.0                                                                      | 30.0 l /min                  | 警報の不寒帯を設定します。<br>例えば [ 上限警報 ] が「100.0」、[ 不寒帯 ]<br>が 「5.0」に設定されている場合、「100.1」<br>で警報が ON になり、「95.0」で OFF に<br>なります。 |
| 積算警報           | —      | _      | 0      | 0~100000000                                                                      | 00                           | 積算流量のリセットを行います。                                                                                                   |
| 積算流量<br>リセット   | _      | 0      | 0      | リセットする、しない                                                                       | _                            | 積算流量のリセットを行います。                                                                                                   |
| 積算流量設定         | _      | 0      | 0      | 0~100000000                                                                      | Ol                           | カウントした積算流量を任意の値に強制<br>リセットします。                                                                                    |
| スケジュール<br>リセット | _      | 0      | 0      | 無効、毎日、毎月、毎年                                                                      | 無効                           | 積算流量のスケジュールリセットを選択<br>します。                                                                                        |
| メータ係数          | —      | 0      | -      | $1 \sim 100000$                                                                  | 100 l                        | 1パルスあたりの流量を設定します。                                                                                                 |
| パルス定数          | _      | _      | 0      | 0.01 ~ 100000.00                                                                 | 100.00/ l                    | 水流単位あたりのパドルによって生成さ<br>れるパルスを設定します。                                                                                |
| 流量単位           | —      | 0      | 0      | gal、ℓ、m <sup>3</sup>                                                             | l                            | 流量の単位を選択します。                                                                                                    |
| 流量時間単位         | —      | —      | 0      | sec, min, hr, day                                                                | min                          | 瞬時流量の時間単位を選択します                                                                                                   |
| スムージング<br>係数   |        |        | 0      | 0~90                                                                             | 50%                          | 測定値変化への反応を弱めたい場合、係数%を上げます。スムージング係数を10%に設定すると、つぎに表示される測定値は、直前の測定値10%と現在値90%を加重平均した値になります。                          |
| 名称             | 0      |        |        | ・フロースイッチ<br>・インターロック<br>・警報<br>・レベル                                              | インターロック                      | 山迎しもの々れた翌田」ます                                                                                                    |
|                | _      | 0      | 0      | <ul> <li>・流量計</li> <li>・補給流量</li> <li>・ブロー</li> <li>・プロセス流量</li> </ul>           | 流量計                          | ット 即入ノリリ 石 州                                                                                                    |
| タイプ            | 0      | 0      | 0      | <ul> <li>・入力なし</li> <li>・デジタル入力</li> <li>・接触式流量センサ</li> <li>・パドル流量センサ</li> </ul> | D1:<br>デジタル入力<br>D2:<br>入力なし | 接続している外部入力の種類を選択しま<br>す。                                                                                          |

# 出力設定

リレーや伝送出力に関する設定を行います。各項目の詳細は出力メニュー(69ページ)を参照ください。

## リレー出力(R1~R3)を設定する

リレーの制御方式によって、設定項目が変わります。最初に制御方式を設定してから、その他の項目を設定してください。

#### ご注意 ――

1

2

リレー出力のモードを変更すると、変更したリレー出力のパラメータが初期化されますので、ご注意ください。

HOME 画面で、「**「キーを押す** [出力] メニューが表示されます。

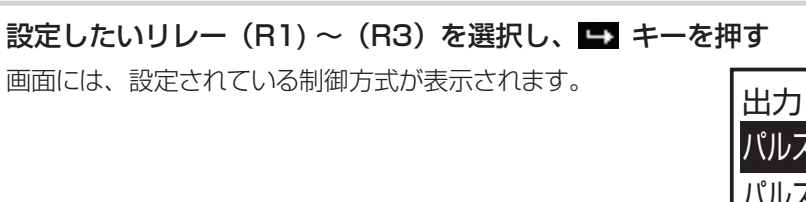

選択したリレーの画面が表示されます。 この画面では、リレーの現在の設定内容を確認できます。

| パルス比 | :例(R1) | Off |
|------|--------|-----|
| パルス比 | ;例(R2) | Off |
|      |        | 1   |
|      |        | ↦   |

| 出力 > パルス比例(R1) |       |      |  |  |
|----------------|-------|------|--|--|
| 状況             |       | Off  |  |  |
| 状態             | HOA t | 刀モード |  |  |
| 5              |       | ×    |  |  |

# 3 ※キーを押す

選択したリレーの設定画面が表示されます。

| >> パルス比例(R | 1) > 設定 |
|------------|---------|
| 運転設定       | 切       |
| セット点       | 7.00    |
| <b>1</b>   | ÷       |

| 4 | リレーの制御方式を設定する<br>● ✔ キー [モード] を選択し、 ➡ キーを押す。                                                                                                    | >> パルス比例(R1) > 設定<br>名称 パルス比例<br>モード パルス比例                                                            |
|---|----------------------------------------------------------------------------------------------------|----------------------------------------------------------------------------------------------------|
|   | <ul> <li>② 制御方式を選択し、 ✓ を押す。</li> <li>・ 同期 / 手動</li> <li>・ パルス比例(※R1、R2のみ選択可)</li> <li>・ 流量比例(※R1、R2のみ選択可)</li> <li>・ パルス PID(※R1、R2のみ選択可)</li> <li>・ ON/OFF</li> <li>・ 2 点設定</li> <li>・ 時分割比例</li> <li>・ 流量制御</li> <li>・ インターバル</li> <li>・ ツインタイマー</li> <li>・ センサ洗浄</li> <li>・ 警報出力</li> </ul> | >>パルス比例(R1)>モード<br>同期 / 手動<br>On/Off<br>・<br>・<br>・<br>・<br>・<br>・<br>・<br>・<br>・<br>・<br>・<br>・<br>・ |
|   | 制御方式が設定されると、選択したリレーの画面に<br>変わります。<br>例) [時分割比例制御] を選択した場合                                                                                                    | <u>出力 &gt; 時分割比例 (R1)</u><br>状況 Off<br>状態 HOA 切モード<br><b>」 ↓ ↓</b>                                    |
| 5 | <ul> <li>※ キーを押し、各項目を設定する</li> <li>各項目を設定後、[運転設定] で [自動] を選択して</li> <li>ください。設定した制御方式で運転します。</li> <li>◆ [手動] を選択すると強制運転となります。</li> </ul>                                                                                                    | >> 時分割比例 (R1) > 設定<br>運転設定 自動<br>セット点 7.00                                                            |
| 6 | 設定が終了したら、HOME キーを押して HOME 画面に原                                                                                                    | える                                                                                                    |

# アナログ出力(A1)を設定する

アナログ出力の制御方式によって、設定項目が変わります。最初に制御方式を設定してから、その他の項 目を設定してください。

#### ご注意 ――

アナログ出力のモードを変更すると、アナログ出力のパラメータが初期化されますので、ご注意ください。

| 1 | HOME 画面で、「 <b>II キーを押す</b><br>[出力] メニューが表示されます。                            |                                                                                  |
|---|----------------------------------------------------------------------------|----------------------------------------------------------------------------------|
| 2 | 伝送出力(A1)を選択し、 ➡ キーを押す<br>伝送出力(A1)の画面が表示されます。<br>この画面では、伝送出力(A1)の現在の設定内容を確認 | 出力<br>伝送出力 (A1) 0.0%<br>ユート (A1) ・<br>出力 > 伝送出力 (A1)<br>出力 > G送出力 (A1)           |
| 3 | できます。<br><b>※ キーを押す</b><br>伝送出力 (A1) の設定画面が表示されます。                         | 出力 0.0%<br>状態 自動モード<br>・> 伝送出力 (A1) > 設定<br>運転設定 自動<br>4mA値 0.00<br>・■   ・●   ・● |

| 4 | 伝送出力の制御方式を設定する                                                                                                    |                                                                                    |
|---|----------------------------------------------------------------------------------------------------|------------------------------------------------------------------------------------|
|   | ● [モード]を選択し、 ษ キーを押す。                                                                                                    | >> 伝送出力 (A1) > 設定<br>モード 伝送出力                                                      |
|   | <ul> <li>● 制御方式を選択し、 ✓ を押す。</li> <li>・ 同期 / 手動</li> <li>・ 伝送出力</li> <li>・ 比例出力</li> <li>・ 流量比例出力</li> <li>・ PID</li> </ul>               | >>伝送出力(A1)>モード<br>同期 / 手動   ◀<br>伝送出力                                              |
|   | 制御方式が設定されると、選択した伝送出力の画面に変わり<br>ます。<br>例)同期 / 手動を選択した場合                                                                                   | <u>出力 &gt; 同期 (A1)</u><br>出力 0.0%<br>状態 HOA 切モード<br><b>ユ</b>   <b>↓</b>   <b>爻</b> |
| 5 | <ul> <li>※ キーを押し、各項目を設定する</li> <li>各項目を設定後、[運転設定] で [自動] を選択してください。</li> <li>設定した制御方式で運転します。</li> <li>◆ [手動] を選択すると強制運転となります。</li> </ul> | >> 同期 (A1) > 設定<br>運転設定 自動<br>インターロックチャンネル                                         |
| 6 | 設定が終了したら、HOME キーを押して HOME 画面に語                                                                                                    | える                                                                                 |

# 出力メニュー

[モード]の設定によって、表示される項目が異なります。

# リレー出力(R1)~(R3)

# ■ [同期 / 手動] の場合

◆ 制御機能の説明は、 [制御機能(リレー出力) 同期 / 手動制御] (9ページ)を参照ください。

| 表示     | 説明                                                                                                    |  |
|--------|----------------------------------------------------------------------------------------------------|--|
| 状況     | 現在のリレーの状況が表示されます。                                                                                                |  |
| 状態     | 現在のリレー動作の状態が表示されます。                                                                                              |  |
| On 時間  | リレーが動作している時間が表示されます。0:00:00(時:分:秒)                                                                               |  |
| 積算時間   | 積算時間が表示されます。積算時間リセットを実行するとリセットされます。0:00:00(時 : 分 : 秒)                                                            |  |
| 警報     | 現在のリレー警報の状態が表示されます。警報が出力されていないときは [なし] と表示されます。[な<br>し] 以外が表示された場合は、「エラー、アラーム表示一覧」(151 ページ)を参照し、適切に対処し<br>てください。 |  |
| モード    | 選択している制御方式が表示されます。(同期 / 手動)                                                                                      |  |
| リレータイプ | リレーの種類が表示されます。<br>R1, R2は、半導体リレー、R3は、無電圧リレーです。                                                                   |  |

## ● 設定メニュー

| 項目      | 設定範囲                                   | 初期値          | 説明                            |
|---------|----------------------------------------|--------------|-------------------------------|
| 運転設定    | ・手動 ・切 ・自動                             | 切            | リレー動作の運転方法を選択します。             |
| インターロック | R1、R2、R3、                              | <i>t</i> rl. | リレー動作に対し、インターロック信号を割り付けるチャ    |
| チャンネル   | D1、D2、なし                               | <i>i</i> 60  | ンネルを選択します。                    |
| 同期      | R1、R2、R3、                              |              |                               |
| チャンネル   | D1、D2、なし                               | 120          | リレー動作に対し、回知するアヤンホルを選択します。     |
| 最小リレー   | 0 ~ 300                                | 0.000        | リレーが ON 状態、OFF 状態を継続する最小時間を秒単 |
| サイクル    | 0.000                                  | 0 560        | 位で設定します。                      |
| 手動タイム   | 0:00:00~23:59:59                       | 0.10.00      | 手動運転の制限時間を設定します。              |
| リミット    | (時:分:秒)                                | 0.10.00      | 制限時間に達すると運転停止します。             |
| 積算時間    |                                        |              |                               |
| リセット    | 9 69 F9 8 0 60                         |              | 復昇时间のりとり「~~1」であり。             |
|         | ・防錆剤・・塩素                               |              |                               |
|         | ・ブロー・臭素                                | 同期 / 手動      | リレーの名前を選択します。                 |
|         | ・ブローダウン ・二酸化塩素                         |              |                               |
| 名称      | <ul> <li>・殺菌剤</li> <li>・分散剤</li> </ul> |              |                               |
|         | ・酸・・消泡剤                                |              |                               |
|         | <ul> <li>・苛性</li> <li>・洗剤</li> </ul>   |              |                               |
|         | ・アルカリー・出力                              |              |                               |
|         | ・漂白剤                                   |              |                               |
|         | ・その他(制御モード名称)                          |              |                               |

| 項目  | 設定範囲                                                                                                    | 初期値                                                                       | 説明              |
|-----|----------------------------------------------------------------------------------------------------|---------------------------------------------------------------------------|-----------------|
| モード | <ul> <li>・同期 / 手動</li> <li>・パルス比例 (R1,R2)</li> <li>・流量比例 (R1,R2)</li> <li>・パルス PID (R1,R2)</li> <li>・ON/OFF</li> <li>・2 点設定</li> <li>・時分割比例</li> <li>・流量制御</li> <li>・インターバル</li> <li>・ツインタイマー</li> <li>・センサ洗浄</li> <li>・警報出力</li> </ul> | R1 (半導体リレー)<br>: パルス比例<br>R2 (半導体リレー)<br>: パルス比例<br>R3 (無電圧リレー)<br>: 警報出力 | リレーの制御方式を選択します。 |

# ■ [パルス比例] の場合

パルス比例制御は、R1, R2(半導体リレー)でのみ機能します。 ◆ 制御機能の説明は、[制御機能(リレー出力) パルス比例制御](10ページ)を参照ください。

| 表示     | 説明                                                                                                    |
|--------|----------------------------------------------------------------------------------------------------|
| 出力     | 現在の出力が%で表示されます。                                                                                          |
| 状態     | 現在のリレー動作の状態が表示されます。                                                                                      |
| 現在値    | センサ入力(S1)値が表示されます。                                                                                       |
| On 時間  | リレーが動作している時間が表示されます。0:00:00(時:分:秒)                                                                       |
| 積算時間   | 積算時間が表示されます。積算時間リセットを実行するとリセットされます。0:00:00(時 : 分 : 秒)                                                    |
| 警報     | 現在のリレー警報の状態が表示されます。警報が出力されていないときは [なし] と表示されます。[なし] 以外が表示された場合は、「エラー、アラーム表示一覧」(151 ページ)を参照し、適切に対処してください。 |
| モード    | 選択している制御方式が表示されます。(パルス比例)                                                                                |
| リレータイプ | リレーの種類が表示されます。<br>R1, R2は、半導体リレーです。                                                                      |

# ● 設定メニュー

| 項目                   | 設定範囲                                    | 初期値                        | 説明                                                                             |
|----------------------|-----------------------------------------|----------------------------|--------------------------------------------------------------------------------|
| 運転設定                 | · 手動 · 切 · 自動                           | 切                          | リレー動作の運転方法を選択します。                                                              |
| セット点                 | pH:-2.00~16.00<br>ORP:-1500.0~1500.0    | pH : 7.00<br>ORP : 200.0mV | 測定値に対する設定点を設定します。                                                              |
| 比例帯                  | pH : 0.00 ~ 16.00<br>ORP : 0.0 ~ 1500.0 | pH : 0.20<br>ORP : 5.0mV   | セット点を起点として、比例制御をする範囲を設定しま<br>す。この範囲を外れるとサンプリング周期で設定した時<br>間の全期間でリレーが ON になります。 |
| 最小出力                 | 0.0~100.0                               | 0%                         | 最小出力を%で設定します。セット点に達した時点で出<br>力を OFF にする必要がある場合は、0%に設定してくだ<br>さい。               |
| 最大出力                 | 0.0~100.0                               | 100.0%                     | 最大出力を%で設定します。                                                                  |
| 最大レート                | 10~480                                  | 360pulse/min               | 1 分あたりのパルス数(ストローク数)の最大値を設定<br>します。最大 spm 値です。                                  |
| 出力タイム<br>リミット        | 0:00:00~23:59:59<br>(時間 : 分 : 秒)        | 0:00:00                    | リレー ON 時間に時間制限を設定します。制限時間に到<br>達すると出力タイムアウトとなりリレーが OFF となり<br>ます。              |
| 出力<br>タイムアウト<br>リセット | リセットする、しない                              | _                          | 出力タイムアウトを解除します。<br>■ キーを押すと、確認メッセージが表示されます。<br>√ キーを押すと、出力タイムアウトが解除されます。       |
| インターロック<br>チャンネル     | R1、R2、R3、<br>D1、D2、なし                   | なし                         | リレー動作に対し、インターロック信号を割り付けるチャンネルを選択します。                                           |
| 同期<br>チャンネル          | R1、R2、R3、<br>D1、D2、なし                   | なし                         | リレー動作に対し、同期するチャンネルを選択します。                                                      |
| 手動出力                 | 0.0~100.0                               | 50.0%                      | 手動運転の出力を%で設定します。                                                               |
| 手動タイム<br>リミット        | 0:00:00~23:59:59<br>(時間 : 分 : 秒)        | 0:10:00                    | 手動運転の制限時間を設定します。                                                               |
| 積算時間<br>リセット         | リセットする、しない                              |                            | 積算時間のリセットを行います。                                                                |
| 入力                   | ・なし<br>・センサ入力(S1)                       | センサ入力 (S1)                 | リレー出力に割り付けるセンサを選択します。                                                          |
| 制御方向                 | <ul><li>・順方向</li><li>・逆方向</li></ul>     | 逆方向                        | 制御の方向を選択します。                                                                   |

| 項目  | 設定範囲                                                                                                    | 初期値                                                                       | 説明              |
|-----|----------------------------------------------------------------------------------------------------|---------------------------------------------------------------------------|-----------------|
| 名称  | <ul> <li>・防錆剤・塩素</li> <li>・ブロー・臭素</li> <li>・ブローダウン・二酸化塩素</li> <li>・殺菌剤・分散剤</li> <li>・酸・消泡剤</li> <li>・苛性・洗剤</li> <li>・アルカリ・出力</li> <li>・漂白剤</li> <li>・その他(制御モード名称)</li> </ul>                                                                                         | パルス比例                                                                     | リレーの名前を選択します。   |
| モード | <ul> <li>・同期 / 手動</li> <li>・パルス比例 (R1,R2)</li> <li>・流量比例 (R1,R2)</li> <li>・パルス PID (R1,R2)</li> <li>・ パルス PID (R1,R2)</li> <li>・ ON/OFF</li> <li>・2 点設定</li> <li>・時分割比例</li> <li>・流量制御</li> <li>・ インターバル</li> <li>・ツインタイマー</li> <li>・センサ洗浄</li> <li>・警報出力</li> </ul> | R1 (半導体リレー)<br>: パルス比例<br>R2 (半導体リレー)<br>: パルス比例<br>R3 (無電圧リレー)<br>: 警報出力 | リレーの制御方式を選択します。 |
■ [流量比例] の場合

流量比例制御は、R1, R2(半導体リレー)でのみ機能します。 ◆ 制御機能の説明は、[制御機能(リレー出力) 流量比例制御](11 ページ)を参照ください。

| 表示      | 説明                                                                                                |
|---------|---------------------------------------------------------------------------------------------------|
| 出力      | パルス出力の状況が表示されます。                                                                                  |
| 状態      | 現在のリレー動作の状態が表示されます。                                                                               |
| 現在値     | 流量計の瞬時流量が表示されます。                                                                                  |
| ON 時間   | リレーが動作している時間が表示されます。0:00:00(時間:分:秒)                                                               |
| ま管時間    | 積算時間が表示されます。積算時間リセットを実行するとリセットされます。                                                               |
| [       | 0:00:00(時間:分:秒)                                                                                   |
| 警報      | 現在のリレー警報の状態が表示されます。警報が出力されていないときは [なし]と表示されます。<br>警報が表示された場合は、「エラー、アラーム表示一覧」(151ページ)を参照し、適切に対処してく |
|         |                                                                                                   |
| ▲ 木桶正五刀 | 木桶正のバルス田力値が表示されます。pulse/min                                                                       |
| モード     | 選択している制御方式が表示されます。(流量比例)                                                                          |
| リレータイプ  | リレーの種類が表示されます。                                                                                    |
|         | R1、R2は半導体リレーです。                                                                                   |

| 項目                   | 設定範囲                               | 初期値          | 説明                                                                 |
|----------------------|------------------------------------|--------------|--------------------------------------------------------------------|
| 運転設定                 | ・手動・切・自動                           | 切            | リレー動作の運転方法を選択します。                                                  |
| ターゲット                | 0.00~100000.00                     | 0.00ppm      | 目標濃度 ppm を入力します。                                                   |
| ポンプ容量                | 0.00~10000.00                      | 3.79ℓ/hr     | 注入ポンプの最大流量を入力します。                                                  |
| ポンプ設定                | 0~100                              | 100%         | 注入ポンプのストローク長を%で入力しま<br>す。                                          |
| 比重                   | $0.000 \sim 9.999$                 | 1.000        | 注入する液の比重を入力します。                                                    |
| 最大レート                | 10~480                             | 360pulse/min | 1 分あたりのパルス数(ストローク数)の最<br>大値を設定します。最大 spm 値です。                      |
| 出力<br>タイムリミット        | 0:00:00~23:59:59<br>(時間 : 分 : 秒)   | 0:00:00      | リレー ON 時間が出力タイムリミットで設定<br>した時間を経過すると、出力タイムアウトと<br>なり、リレーを OFF します。 |
| 出力<br>タイムアウト<br>リセット | リセットする、しない                         | _            | 出力タイムアウト警報出力のリセットを行い<br>ます。                                        |
| インターロック<br>チャンネル     | R1、R2、R3、D1、D2、なし                  | なし           | リレー動作に対し、インターロック信号を割<br>り付けるチャンネルを選択します。                           |
| 同期<br>チャンネル          | R1、R2、R3、D1、D2、なし                  | なし           | リレー動作に対し、同期するチャンネルを選<br>択します。                                      |
| 手動出力                 | 0.0~100.0                          | 50.0%        | 手動運転のパルス出力を%で設定します。                                                |
| 手動<br>タイムリミット        | 0:00:00 ~ 23:59:59<br>(時間 : 分 : 秒) | 0:10:00      | 手動運転の制限時間を設定します。制限時間<br>に達すると運転停止します。                              |
| 積算時間<br>リセット         | リセットする、しない                         |              | 積算時間のリセットを行います。                                                    |
| 入力                   | ・なし<br>・瞬時流量(D1、D2)                | なし           | リレー出力に割り付ける入力を選択します。                                               |

| 項目  | 設定範囲                                                                                                    | 初期値                                                                       | 説明                |
|-----|----------------------------------------------------------------------------------------------------|---------------------------------------------------------------------------|-------------------|
| 名称  | <ul> <li>・防錆剤</li> <li>・塩素</li> <li>・ブローダウン</li> <li>・二酸化塩素</li> <li>・没面剤</li> <li>・分散剤</li> <li>・分散剤</li> <li>・労間</li> <li>・消泡剤</li> <li>・苛性</li> <li>・洗剤</li> <li>・アルカリ</li> <li>・出力</li> <li>・漂白剤</li> <li>・その他(制御モード名称)</li> </ul>   | 流量比例                                                                      | リレー出力の名称を選択します。   |
| モード | <ul> <li>・同期 / 手動</li> <li>・パルス比例 (R1,R2)</li> <li>・流量比例 (R1,R2)</li> <li>・パルス PID (R1,R2)</li> <li>・ ON/OFF</li> <li>・2 点設定</li> <li>・時分割比例</li> <li>・流量制御</li> <li>・インターバル</li> <li>・ツインタイマー</li> <li>・センサ洗浄</li> <li>・警報出力</li> </ul> | R1 (半導体リレー)<br>: パルス比例<br>R2 (半導体リレー)<br>: パルス比例<br>R3 (無電圧リレー)<br>: 警報出力 | リレー出力の制御方式を選択します。 |

### ■ [パルス PID] の場合

パルス PID 制御は、R1, R2(半導体リレー)でのみ機能します。 ◆ 制御機能の説明は、[制御機能(リレー出力) パルス PID 制御](12ページ)を参照ください。

| 表示     | 説明                                                                                                    |
|--------|----------------------------------------------------------------------------------------------------|
| 出力     | 現在の出力が%で表示されます。                                                                                                  |
| 状態     | 現在のリレー動作の状態が表示されます。                                                                                              |
| 現在値    | センサ入力(S1)値が表示されます。                                                                                               |
| On 時間  | リレーが動作している時間が表示されます。0:00:00(時:分:秒)                                                                               |
| 積算時間   | 積算時間が表示されます。積算時間リセットを実行するとリセットされます。0:00:00(時 : 分 : 秒)                                                            |
| 警報     | 現在のリレー警報の状態が表示されます。警報が出力されていないときは [なし] と表示されます。[な<br>し] 以外が表示された場合は、「エラー、アラーム表示一覧」(151 ページ)を参照し、適切に対処し<br>てください。 |
| モード    | 選択している制御方式が表示されます。(パルス PID)                                                                                      |
| リレータイプ | リレーの種類が表示されます。<br>R1, R2は、半導体リレーです。                                                                              |

| 項目              | 設定範囲                                 | 初期値                        | 説明                                                                                                    |
|-----------------|--------------------------------------|----------------------------|----------------------------------------------------------------------------------------------------|
| 運転設定            | · 手動 · 切 · 自動                        | 切                          | リレー動作の運転方法を選択します。                                                                                                    |
| セット点            | pH:-2.00~16.00<br>ORP:-1500.0~1500.0 | pH : 7.00<br>ORP : 200.0mV | 測定値に対する設定点を設定します。                                                                                                    |
| ゲイン<br>(比例ゲイン)  | 0.001 ~ 1000.000                     | 0.100                      | 現在値と設定値の偏差の大きさに応じて、計算される出<br>カの変化量を設定します。<br>比例帯(%)をPとするとゲイン=100/Pの関係となり、<br>ゲイン数値が大きいほど小さな偏差で大きな出力変化を<br>生じるため、制御結果は振動的になります。<br>◆ 比例ゲインはゲインホームでパラレルを選択すると表<br>示されます。         |
| 積分時間<br>(積分ゲイン) | 0.001 ~ 1000.000                     | 100.000sec                 | オフセットを減少させる積分動作のパラメータです。積<br>分時間を長くすれば出力は緩慢に変化し、短くすれば急<br>速に変化します。<br>◆積分ゲインはゲインホームでパラレルを選択すると表<br>示されます。                                                                      |
| 微分時間<br>(微分ゲイン) | 0.000 ~ 1000.000                     | 0.000sec                   | <ul> <li>偏差の変化率に比例して出力を変える微分動作のパラメータです。微分時間は長いほど修正動作が強まり出力が振動的になります。</li> <li>流量や圧力のように応答の早い入力では微分時間はOsec (OFF)で使用してください。</li> <li>◆ 微分ゲインはゲインホームでパラレルを選択すると表示されます。</li> </ul> |
| PID 積分値<br>リセット | リセットする、しない                           |                            | PID 積分値は、偏差曲線の下で積算された面積の合計です。リセットすると、PID 制御は初期状態に戻ります。                                                                                                    |
| 最小出力            | 0.0~100.0                            | 0.0%                       | 最小出力を % で設定します。セット点に達した時点で出<br>力を OFF にする必要がある場合は、0% に設定してく<br>ださい。                                                                                                    |
| 最大出力            | 0.0~100.0                            | 100.0%                     | 最大出力を%で設定します。                                                                                                    |
| 最大レート           | 10~480                               | 360pulse/min               | 1 分あたりのパルス数(ストローク数)の最大値を設定<br>します。最大 spm 値です。                                                                                                    |
| 出力タイム<br>リミット   | 0:00:00~23:59:59<br>(時間 : 分 : 秒)     | 0:00:00                    | リレーの ON 時間が出力タイムリミットで設定した時間<br>を経過すると、出力タイムアウトになり、リレーを OFF<br>します。                                                                                                    |

| 項目            | 設定範囲                                                                                                    | 初期値                                                                       | 説明                                                                                                    |
|---------------|----------------------------------------------------------------------------------------------------|---------------------------------------------------------------------------|----------------------------------------------------------------------------------------------------|
| 出力            |                                                                                                    |                                                                           | 出力タイムアウトを解除します。                                                                                                  |
| タイムアウト        | リセットする、しない                                                                                                    | —                                                                         | ➡ キーを押すと、確認メッセージが表示されます。                                                                                         |
| リセット          |                                                                                                    |                                                                           | ✔ キーを押すと、出力タイムアウトが解除されます。                                                                                        |
| インターロック       | R1、R2、R3、                                                                                                    |                                                                           | リレー動作に対し、インターロック信号を割り付けるチャ                                                                                       |
| チャンネル         | D1、D2、なし                                                                                                    | ,60                                                                       | ンネルを選択します。                                                                                                    |
| 同期<br>チャンネル   | R1、R2、R3、<br>D1、D2、なし                                                                                                    | なし                                                                        | リレー動作に対し、同期するチャンネルを選択します。                                                                                        |
| 手動出力          | 0.0~100.0                                                                                                    | 50.0%                                                                     | 手動運転の出力を%で設定します。                                                                                                 |
| 手動タイム<br>リミット | 0:00:00~23:59:59<br>(時間 : 分 : 秒)                                                                                                    | 0:10:00                                                                   | 手動運転の制限時間を設定します。                                                                                                 |
| 積算時間<br>リセット  | リセットする、しない                                                                                                    | _                                                                         | 積算時間のリセットを行います。                                                                                                  |
| 入力            | <ul> <li>・なし</li> <li>・センサ入力(S1)</li> <li>・温度(S2)</li> <li>・瞬時流量(D1)</li> <li>・瞬時流量(D2)</li> </ul>                                                                                                    | センサ入力 (S1)                                                                | リレー出力に割り付ける入力を選択します。                                                                                             |
| 制御方向          | ・順方向<br>・逆方向                                                                                                    | 逆方向                                                                       | 制御の方向を選択します。                                                                                                    |
| 最小入力          | рН : -2.00 ~ 16.00                                                                                                    | pH : 0.00<br>ORP : -1500.0mV                                              | センサ入力範囲の下限を設定します。                                                                                                |
| 最大入力          | ORP : -1500.0 ~ 1500.0                                                                                                    | pH : 16.00<br>ORP :1500.0mV                                               | センサ入力範囲の上限を設定します。                                                                                                |
| ゲインフォーム       | 標準、パラレル                                                                                                    | 標準                                                                        | PID 制御方式を選択します。<br>標準は一般的な PID 演算式です。<br>パラレルを選択すると、PID パラメータは比例ゲイン、<br>積分ゲイン、微分ゲインと表示され、すべてを入力する<br>ことが可能になります。 |
| 名称            | <ul> <li>・防錆剤・塩素</li> <li>・ブロー・臭素</li> <li>・ブローダウン・二酸化塩素</li> <li>・殺菌剤・分散剤</li> <li>・酸・消泡剤</li> <li>・苛性・洗剤</li> <li>・アルカリ・出力</li> <li>・漂白剤</li> <li>・その他(制御モード名称)</li> </ul>                                                             | PID                                                                       | リレー出力の名称を選択します。                                                                                                  |
| モード           | <ul> <li>・同期 / 手動</li> <li>・パルス比例 (R1,R2)</li> <li>・流量比例 (R1,R2)</li> <li>・パルス PID (R1,R2)</li> <li>・ ON/OFF</li> <li>・2 点設定</li> <li>・時分割比例</li> <li>・流量制御</li> <li>・インターバル</li> <li>・ツインタイマー</li> <li>・センサ洗浄</li> <li>・警報出力</li> </ul> | R1 (半導体リレー)<br>: パルス比例<br>R2 (半導体リレー)<br>: パルス比例<br>R3 (無電圧リレー)<br>: 警報出力 | リレーの出力の制御方式を選択します。                                                                                               |

## ■ [ON/OFF] の場合

◆ 制御機能の説明は、[制御機能(リレー出力) ON/OFF 制御](13ページ)を参照ください。

| 表示     | 説明                                                    |
|--------|-------------------------------------------------------|
| 状況     | 現在のリレーの状況が表示されます。                                     |
| 状態     | 現在のリレー動作の状態が表示されます。                                   |
| On 時間  | リレーが動作している時間が表示されます。0:00:00(時:分:秒)                    |
| 積算時間   | 積算時間が表示されます。積算時間リセットを実行するとリセットされます。0:00:00(時 : 分 : 秒) |
|        | 現在のリレー警報の状態が表示されます。警報が出力されていないときは [なし] と表示されます。[な     |
| 警報     | し] 以外が表示された場合は、「エラー、アラーム表示一覧」(151 ページ)を参照し、適切に対処し     |
|        | てください。                                                |
| 現在値    | センサ入力(S1)値が表示されます。                                    |
| モード    | 選択している制御方式が表示されます。(ON/OFF)                            |
| リレータイプ | リレーの種類が表示されます。                                        |
|        | R1, R2は、半導体リレー、R3は、無電圧リレーです。                          |

| 項目                   | 設定範囲                                    | 初期値                        | 説明                                                                                                    |
|----------------------|-----------------------------------------|----------------------------|----------------------------------------------------------------------------------------------------|
| 運転設定                 | · 手動 · 切 · 自動                           | 切                          | リレー動作の運転方法を選択します。                                                                                                    |
| セット点                 | pH:-2.00~16.00<br>ORP:-1500.0~1500.0    | pH : 7.00<br>ORP : 200.0mV | 測定値に対する設定点を設定します。                                                                                                    |
| 不感帯                  | pH : 0.00 ~ 16.00<br>ORP : 0.0 ~ 1500.0 | pH : 0.20<br>ORP : 5.0mV   | 制御動作の不感帯を設定します。<br>例えば、[上限警報] が「10.00」、[不感帯] が「0.50」<br>に設定されている場合、「10.01」でリレーが ON になり、<br>「9.50」で OFF になります。                                 |
| デューティ<br>周期          | 0:00 ~ 59:59<br>(分 : 秒)                 | 0:00                       | デューティ周期を使用すると、薬液注入のセンサ反応が<br>遅い場合に、セット点超過が起きるのを防ぐことができ<br>ます。1周期の時間を設定し、その周期の中でリレーを<br>ONにする時間を%で設定します。デューティ周期を使<br>用しない場合は、00:00(分:秒)に設定します。 |
| デューティ                | 0.0~100.0                               | 100.0%                     | デューティ周期のうち、リレーを ON にする時間の割合<br>を % で設定します。デューティ周期を使用しない場合は<br>100% に設定します。                                                                    |
| 出力タイム<br>リミット        | 0:00:00~23:59:59<br>(時間 : 分 : 秒)        | 0:00:00                    | リレー ON 時間に時間制限を設定します。制限時間に到<br>達すると出力タイムアウトとなりリレーが OFF となり<br>ます。                                                                             |
| 出力<br>タイムアウト<br>リセット | リセットする、しない                              | _                          | 出力タイムアウトを解除します。<br>➡ キーを押すと、確認メッセージが表示されます。<br>✓ キーを押すと、出力タイムアウトが解除されます。                                                                      |
| インターロック<br>チャンネル     | R1、R2、R3、<br>D1、D2、なし                   | なし                         | リレー動作に対し、インターロック信号を割り付けるチャンネルを選択します。                                                                                                    |
| 同期<br>チャンネル          | R1、R2、R3、<br>D1、D2、なし                   | なし                         | リレー動作に対し、同期するチャンネルを選択します。                                                                                                    |
| 最小リレー<br>サイクル        | 0~300                                   | Osec                       | リレーが ON 状態、OFF 状態を継続する最小時間を秒単<br>位で設定します。                                                                                                    |
| 手動タイム<br>リミット        | 0:00:00~23:59:59<br>(時間:分:秒)            | 0:10:00                    | 手動運転の制限時間を設定します。                                                                                                    |
| 積算時間<br>リセット         | リセットする、しない                              |                            | 積算時間のリセットを行います。                                                                                                    |

| 項目   | 設定範囲                                                                                                    | 初期値                                                                       | 説明                    |
|------|----------------------------------------------------------------------------------------------------|---------------------------------------------------------------------------|-----------------------|
| 入力   | <ul> <li>・なし</li> <li>・センサ入力(S1)</li> <li>・温度(S2)</li> <li>・瞬時流量(D1)</li> <li>・瞬時流量(D2)</li> </ul>                                                                                                    | センサ入力 (S1)                                                                | リレー出力に割り付けるセンサを選択します。 |
| 制御方向 | <ul> <li>・順方向</li> <li>(下限 ON/OFF)</li> <li>・逆方向</li> <li>(上限 ON/OFF)</li> </ul>                                                                                                    | 逆方向                                                                       | 制御の方向を選択します。          |
| 名称   | <ul> <li>・防錆剤</li> <li>・塩素</li> <li>・ブロー・臭素</li> <li>・ブローダウン</li> <li>・二酸化塩素</li> <li>・殺菌剤</li> <li>・分散剤</li> <li>・酸</li> <li>・消泡剤</li> <li>・苛性</li> <li>・洗剤</li> <li>・アルカリ</li> <li>・出力</li> <li>・漂白剤</li> <li>・その他(制御モード名称)</li> </ul>                                   | ON/OFF                                                                    | リレーの名前を選択します。         |
| モード  | <ul> <li>・同期 / 手動</li> <li>・パルス比例 (R1,R2)</li> <li>・流量比例 (R1,R2)</li> <li>・パルス PID (R1,R2)</li> <li>・ パルス PID (R1,R2)</li> <li>・ ON/OFF</li> <li>・ 2 点設定</li> <li>・ 時分割比例</li> <li>・ 流量制御</li> <li>・ インターバル</li> <li>・ ツインタイマー</li> <li>・ センサ洗浄</li> <li>・ 警報出力</li> </ul> | R1 (半導体リレー)<br>: パルス比例<br>R2 (半導体リレー)<br>: パルス比例<br>R3 (無電圧リレー)<br>: 警報出力 | リレーの制御方式を選択します。       |

#### ■ [2 点設定] の場合

◆ 制御機能の説明は、 [制御機能(リレー出力) 2 点設定制御] (15 ページ) を参照ください。

| 表示     | 説明                                                    |
|--------|-------------------------------------------------------|
| 状況     | 現在のリレーの状況が表示されます。                                     |
| 状態     | 現在のリレー動作の状態が表示されます。                                   |
| On 時間  | リレーが動作している時間が表示されます。0:00:00(時:分:秒)                    |
| 積算時間   | 積算時間が表示されます。積算時間リセットを実行するとリセットされます。0:00:00(時 : 分 : 秒) |
|        | 現在のリレー警報の状態が表示されます。警報が出力されていないときは [なし] と表示されます。[な     |
| 警報     | し] 以外が表示された場合は、「エラー、アラーム表示一覧」(151 ページ)を参照し、適切に対処し     |
|        | てください。                                                |
| 現在値    | センサ入力(S1)値が表示されます。                                    |
| モード    | 選択している制御方式が表示されます。(2 点設定)                             |
| リレータイプ | リレーの種類が表示されます。                                        |
|        | R1, R2は、半導体リレー、R3は、無電圧リレーです。                          |

| 項目                   | 設定範囲                                    | 初期値                        | 説明                                                                                                    |
|----------------------|-----------------------------------------|----------------------------|----------------------------------------------------------------------------------------------------|
| 運転設定                 | · 手動 · 切 · 自動                           | 切                          | リレー動作の運転方法を選択します。                                                                                                    |
| セット点                 | pH : -2.00 ~ 16.00                      | pH : 7.00<br>ORP : 200.0mV | 測定値に対する設定点を設定します。                                                                                                    |
| セット点2                | ORP : -1500.0 ~ 1500.0                  | pH : 7.70<br>ORP : 220.0mV | 測定値に対する設定点を設定します。                                                                                                    |
| 不感帯                  | pH : 0.00 ~ 16.00<br>ORP : 0.0 ~ 1500.0 | pH : 0.20<br>ORP : 5.0mV   | 制御動作の不感帯を設定します。<br>例えば、[上限警報] が「10.00」、[不感帯] が「0.50」<br>に設定されている場合、「10.01」でリレーが ON になり、<br>「9.50」で OFF になります。                                 |
| デューティ<br>周期          | 0:00 ~ 59:59<br>(分 : 秒)                 | 0:00                       | デューティ周期を使用すると、薬液注入のセンサ反応が<br>遅い場合に、セット点超過が起きるのを防ぐことができ<br>ます。1周期の時間を設定し、その周期の中でリレーを<br>ONにする時間を%で設定します。デューティ周期を使<br>用しない場合は、00:00(分:秒)に設定します。 |
| デューティ                | 0.0~100.0                               | 100.0%                     | デューティ周期のうち、リレーを ON にする時間の割合<br>を % で設定します。デューティ周期を使用しない場合は<br>100% に設定します。                                                                    |
| 出力タイム<br>リミット        | 0:00:00~23:59:59<br>(時間 : 分 : 秒)        | 0:00:00                    | リレー ON 時間に時間制限を設定します。制限時間に到<br>達すると出力タイムアウトとなりリレーが OFF となり<br>ます。                                                                             |
| 出力<br>タイムアウト<br>リセット | リセットする、しない                              | _                          | 出力タイムアウトを解除します。<br>■ キーを押すと、確認メッセージが表示されます。<br>√ キーを押すと、出力タイムアウトが解除されます。                                                                      |
| インターロック<br>チャンネル     | R1、R2、R3、<br>D1、D2、なし                   | なし                         | リレー動作に対し、インターロック信号を割り付けるチャンネルを選択します。                                                                                                    |
| 同期<br>チャンネル          | R1、R2、R3、<br>D1、D2、なし                   | なし                         | リレー動作に対し、同期するチャンネルを選択します。                                                                                                    |
| 最小リレー<br>サイクル        | 0~300                                   | Osec                       | リレーが ON 状態、OFF 状態を継続する最小時間を秒単<br>位で設定します。                                                                                                    |
| 手動タイム<br>リミット        | 0:00:00~23:59:59<br>(時間 : 分 : 秒)        | 0:10:00                    | 手動運転の制限時間を設定します。                                                                                                    |
| 積算時間<br>リセット         | リセットする、しない                              |                            | 積算時間のリセットを行います。                                                                                                    |

| 項目   | 設定範囲                                                                                                    | 初期値                                                                    | 説明                    |
|------|----------------------------------------------------------------------------------------------------|------------------------------------------------------------------------|-----------------------|
| 入力   | <ul> <li>・なし</li> <li>・センサ入力(S1)</li> <li>・温度(S2)</li> <li>・瞬時流量(D1)</li> <li>・瞬時流量(D2)</li> </ul>                                                                                                    | センサ入力 (S1)                                                             | リレー出力に割り付けるセンサを選択します。 |
| 制御方向 | <ul><li>・範囲内出力</li><li>・範囲外出力</li></ul>                                                                                                    | 範囲内出力                                                                  | 制御の方向を選択します。          |
| 名称   | <ul> <li>・防錆剤</li> <li>・塩素</li> <li>・ブローダウン</li> <li>・二酸化塩素</li> <li>・殺菌剤</li> <li>・分散剤</li> <li>・酸</li> <li>・消泡剤</li> <li>・苛性</li> <li>・洗剤</li> <li>・アルカリ</li> <li>・出力</li> <li>・漂白剤</li> <li>・その他(制御モード名称)</li> </ul>                                             | 2点設定                                                                   | リレーの名前を選択します。         |
| モード  | <ul> <li>・同期 / 手動</li> <li>・パルス比例 (R1,R2)</li> <li>・流量比例 (R1,R2)</li> <li>・パルス PID (R1,R2)</li> <li>・ パルス PID (R1,R2)</li> <li>・ ON/OFF</li> <li>・2 点設定</li> <li>・時分割比例</li> <li>・流量制御</li> <li>・インターバル</li> <li>・ツインタイマー</li> <li>・センサ洗浄</li> <li>・警報出力</li> </ul> | R1(半導体リレー)<br>: パルス比例<br>R2(半導体リレー)<br>: パルス比例<br>R3(無電圧リレー)<br>: 警報出力 | リレーの制御方式を選択します。       |

#### ■ [時分割比例] の場合

◆ 制御機能の説明は、[制御機能(リレー出力) 時分割比例制御](16ページ)を参照ください。

| 表示          | 説明                                                                                                    |
|-------------|----------------------------------------------------------------------------------------------------|
| 状況          | 現在のリレーの状況が表示されます。                                                                                        |
| 状態          | 現在のリレー動作の状態が表示されます。                                                                                      |
| 現在周期        | リレーが動作する現在の割合が表示されます。0~100%                                                                              |
| サイクルタイ<br>ム | 現在のリレー動作状態での時間が表示されます。サンプリング周期からカウントダウン表示します。                                                            |
| On 時間       | リレーが動作している時間が表示されます。0:00:00(時:分:秒)                                                                       |
| 積算時間        | 積算時間が表示されます。積算時間リセットを実行するとリセットされます。0:00:00(時 : 分 : 秒)                                                    |
| 警報          | 現在のリレー警報の状態が表示されます。警報が出力されていないときは [なし] と表示されます。[なし] 以外が表示された場合は、「エラー、アラーム表示一覧」(151 ページ)を参照し、適切に対処してください。 |
| 現在値         | センサ入力(S1)値が表示されます。                                                                                       |
| モード         | 選択している制御方式が表示されます。(時分割比例)                                                                                |
| リレータイプ      | リレーの種類が表示されます。<br>R1, R2 は、半導体リレー、R3 は、無電圧リレーです。                                                         |

| 項目                   | 設定範囲                                                                                               | 初期値                        | 説明                                                                       |
|----------------------|----------------------------------------------------------------------------------------------------|----------------------------|--------------------------------------------------------------------------|
| 運転設定                 | · 手動 · 切 · 自動                                                                                      | 切                          | リレー動作の運転方法を選択します。                                                        |
| セット点                 | pH:-2.00~16.00<br>ORP:-1500.0~1500.0                                                               | pH : 7.00<br>ORP : 200.0mV | 測定値に対する設定点を設定します。                                                        |
| 比例帯                  | pH : 0.00 ~ 16.00<br>ORP : 0.0 ~ 1500.0                                                            | pH : 0.20<br>ORP : 5.0mV   | セット点を起点として、比例制御をする範囲を設定します。この範囲を外れるとサンプリング周期で設定した時間の全期間でリレーが ON になります。   |
| サンプリング<br>周期         | 0:00:00~23:59:59<br>(時間 : 分 : 秒)                                                                   | 0:05:00                    | サンプリングの周期を設定します。                                                         |
| 出力タイム<br>リミット        | 0:00:00~23:59:59<br>(時間 : 分 : 秒)                                                                   | 0:00:00                    | リレー ON 時間に時間制限を設定します。制限時間に到<br>達すると出力タイムアウトとなりリレーが OFF となり<br>ます。        |
| 出力<br>タイムアウト<br>リセット | リセットする、しない                                                                                         | _                          | 出力タイムアウトを解除します。<br>➡ キーを押すと、確認メッセージが表示されます。<br>√ キーを押すと、出力タイムアウトが解除されます。 |
| インターロック<br>チャンネル     | R1、R2、R3、<br>D1、D2、なし                                                                              | なし                         | リレー動作に対し、インターロック信号を割り付けるチャンネルを選択します。                                     |
| 同期<br>チャンネル          | R1、R2、R3、<br>D1、D2、なし                                                                              | なし                         | リレー動作に対し、同期するチャンネルを選択します。                                                |
| 最小リレー<br>サイクル        | 0~300                                                                                              | Osec                       | リレーが ON 状態、OFF 状態を継続する最小時間を秒単<br>位で設定します。                                |
| 手動タイム<br>リミット        | 0:00:00~23:59:59<br>(時間 : 分 : 秒)                                                                   | 0:10:00                    | 手動運転の制限時間を設定します。                                                         |
| 積算時間<br>リセット         | リセットする、しない                                                                                         |                            | 積算時間のリセットを行います。                                                          |
| 入力                   | <ul> <li>・なし</li> <li>・センサ入力(S1)</li> <li>・温度(S2)</li> <li>・瞬時流量(D1)</li> <li>・瞬時流量(D2)</li> </ul> | センサ入力 (S1)                 | リレー出力に割り付けるセンサを選択します。                                                    |

| 項目  | 設定範囲                                                                                                    | 初期値                                                                     | 説明              |
|-----|----------------------------------------------------------------------------------------------------|-------------------------------------------------------------------------|-----------------|
| 名称  | <ul> <li>・防錆剤・塩素</li> <li>・ブロー・臭素</li> <li>・ブローダウン・二酸化塩素</li> <li>・殺菌剤・分散剤</li> <li>・酸・消泡剤</li> <li>・苛性・洗剤</li> <li>・アルカリ・出力</li> <li>・漂白剤</li> <li>・その他(制御モード名称)</li> </ul>                                                                                        | 時分割比例                                                                   | リレーの名前を選択します。   |
| モード | <ul> <li>・同期 / 手動</li> <li>・パルス比例 (R1,R2)</li> <li>・流量比例 (R1,R2)</li> <li>・パルス PID (R1,R2)</li> <li>・ パルス PID (R1,R2)</li> <li>・ ON/OFF</li> <li>・2 点設定</li> <li>・時分割比例</li> <li>・流量制御</li> <li>・インターバル</li> <li>・ツインタイマー</li> <li>・センサ洗浄</li> <li>・警報出力</li> </ul> | R1 (半導体リレー)<br>:パルス比例<br>R2 (半導体リレー)<br>:パルス比例<br>R3 (無電圧リレー)<br>: 警報出力 | リレーの制御方式を選択します。 |

#### ■ [流量制御] の場合

◆ 制御機能の説明は、[制御機能(リレー出力) 流量制御](18ページ)を参照ください。

| 表示      | 説明                                                                                                    |
|---------|----------------------------------------------------------------------------------------------------|
| 状況      | 現在のリレーの状況が表示されます。                                                                                        |
| 状態      | 現在のリレー動作の状態が表示されます。                                                                                      |
| On 時間   | リレーが動作している時間が表示されます。0:00:00(時:分:秒)                                                                       |
| 積算時間    | 積算時間が表示されます。積算時間リセットを実行するとリセットされます。0:00:00(時 : 分 : 秒)                                                    |
| 残フィード   | 残りのブロー時間がカウントダウン表示されます。                                                                                  |
| トータル積算値 | 全積算流量値が表示されます。                                                                                           |
| 警報      | 現在のリレー警報の状態が表示されます。警報が出力されていないときは [なし] と表示されます。[なし] 以外が表示された場合は、「エラー、アラーム表示一覧」(151 ページ)を参照し、適切に対処してください。 |
| モード     | 選択している制御方式が表示されます。(流量制御)                                                                                 |
| リレータイプ  | リレーの種類が表示されます。<br>R1, R2は、半導体リレー、R3は、無電圧リレーです。                                                           |

| 項目                   | 設定範囲                             | 初期値     | 説明                                                                       |
|----------------------|----------------------------------|---------|--------------------------------------------------------------------------|
| 運転設定                 | ・手動・切・自動                         | 切       | リレー動作の運転方法を選択します。                                                        |
| フィード時間               | 0:00:00~23:59:59<br>(時間 : 分 : 秒) | 0:00:00 | ブローの動作時間を設定します。                                                          |
| 積算量                  | $1 \sim 1000000$                 | 3785 l  | 積算流量を設定します。                                                              |
| 積算量リセット              | リセットする、しない                       | _       | 積算流量をリセットします。<br>➡ キーを押すと、確認メッセージが表示されます。<br>✔ キーを押すと、トータル積算値がリセットされます。  |
| 出力タイム<br>リミット        | 0:00:00~23:59:59<br>(時間 : 分 : 秒) | 0:00:00 | リレー ON 時間に時間制限を設定します。制限時間に到<br>達すると出力タイムアウトとなりリレーが OFF となり<br>ます。        |
| 出力<br>タイムアウト<br>リセット | リセットする、しない                       | _       | 出力タイムアウトを解除します。<br>■ キーを押すと、確認メッセージが表示されます。<br>√ キーを押すと、出力タイムアウトが解除されます。 |
| インターロック<br>チャンネル     | R1、R2、R3、<br>D1、D2、なし            | なし      | リレー動作に対し、インターロック信号を割り付けるチャンネルを選択します。                                     |
| 同期<br>チャンネル          | R1、R2、R3、<br>D1、D2、なし            | なし      | リレー動作に対し、同期するチャンネルを選択します。                                                |
| 最小リレー<br>サイクル        | 0~300                            | Osec    | リレーが ON 状態、OFF 状態を継続する最小時間を秒単<br>位で設定します。                                |
| 手動タイム<br>リミット        | 0:00:00~23:59:59<br>(時間 : 分 : 秒) | 0:10:00 | 手動運転の制限時間を設定します。                                                         |
| 積算時間<br>リセット         | リセットする、しない                       | _       | 積算時間のリセットを行います。                                                          |
| 入力                   | ・なし<br>・流量計(D1)<br>・流量計(D2)      | なし      | 出力に割り付けるセンサを選択します。                                                       |

| 項目  | 設定範囲                                                                                                    | 初期値                                                                       | 説明              |
|-----|----------------------------------------------------------------------------------------------------|---------------------------------------------------------------------------|-----------------|
| 名称  | <ul> <li>・防錆剤・塩素</li> <li>・ブロー・臭素</li> <li>・ブローダウン・二酸化塩素</li> <li>・殺菌剤・分散剤</li> <li>・酸・消泡剤</li> <li>・苛性・洗剤</li> <li>・アルカリ・出力</li> <li>・漂白剤</li> <li>・その他(制御モード名称)</li> </ul>                                                                                         | 流量制御                                                                      | リレーの名前を選択します。   |
| モード | <ul> <li>・同期 / 手動</li> <li>・パルス比例 (R1,R2)</li> <li>・流量比例 (R1,R2)</li> <li>・パルス PID (R1,R2)</li> <li>・ パルス PID (R1,R2)</li> <li>・ ON/OFF</li> <li>・2 点設定</li> <li>・時分割比例</li> <li>・流量制御</li> <li>・ インターバル</li> <li>・ツインタイマー</li> <li>・センサ洗浄</li> <li>・警報出力</li> </ul> | R1 (半導体リレー)<br>: パルス比例<br>R2 (半導体リレー)<br>: パルス比例<br>R3 (無電圧リレー)<br>: 警報出力 | リレーの制御方式を選択します。 |

### ■ [インターバル] の場合

◆ 制御機能の説明は、[制御機能(リレー出力) インターバル制御](19ページ)を参照ください。

| 表示      | 説明                                                                                                    |
|---------|----------------------------------------------------------------------------------------------------|
| 状況      | 現在のリレーの状況が表示されます。                                                                                                |
| 状態      | 現在のリレー動作の状態が表示されます。                                                                                              |
| サイクルタイム | 現在のリレー動作状態での時間が表示されます。フィード % の時間からカウントダウン表示します。                                                                  |
| On 時間   | リレーが動作している時間が表示されます。0:00:00(時:分:秒)                                                                               |
| 積算時間    | 積算時間が表示されます。積算時間リセットを実行するとリセットされます。0:00:00(時 : 分 : 秒)                                                            |
| 警報      | 現在のリレー警報の状態が表示されます。警報が出力されていないときは [なし] と表示されます。[な<br>し] 以外が表示された場合は、「エラー、アラーム表示一覧」(151 ページ)を参照し、適切に対処し<br>てください。 |
| モード     | 選択している制御方式が表示されます。(インターバル)                                                                                       |
| リレータイプ  | リレーの種類が表示されます。<br>R1, R2 は、半導体リレー、R3 は、無電圧リレーです。                                                                 |

| 項目               | 設定範囲                                                                                                    | 初期値                | 説明                                        |  |
|------------------|----------------------------------------------------------------------------------------------------|--------------------|-------------------------------------------|--|
| 運転設定             | · 手動 · 切 · 自動                                                                                                    | 切リレー動作の運転方法を選択します。 |                                           |  |
| サンプリング<br>周期     | 0:00:00~23:59:59<br>(時間 : 分 : 秒)                                                                                                    | 0:05:00            | サンプリングの周期を設定します。                          |  |
| フィード%            | 0.0~100.0                                                                                                    | 50.0%              | ブロー時間の割合を設定します。                           |  |
| インターロック<br>チャンネル | R1、R2、R3、<br>D1、D2、なし                                                                                                    | なし                 | リレー動作に対し、インターロック信号を割り付けるチャンネルを選択します。      |  |
| 同期<br>チャンネル      | R1、R2、R3、<br>D1、D2、なし                                                                                                    | なし                 | リレー動作に対し、同期するチャンネルを選択します。                 |  |
| 最小リレー<br>サイクル    | 0~300                                                                                                    | Osec               | リレーが ON 状態、OFF 状態を継続する最小時間を秒単<br>位で設定します。 |  |
| 手動タイム<br>リミット    | 0:00:00~23:59:59<br>(時間 : 分 : 秒)                                                                                                    | 0:10:00            | 手動運転の制限時間を設定します。                          |  |
| 積算時間<br>リセット     | リセットする、しない                                                                                                    | _                  | 積算時間のリセットを行います。                           |  |
| 名称               | <ul> <li>防錆剤・塩素</li> <li>ブロー・臭素</li> <li>ブローダウン・二酸化塩素</li> <li>殺菌剤・分散剤</li> <li>酸・消泡剤</li> <li>苛性・洗剤</li> <li>デルカリ・出力</li> <li>漂白剤</li> <li>その他(制御モード名称)</li> </ul> | インターバル             | リレーの名前を選択します。                             |  |

| 項目  | 設定範囲                                                                                                    | 初期値                                                                       | 説明              |
|-----|----------------------------------------------------------------------------------------------------|---------------------------------------------------------------------------|-----------------|
| モード | <ul> <li>・同期 / 手動</li> <li>・パルス比例 (R1,R2)</li> <li>・流量比例 (R1,R2)</li> <li>・パルス PID (R1,R2)</li> <li>・ ON/OFF</li> <li>・2 点設定</li> <li>・時分割比例</li> <li>・流量制御</li> <li>・インターバル</li> <li>・ツインタイマー</li> <li>・センサ洗浄</li> <li>・警報出力</li> </ul> | R1 (半導体リレー)<br>: パルス比例<br>R2 (半導体リレー)<br>: パルス比例<br>R3 (無電圧リレー)<br>: 警報出力 | リレーの制御方式を選択します。 |

#### ■ [ツインタイマー] の場合

◆ 制御機能の説明は、[制御機能(リレー出力) ツインタイマー制御](19ページ)を参照ください。

| 表示      | 説明                                                    |
|---------|-------------------------------------------------------|
| 状況      | 現在のリレーの状況が表示されます。                                     |
| 状態      | 現在のリレー動作の状態が表示されます。                                   |
| On 時間   | リレーが動作している時間が表示されます。0:00:00(時:分:秒)                    |
| サイクルタイム | 現在のリレー動作状態での時間が表示されます。イベントの期間からカウントダウン表示します。          |
| タイマー動作  | 現在のイベント番号が表示されます。                                     |
|         | 1~7                                                   |
| 週ナンバー   | 第何週目かが表示されます。                                         |
| 曜日      | 曜日が表示されます。                                            |
| 積算時間    | 積算時間が表示されます。積算時間リセットを実行するとリセットされます。0:00:00(時 : 分 : 秒) |
|         | 現在のリレー警報の状態が表示されます。警報が出力されていないときは [なし] と表示されます。[な     |
| 警報      | し] 以外が表示された場合は、「エラー、アラーム表示一覧」(151 ページ)を参照し、適切に対処し     |
|         | てください。                                                |
| モード     | 選択している制御方式が表示されます。(ツインタイマー)                           |
| リレータイプ  | リレーの種類が表示されます。                                        |
|         | R1, R2は、半導体リレー、R3は、無電圧リレーです。                          |

| 項目          | 設定範囲                                                                                                    | 初期値 | 説明                                                               |
|-------------|----------------------------------------------------------------------------------------------------|-----|------------------------------------------------------------------|
| 運転設定        | ·手動 ·切 ·自動                                                                                                    | 切   | リレー動作の運転方法を選択します。                                                |
| イベント<br>1~7 | <ul> <li>・なし</li> <li>・毎日</li> <li>開始時刻:時:分:秒</li> <li>期間:00:00:00~23:59:59</li> <li>オンタイム:00:00:00~23:59:59</li> <li>オフタイム:00:00:00~23:59:59</li> <li>オフタイム:00:00:00~23:59:59</li> <li>・毎週</li> <li>日:月,火,水,木,金,土,日曜,なし</li> <li>開始時刻:時:分:秒</li> <li>期間:00:00:00~23:59:59</li> <li>オンタイム:00:00:00~23:59:59</li> <li>オフタイム:00:00:00~23:59:59</li> <li>オフタイム:00:00:00~23:59:59</li> <li>オフタイム:00:00:00~23:59:59</li> <li>オフタイム:00:00:00~23:59:59</li> <li>オフタイム:00:00:00~23:59:59</li> <li>オフタイム:00:00:00~23:59:59</li> <li>オフタイム:00:00:00~23:59:59</li> <li>オフタイム:00:00:00~23:59:59</li> <li>オフタイム:00:00:00~23:59:59</li> <li>オフタイム:00:00:00~23:59:59</li> <li>オフタイム:00:00:00~23:59:59</li> <li>オフタイム:00:00:00~23:59:59</li> <li>オンタイム:00:00:00~23:59:59</li> <li>オンタイム:00:00:00~23:59:59</li> </ul> | なし  | イベントを繰り返す周期を選択します。<br>「イベント」とは、指定時刻に指定時間・<br>出力を ON にすることを意味します。 |
| インターロック     | R1、R2、R3、                                                                                                    | なし  | リレー動作に対し、インターロック信号を                                              |
|             |                                                                                                    |     |                                                                  |
|             | HI、H2、H3、<br>  DI、D2、なし                                                                                                    | なし  | リレー動作に対し、同期するチャンネルを<br>  選択します。                                  |

| 項目            | 設定範囲                                                                                                    | 初期値                                                                       | 説明                                        |
|---------------|----------------------------------------------------------------------------------------------------|---------------------------------------------------------------------------|-------------------------------------------|
| 最小リレー<br>サイクル | 0~300                                                                                                    | Osec                                                                      | リレーが ON 状態、OFF 状態を継続する<br>最小時間を秒単位で設定します。 |
| 手動タイム<br>リミット | 0:00:00 ~ 23:59:59<br>(時間 : 分 : 秒)                                                                                                    | 0:10:00                                                                   | 手動運転の制限時間を設定します。                          |
| 積算時間<br>リセット  | リセットする、しない                                                                                                    | _                                                                         | 積算時間のリセットを行います。                           |
| 名称            | <ul> <li>・防錆剤</li> <li>・塩素</li> <li>・ブローダウン</li> <li>・二酸化塩素</li> <li>・殺菌剤</li> <li>・分散剤</li> <li>・酸</li> <li>・消泡剤</li> <li>・苛性</li> <li>・洗剤</li> <li>・アルカリ</li> <li>・出力</li> <li>・漂白剤</li> <li>・その他(制御モード名称)</li> </ul>               | ツインタイマー                                                                   | リレーの名前を選択します。                             |
| モード           | <ul> <li>・同期 / 手動</li> <li>・パルス比例(R1,R2)</li> <li>・流量比例(R1,R2)</li> <li>・パルス PID(R1,R2)</li> <li>・ ON/OFF</li> <li>・2 点設定</li> <li>・時分割比例</li> <li>・流量制御</li> <li>・インターバル</li> <li>・ツインタイマー</li> <li>・センサ洗浄</li> <li>・警報出力</li> </ul> | R1 (半導体リレー)<br>: パルス比例<br>R2 (半導体リレー)<br>: パルス比例<br>R3 (無電圧リレー)<br>: 警報出力 | リレーの制御方式を選択します。                           |

#### ■ [センサ洗浄] の場合

◆ 制御機能の説明は、[制御機能(リレー出力) センサ洗浄制御](22ページ)を参照ください。

| 表示      | 説明                                                    |  |  |
|---------|-------------------------------------------------------|--|--|
| 状況      | 現在のリレーの状況が表示されます。                                     |  |  |
| 状態      | 現在のリレー動作の状態が表示されます。                                   |  |  |
| On 時間   | リレーが動作している時間が表示されます。0:00:00(時:分:秒)                    |  |  |
| サイクルタイム | 現在のリレー動作状態での時間が表示されます。イベントの期間からカウントダウン表示します。          |  |  |
| タイマー動作  | 現在のイベント番号が表示されます。                                     |  |  |
|         | 1~10                                                  |  |  |
| 週ナンバー   | 第何週目かが表示されます。                                         |  |  |
| 曜日      | 曜日が表示されます。                                            |  |  |
| 積算時間    | 積算時間が表示されます。積算時間リセットを実行するとリセットされます。0:00:00(時 : 分 : 秒) |  |  |
|         | 現在のリレー警報の状態が表示されます。警報が出力されていないときは [なし] と表示されます。[な     |  |  |
| 警報      | し] 以外が表示された場合は、「エラー、アラーム表示一覧」(151 ページ)を参照し、適切に対処し     |  |  |
|         | てください。                                                |  |  |
| 現在値     | センサ入力(S1)値が表示されます。                                    |  |  |
| モード     | 選択している制御方式が表示されます。(センサ洗浄)                             |  |  |
| リレータイプ  | リレーの種類が表示されます。                                        |  |  |
|         | R1, R2は、半導体リレー、R3は、無電圧リレーです。                          |  |  |

| 項目             | 設定範囲                                                                                                    | 初期値        | 説明                                                               |
|----------------|----------------------------------------------------------------------------------------------------|------------|------------------------------------------------------------------|
| 運転設定           | ·手動 ·切 ·自動                                                                                                    | 切          | リレー動作の運転方法を選択します。                                                |
| イベント<br>1 ~ 10 | <ul> <li>・なし</li> <li>・1時間毎</li> <li>イベント/日:2,3,4,6,8,12,24</li> <li>開始時刻:時:分:秒</li> <li>期間:00:00:00~23:59:59</li> <li>・毎日</li> <li>開始時刻:時:分:秒</li> <li>期間:00:00:00~23:59:59</li> <li>・毎週</li> <li>日:月,火,水,木,金,土,日曜,なし</li> <li>開始時刻:時:分:秒</li> <li>期間:00:00:00~23:59:59</li> <li>・2週毎</li> <li>週:第1週、第2週</li> <li>日:月,火,水,木,金,土,日曜,なし</li> <li>開始時刻:時:分:秒</li> <li>期間:00:00:00~23:59:59</li> <li>・4週毎</li> <li>週:第1,2,3,4週</li> <li>日:月,火,水,木,金,土,日曜,なし</li> <li>開始時刻:時:分:秒</li> <li>期間:00:00:00~23:59:59</li> </ul> | なし         | イベントを繰り返す周期を選択します。<br>「イベント」とは、指定時刻に指定時間、出<br>力を ON にすることを意味します。 |
| 入力             | ・なし<br>・センサ入力(S1)<br>・温度(S2)                                                                                                    | センサ入力 (S1) | <br>リレー出力に割り付けるセンサを選択しま<br>す。                                    |
| 入力2            | ・なし<br>・センサ入力(S1)<br>・温度(S2)                                                                                                    | なし         | リレー出力に割り付けるセンサを選択しま<br>す。                                        |

| 項目               | 設定範囲                                                                                                    | 初期値                                                                       | 説明                                                                                                    |
|------------------|----------------------------------------------------------------------------------------------------|---------------------------------------------------------------------------|----------------------------------------------------------------------------------------------------|
| センサモード           | ・無効<br>・ホールド                                                                                                    | 無効                                                                        | センサ洗浄イベント中の制御出力動作を選<br>択します。「無効」の場合は、測定を無効(制<br>御出力を OFF)にします。「ホールド」の<br>場合は、洗浄が始まる直前の測定値を継続<br>させます。 |
| 保持時間             | 0:00 ~ 59:00<br>(分 : 秒)                                                                                                    | 0:00(分 : 秒)                                                               | 洗浄液からプロセス液に戻し、センサの測<br>定値が安定するまでの時間を確保するため<br>に、洗浄後のセンサ測定値保持時間を設定<br>します。                             |
| インターロック<br>チャンネル | R1、R2、R3、<br>D1、D2、なし                                                                                                    | なし                                                                        | リレー動作に対し、インターロック信号を<br>割り付けるチャンネルを選択します。                                                              |
| 同期<br>チャンネル      | R1、R2、R3、<br>D1、D2、なし                                                                                                    | なし                                                                        | リレー動作に対し、同期するチャンネルを<br>選択します。                                                                         |
| 最小リレー<br>サイクル    | 0~300                                                                                                    | Osec                                                                      | リレーが ON 状態、OFF 状態を継続する最<br>小時間を秒単位で設定します。                                                             |
| 手動タイム<br>リミット    | 0:00:00 ~ 23:59:59<br>(時間 : 分 : 秒)                                                                                                    | 0:10:00                                                                   | 手動運転の制限時間を設定します。                                                                                      |
| 積算時間<br>リセット     | リセットする、しない                                                                                                    | _                                                                         | 積算時間のリセットを行います。                                                                                       |
| 名称               | <ul> <li>・防錆剤</li> <li>・塩素</li> <li>・ブロー</li> <li>・臭素</li> <li>・ブローダウン</li> <li>・二酸化塩素</li> <li>・殺菌剤</li> <li>・分散剤</li> <li>・砂酸</li> <li>・消泡剤</li> <li>・苛性</li> <li>・洗剤</li> <li>・アルカリ</li> <li>・出力</li> <li>・漂白剤</li> <li>・その他(制御モード名称)</li> </ul> | センサ洗浄                                                                     | リレーの名前を選択します。                                                                                         |
| モード              | <ul> <li>・同期 / 手動</li> <li>・パルス比例(R1,R2)</li> <li>・流量比例(R1,R2)</li> <li>・パルス PID(R1,R2)</li> <li>・ ON/OFF</li> <li>・2 点設定</li> <li>・時分割比例</li> <li>・流量制御</li> <li>・インターバル</li> <li>・ツインタイマー</li> <li>・センサ洗浄</li> <li>・警報出力</li> </ul>               | R1 (半導体リレー)<br>: パルス比例<br>R2 (半導体リレー)<br>: パルス比例<br>R3 (無電圧リレー)<br>: 警報出力 | リレーの制御方式を選択します。                                                                                       |

#### ■ [警報出力] の場合

◆ 制御機能の説明は、 [制御機能(リレー出力) 警報出力] (23 ページ) を参照ください。

| 表示     | 説明                                                                                                    |  |  |
|--------|----------------------------------------------------------------------------------------------------|--|--|
| 状況     | 現在のリレーの状況が表示されます。                                                                                        |  |  |
| 状態     | 現在のリレー動作の状態が表示されます。                                                                                      |  |  |
| On 時間  |                                                                                                    |  |  |
| 積算時間   | 積算時間が表示されます。積算時間リセットを実行するとリセットされます。0:00:00(時 : 分 : 秒)                                                    |  |  |
| 警報     | 現在のリレー警報の状態が表示されます。警報が出力されていないときは [なし] と表示されます。[なし] 以外が表示された場合は、「エラー、アラーム表示一覧」(151 ページ)を参照し、適切に対処してください。 |  |  |
| モード    | 選択している制御方式が表示されます。(警報出力)                                                                                 |  |  |
| リレータイプ | リレーの種類が表示されます。<br>R1, R2は、半導体リレー、R3は、無電圧リレーです。                                                           |  |  |

| 項目               | 設定範囲                                                                                                    | 初期値      | 説明                                                                                                    |
|------------------|----------------------------------------------------------------------------------------------------|----------|----------------------------------------------------------------------------------------------------|
| 運転設定             | · 手動 · 切 · 自動                                                                                                    | 切        | リレー動作の運転方法を選択します。                                                                                                    |
| 警報モード            | <ul> <li>一括警報</li> <li>S1下限警報</li> <li>S1上限警報</li> <li>S2下限警報</li> <li>S2上限警報</li> <li>D1警報</li> <li>D2警報</li> <li>リレー警報</li> </ul> | 一括警報     | <ul> <li>警報の種類を選択します。</li> <li>一括警報:各種異常を検知したときリレーを ON する警報になります。</li> <li>S1、S2 下限警報</li> <li>: 測定値が入力メニューの下下限警報値または下限警報値を下回るとリレーを ON する警報になります。</li> <li>S1、S2 上限警報</li> <li>: 測定値が入力メニューの上上限警報値または上限警報値を上回るとリレーを ON する警報になります。</li> <li>D1、D2 警報</li> <li>: 外部入力に信号入力されると警報出力します。</li> <li>リレー警報</li> <li>: 出力タイムアウト、イベントスキップなどの内部異常の警報になります。</li> </ul> |
| ON 遅延時間          | 0:00:00~23:59:59<br>(時間 : 分 : 秒)                                                                                                    | 0:00:00  | リレーが ON するまでの遅延時間を設定します。                                                                                                    |
| OFF 遅延時間         | 0:00:00~23:59:59<br>(時間 : 分 : 秒)                                                                                                    | 0:00:00  | リレーが OFF するまでの遅延時間を設定します。                                                                                                    |
| 出力               | ・ノーマルオープン<br>・ノーマルクローズ                                                                                                    | ノーマルオープン | リレー接点タイプを選択します。                                                                                                    |
| インターロック<br>チャンネル | R1、R2、R3、<br>D1、D2、なし                                                                                                    | なし       | リレー動作に対し、インターロック信号を割り付けるチャンネルを選択します。                                                                                                    |
| 同期<br>チャンネル      | R1、R2、R3、<br>D1、D2、なし                                                                                                    | なし       | リレー動作に対し、同期するチャンネルを選択します。                                                                                                    |
| 最小リレー<br>サイクル    | 0~300                                                                                                    | Osec     | リレーが ON 状態、OFF 状態を継続する最小時間を秒単<br>位で設定します。                                                                                                    |
| 手動タイム<br>リミット    | 0:00:00~23:59:59<br>(時間 : 分 : 秒)                                                                                                    | 0:10:00  | 手動運転の制限時間を設定します。                                                                                                    |
| 積算時間<br>リセット     | リセットする、しない                                                                                                    | _        | 積算時間のリセットを行います。                                                                                                    |

| 項目  | 設定範囲                                                                                                    | 初期値                                                                       | 説明              |
|-----|----------------------------------------------------------------------------------------------------|---------------------------------------------------------------------------|-----------------|
| 名称  | <ul> <li>・防錆剤・塩素</li> <li>・ブロー・臭素</li> <li>・ブローダウン・二酸化塩素</li> <li>・殺菌剤・分散剤</li> <li>・酸・消泡剤</li> <li>・苛性・洗剤</li> <li>・アルカリ・出力</li> <li>・漂白剤</li> <li>・その他(制御モード名称)</li> </ul>                                                                                         | 警報出力                                                                      | リレーの名前を選択します。   |
| モード | <ul> <li>・同期 / 手動</li> <li>・パルス比例 (R1,R2)</li> <li>・流量比例 (R1,R2)</li> <li>・パルス PID (R1,R2)</li> <li>・ パルス PID (R1,R2)</li> <li>・ ON/OFF</li> <li>・2 点設定</li> <li>・時分割比例</li> <li>・流量制御</li> <li>・ インターバル</li> <li>・ツインタイマー</li> <li>・センサ洗浄</li> <li>・警報出力</li> </ul> | R1 (半導体リレー)<br>: パルス比例<br>R2 (半導体リレー)<br>: パルス比例<br>R3 (無電圧リレー)<br>: 警報出力 | リレーの制御方式を選択します。 |

工場出荷時のモードは「伝送出力」に設定されています。

### ■ [同期 / 手動] の場合

◆ 制御機能の説明は、 [制御機能 (アナログ出力) 同期 / 手動] (24 ページ) を参照ください。

| 表示    | 説明                                                                                                    |  |
|-------|----------------------------------------------------------------------------------------------------|--|
| 出力    | アナログ出力の状況が表示されます。                                                                                                   |  |
| 状態    | 現在のアナログ出力の状態が表示されます。                                                                                                |  |
| On 時間 | アナログ出力している時間が表示されます。0:00:00(時:分:秒)                                                                                  |  |
| 積算時間  | 積算時間が表示されます。積算時間リセットを実行するとリセットされます。0:00:00(時 : 分 : 秒)                                                               |  |
| 警報    | 現在のアナログ出力警報の状態が表示されます。警報が出力されていないときは [なし] と表示されま<br>す。[なし] 以外が表示された場合は、「エラー、アラーム表示一覧」(151 ページ)を参照し、適切に<br>対処してください。 |  |
| モード   | 選択している制御方式が表示されます。(同期 / 手動)                                                                                         |  |

| 項目            | 設定範囲                                                                                                    | 初期値     | 説明                         |
|---------------|----------------------------------------------------------------------------------------------------|---------|----------------------------|
| 運転設定          | · 手動 · 切 · 自動                                                                                                    | 切       | アナログ出力の運転方法を選択します。         |
| インターロック       | R1、R2、R3、                                                                                                    | なし      | アナログ出力に対し、インターロック信号を割り付ける  |
| チャンネル         | D1、D2、なし                                                                                                    |         | チャンネルを選択します。               |
| 同期            | R1、R2、R3、                                                                                                    | なし      | アナログ出力に対し、同期するチャンネルを選択します。 |
| 手動出力          | 0.0~100.0                                                                                                    | 50.0%   | 手動運転の出力を%で設定します。           |
| 手動タイム<br>リミット | 0:00:00~23:59:59<br>(時間 : 分 : 秒)                                                                                                    | 0:10:00 | 手動運転の制限時間を設定します。           |
| 積算時間<br>リセット  | リセットする、しない                                                                                                    |         | 積算時間のリセットを行います。            |
| 名称            | <ul> <li>・防錆剤・塩素</li> <li>・ブロー・臭素</li> <li>・ブローダウン・二酸化塩素</li> <li>・殺菌剤・分散剤</li> <li>・酸・消泡剤</li> <li>・苛性・洗剤</li> <li>・アルカリ・出力</li> <li>・漂白剤</li> <li>・その他(制御モード名称)</li> </ul> | 同期 / 手動 | アナログ出力の名前を選択します。           |
| モード           | <ul> <li>・同期 / 手動</li> <li>・伝送出力</li> <li>・比例出力</li> <li>・流量比例出力</li> <li>・PID</li> </ul>                                                                                    | 伝送出力    | アナログ出力の制御方式を選択します。         |

■ [伝送出力] の場合

◆ 制御機能の説明は、 [制御機能(アナログ出力) 伝送出力] (24 ページ)を参照ください。

| 表示    | 説明                                                                                                    |  |  |
|-------|----------------------------------------------------------------------------------------------------|--|--|
| 出力    | アナログ出力の状況が表示されます。                                                                                               |  |  |
| 状態    | 現在のアナログ出力の状態が表示されます。                                                                                            |  |  |
| 現在値   | センサ入力(S1)値が表示されます。                                                                                              |  |  |
| On 時間 | アナログ出力している時間が表示されます。0:00:00(時:分:秒)                                                                              |  |  |
| 積算時間  | ↓ 積算時間が表示されます。積算時間リセットを実行するとリセットされます。0:00:00(時 : 分 : 秒)                                                         |  |  |
| 警報    | 現在のアナログ出力警報の状態が表示されます。警報が出力されていないときは[なし]と表示されま<br>す。[なし]以外が表示された場合は、「エラー、アラーム表示一覧」(151ページ)を参照し、適切に<br>対処してください。 |  |  |
| モード   | 選択している制御方式が表示されます。(伝送出力)                                                                                        |  |  |

| 項目           | 設定範囲                                                                                                    | 初期値                          | 説明                               |
|--------------|----------------------------------------------------------------------------------------------------|------------------------------|----------------------------------|
| 運転設定         | · 手動 · 切 · 自動                                                                                                    | 自動                           | アナログ出力の運転方法を選択します。               |
| 4mA 値        | pH : -2.00 ~ 16.00                                                                                                    | pH : 0.00<br>0RP : -1500.0mV | 4mA 出力時の値(pH 値または ORP 値)を設定します。  |
| 20mA 値       | ORP : -1500.0 ~ 1500.0                                                                                                    | pH : 14.00<br>ORP : 1500.0mV | 20mA 出力時の値(pH 値または ORP 値)を設定します。 |
| 手動出力         | 0.0~100.0                                                                                                    | 50.0%                        | 手動運転の出力を%で設定します。                 |
| 出力エラー        | 0.00~21.00                                                                                                    | 3.00mA                       | センサ入力異常時に出力される電流値を設定します。         |
| 積算時間<br>リセット | リセットする、しない                                                                                                    |                              | 積算時間のリセットを行います。                  |
| 入力           | <ul> <li>・なし</li> <li>・センサ入力(S1)</li> <li>・温度(S2)</li> <li>・瞬時流量(D1)</li> <li>・瞬時流量(D2)</li> </ul>                                                                  | センサ入力 (S1)                   | アナログ出力に割り付けるセンサを選択します。           |
| 名称           | <ul> <li>防錆剤・塩素</li> <li>ブロー・臭素</li> <li>ブローダウン・二酸化塩素</li> <li>殺菌剤・分散剤</li> <li>酸・消泡剤</li> <li>苛性・洗剤</li> <li>アルカリ・出力</li> <li>漂白剤</li> <li>その他(制御モード名称)</li> </ul> | 伝送出力                         | アナログ出力の名前を設定します。                 |
| モード          | <ul> <li>・同期 / 手動</li> <li>・伝送出力</li> <li>・比例出力</li> <li>・流量比例出力</li> <li>・PID</li> </ul>                                                                           | 伝送出力                         | アナログ出力の制御方式を選択します。               |

#### ■ [比例出力] の場合

◆ 制御機能の説明は、 [制御機能 (アナログ出力) 比例出力] (24 ページ)を参照ください。

| 表示    | 説明                                                                                                    |  |
|-------|----------------------------------------------------------------------------------------------------|--|
| 出力    | アナログ出力の状況が表示されます。                                                                                               |  |
| 状態    | 現在のアナログ出力の状態が表示されます。                                                                                            |  |
| 現在値   | センサ入力(S1)値が表示されます。                                                                                              |  |
| On 時間 | アナログ出力している時間が表示されます。0:00:00(時:分:秒)                                                                              |  |
| 積算時間  | ↓ 積算時間が表示されます。積算時間リセットを実行するとリセットされます。0:00:00(時:分:秒)                                                             |  |
| 警報    | 現在のアナログ出力警報の状態が表示されます。警報が出力されていないときは[なし]と表示されま<br>す。[なし]以外が表示された場合は、「エラー、アラーム表示一覧」(151ページ)を参照し、適切に<br>対処してください。 |  |
| モード   | 選択している制御方式が表示されます。(比例出力)                                                                                        |  |

| 項目                   | 設定範囲                                                                                               | 初期値                       | 説明                                                                       |
|----------------------|----------------------------------------------------------------------------------------------------|---------------------------|--------------------------------------------------------------------------|
| 運転設定                 | · 手動 · 切 · 自動                                                                                      | 切                         | アナログ出力の運転方法を選択します。                                                       |
| セット点                 | pH : -2.00 ~ 16.00<br>ORP : -1500.0 ~ 1500.0                                                       | pH : 7.00<br>ORP :200.0mV | 測定値に対する設定点を設定します。                                                        |
| 比例帯                  | pH : 0.00 ~ 16.00<br>ORP : 0.0 ~ 1500.0                                                            | pH : 0.20<br>ORP : 5.0mV  | セット点を起点として比例制御をする範囲を設定します。<br>この範囲を外れると最大出力で運転します。                       |
| 最小出力                 | 0.0~100.0                                                                                          | 0.0%                      | 最小出力を%で設定します。セット点に達した時点で出<br>力を OFF にする必要がある場合は、0%に設定してくだ<br>さい。         |
| 最大出力                 |                                                                                                    | 100%                      | 最大出力を%で設定します。                                                            |
| 出力タイム<br>リミット        | 0:00:00~23:59:59<br>(時間 : 分 : 秒)                                                                   | 0:00:00                   | リレー ON 時間に時間制限を設定します。制限時間に到<br>達すると出力タイムアウトとなりリレーが OFF となり<br>ます。        |
| 出力<br>タイムアウト<br>リセット | リセットする、しない                                                                                         | _                         | 出力タイムアウトを解除します。<br>➡ キーを押すと、確認メッセージが表示されます。<br>✓ キーを押すと、出力タイムアウトが解除されます。 |
| インターロック<br>チャンネル     | R1、R2、R3、<br>D1、D2、なし                                                                              | なし                        | アナログ出力に対し、インターロック信号を割り付ける<br>チャンネルを選択します。                                |
| 同期<br>チャンネル          | R1、R2、R3、<br>D1、D2、なし                                                                              | なし                        | アナログ出力に対し、同期するチャンネルを選択します。                                               |
| 手動出力                 | 0.0~100.0                                                                                          | 50.0%                     | 手動運転の出力を%で設定します。                                                         |
| 手動タイム<br>リミット        | 0:00:00~23:59:59<br>(時間 : 分 : 秒)                                                                   | 0:10:00                   | 手動運転の制限時間を設定します。                                                         |
| 出力 OFF<br>モード        | 0.00~21.00                                                                                         | 4.00mA                    | 制御運転の範囲外で出力する電流値を設定します。                                                  |
| 出力エラー                | 0.00~21.00                                                                                         | 3.00mA                    | センサ入力異常時に出力される電流値を設定します。                                                 |
| 積算時間<br>リセット         | リセットする、しない                                                                                         | _                         | 積算時間のリセットを行います。                                                          |
| 入力                   | <ul> <li>・なし</li> <li>・センサ入力(S1)</li> <li>・温度(S2)</li> <li>・瞬時流量(D1)</li> <li>・瞬時流量(D2)</li> </ul> | センサ入力 (S1)                | アナログ出力に割り付けるセンサを選択します。                                                   |
| 制御方向                 | <ul><li>・順方向</li><li>・逆方向</li></ul>                                                                | 逆方向                       | 制御の方向を選択します。                                                             |

| 項目  | 設定範囲                                                                                                    | 初期値  | 説明                 |
|-----|----------------------------------------------------------------------------------------------------|------|--------------------|
| 名称  | <ul> <li>・防錆剤</li> <li>・塩素</li> <li>・ブロー</li> <li>・臭素</li> <li>・ブローダウン</li> <li>・二酸化塩素</li> <li>・殺菌剤</li> <li>・分散剤</li> <li>・酸</li> <li>・消泡剤</li> <li>・苛性</li> <li>・洗剤</li> <li>・アルカリ</li> <li>・出力</li> <li>・漂白剤</li> <li>・その他(制御モード名称)</li> </ul> | 比例出力 | アナログ出力の名前を設定します。   |
| モード | <ul> <li>・同期 / 手動</li> <li>・伝送出力</li> <li>・比例出力</li> <li>・流量比例出力</li> <li>・PID</li> </ul>                                                                                                    | 伝送出力 | アナログ出力の制御方式を選択します。 |

■ [流量比例出力] の場合

◆ 制御機能の説明は、[制御機能(アナログ出力) 流量比例出力](25ページ)を参照ください。

| 表示    | 説明                                              |
|-------|-------------------------------------------------|
| 出力    | アナログ出力の状況が表示されます。                               |
| 状態    | 現在のリレー動作の状態が表示されます。                             |
| 現在値   | センサ入力値が表示されます。                                  |
| ON 時間 | リレーが動作している時間が表示されます。0:00:00(時:分:秒)              |
|       | 積算時間が表示されます。積算時間リセットを実行するとリセットされます。             |
| [     | 0:00:00(時 : 分 : 秒)                              |
|       | 現在のリレー警報の状態が表示されます。警報が出力されていないときは[なし]と表示されます。   |
| 警報    | 警報が表示された場合は、「エラー、アラーム表示一覧」(151ページ)を参照し、適切に対処してく |
|       | ださい。                                            |
| 未補正出力 | 未補正のアナログ出力値が表示されます。mA                           |
| モード   | 選択している制御方式が表示されます。(流量比例出力)                      |

| 項目                   | 設定範囲                           | 初期値        | 説明                                                                  |
|----------------------|--------------------------------|------------|---------------------------------------------------------------------|
| 運転設定                 | · 手動 · 切 · 自動                  | 切          | リレー動作の運転方法を選択します。                                                   |
| ターゲット                | 0.00~100000.00                 | 0.00ppm    | 目標濃度 ppm を入力します。                                                    |
| ポンプ容量                | 0.00~10000.00                  | 3.79 l /hr | 注入ポンプの最大流量を入力します。                                                   |
| ポンプ設定                | 0~100                          | 100%       | 注入ポンプの最大流量を入力します。                                                   |
| 比重                   | 0.000 ~ 9.999                  | 1.000      | 注入する液の比重を入力します。                                                     |
| 出力<br>タイムリミット        | 0:00:00 ~ 23:59:59<br>(時間:分:秒) | 0:10:00    | リレーの ON 時間が出力タイムリミットで<br>設定した時間を経過すると、出力タイムア<br>ウトとなり、リレーを OFF します。 |
| 出力<br>タイムアウト<br>リセット | リセットする、しない                     | _          | 出力タイムアウト警報出力のリセットを行<br>います。                                         |
| インターロック<br>チャンネル     | R1、R2、R3、D1、D2、なし              | なし         | リレー動作に対し、インターロック信号を<br>割り付けるチャンネルを選択します。                            |
| 同期<br>チャンネル          | R1、R2、R3、D1、D2、なし              | なし         | リレー動作に対し、同期するチャンネルを<br>選択します。                                       |
| 手動出力                 | 0.0~100.0                      | 50.0%      | 手動運転のパルス出力を%で設定します。                                                 |
| 手動<br>タイムリミット        | 0:00:00 ~ 23:59:59<br>(時間:分:秒) | 0:10:00    | 手動運転の制限時間を設定します。制限時<br>間に達すると運転停止します。                               |
| 出力<br>OFF モード        | 0.00~21.00                     | 4.00mA     | 制御運転の範囲外で出力する電源値を設定<br>します。                                         |
| 出力エラー                | 0.00~21.00                     | 3.00mA     | センサ入力異常時に出力される電流値を設<br>定します。                                        |
| 積算時間<br>リセット         | リセットする、しない                     | _          | 積算時間のリセットを行います。                                                     |
| 入力                   | ・なし<br>・瞬時流量(D1 ~ D2)          | なし         | リレー出力に割り付ける入力を選択します。                                                |

| 項目  | 設定範囲                                                                                                    | 初期値  | 説明                          |
|-----|----------------------------------------------------------------------------------------------------|------|-----------------------------|
| 名称  | <ul> <li>・防錆剤</li> <li>・塩素</li> <li>・ブロー</li> <li>・臭素</li> <li>・ブローダウン</li> <li>・二酸化塩素</li> <li>・殺菌剤</li> <li>・分散剤</li> <li>・酸</li> <li>・消泡剤</li> <li>・満粕</li> <li>・苛性</li> <li>・洗剤</li> <li>・アルカリ</li> <li>・出力</li> <li>・漂白剤</li> <li>・その他(制御モード名称)</li> </ul> | 流量比例 | アナログ出力の名称を選択します。            |
| モード | <ul> <li>・同期 / 手動</li> <li>・伝送出力</li> <li>・比例出力</li> <li>・流量比例出力</li> </ul>                                                                                                    | 伝送出力 | <br> アナログ出力の制御方式を選択します。<br> |

## ■ [PID] の場合

◆ 制御機能の説明は、 [制御機能 (アナログ出力) PID] (25 ページ) を参照ください。

| 表示    | 説明                                                                                                    |
|-------|----------------------------------------------------------------------------------------------------|
| 出力    | アナログ出力の状況が表示されます。                                                                                               |
| 状態    | 現在のアナログ出力の状態が表示されます。                                                                                            |
| 現在値   | センサ入力(S1)値が表示されます。                                                                                              |
| 現在積分値 | 現在の積分値が表示されます。PID 積分値リセットを実行するとリセットされます。                                                                        |
| On 時間 | アナログ出力している時間が表示されます。0:00:00(時:分:秒)                                                                              |
| 積算時間  | 積算時間が表示されます。積算時間リセットを実行するとリセットされます。0:00:00(時 : 分 : 秒)                                                           |
| 警報    | 現在のアナログ出力警報の状態が表示されます。警報が出力されていないときは[なし]と表示されま<br>す。[なし]以外が表示された場合は、「エラー、アラーム表示一覧」(151ページ)を参照し、適切に<br>対処してください。 |
| モード   | 選択している制御方式が表示されます。(PID)                                                                                         |

| 項目                   | 設定範囲                                         | 初期値                        | 説明                                                                                                    |
|----------------------|----------------------------------------------|----------------------------|----------------------------------------------------------------------------------------------------|
| 運転設定                 | · 手動 · 切 · 自動                                | 切                          | アナログ出力の運転方法を選択します。                                                                                                    |
| セット点                 | pH : -2.00 ~ 16.00<br>ORP : -1500.0 ~ 1500.0 | pH : 7.00<br>ORP : 200.0mV | 測定値に対する設定点を設定します。                                                                                                    |
| ゲイン<br>(比例ゲイン)       | 0.001 ~ 1000.000                             | 0.100                      | 現在値と設定値の偏差の大きさに応じて、計算される出<br>力の変化量を設定します。<br>比例帯(%)をPとするとゲイン=100/Pの関係となり、<br>ゲイン数値が大きいほど小さな偏差で大きな出力変化を<br>生じるため、制御結果は振動的になります。<br>◆ 比例ゲインはゲインホームでパラレルを選択すると表<br>示されます。         |
| 積分時間<br>(積分ゲイン)      | 0.001 ~ 1000.000                             | 100.000sec                 | オフセットを減少させる積分動作のパラメータです。積<br>分時間を長くすれば出力は緩慢に変化し、短くすれば急<br>速に変化します。<br>◆積分ゲインはゲインホームでパラレルを選択すると表<br>示されます。                                                                      |
| 微分時間<br>(微分ゲイン)      | 0.001 ~ 1000.000                             | 0.000sec                   | <ul> <li>偏差の変化率に比例して出力を変える微分動作のパラメータです。微分時間は長いほど修正動作が強まり出力が振動的になります。</li> <li>流量や圧力のように応答の早い入力では微分時間はOsec (OFF)で使用してください。</li> <li>◆ 微分ゲインはゲインホームでパラレルを選択すると表示されます。</li> </ul> |
| PID 積分値<br>リセット      | リセットする、しない                                   | _                          | PID 積分値は、偏差曲線の下で積算された面積の合計です。リセットすると、PID 制御は初期状態に戻ります。                                                                                                    |
| 最小出力                 | 0.0~100.0                                    | 0.0%                       | 最小出力を%で設定します。セット点に達した時点で出<br>力を OFF にする必要がある場合は、0%に設定してくだ<br>さい。                                                                                                    |
| 最大出力                 |                                              | 100%                       | 最大出力を%で設定します。                                                                                                    |
| 出力タイム<br>リミット        | 0:00:00~23:59:59<br>(時間:分:秒)                 | 0:00:00                    | ON 時間が出力タイムリミットで設定した時間を経過す<br>ると、出力タイムアウトとなり、リレーを OFF します。                                                                                                    |
| 出力<br>タイムアウト<br>リセット | リセットする、しない                                   | _                          | 出力タイムアウトを解除します。<br>➡ キーを押すと、確認メッセージが表示されます。<br>✓ キーを押すと、出力タイムアウトが解除されます。                                                                                                    |
| インターロック<br>チャンネル     | R1、R2、R3、<br>D1、D2、なし                        | なし                         | アナログ出力に対し、インターロック信号を割り付ける<br>チャンネルを選択します。                                                                                                    |

| 項目            | 設定範囲                                                                                                    | 初期値                          | 説明                                                                                              |
|---------------|----------------------------------------------------------------------------------------------------|------------------------------|-------------------------------------------------------------------------------------------------|
| 同期<br>チャンネル   | R1、R2、R3、<br>D1、D2、なし                                                                                                    | なし                           | アナログ出力に対し、同期するチャンネルを選択します。                                                                      |
| 手動出力          | 0.0~100.0                                                                                                    | 50.0%                        | 手動運転の出力を%で設定します。                                                                                |
| 手動タイム<br>リミット | 0:00:00~23:59:59<br>(時間 : 分 : 秒)                                                                                                    | 0:10:00                      | 手動運転の制限時間を設定します。                                                                                |
| 出力 OFF<br>モード | 0.00~21.00                                                                                                    | 4.00mA                       | 制御運転の範囲外で出力する電流値を設定します。                                                                         |
| 出力エラー         | 0.00~21.00                                                                                                    | 3.00mA                       | センサ入力異常時に出力される電流値を設定します。                                                                        |
| 積算時間<br>リセット  | リセットする、しない                                                                                                    | _                            | 積算時間のリセットを行います。                                                                                 |
| 入力            | <ul> <li>・なし</li> <li>・センサ入力(S1)</li> <li>・温度(S2)</li> <li>・瞬時流量(D1)</li> <li>・瞬時流量(D2)</li> </ul>                                                                                                    | センサ入力 (S1)                   | アナログ出力に割り付ける入力を選択します。                                                                           |
| 制御方向          | ・順方向・逆方向                                                                                                    | 逆方向                          | 制御の方向を選択します。                                                                                    |
| 最小入力          | pH : -2.00 ~ 16.00                                                                                                    | pH : 0.00<br>ORP : -1500.0mV | センサ入力範囲の下限を設定します。                                                                               |
| 最大入力          | ORP : -1500.0 ~ 1500.0                                                                                                    | pH : 16.00<br>ORP : 1500.0mV | センサ入力範囲の上限を設定します。                                                                               |
| ゲインフォーム       | 標準、パラレル                                                                                                    | 標準                           | PID 制御方式を選択します。<br>標準は一般的な PID 演算式です。<br>パラレルは、比例ゲイン、積分ゲイン、微分ゲインとし<br>てパラメータをすべて入力することが可能になります。 |
| 名称            | <ul> <li>防錆剤</li> <li>・ 塩素</li> <li>・ ブロー</li> <li>・ 臭素</li> <li>・ ブローダウン</li> <li>・ 二酸化塩素</li> <li>・ 殺菌剤</li> <li>・ 分散剤</li> <li>・ 酸</li> <li>・ 消泡剤</li> <li>・ 苛性</li> <li>・ 洗剤</li> <li>・ アルカリ</li> <li>・ 出力</li> <li>・ 漂白剤</li> <li>・ その他(制御モード名称)</li> </ul> | PID                          | アナログ出力の名称を選択します。                                                                                |
| モード           | <ul> <li>・同期 / 手動</li> <li>・伝送出力</li> <li>・比例出力</li> <li>・流量比例出力</li> <li>・PID</li> </ul>                                                                                                    | 伝送出力                         | アナログ出力の制御方式を選択します。                                                                              |

# 初期設定の復元

パラメータの設定値を工場出荷時の状態へ戻すことができます。

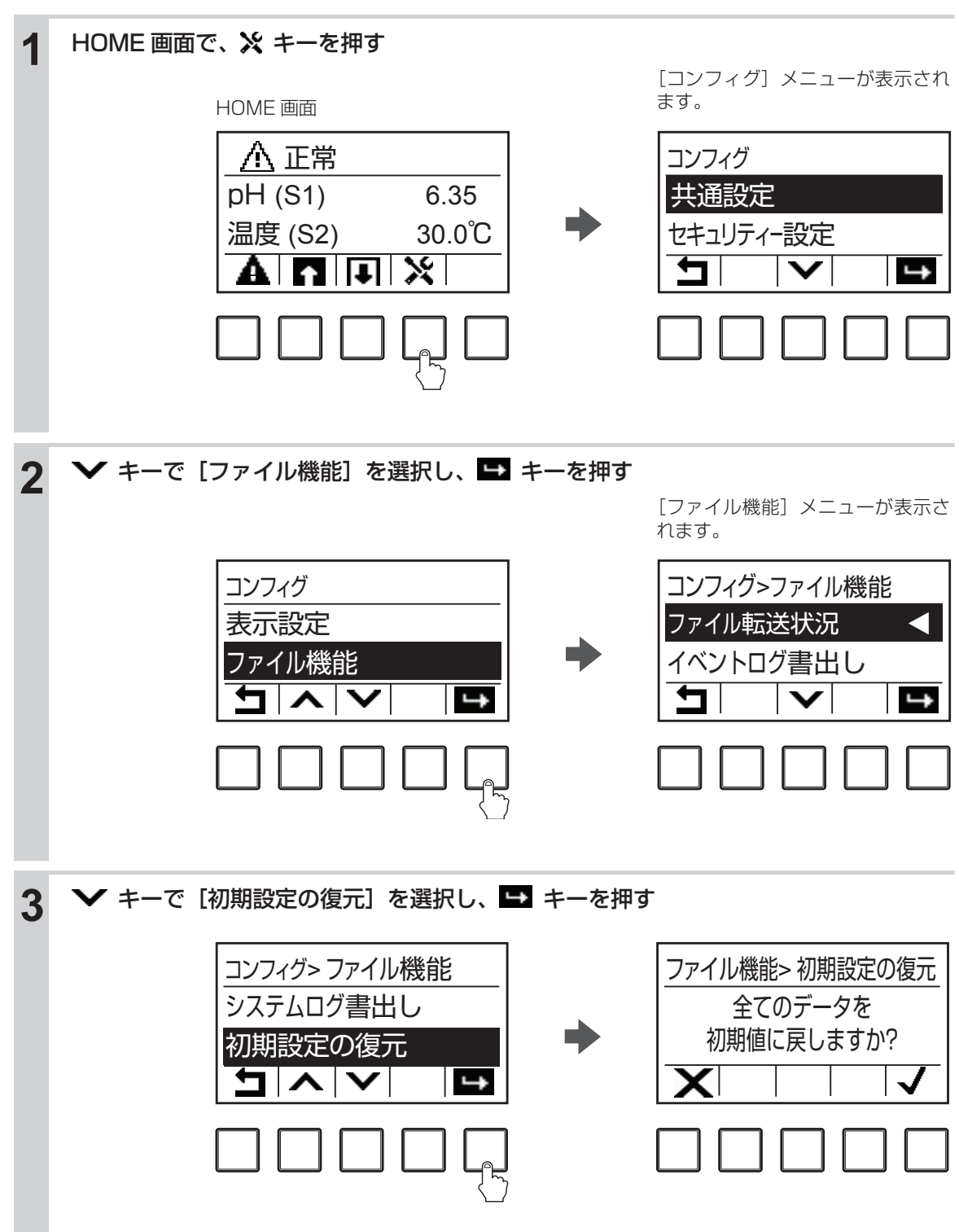

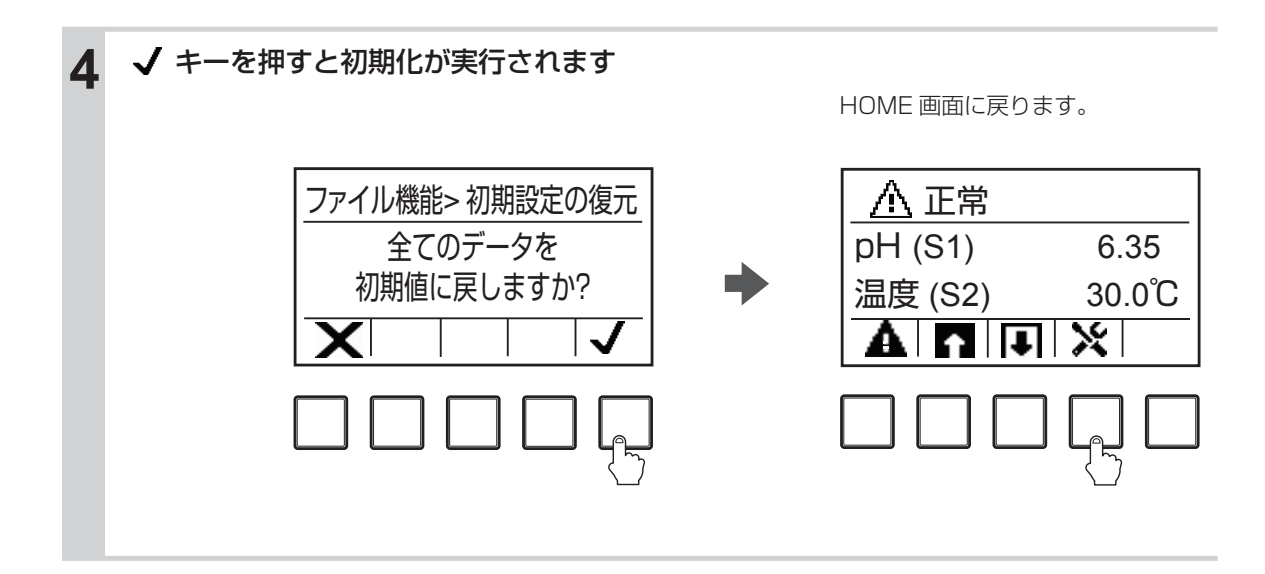

制御運転前に校正を行います。また、センサの感度は時間とともに変化しますので、定期的に校正する必要があります。

◆ 校正を行う前に、入力や出力に関する設定を行ってください。詳しくは、「設定」(47 ページ)を参照してください。

## 標準液の取り扱いについて

標準液校正を実施するときは、以下の点に注意してください。

● 校正を始める前にセンサを確認する

センサが充分に機能することを確認してください。また、電極は純水ですすぎ、標準液が汚染されない ように注意してください。

#### ● 常に新鮮な標準液を使用する

使用期限に注意してください。

標準液の汚染や変質による誤差を防ぐため、常に新しい標準液を使用してください。一度使用した標準液は、再使用しないでください。 標準液には使用期限があります。特に、空気中の CO2 を吸収するアルカリ性標準液を使用する場合は、

# 

より精度の高い校正を行うため、できるだけ標準液の温度を測定する液の温度に近づけてください。

## pH 測定の校正を行う

制御運転前には、必ず手動校正または自動校正を行い、センサと計器本体の電気的特性を調整します。

◆ 必ず電極を純水などで洗浄してから、校正を行ってください。電極に汚れが付着していると、校正が正常にできない場合があります。

#### 手動校正

標準液やプロセス試料溶液など pH 既知の溶液を用いて、機器の値を合わせ込みます。 pH 値、温度影響、 安定性は、お客様でご確認ください。

#### 手動校正の機能

標準液の種類:任意に設定できます。(pH 既知の溶液を使用してください。) 標準液の組み合わせ:任意の1種類、2種類、3種類 校正の順序:順不同

手動校正には、以下の種類があります。

- プロセス1点手動校正(校正方法は後項を参照)
   任意の1点で校正を行います。
   ◆ 校正中も制御が可能です。
- 標準液手動校正(1点、2点、3点)(校正方法は108ページを参照)
   任意の1点、2点、3点で校正を行います。
   ◆ 標準液手動校正中は、制御を行うことはできません。

#### ■ プロセス 1 点手動校正を行う

pH 値を設定して、校正を行います。

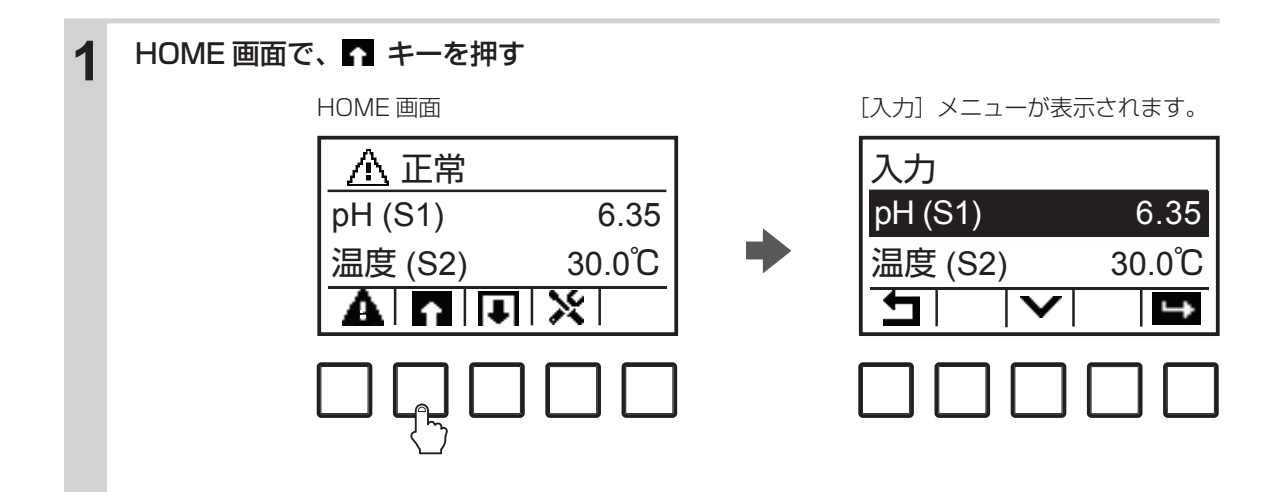

2 [pH (S1)] を選択し、 ➡ キーを押す 入力 入力> pH (S1) pH (S1) 6.35 値 6.35 温度 (S2) 30.0℃ 警報 なし 5 く 母 ズ 5 ╘ 中 キーを押し、 [校正] 画面に移行する 3 [校正] メニューが表示されます。 入力> pH (S1) >> pH (S1)> 校正 値 <u>プロセス</u> 6.35 1点手動校正 警報 なし 標準液 1点手動校正 く 申 ※ V ţ [プロセス ] 点手動校正] を選択し、 🖬 キーを押す 4 [新しい値] 画面が表示されます。 >> pH (S1)> 校正 新しい値 1点手動校正 6.35 pH (S1) ブロセス 10.00 標準液 1点手動校正 ÷ Ť XI 

[pH(S1)] に表示された pH 値を確認し、[新しい値] に校正したい pH 値を入力し、 ✔ キーを押す

↑ キーを押すと値が1つ増加し、↓ キーを押すと1つ減少します。

◆ キーを押すと、カーソルが右に移動します。右に進みすぎたときは、◆ キーを何回か押すと、カーソルが左端に戻ります。

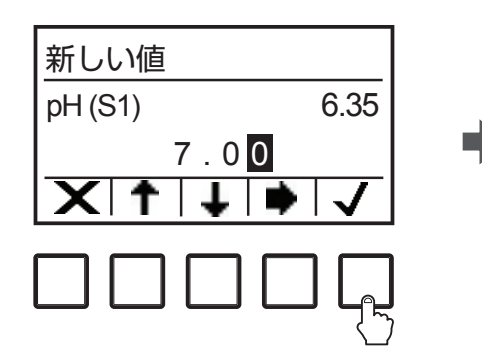

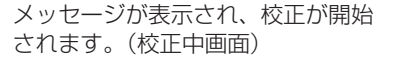

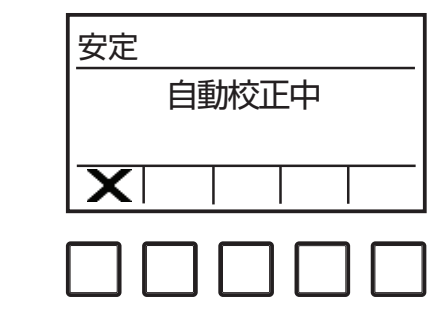

◆ 校正には時間がかかる場合があります。

5

◇ 校正を中止する場合は、[安定] 画面(校正中画面)で × キーを押します。
 以下の画面が表示されるので、 ✓ キーを押すと、校正が中止されます。
 この画面で × キーを押すと、[安定] 画面(校正中画面)に戻ります。

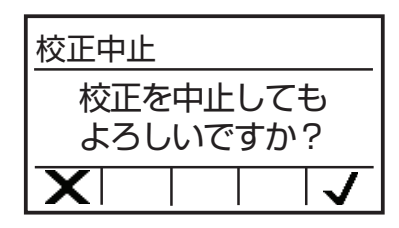

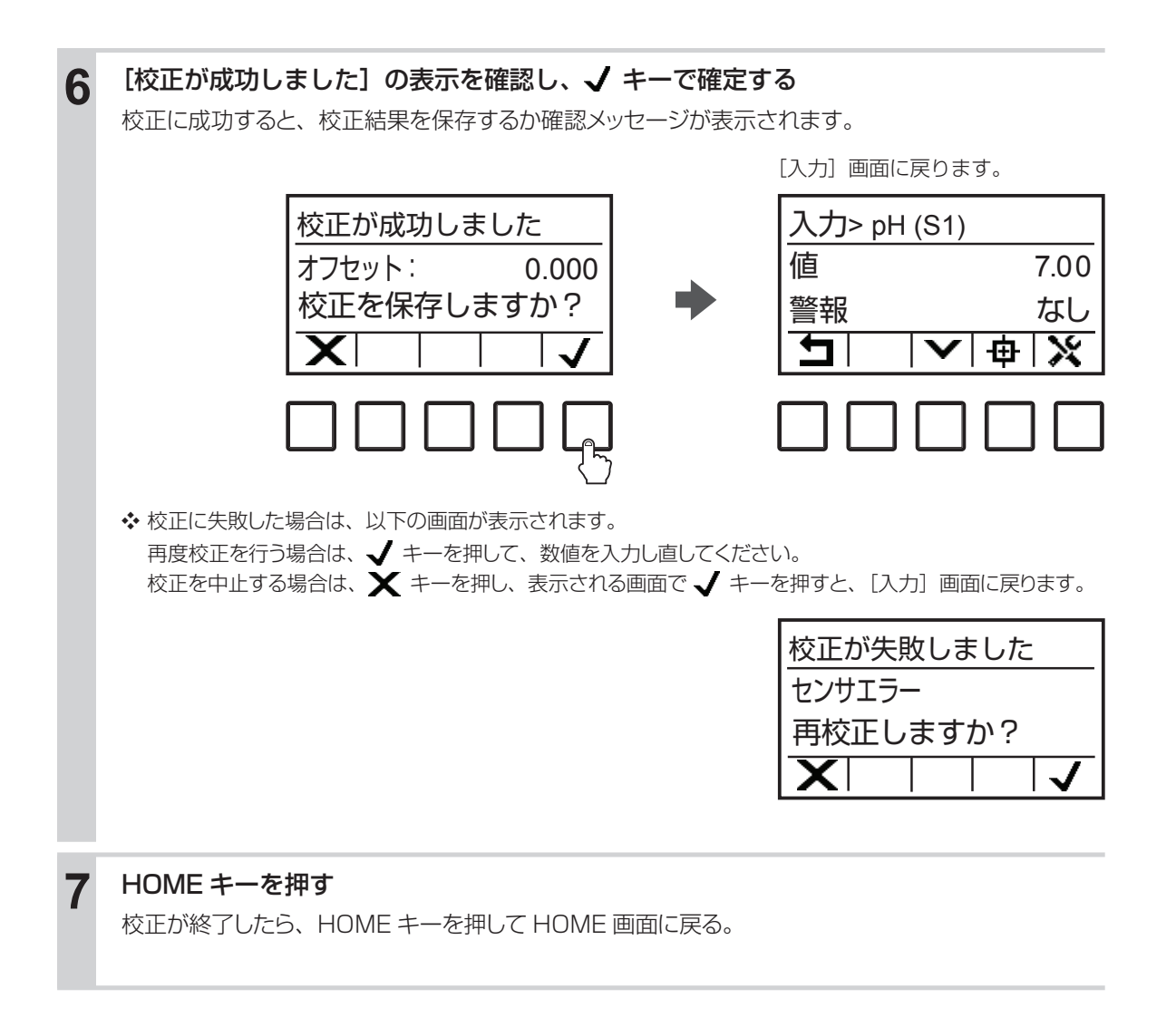

■標準液手動校正(1点、2点、3点)を行う

温度とpH 値を設定して、校正を行います。

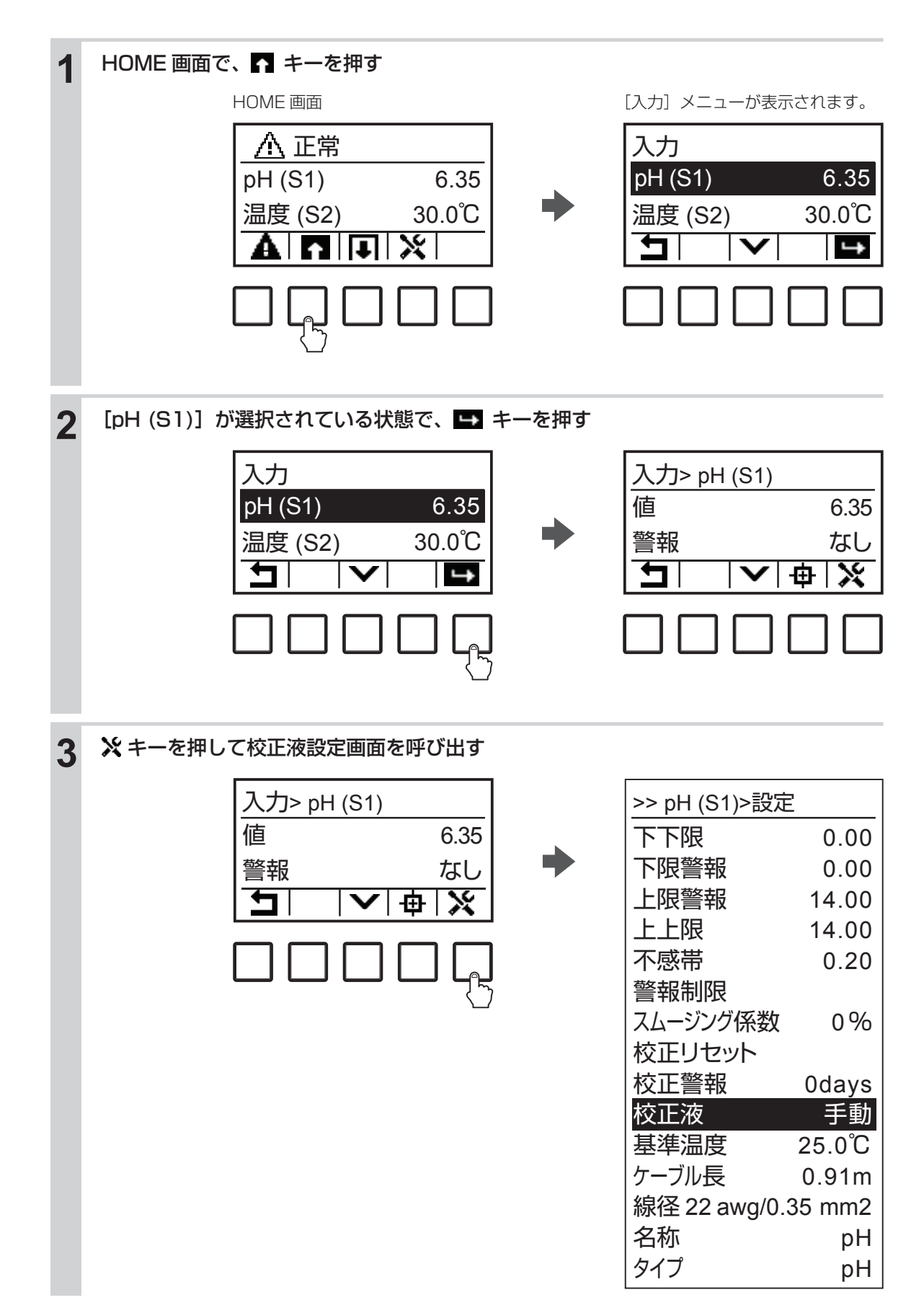
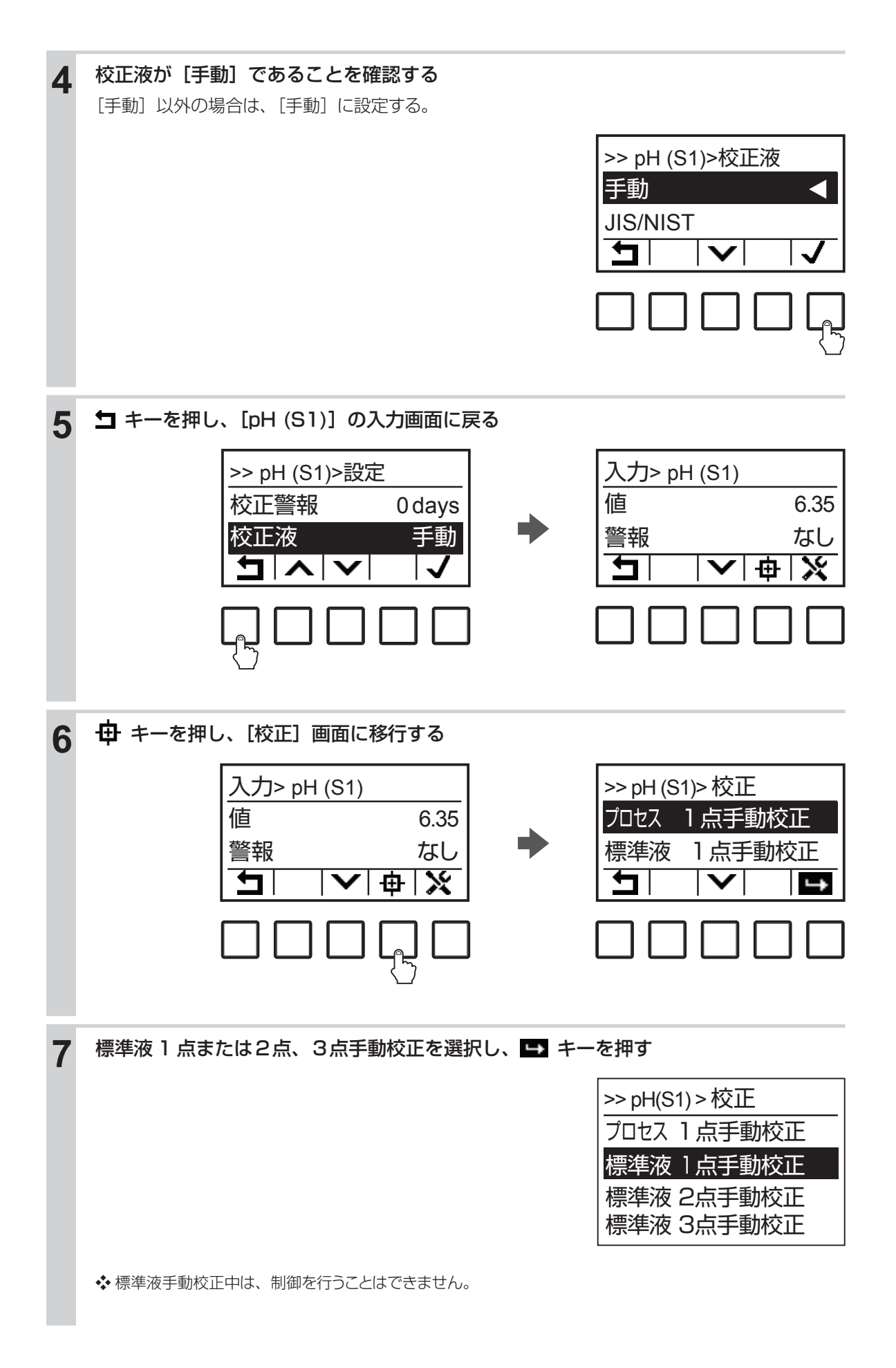

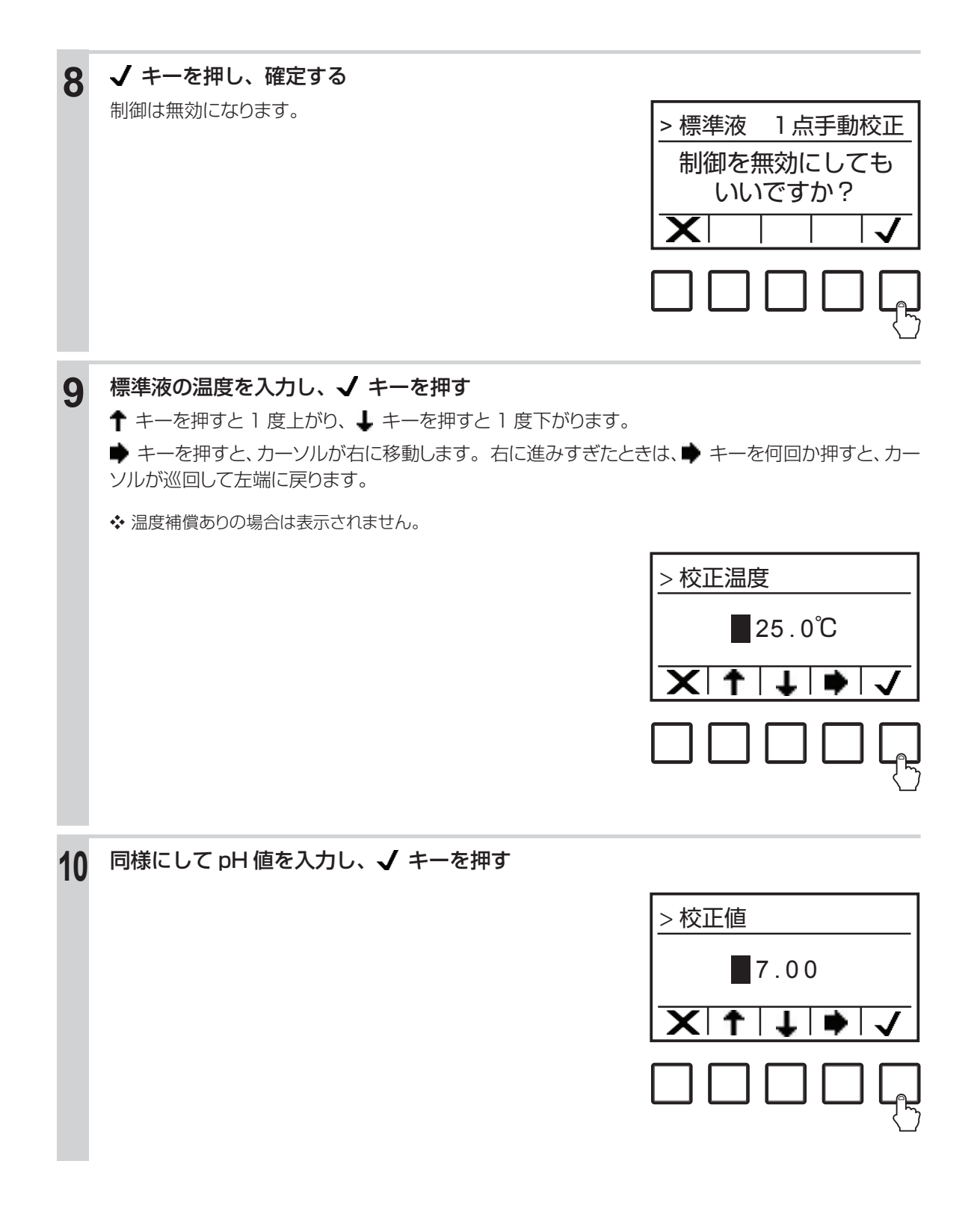

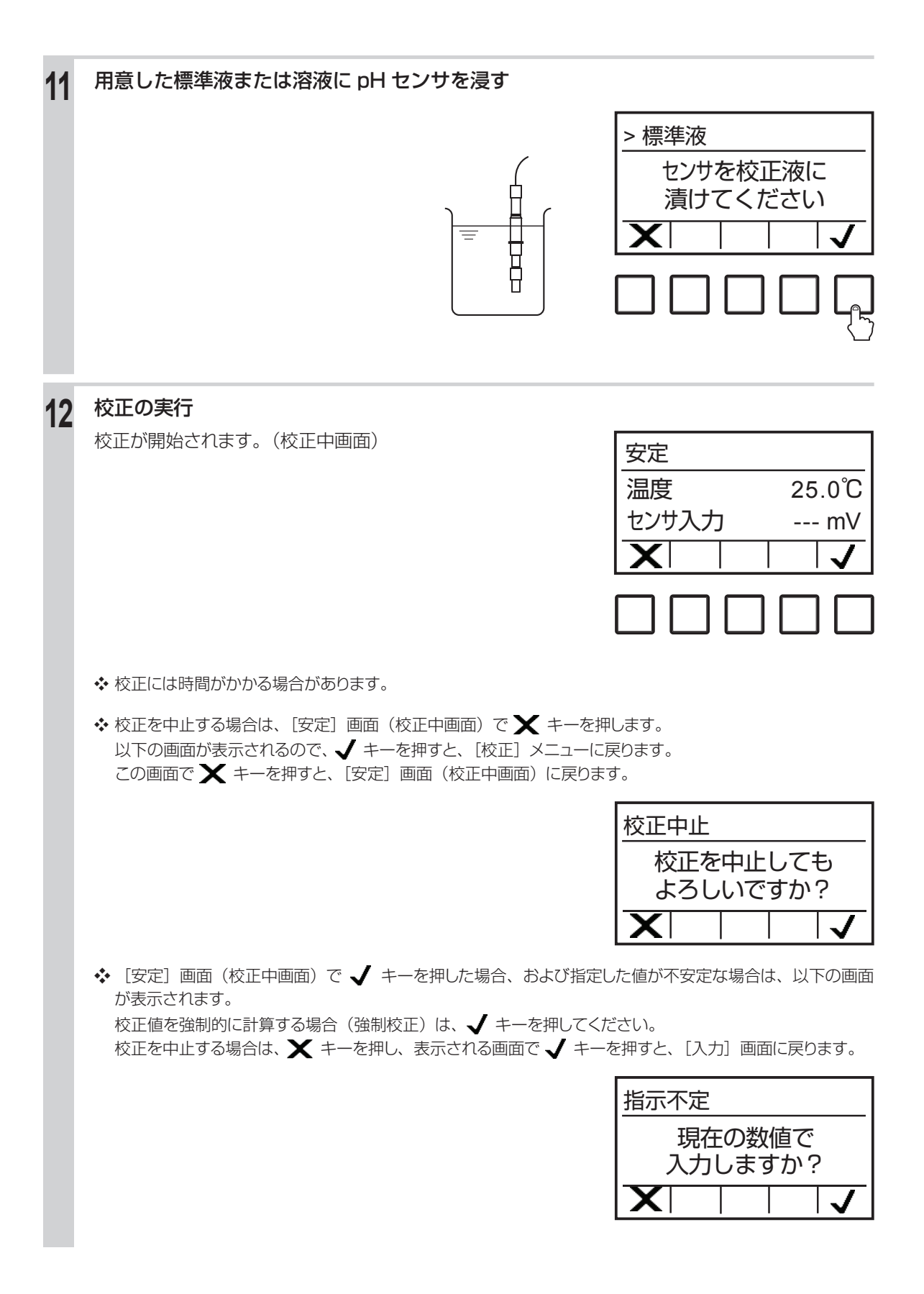

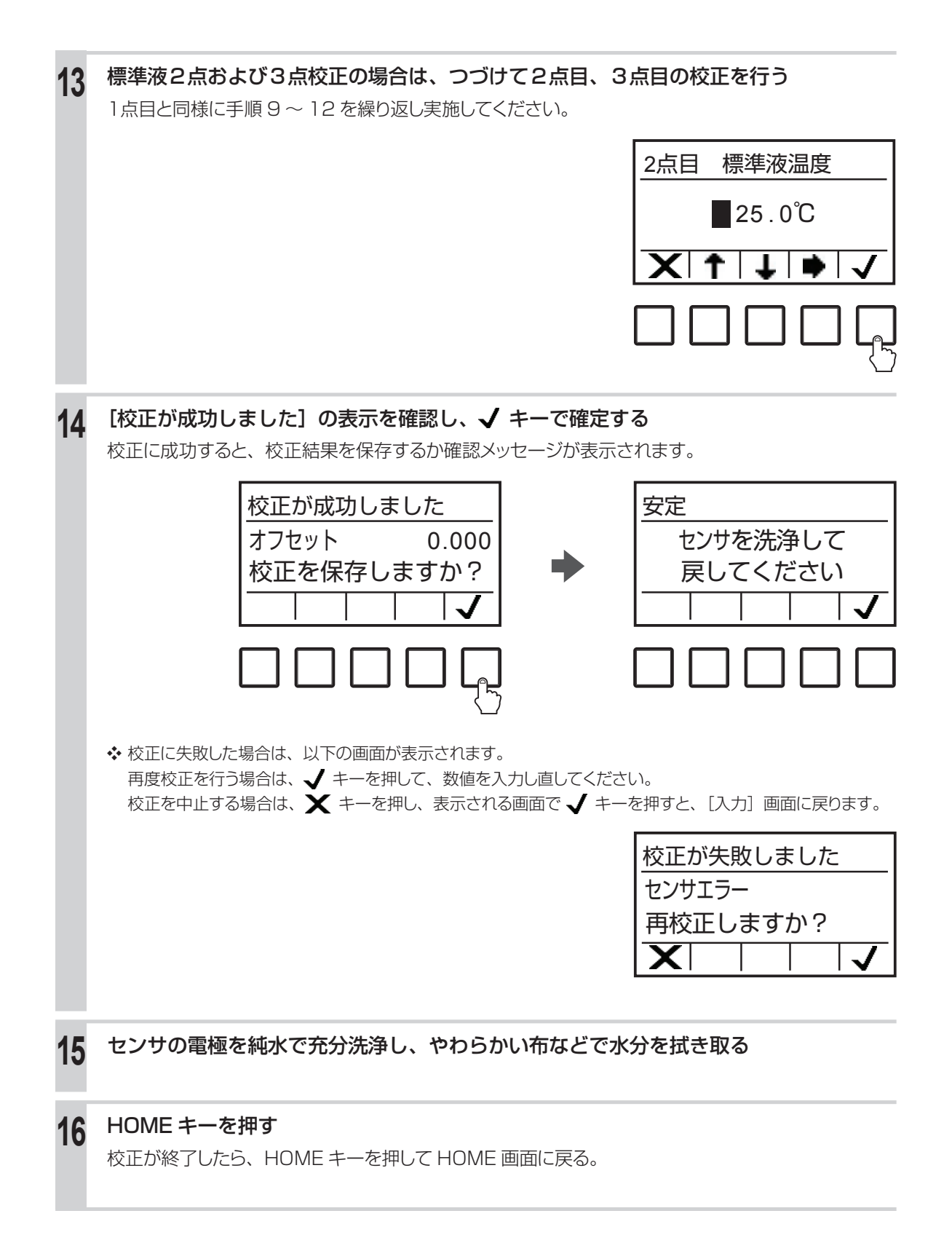

pH 測定では校正液の設定を手動以外に変更すると、自動校正が行えます。 以下の手順で行ってください。

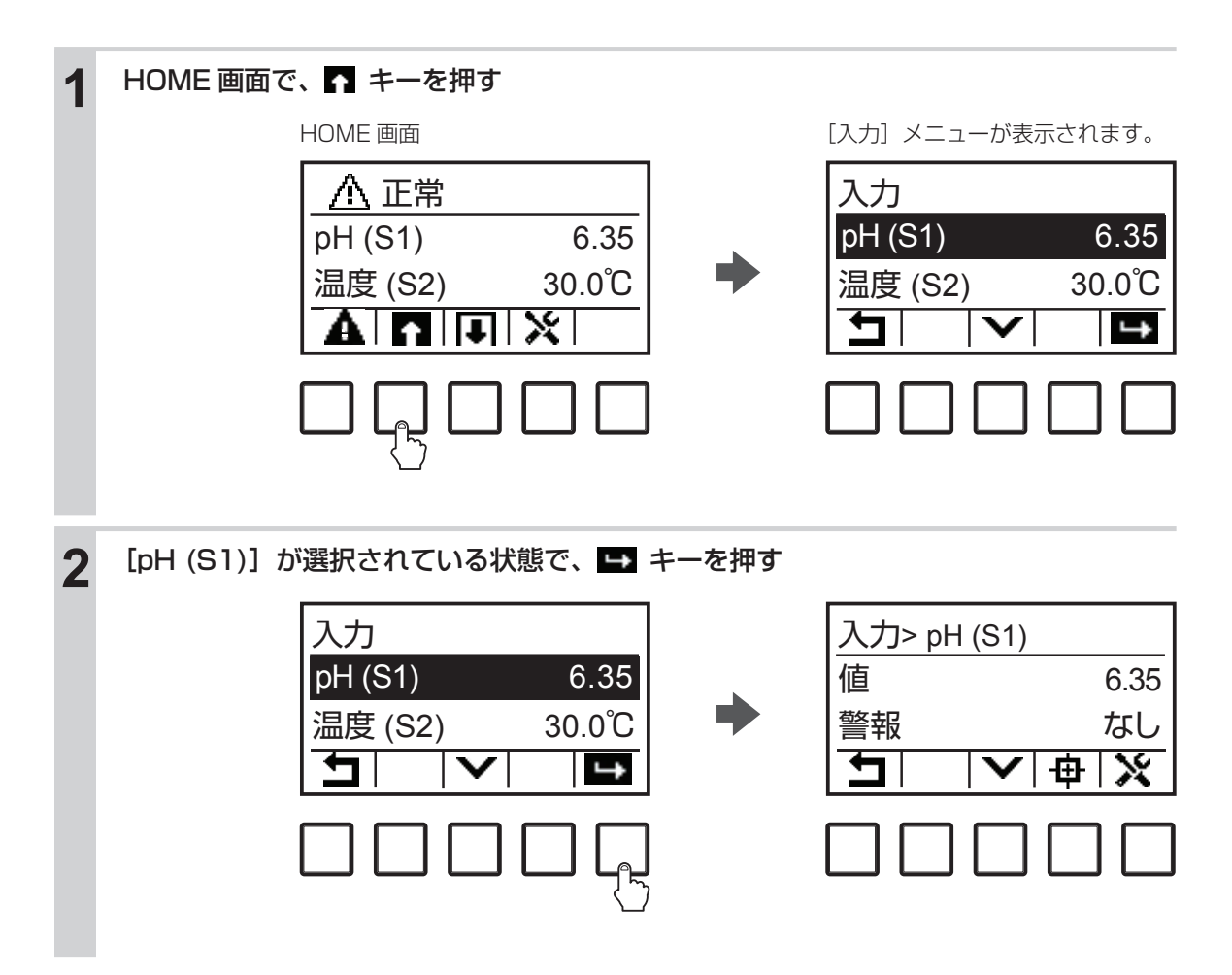

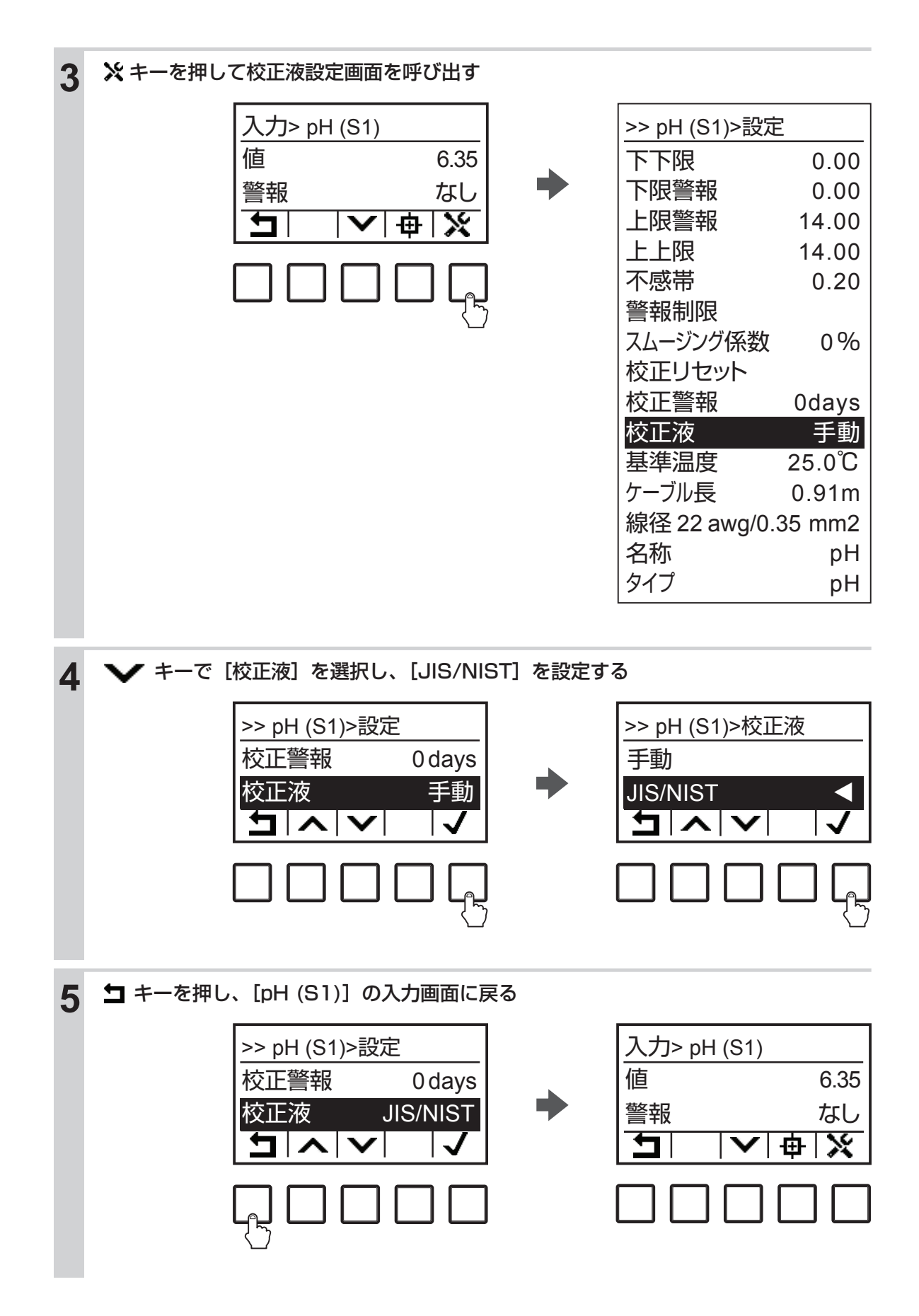

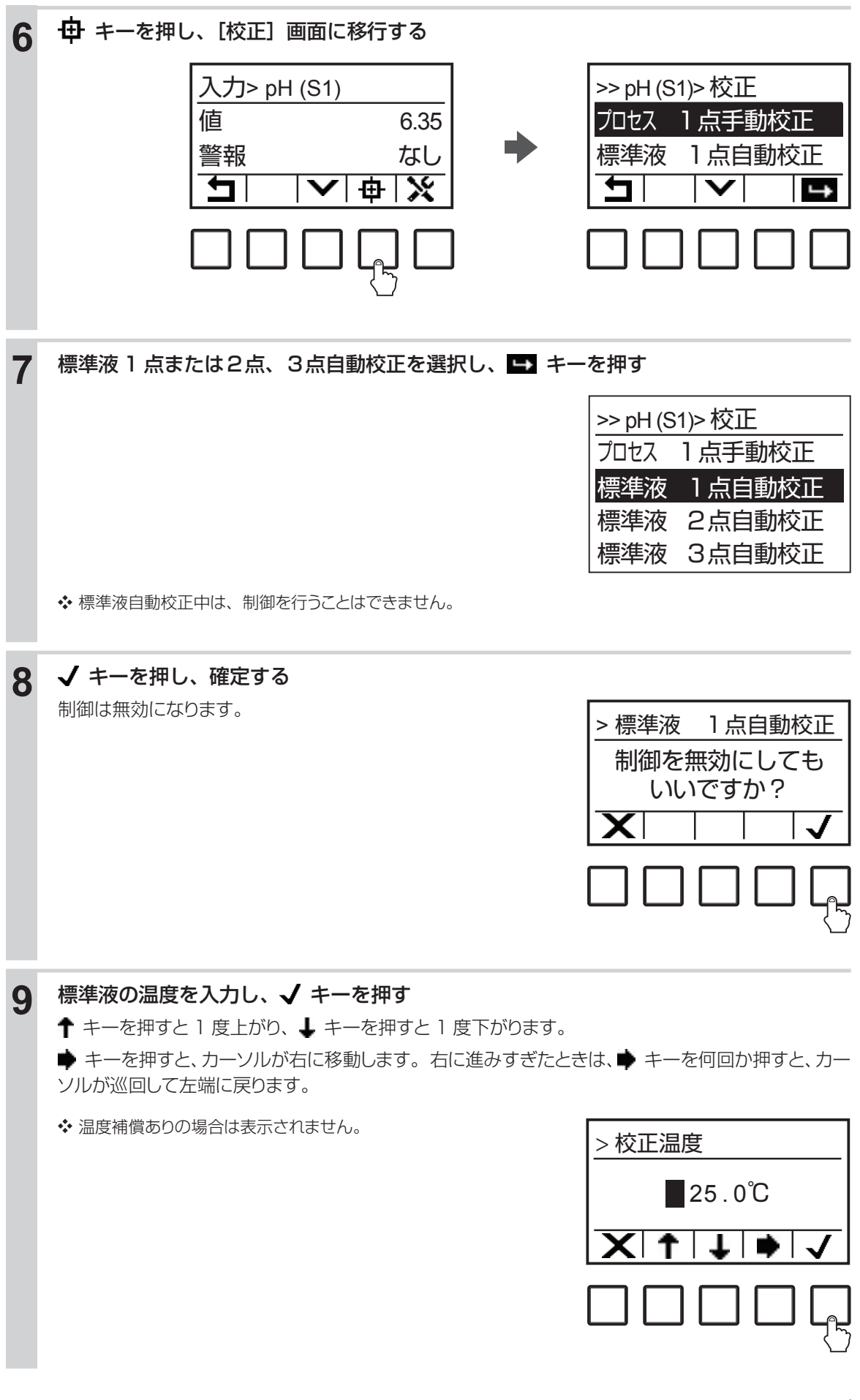

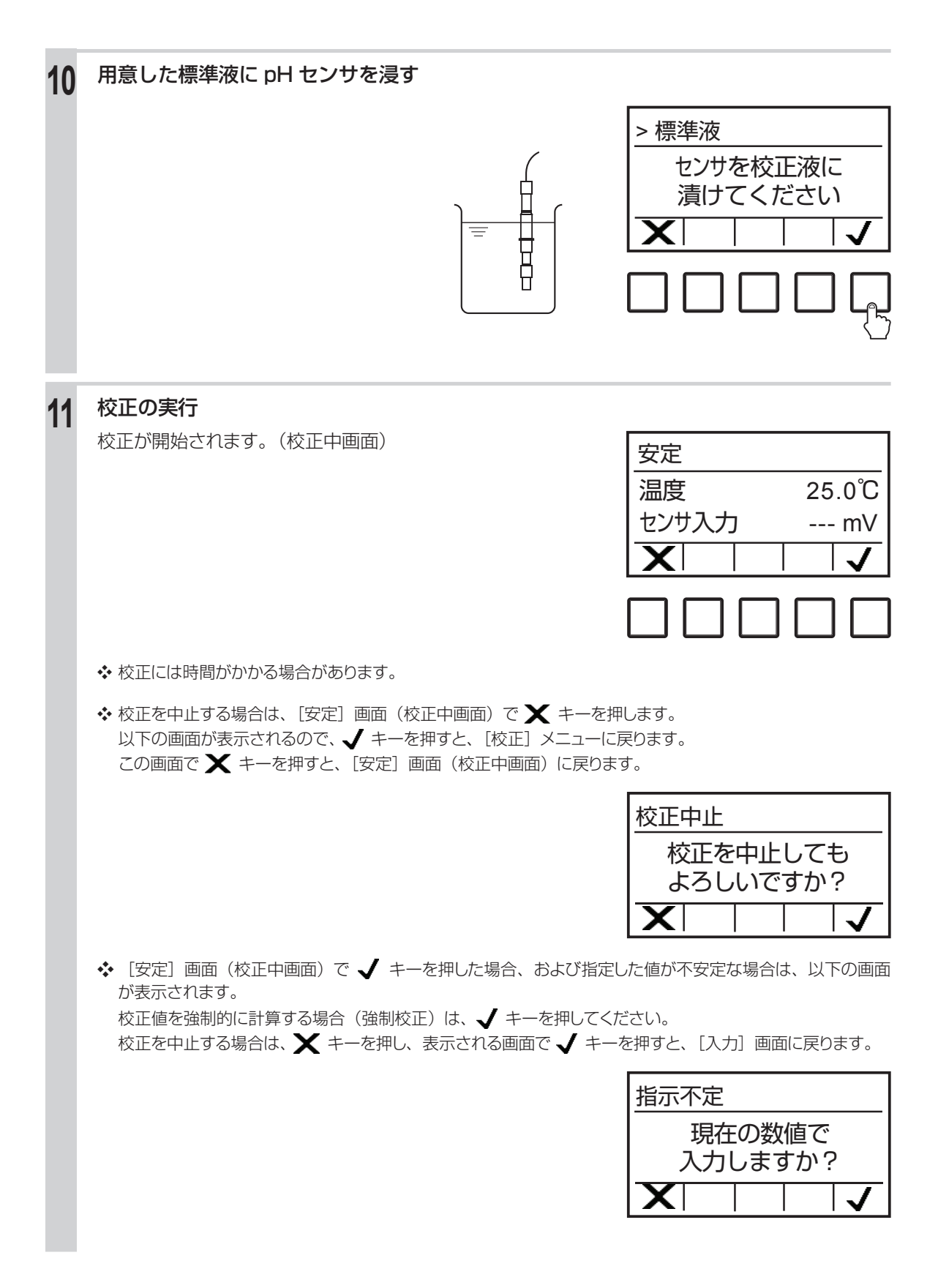

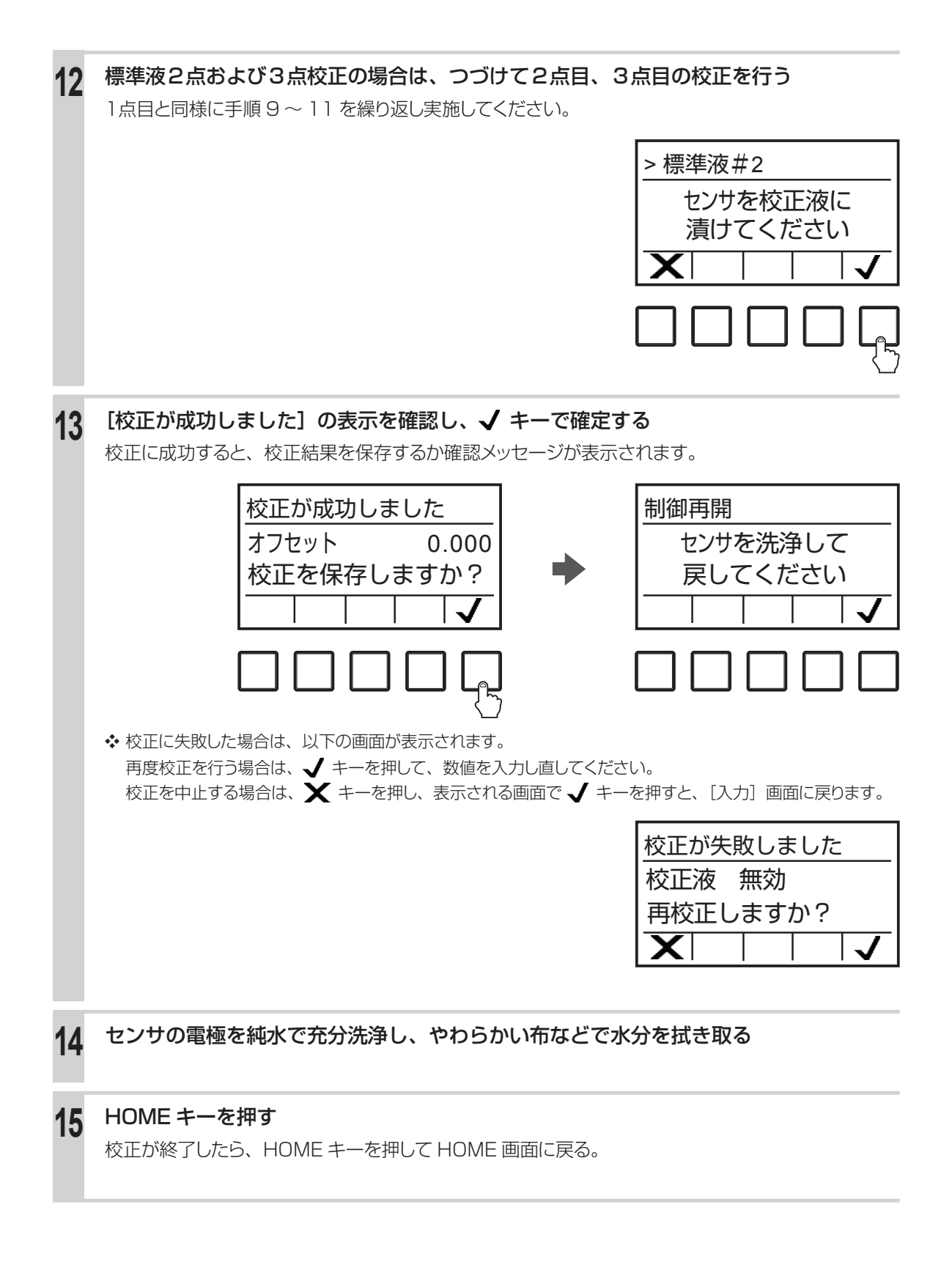

# ORP 測定の校正を行う

ORP センサが適正な感度を持っているかどうかを確認してから、手動校正を行います。

#### ORP センサの感度を確認する

ORP 標準物質を用いて、ORP センサの感度を確認します。

| 1 | ORP 標準物質を用意する<br>ご注意                                                                                    |
|---|----------------------------------------------------------------------------------------------------|
|   | ORP 標準物質の ORP 電位は、粉末を溶かしてから 2 時間で変化します。 速やかに使用してください。 また、<br>溶液の保存はできません。<br>                           |
|   |                                                                                                    |
| 2 | 純水 500ml に ORP 標準粉末をよく溶かす                                                                               |
| 3 | 手順2の溶液にセンサの電極を浸漬させる                                                                                     |
| 4 | 温度計を使って、溶液の温度を確認する                                                                                      |
|   | 10℃~ 30℃の範囲であることを確認します。                                                                                 |
| 5 | 電極の電位(ORP)値が以下の範囲に入っていることを確認する                                                                          |
|   | 比較電極が飽和カロメルの場合:220mV ± 20mV                                                                             |
|   | 比較電極が塩化銀の場合:260mV ± 20mV                                                                                |
|   | 電位範囲内に入っていない場合は、以下の処置を行った後、再度手順3から確認作業を行ってくだ<br>さい。                                                     |
|   | <ul> <li>#1000 程度の細かいサンドペーパーを使って、金属極の表面を軽くなでるように研磨する。</li> <li>希硝酸(1純水:1硝酸)に浸漬した後、純水で充分洗浄する。</li> </ul> |
|   | ◆ 以上の処置を行っても基準電位の±20mVに入らない場合は、電極の不良が考えられます。電極を交換してください。                                                |
| 6 | 溶液から電極を引き上げる                                                                                            |
| 7 | センサの電極を純水で充分洗浄し、やわらかい布などで水分を拭き取る                                                                        |
|   |                                                                                                    |

◆ ORP 校正では、適当な標準液がないため、自動校正を行うことはできません。

1 点または2点手動校正の機能 標準液の種類:任意に設定できます。(ORP 既知の溶液を使用してください。) 標準液の組み合わせ:任意の1種類または2種類 校正の順序:順不同

手動校正には、以下の種類があります。

- 標準液手動校正(1点、2点)(校正方法は122ページを参照)
   任意の1点または2点で校正を行います。
   ◆ 校正中は、制御を行うことはできません。

#### プロセス1点手動校正を行う

ORP センサの電位値を設定して、校正を行います。

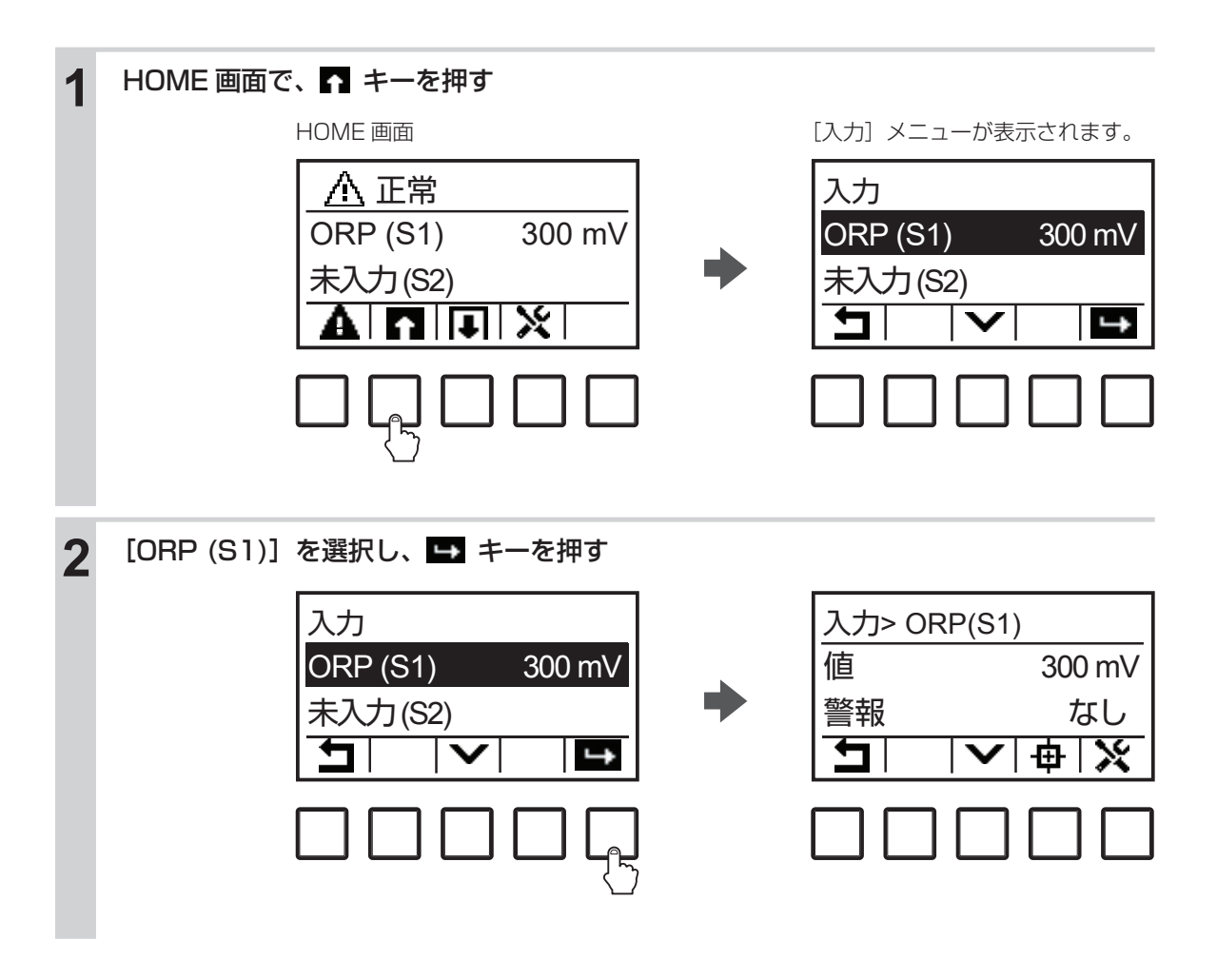

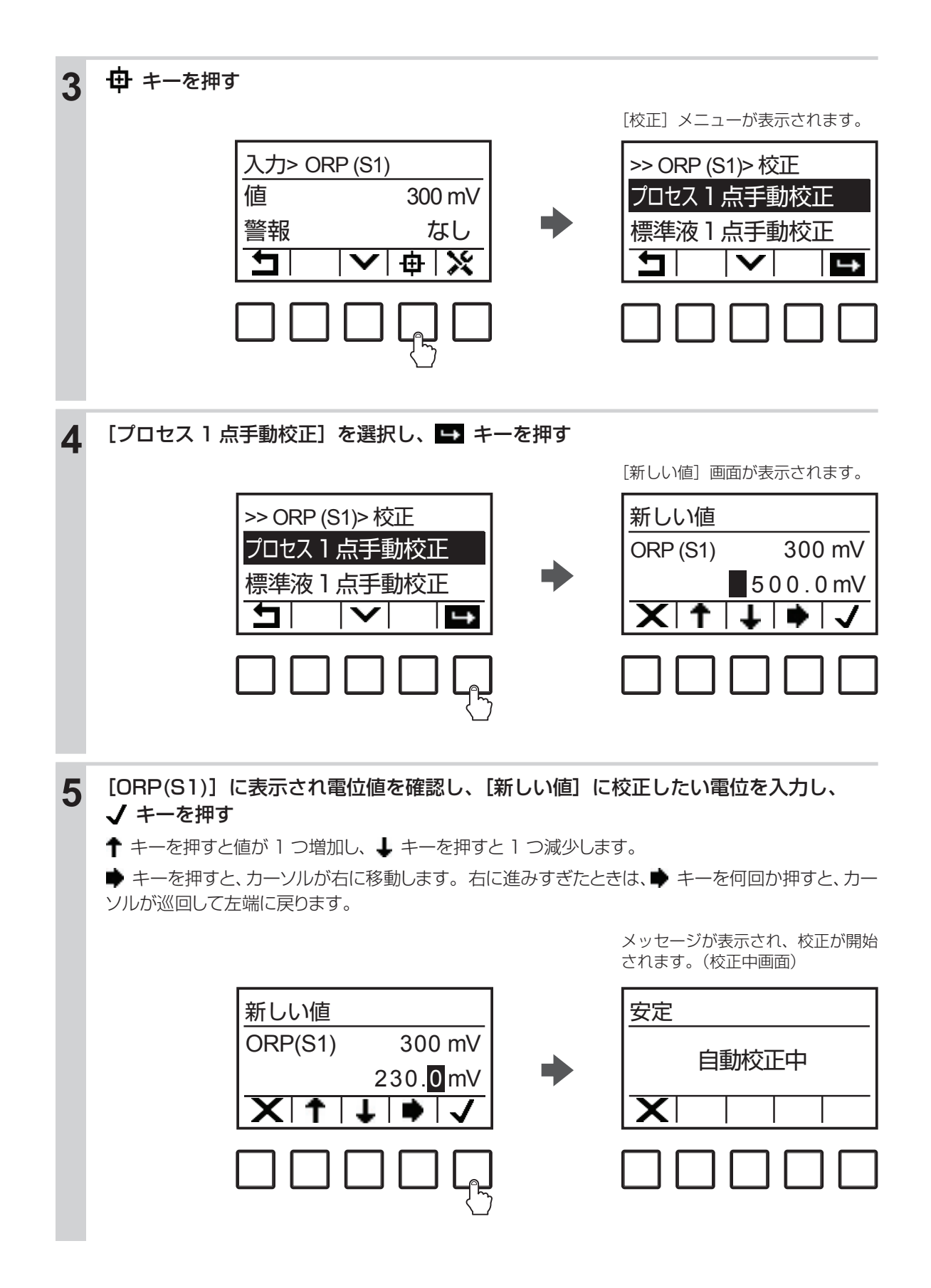

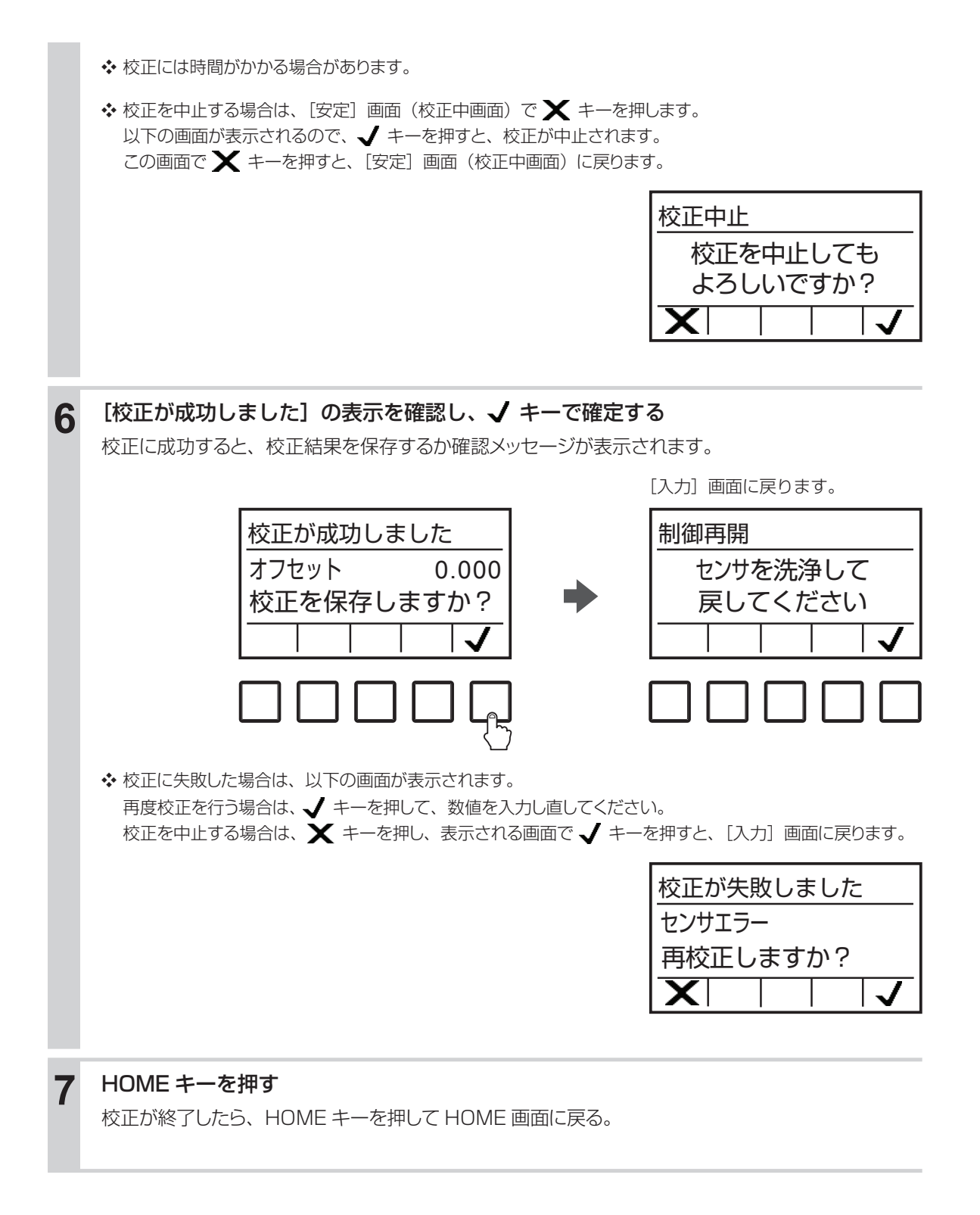

■標準液手動校正(1点、2点)を行う

電位値を設定して、校正を行います。

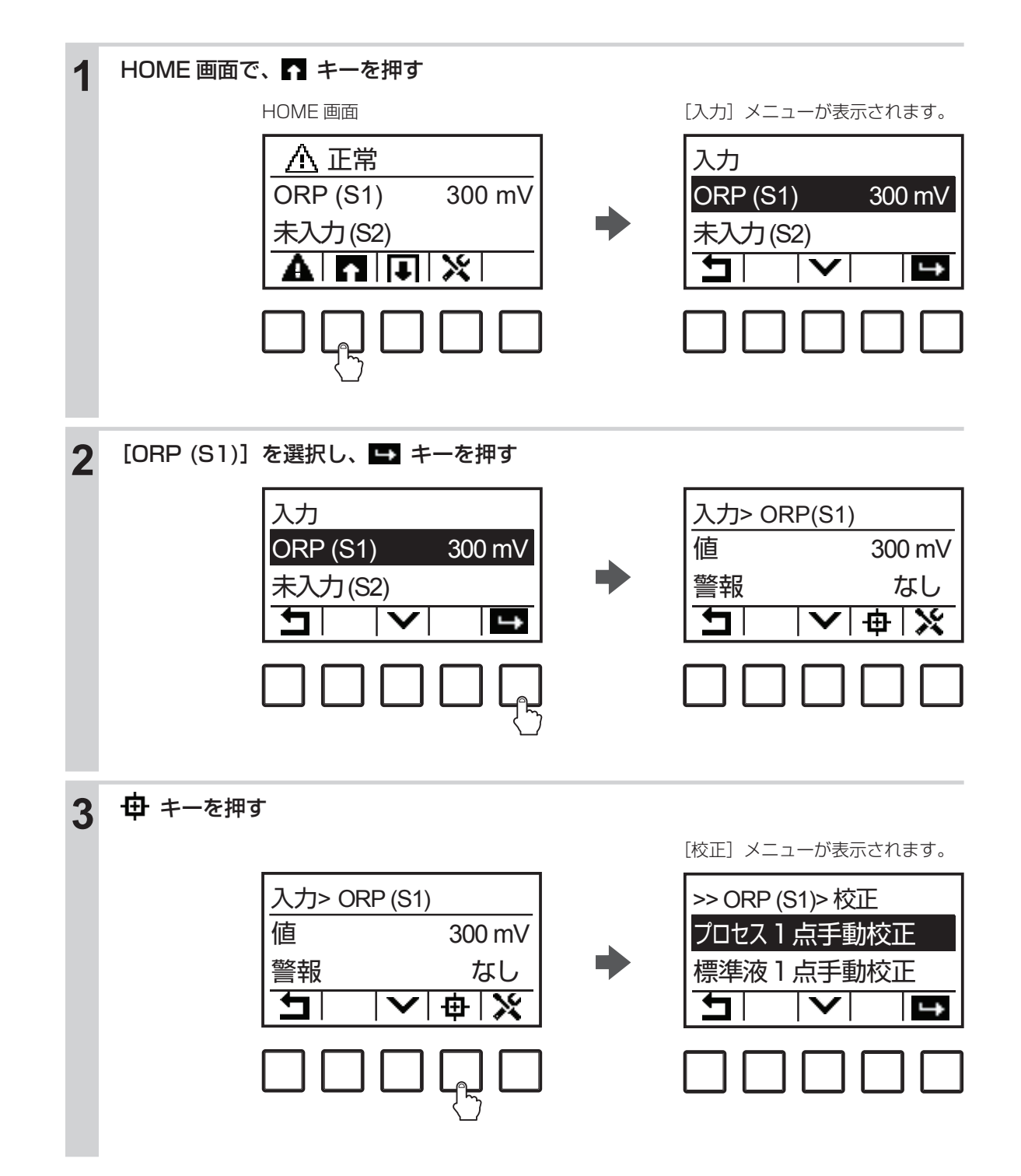

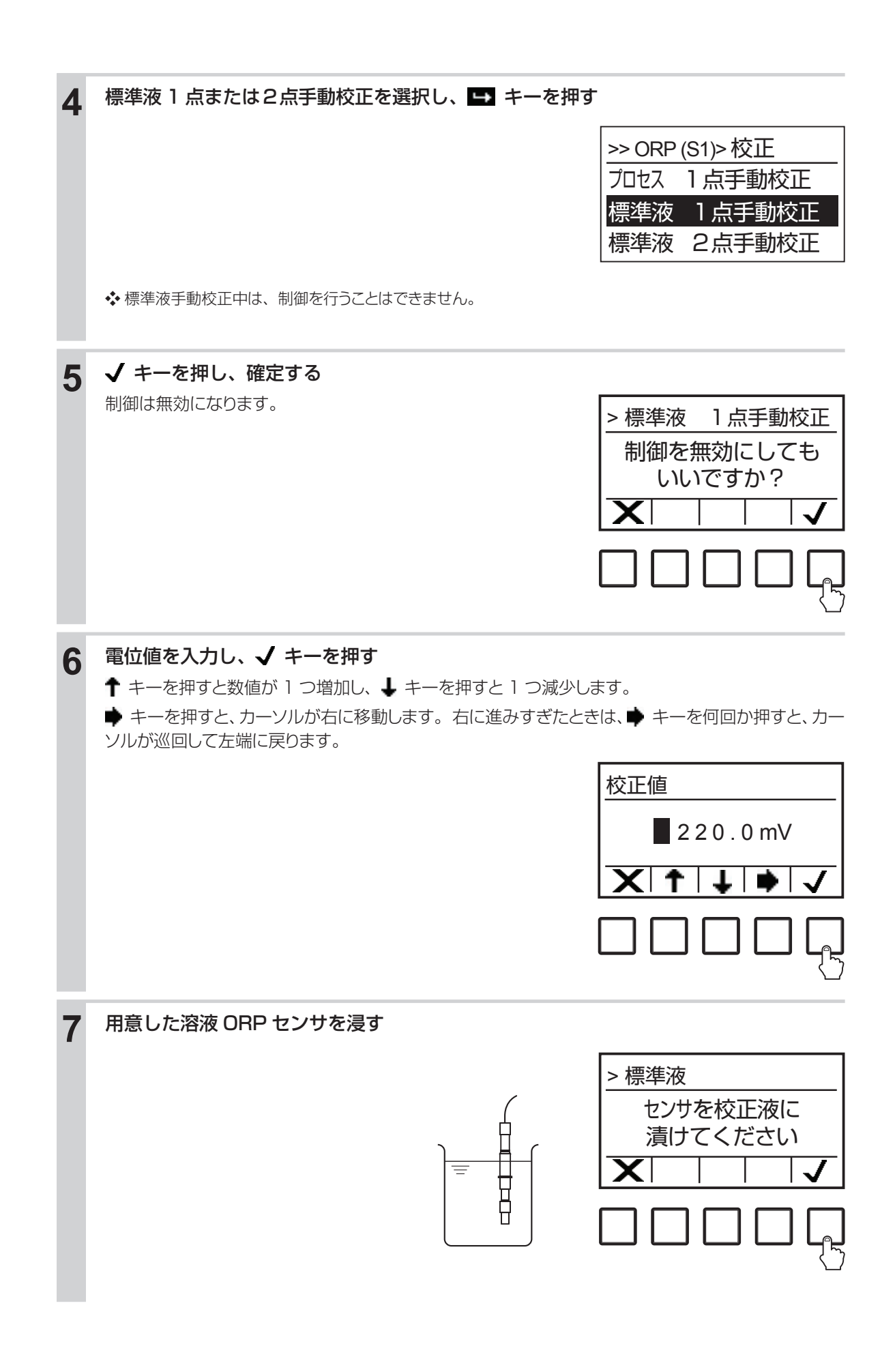

校正の実行 8 校正が開始されます。(校正中画面) 安定 センサ入力 --- mV ◆ 校正には時間がかかる場合があります。 ◆ 校正を中止する場合は、 [安定] 画面(校正中画面)で ¥ キーを押します。 以下の画面が表示されるので、 √ キーを押すと、校正が中止されます。 この画面で 🗙 キーを押すと、 [入力] 画面に戻ります。 校正中止 校正を中止しても よろしいですか? ◆ [安定] 画面(校正中画面)で ✔ キーを押した場合、および指定した値が不安定な場合は、以下の画面 が表示されます。 校正値を強制的に計算する場合(強制校正)は、 √ キーを押してください。 校正を中止する場合は、★ キーを押し、表示される画面で ↓キーを押すと、 [入力] 画面に戻ります。 指示不足 現在の数値で 入力しますか? 標準液2点校正の場合は、つづけて2点目の校正を行う 9 1点目と同様に手順5~8を繰り返し実施してください。 > 標準液#2 センサを校正液に 漬けてください

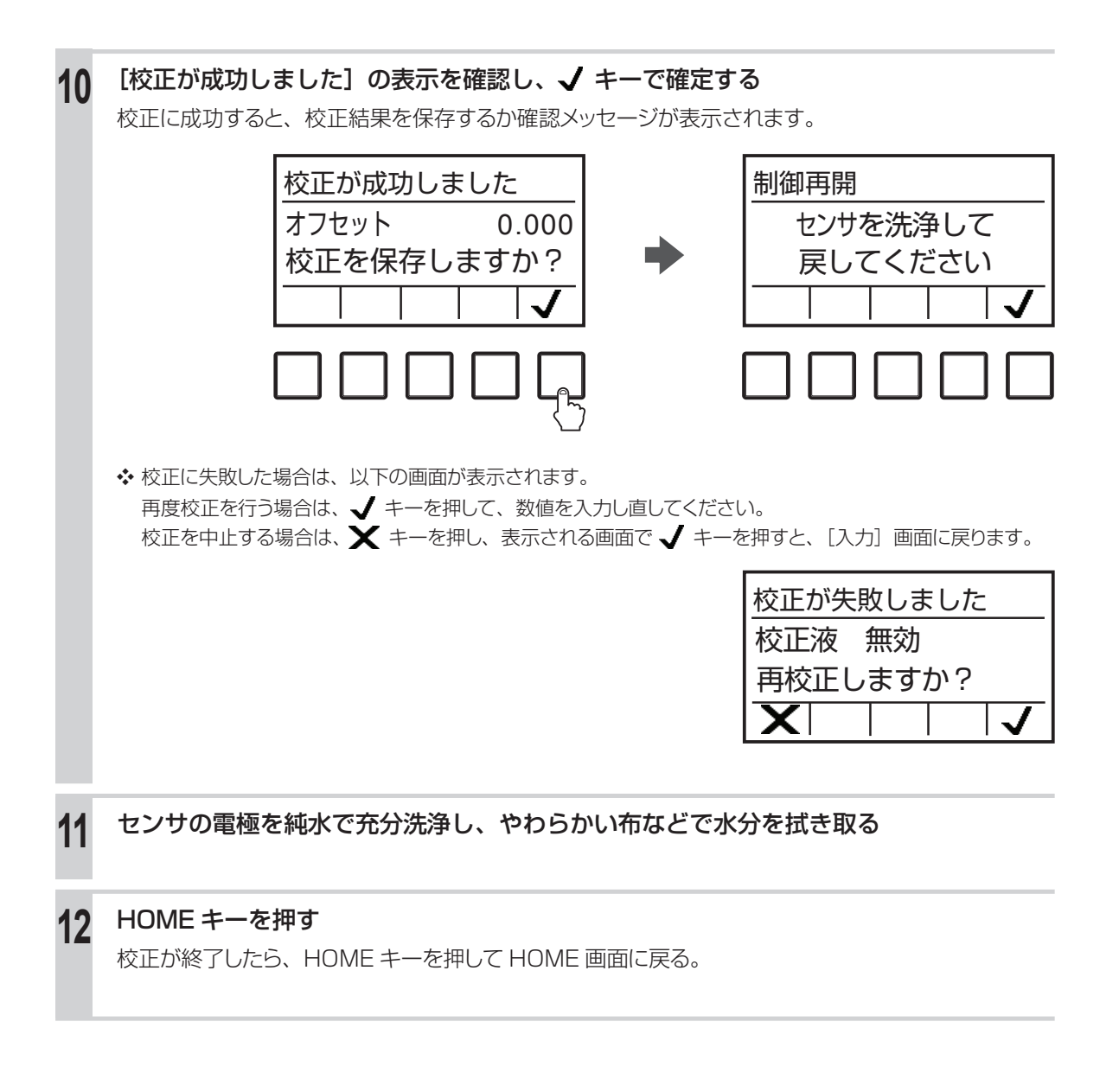

# 温度測定の校正を行う

基本的に校正は不要です。測定値に誤差が生じた場合に、校正を行ってください。校正方法は、プロセス 1点手動校正のみです。

### ■ プロセス 1 点手動校正を行う

温度値を設定して、校正を行います。

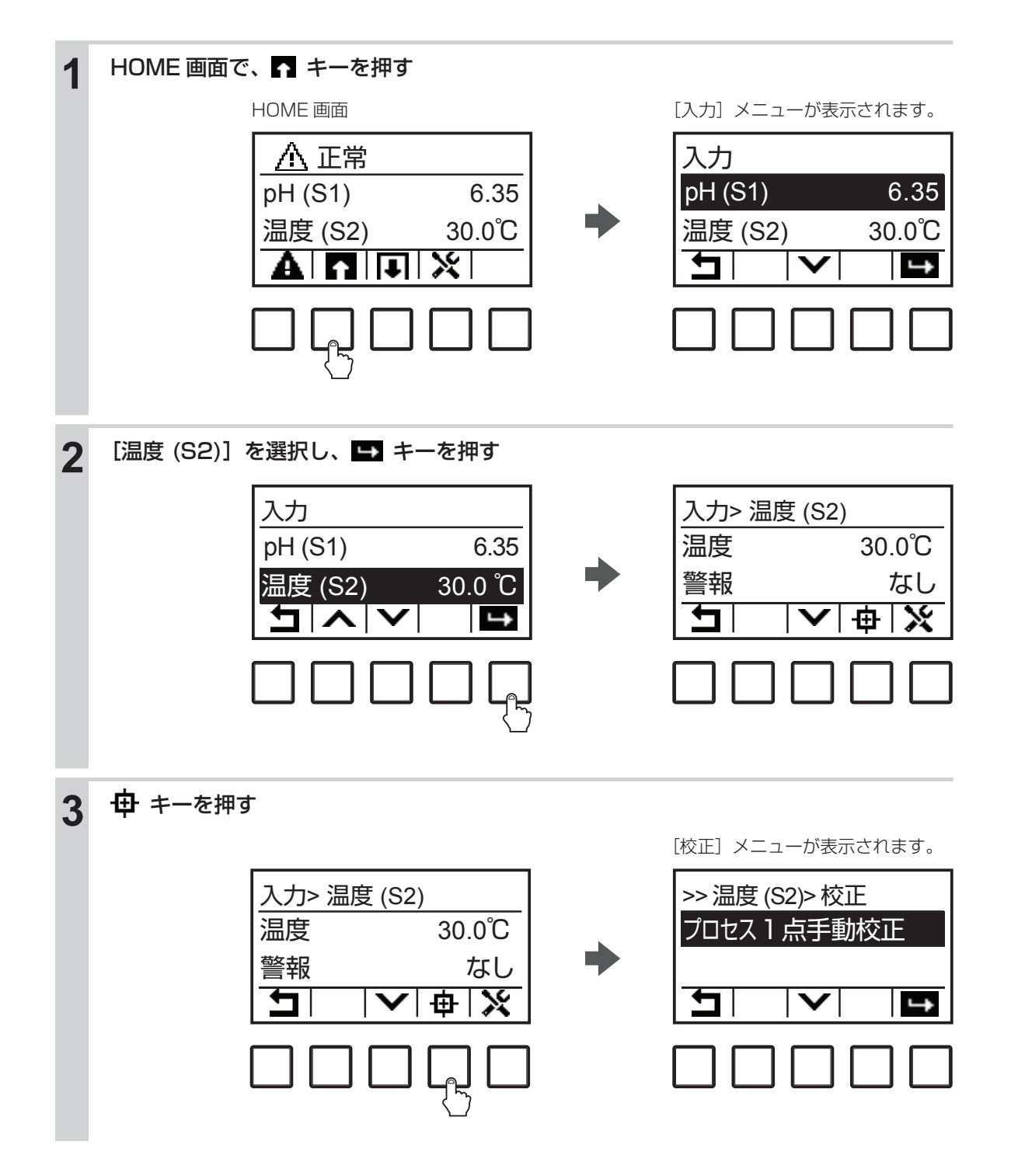

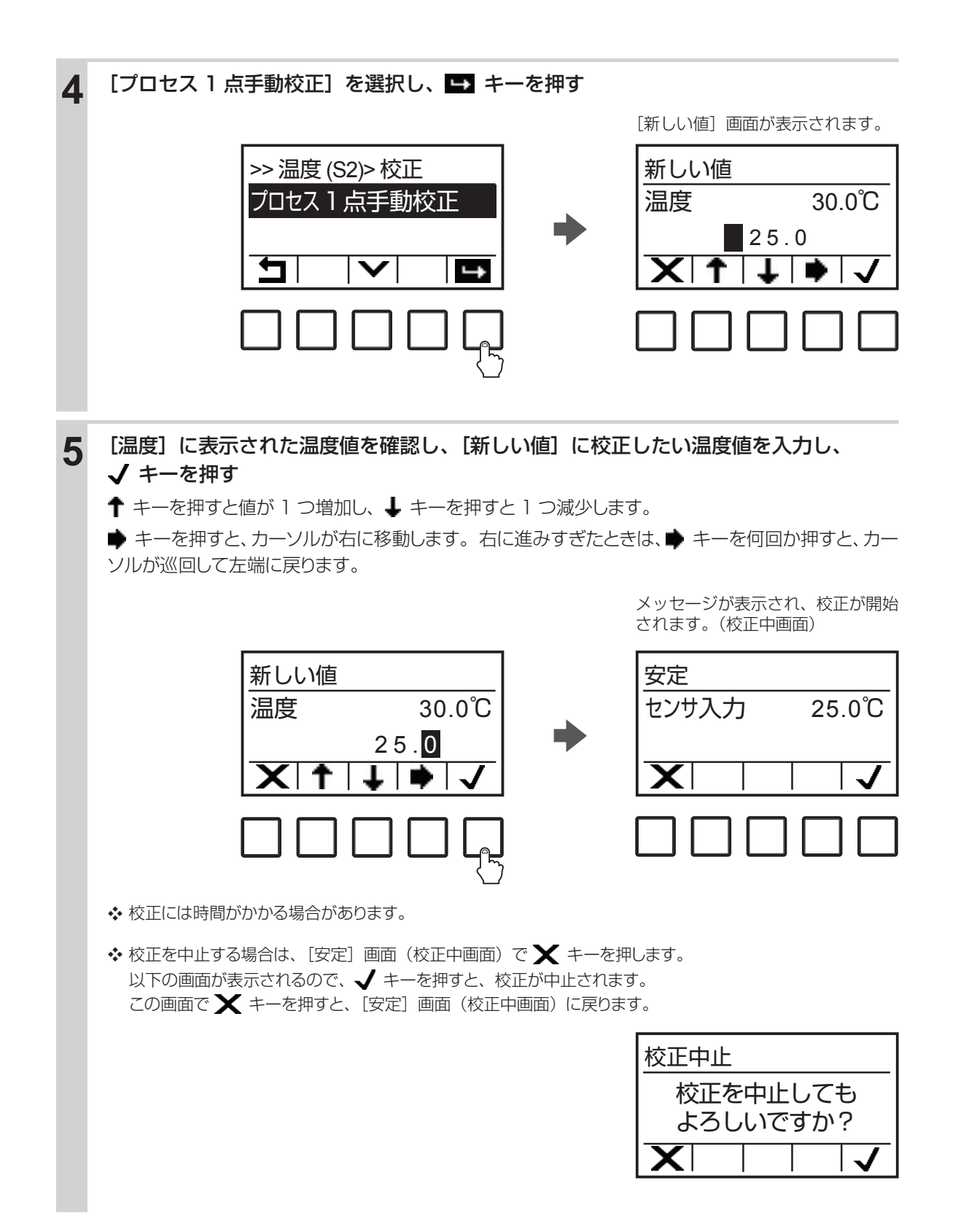

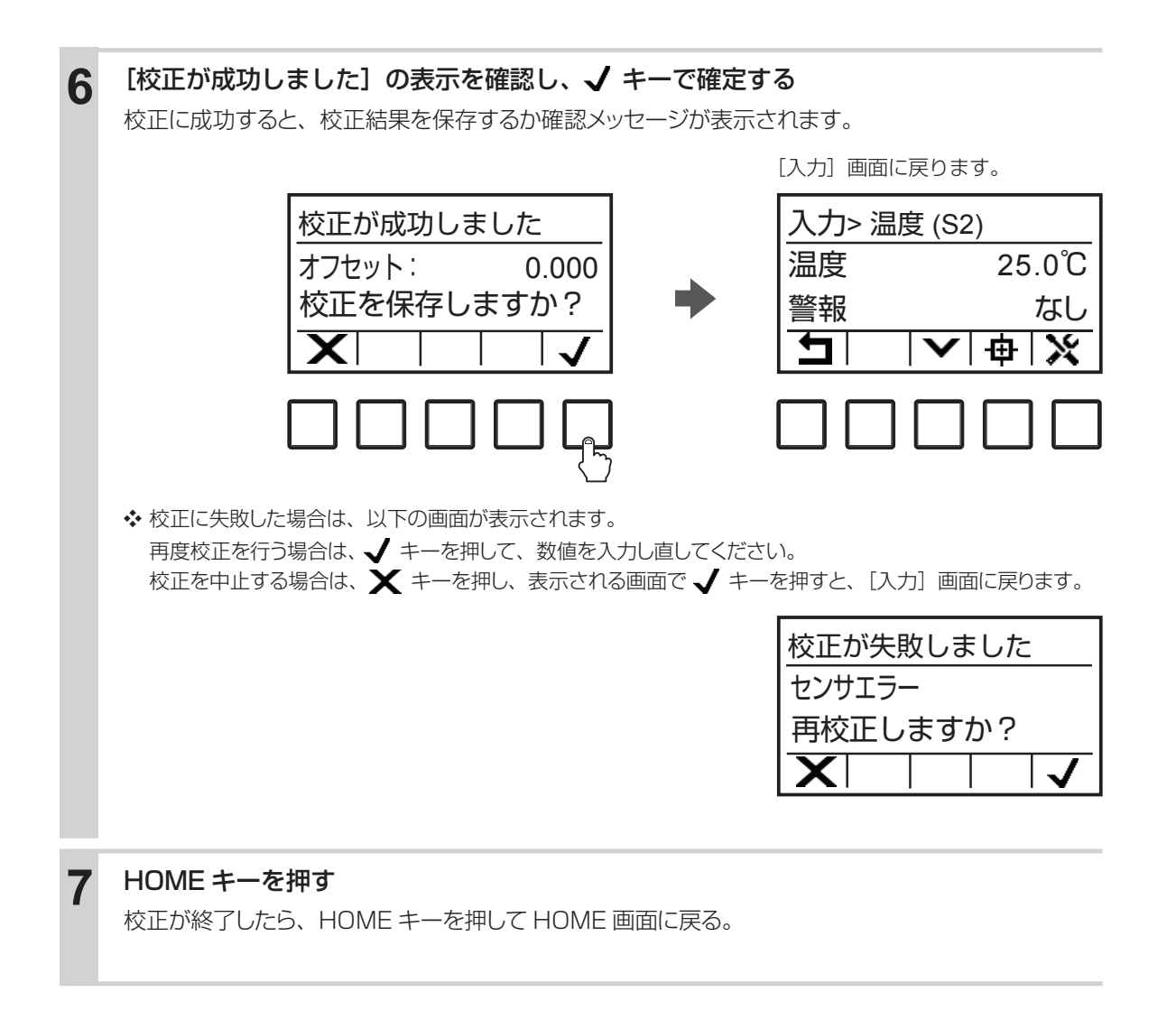

本章では、パラメータ全般について説明します。

# パラメータマップ

## コンフィグ

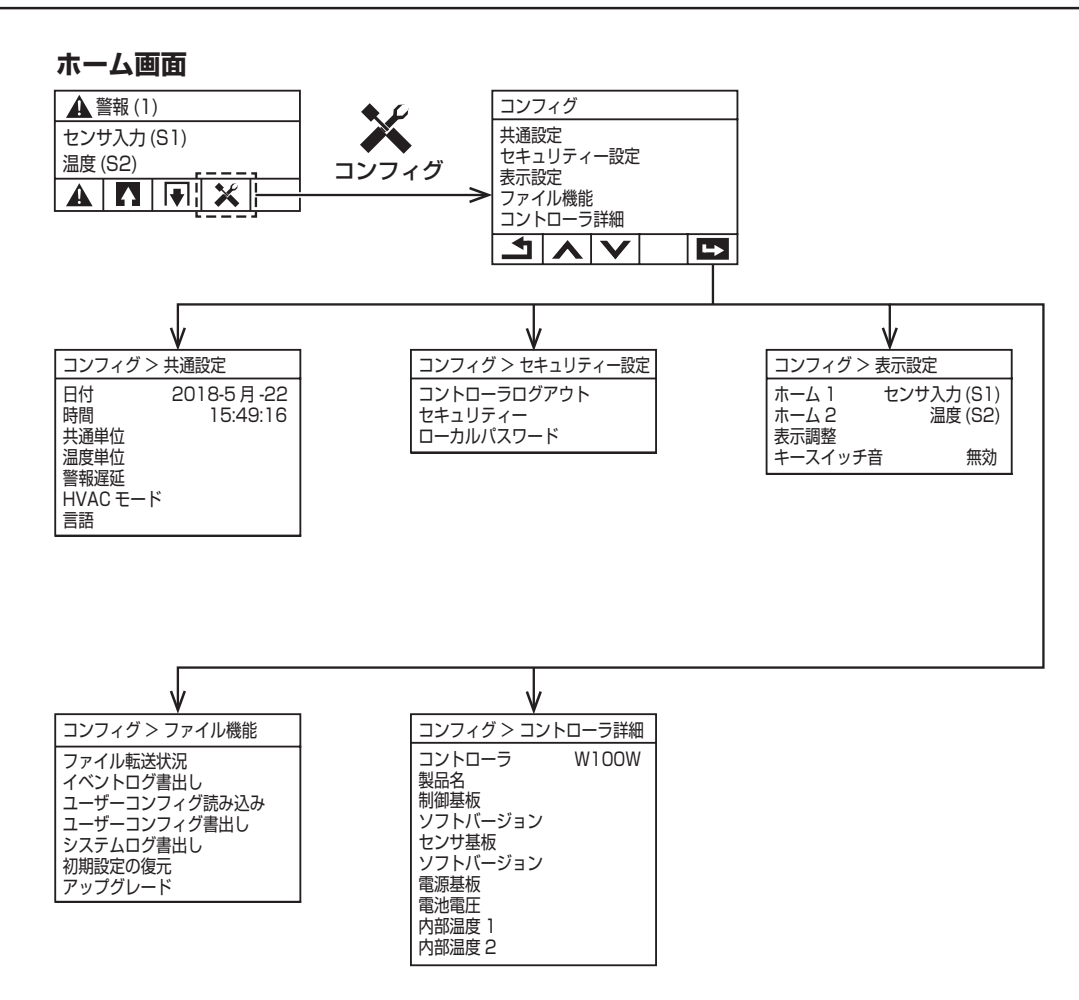

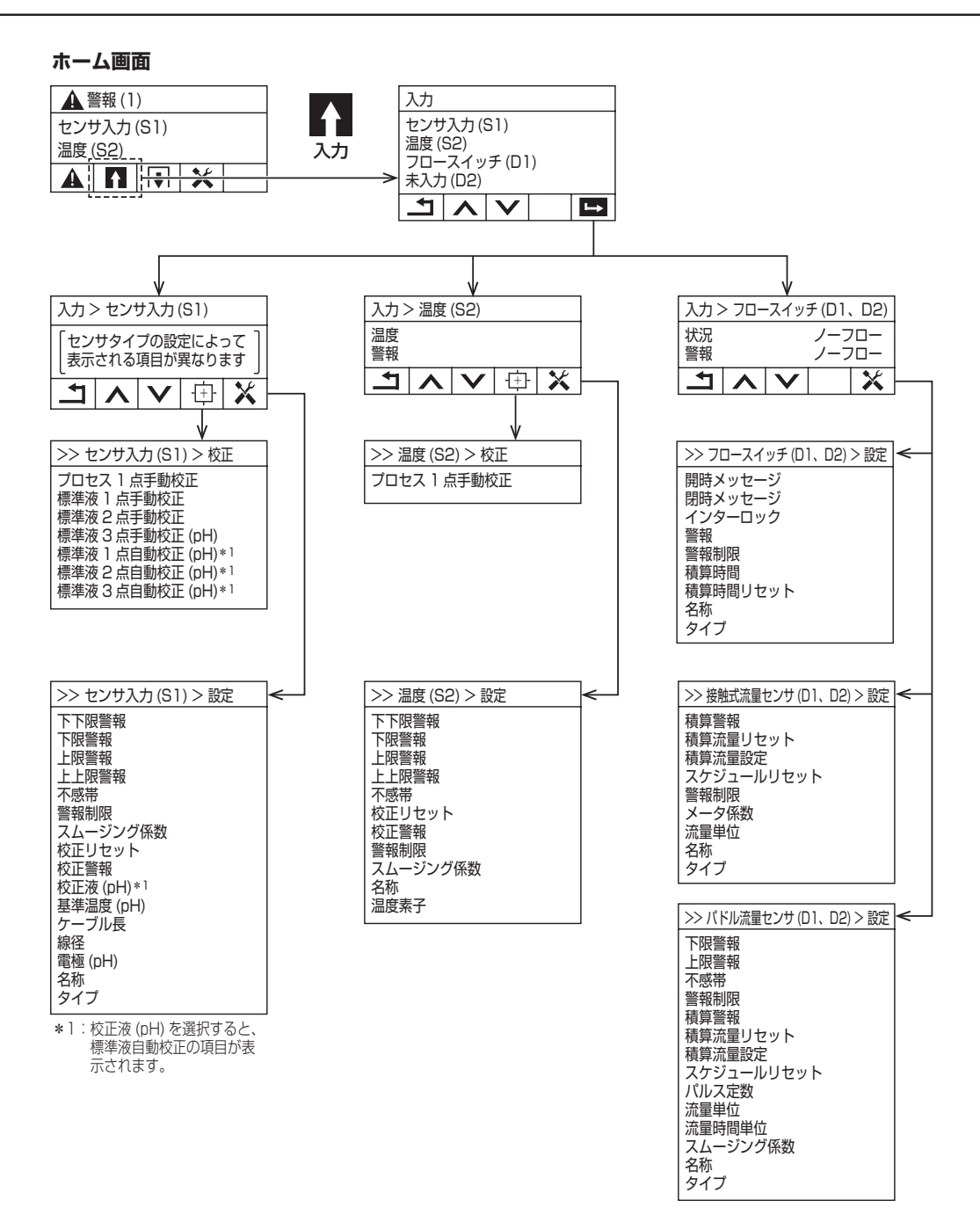

リレー出力

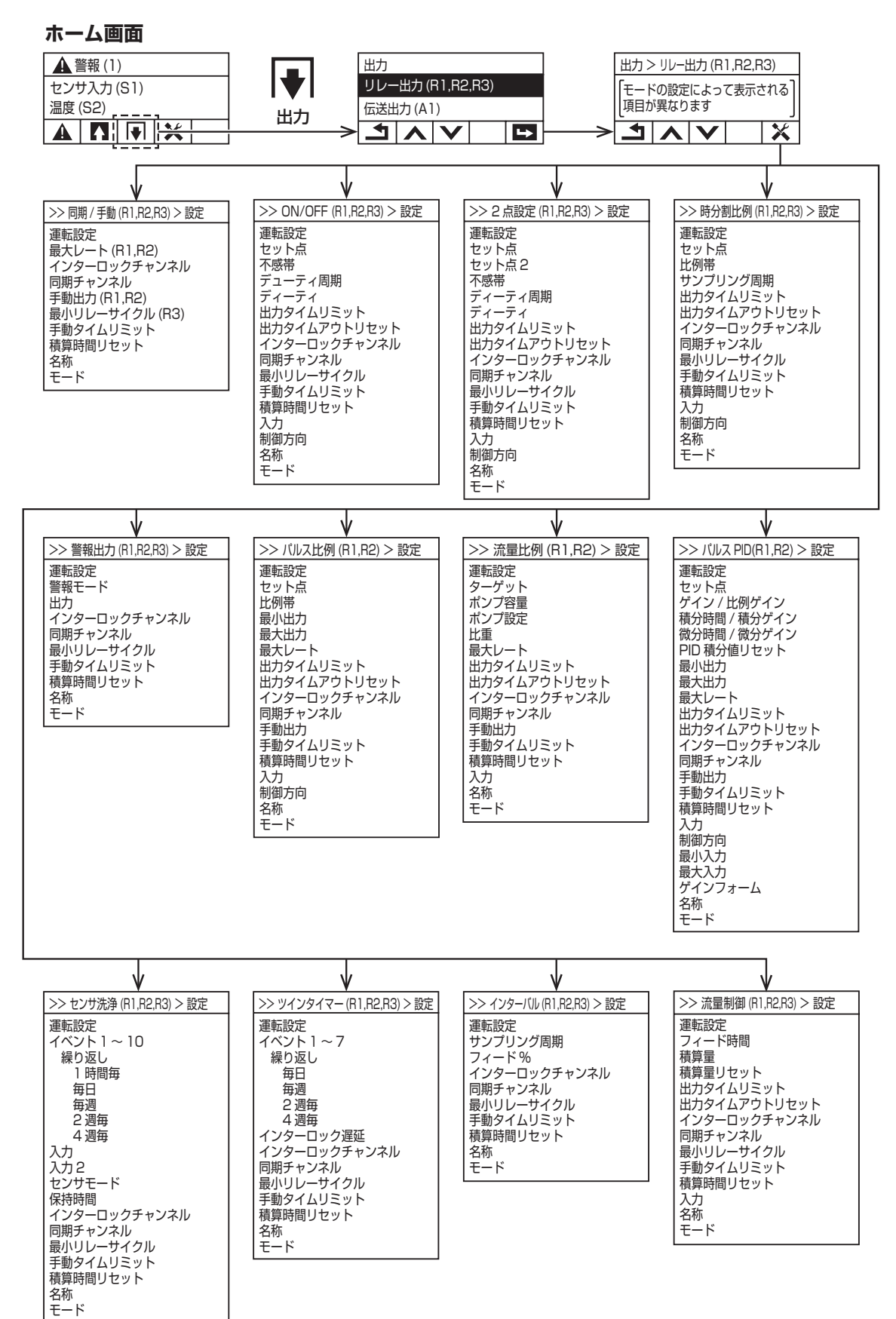

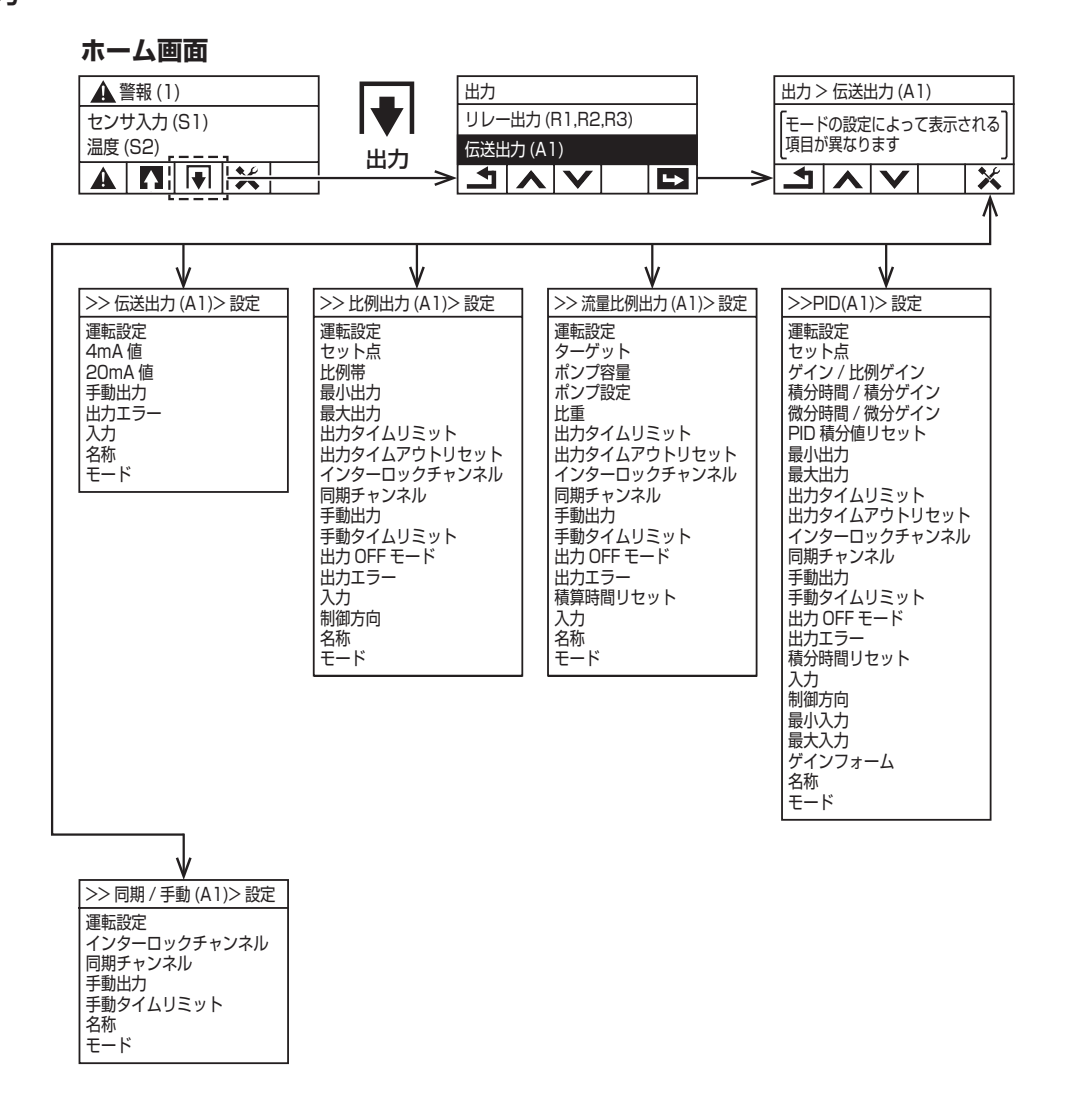

## パルス比例制御による pH 調整

酸・アルカリ注入ポンプ2台を使用しpH調整を行います。電磁定量ポンプEHN型を用い、パルス比例 制御を行います。測定値の設定点(セット点)と比例帯を設定することで、設定点に近づくとポンプ出力(ストローク数 spm)が小さくなります。

#### ■ 構成図

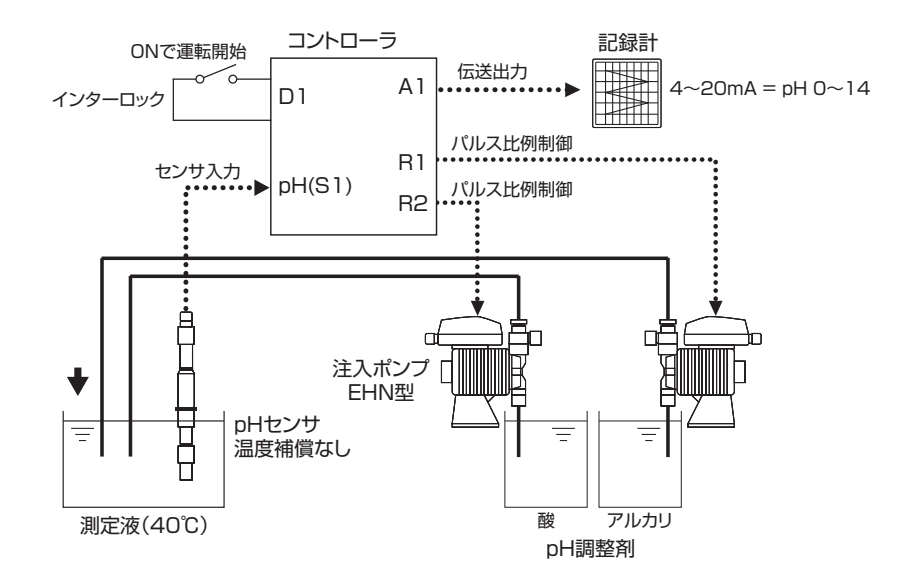

■ 配線図

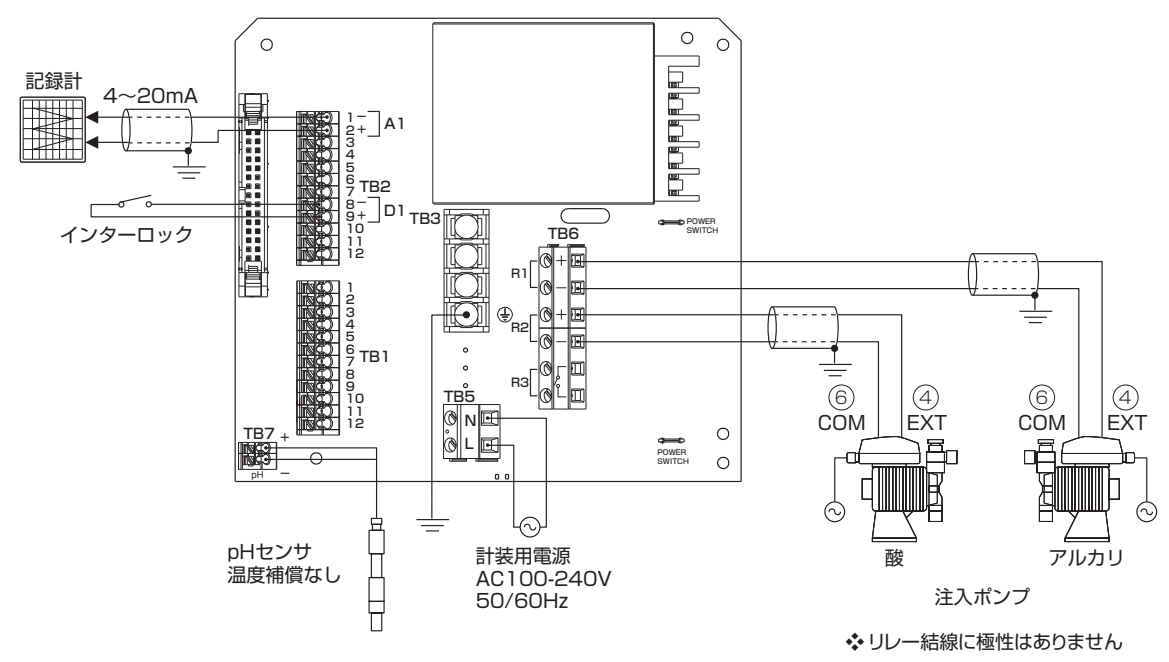

■ 制御動作

アルカリ注入ポンプは、測定値が設定点より下になったときにポンプ出力が変化する。制御方向は順方向。

【設定点 pH7.0、比例帯 4.0 で最大出力 200spm】

・酸注入ポンプは、測定値が設定点より上になったときにポンプ出力が変化する。制御方向は逆方向。 【設定点 pH7.0、比例帯 3.0 で最大出力 360spm】

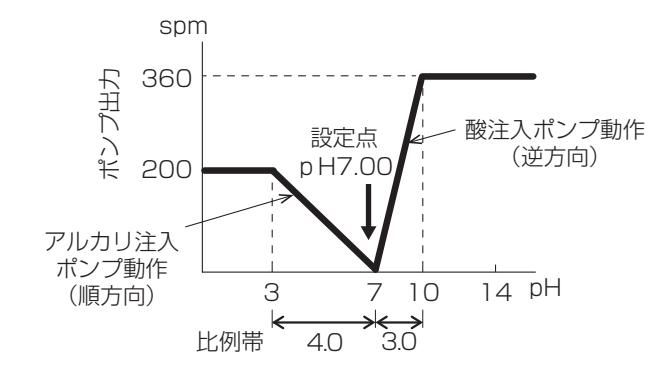

#### ● 入力

センサ入力 (S1)

| 項目      | 設定値  | 初期値  |
|---------|------|------|
| タイプ     | рН   | pН   |
| 基準温度※ 1 | 40°C | 25°C |

温度 (S2)

| 温度素子 ※1 | 温度センサなし | Pt1000Ω |
|---------|---------|---------|

フロースイッチ (D1)

| タイプ        | デジタル入力 | デジタル入力 |
|------------|--------|--------|
| インターロック ※2 | 開放時    | 開放時    |
| 警報         | 無効     | 無効     |

#### ● 出力 (リレー出力 R1、R2)

|                    | リレー出力 R1<br>【アルカリ注入ポンプ】 | リレー出力 R2<br>【酸注入ポンプ】 |              |
|--------------------|-------------------------|----------------------|--------------|
| 項目                 | 設定値                     | 設定値                  | 初期値          |
| モード                | パルス比例                   | パルス比例                | パルス比例        |
| 運転設定 ※3            | 自動                      | 自動                   | 切            |
| セット点               | 7.00                    | 7.00                 | 7.00         |
| 比例帯                | 4.00                    | 3.00                 | 0.20         |
| 最大レート ※4           | 200pulse/min            | 360pulse/min         | 360pulse/min |
| インターロックチャンネル<br>※2 | D1 選択                   | D1 選択                | なし           |
| 制御方向               | 順方向                     | 逆方向                  | 逆方向          |

### ● 出力 (アナログ出力 A1)

| 項目    | 設定値    | 初期値    |
|-------|--------|--------|
| モード   | 伝送出力   | 伝送出力   |
| 運転設定  | 自動     | 自動     |
| 4mA 値 | 0.00   | 0.00   |
| 2mA 値 | 14.00  | 14.00  |
| 入力    | pH(S1) | pH(S1) |

※1 温度補償なしの pH センサのため、「温度センサなし」に設定し、基準温度を測定液の 40℃に設定します。

※2 入力メニューのインターロックと出力メニューのインターロックチャンネルは連動しています。端子 TB2 ⑧
 ⑨(外部入力 D1 端子)の接点入力が開放時(=インターロック動作中)ではリレー出力 R1、R2 は制御運転しません。

※3 運転設定を「自動」に選択することで制御運転が行われます。「手動」にするとインターロック動作中でも強 制運転します。

※4 最大レートは必ずご使用になるポンプの最大ストローク数以下に設定してください。ポンプ動作不良の原因 になります。

# ON/OFF 制御による pH 調整

酸・アルカリ注入ポンプ2台を使用しpH調整を行います。上限ON/OFF制御と下限ON/OFF制御を行い、 設定点(セット点)と不感帯を設定することでポンプ動作を制御します。

#### ■ 構成図

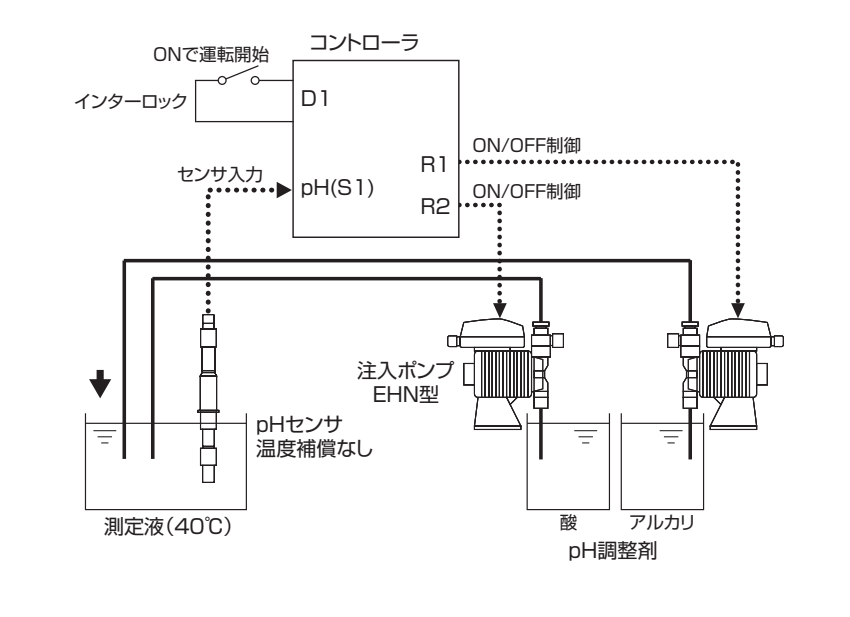

■ 配線図

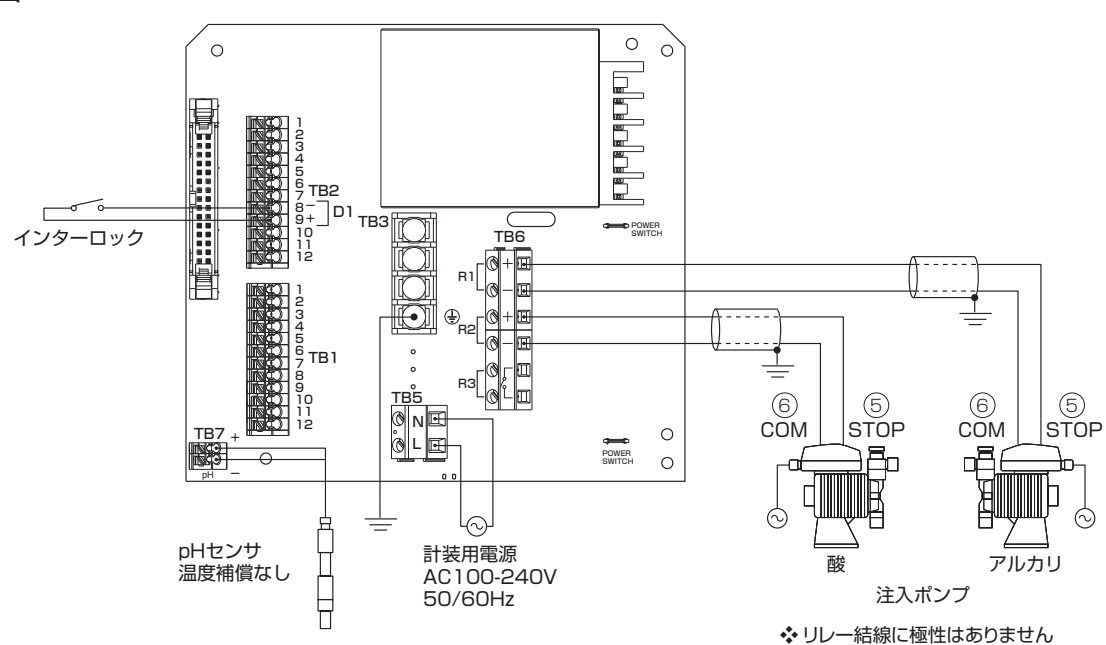

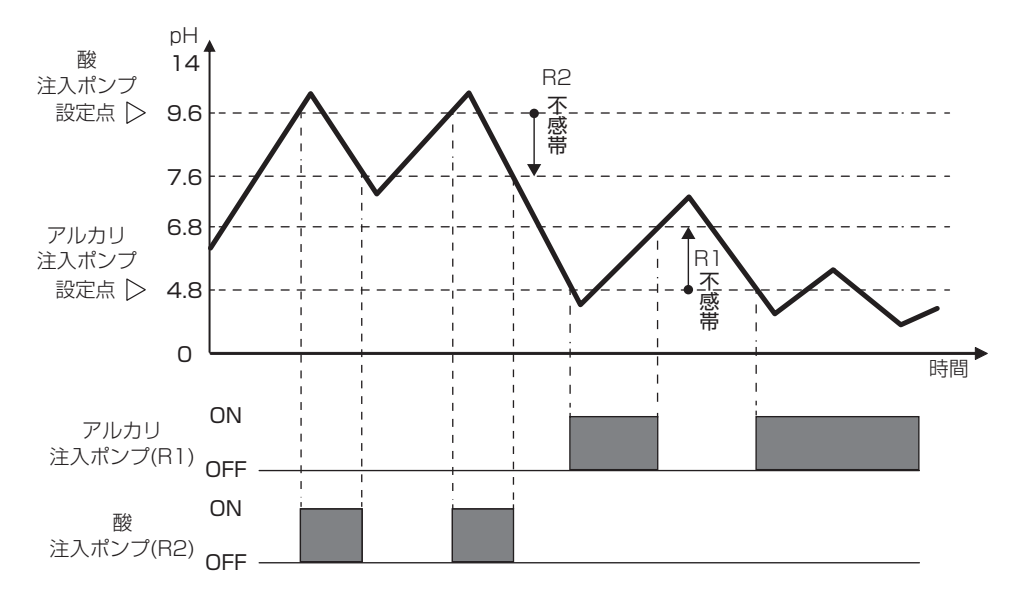

#### ■ 制御動作

- アルカリ注入ポンプは、測定値が設定点より下になったときに運転し、不感帯分を上回ると停止する 下限 ON/OFF 制御。制御方向は順方向。
   【設定点 pH4.8、不感帯 2.0】
- ・酸注入ポンプは、測定値が設定点より上になったときに運転し、不感帯分を下回ると停止する上限 ON/OFF 制御。制御方向は逆方向。 【設定点 pH9.6、不感帯 2.0】

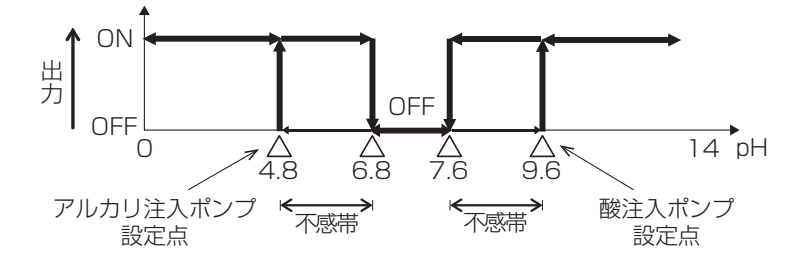

#### ● 入力

センサ入力 (S1)

| 項目      | 設定値  | 初期値  |
|---------|------|------|
| タイプ     | рН   | pН   |
| 基準温度※ 1 | 40°C | 25°C |

温度 (S2)

| 温度素子 ※1 | 温度センサなし | Pt1000Ω |
|---------|---------|---------|

フロースイッチ (D1)

| タイプ        | デジタル入力 | デジタル入力 |
|------------|--------|--------|
| インターロック ※2 | 開放時    | 開放時    |
| 警報         | 無効     | 無効     |

● 出力 (リレー出力 R1、R2)

|                    | リレー出力 R1<br>【アルカリ注入ポンプ】 | リレー出力 R2<br>【酸注入ポンプ】 |       |
|--------------------|-------------------------|----------------------|-------|
| 項目                 | 設定値                     | 設定値                  | 初期値   |
| モード                | ON/OFF                  | ON/OFF               | パルス比例 |
| 運転設定 ※3            | 自動                      | 自動                   | 切     |
| セット点               | 4.8                     | 9.6                  | 7.00  |
| 不感带                | 2.00                    | 2.00                 | 0.20  |
| インターロックチャンネル<br>※2 | D1 選択                   | D1 選択                | なし    |
| 制御方向               | 順方向                     | 逆方向                  | 逆方向   |

※1 温度補償なしの pH センサのため、「温度センサなし」に設定し、基準温度を測定液の 40℃に設定します。

※2 入力メニューのインターロックと出力メニューのインターロックチャンネルは連動しています。端子 TB2 ⑧
 ⑨(外部入力 D1 端子)の接点入力が開放時(=インターロック動作中)ではリレー出力 R1、R2 は制御運転しません。

※3 運転設定を「自動」に選択することで制御運転が行われます。「手動」にするとインターロック動作中でも強 制運転します。

# アナログ比例制御による pH 調整

酸注入ポンプで pH 調整を行います。ポンプは定量ポンプ LK 型を用います。インバータによってポンプ のモータ回転数を制御し、アナログ信号による比例制御を行います。設定点(セット点)と比例帯を設定 することで、設定点に近づくとポンプ出力(モータ回転数)が小さくなります。

#### ■ 構成図

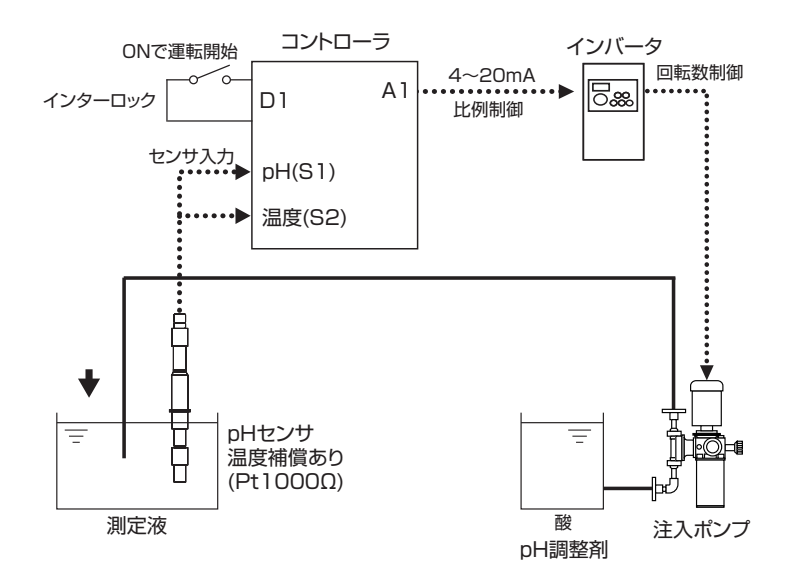

■ 配線図

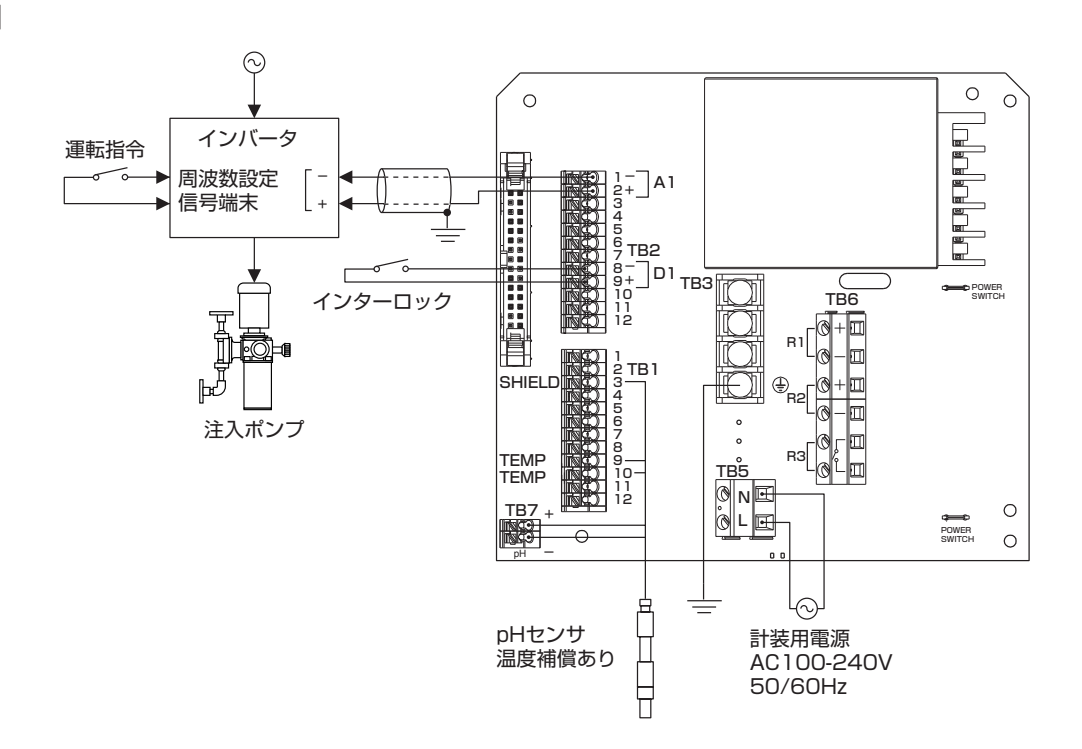

■ 制御動作

・酸注入ポンプは、測定値が設定点より上になったときにポンプ出力が変化する。制御方向は逆方向。 【設定点 pH7.0、比例帯 4.0 で最大制御出力 20mA】

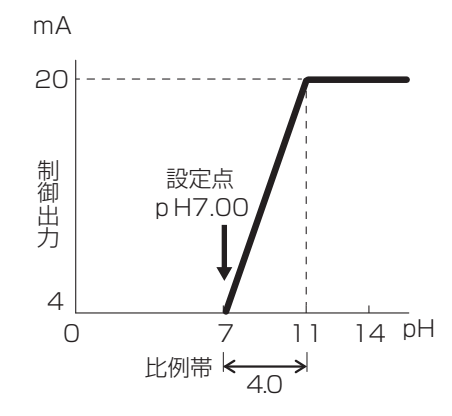

### ■ パラメータ設定例

## ● 入力

センサ入力 (S1)

| 項目  | 設定値 | 初期値 |
|-----|-----|-----|
| タイプ | рH  | рH  |

温度 (S2)

| 温度素子 | Ρt1000Ω | Pt1000Ω |
|------|---------|---------|
|      | 1       |         |

フロースイッチ (D1)

| タイプ        | デジタル入力 | デジタル入力 |
|------------|--------|--------|
| インターロック ※1 | 開放時    | 開放時    |
| 警報         | 無効     | 無効     |

#### ● 出力 (アナログ出力 A1)

| 項目                 | 設定値   | 初期値  |
|--------------------|-------|------|
| モード                | 比例出力  | 伝送出力 |
| 運転設定 ※2            | 自動    | 自動   |
| セット点               | 7.00  | 7.00 |
| 比例帯                | 4.00  | 0.20 |
| インターロックチャンネル<br>※1 | D1 選択 | なし   |
| 制御方向               | 逆方向   | 逆方向  |

※1 入力メニューのインターロックと出力メニューのインターロックチャンネルは連動しています。端子 TB2 ⑧
 ⑨(外部入力 D1 端子)の接点入力が開放時(=インターロック動作中)ではアナログ出力 A1 は制御運転しません。

※2 運転設定を「自動」に選択することで制御運転が行われます。「手動」にするとインターロック動作中でも強 制運転します。

# コンフィグメニュー一覧

## ● コンフィグ > 共通設定

| 項目       | 設定範囲                                                                                                    | 初期値          | お客様設定値 |
|----------|----------------------------------------------------------------------------------------------------|--------------|--------|
| 日付       | 年-月-日                                                                                                    | 0000-00 月-00 |        |
| 時間       | 時刻時:分:秒                                                                                                    | 0:00:00      |        |
| 共通単位     | インチ、メートル                                                                                                    | メートル         |        |
| 温度単位     | ரி. ம                                                                                                    | Ĉ            |        |
| 警報遅延     | 0:00~59:59(分:秒)                                                                                                    | 0:00         |        |
| HVAC モード | 有効、無効                                                                                                    | 無効           |        |
| 言語       | <ul> <li>・ 英語</li> <li>・ スペイン語</li> <li>・ フランス語</li> <li>・ ポルトガル語</li> <li>・ ドイツ語</li> <li>・ 日本語</li> <li>・ オランダ語</li> <li>・ 韓国語</li> <li>・ イタリア語</li> </ul> | 日本語          |        |

#### ● コンフィグ > セキュリティ設定

| 項目          | 設定範囲      | 初期値  | お客様設定値 |
|-------------|-----------|------|--------|
| コントローラログアウト | —         | —    |        |
| セキュリティ      | 有効、無効     | 無効   |        |
| ローカルパスワード   | 0000~9999 | 5555 |        |

### ● コンフィグ > 表示設定

| 項目      | 設定範囲                                                                                                    | 初期値           | お客様設定値 |
|---------|----------------------------------------------------------------------------------------------------|---------------|--------|
| ホーム 1   | <ul> <li>・なし</li> <li>・リレー出力(R1)</li> <li>・センサ入力(S1)</li> <li>・リレー出力(R2)</li> <li>・未補正値(S1)</li> <li>・リレー出力(R3)</li> <li>・翌度(S2)</li> <li>・アナログ出力(A1)</li> </ul> | センサ入力<br>(S1) |        |
| ホーム 2   | ・未補正値(S2)<br>・デジタル入力(D1)<br>・デジタル入力(D2)                                                                                                    | 温度(S2)        |        |
| 表示調整    | 1 10<br>明□□□□■□□□□□暗                                                                                                    | 6 段階          |        |
| キースイッチ音 | 有効、無効                                                                                                    | 無効            |        |

## ● コンフィグ > ファイル機能

| 項目            | 設定範囲        | 初期値 | お客様設定値 |
|---------------|-------------|-----|--------|
| ファイル転送状況      | _           | _   |        |
| イベントログ書き出し    | する、しない      | _   |        |
| ユーザーコンフィグ読み込み | する、しない      | _   |        |
| ユーザーコンフィグ書き出し | する、しない      | —   |        |
| システムログ書き出し    | する、しない      | _   |        |
| 初期設定の復元       | 初期値に戻す、戻さない | _   |        |
| アップグレード       | する、しない      | -   |        |

# ● コンフィグ > コントローラ詳細

| 項目       | 設定範囲 | 初期値       | お客様設定値 |
|----------|------|-----------|--------|
| コントローラ   | _    | W100W     |        |
| 製品名      | _    | WJPHNW100 |        |
| 制御基板     | _    | * * * * * |        |
| ソフトバージョン | _    | * * * * * |        |
| センサ基板    | _    | * * * * * |        |
| ソフトバージョン | —    | * * * * * |        |
| 電源基板     | _    | * * * * * |        |
| 電池電圧     | _    | * * * V   |        |
| 内部温度 1   | _    | * * * °C  |        |
| 内部温度 2   | _    | * * * °C  |        |

# 入力メニュー一覧

## ■ センサ入力(S1)

● センサ入力 (S1) > 設定

| 項目           | 設定範囲                                    | 初期値                         | お客様設定値 |
|--------------|-----------------------------------------|-----------------------------|--------|
| 下下限警報        |                                         | pH:0.00                     |        |
| 下限警報         | pH:-2.00 ~ 16.00                        | 0RP:-1500.0mV               |        |
| 上限警報         | ORP:-1500.0 ~ 1500.0                    | pH:14.00                    |        |
| 上上限警報        |                                         | 0RP:1500.0mV                |        |
| 不成串          | pH:0.00 ~ 16.00                         | pH:0.20                     |        |
|              | ORP:0.0 ~ 1500.0                        | ORP:5.0mV                   |        |
| 警報制限         | R1、R2、R3、D1、D2、なし                       | なし                          |        |
| 校正リセット       | リセットする、しない                              | _                           |        |
| 校正警報         | 0~365                                   | Odays                       |        |
| 校正液          | · 手動 · DIN                              | JIS/NIST                    |        |
| (pHのみ)       | $\cdot$ JIS/NIST $\cdot$ US(4, 7, 10)   |                             |        |
|              | Pt100 Ω、Pt1000 Ω:                       |                             |        |
| 基準温度         | -20.0~260.0°C                           | 25.0°C                      |        |
| (pH のみ)      | 10k/100 kサーミスタ:                         |                             |        |
|              | -20.0~90.00                             | 00/                         |        |
| 人ムーシング係数     | 0~90                                    | 0%                          |        |
| ケーフル長        | 0.10~3000.00                            | 6.00m                       |        |
|              | · 20 awg/0.50 mm²                       |                             |        |
| 線径           | $\sim 22 \text{ awg}/0.35 \text{ mm}^2$ | 22 awg/0.35 mm <sup>2</sup> |        |
|              | $24 \text{ awg}/0.23 \text{ mm}^2$      |                             |        |
|              |                                         |                             |        |
| 电極 (ph 0)07) | リンス、アンチェン                               |                             |        |
|              |                                         |                             |        |
|              |                                         |                             |        |
|              | · 电磁   · 天永<br>  · F○ 値 · 一酸化梅麦         |                             |        |
| 名称           |                                         | pН                          |        |
|              | $\cdot OBP \cdot \tau V V$              |                             |        |
|              | ·游離塩素 · 過酸化水素                           |                             |        |
|              | · 全塩素 · 温度                              |                             |        |
| タイプ          | ・センサなし ・ORP ・pH                         | рН                          |        |

● センサ入力 (S1) > 校正

| 項目                    | 設定範囲                 | 初期値         | お客様設定値 |
|-----------------------|----------------------|-------------|--------|
| プロセス1点手動校正            |                      |             |        |
| 標準液1点手動校正             | ORP:-1500.0 ~ 1500.0 | 0RP:500.0mV |        |
| 標準液 2 点手動校正           |                      |             |        |
| 標準液3点手動校正(pHのみ)       | pH:-2.00 ~ 16.00     | pH:7.00     |        |
| 標準液 1 点自動校正 ※ 1(pHのみ) |                      | _           |        |
| 標準液2点自動校正※1(pHのみ)     | 校正液による               | _           |        |
| 標準液3点自動校正※1(pHのみ)     |                      | _           |        |

※1「自動校正」は、[センサ入力(S1)>設定]で「校正液」を選択すると表示されます。

## ■ 温度入力(S2)

## ● 温度(S2) > 設定

| 項目       | 設                                                                                                    | 定範囲                                                                                                    | 初期値     | お客様設定値 |
|----------|----------------------------------------------------------------------------------------------------|----------------------------------------------------------------------------------------------------|---------|--------|
| 下下限警報    | Pt100 Ω、Pt1000 Ω:                                                                                                    |                                                                                                    | -20.0°C |        |
| 下限警報     | -20.0                                                                                                    | ~260.0°C                                                                                                    | 0.0°C   |        |
| 上限警報     | 10k/10C                                                                                                    | ) k サーミスタ :                                                                                                    | 40.0°C  |        |
| 上上限警報    | -20.0                                                                                                    | ~90.0°C                                                                                                    | 260.0°C |        |
| 不感帯      | Pt100Ω<br>0.0~<br>10k/100<br>0.0~                                                                                                | 、Pt1000 Ω:<br>~ 260.0℃<br>) kサーミスタ:<br>~ 90.0℃                                                                               | 0.5°C   |        |
| 校正リセット   | リセット                                                                                                    | する、しない                                                                                                    | _       |        |
| 校正警報     | 0~365                                                                                                    |                                                                                                    | Odays   |        |
| 警報制限     | R1、R2、R3、D1、D2、なし                                                                                                    |                                                                                                    | なし      |        |
| スムージング係数 | 0                                                                                                    | ~ 90                                                                                                    | 0%      |        |
| 名称       | <ul> <li>· 入力</li> <li>· 有極</li> <li>· 電磁</li> <li>· EC 値</li> <li>· pH</li> <li>· ORP</li> <li>· 遊離塩素</li> <li>· 全塩素</li> </ul> | <ul> <li>・塩素</li> <li>・遊離臭素</li> <li>・臭素</li> <li>・二酸化塩素</li> <li>・過酢酸</li> <li>・オゾン</li> <li>・過酸化水素</li> <li>・温度</li> </ul> | 温度      |        |
| 温度素子     | ・温度センサなし<br>・Pt100Ω<br>・Pt1000Ω                                                                                                  | ・10k サーミスタ<br>・100k サーミスタ                                                                                                    | Ρt1000Ω |        |

## ● 温度 (S2) > 校正

| 項目       | 設定範囲              | 初期値   | お客様設定値 |
|----------|-------------------|-------|--------|
|          | Pt100 Ω、Pt1000 Ω: |       |        |
| プロセス 1 点 | -20.0~260.0°C     |       |        |
| 手動校正     | 10k/100 k サーミスタ : | 20.00 |        |
|          | -20.0~90.0°C      |       |        |

■ 外部入力(D1、D2)

## ● 外部入力(D1、D2)> 設定

|                |            | 入力       | 1          |                                                                              |                        |        |
|----------------|------------|----------|------------|------------------------------------------------------------------------------|------------------------|--------|
| 項目             | デジタル入力     | 接触式流量センサ | パドル流量センサ   | 設定範囲                                                                         | 初期値                    | お客様設定値 |
| 開時メッセージ        | 0          | -        | -          | $\cdot$ 7 $\Box$ $ \cdot$ $J$ $-$ 7 $\Box$ $ \cdot$ ON $\cdot$ OFF           | OFF                    |        |
| 閉時メッセージ        | 0          | -        | -          | ・レベル低・レベル高・レベル OK                                                            | ON                     |        |
| インターロック        | $\bigcirc$ | -        | -          | 開放時、短絡時                                                                      | 開放時                    |        |
| 警報             | 0          | -        | -          | 開放時、短絡時、無効                                                                   | 無効                     |        |
| 警報制限           | 0          | 0        | 0          | R1、R2、R3、D1、D2、なし                                                            | なし                     |        |
| 積算時間           | $\bigcirc$ | -        | -          | 開放時、短絡時                                                                      | 短絡時                    |        |
| 積算時間リセット       | $\bigcirc$ | -        | -          | リセットする、しない                                                                   | -                      |        |
| 下限警報           | -          | -        | 0          |                                                                              | 0.0 l /min             |        |
| 上限警報           | -          | -        | 0          | 0.0 / 300.0                                                                  | 300.0 ℓ /min           |        |
| 不感帯            | -          | -        | 0          | 0.0~300.0                                                                    | 30.0 l /min            |        |
| 積算警報           | -          | 0        | 0          | 0~100000000                                                                  | Οl                     |        |
| 積算流量リセット       | -          | 0        | 0          | リセットする、しない                                                                   | -                      |        |
| 積算流量設定         | -          | 0        | 0          | 0~100000000                                                                  | Οl                     |        |
| スケジュール<br>リセット | -          | 0        | 0          | 無効、毎日、毎月、毎年                                                                  | 無効                     |        |
| メータ係数          | -          | 0        | -          | 1~100000                                                                     | 100 l                  |        |
| パルス定数          | -          | -        | 0          | 0.01~100000.00                                                               | 100.00/ l              |        |
| 流量単位           | -          | 0        | 0          | gal、ℓ、m³                                                                     | l                      |        |
| 流量時間単位         | -          | -        | $\bigcirc$ | sec, min, hr, day                                                            | min                    |        |
| スムージング係数       | -          | -        | 0          | 0~90                                                                         | 50%                    |        |
| 夕称             | 0          | -        | -          | <ul> <li>・フロースイッチ・インターロック</li> <li>・警報・レベル</li> </ul>                        | インターロック                |        |
|                | -          | 0        | 0          | ・流量計・補給流量・ブロー<br>・プロセス流量                                                     | 流量計                    |        |
| タイプ            | 0          | 0        | 0          | <ul> <li>入力なし</li> <li>デジタル入力</li> <li>接触式流量センサ</li> <li>パドル流量センサ</li> </ul> | D1: デジタル入力<br>D2: 入力なし |        |
## ■ リレー出力 (R1-R3)

● リレー出力 (R1-R3) > 設定

|                   |       |            |            |            | 対応        | 志制征  | 卸モ-   | ード         |        |         |       |      |                                         |                            |            |
|-------------------|-------|------------|------------|------------|-----------|------|-------|------------|--------|---------|-------|------|-----------------------------------------|----------------------------|------------|
| 項目                | 同期・手動 | パルス比例※1    | 流量比例※1     | パルスPID※1   | ON<br>OFF | 2点設定 | 時分割比例 | 流量制御       | インターバル | ツインタイマー | センサ洗浄 | 警報出力 | 設定範囲                                    | 初期値                        | お客様設<br>定値 |
| 運転設定              | 0     | 0          | 0          | 0          | 0         | 0    | 0     | $\bigcirc$ | 0      | 0       | 0     | 0    | 手動、切、自動                                 | 切                          |            |
| セット点              | -     | 0          | _          | 0          | 0         | 0    | 0     | _          | _      | —       | _     | _    | pH:-2.00~16.00<br>ORP:-1500.0~1500.0    | pH : 7.00<br>ORP : 200.0mV |            |
| セット点2             | -     | -          | -          | -          | -         | 0    | -     | _          | -      | _       | -     | -    | 同上                                      | pH : 7.70<br>ORP : 220.0mV |            |
| 不感帯               | -     | _          | -          | -          | 0         | 0    | -     | _          | _      | _       | _     | -    | pH : 0.00 ~ 16.00<br>ORP : 0.0 ~ 1500.0 | pH : 0.20<br>ORP : 5.0mV   |            |
| デューティ<br>周期       | -     | _          | -          | _          | 0         | 0    | _     | _          | _      | _       | _     | -    | 0:00~59:59<br>(分 : 秒)                   | 0:00                       |            |
| デューティ             | -     | -          | -          | -          | 0         | 0    | -     | —          | —      | —       | -     | -    | 0.0~100.0                               | 100.0%                     |            |
| 比例帯               | -     | 0          | -          | -          | -         | -    | 0     | _          | _      | _       | _     | -    | pH : 0.00 ~ 16.00<br>ORP : 0.0 ~ 1500.0 | pH : 0.20<br>ORP : 5.0mV   |            |
| サンプリング<br>周期      | -     | _          | -          | -          | -         | -    | 0     | _          | 0      | _       | _     | -    | 0:00:00~23:59:59<br>(時間 : 分 : 秒)        | 0:05:00                    |            |
| フィード<br>時間        | -     | _          | -          | -          | -         | -    | _     | 0          | _      | _       | _     | -    | 0:00:00~23:59:59<br>(時間 : 分 : 秒)        | 0:00:00                    |            |
| フィード%             | -     | -          | -          | -          | -         | -    | -     | —          | 0      | —       | -     | -    | 0.0~100.0                               | 50.0%                      |            |
| ターゲット             | -     | _          | 0          | _          | _         | _    | _     | _          | _      | _       | _     | _    | 0.00~<br>1000000.00                     | 0.00ppm                    |            |
| ポンプ容量             | -     | -          | 0          | -          | -         | -    | -     | —          | —      | —       | -     | -    | 0.00~10000.00                           | 3.79ℓ/hr                   |            |
| ポンプ設定             | -     | -          | $\bigcirc$ | -          | -         | -    | -     | -          | -      | -       | -     | -    | 0~100                                   | 100%                       |            |
| 比重                | -     | -          | $\bigcirc$ | -          | -         | -    | -     | -          | -      | -       | -     | -    | $0.000 \sim 9.999$                      | 1.000                      |            |
| 積算量               | -     | —          | -          | -          | -         | -    | -     | $\bigcirc$ | -      | —       | —     | -    | 1~1000000                               | 3785 l                     |            |
| 積算量<br>リセット       | -     | -          | -          | -          | -         | -    | -     | 0          | -      | _       | -     | -    | リセットする、しない                              | _                          |            |
| ゲイン /<br>比例ゲイン    | -     | -          | -          | 0          | -         | -    | -     | _          | -      | _       | -     | -    | 0.001 ~ 1000.000                        | 0.100                      |            |
| 積分時間 /<br>積分ゲイン   | -     | _          | -          | 0          | -         | -    | _     | _          | _      | _       | _     | -    | 0.001 ~ 1000.000                        | 100.000sec<br>(1/s)        |            |
| 微分時間 /<br>微分ゲイン   | -     | _          | -          | 0          | -         | -    | -     | _          | -      | _       | _     | -    | 0.000 ~ 1000.000                        | 0.000sec                   |            |
| PID 積分値<br>リセット   | -     | _          | -          | 0          | -         | -    | -     | _          | _      | _       | _     | -    | リセットする、しない                              | _                          |            |
| 最小出力              | -     | 0          | -          | 0          | -         | -    | -     | —          | -      | —       | -     | -    | 0.0~100.0                               | 0.0%                       |            |
| 最大出力              | -     | $\bigcirc$ | _          | $\bigcirc$ | _         | -    | _     | _          | —      | —       | —     | _    | 0.0~100.0                               | 100.0%                     |            |
| 最大レート             | 0     | 0          | 0          | 0          | _         | _    | _     | _          | _      | _       | _     | -    | 10~480                                  | 360pulse/min<br>(R1、R2のみ)  |            |
| <br>出力タイム<br>リミット | -     | 0          | 0          | 0          | 0         | 0    | 0     | 0          | _      | _       | _     | _    | 0:00:00~23:59:59<br>(時間 : 分 : 秒)        | 0:00:00                    |            |
| 出力タイム<br>アウトリセット  | -     | 0          | 0          | 0          | 0         | 0    | 0     | 0          | _      | _       | _     | _    | リセットする、しない                              | _                          |            |

|                                |       |         |        |          | 対応        | 志制征  | 卸モ-   | ード   |        |         |       |      |                                                                                                    |                    |            |
|--------------------------------|-------|---------|--------|----------|-----------|------|-------|------|--------|---------|-------|------|----------------------------------------------------------------------------------------------------|--------------------|------------|
| 項目                             | 同期・手動 | パルス比例※1 | 流量比例※1 | パルスPID※1 | ON<br>OFF | 2点設定 | 時分割比例 | 流量制御 | インターバル | ツインタイマー | センサ洗浄 | 警報出力 | 設定範囲                                                                                                    | 初期値                | お客様設<br>定値 |
| イベント<br>1~7<br>(センサ洗浄は<br>1~10 |       |         |        |          |           |      |       |      |        | 0       | 0     |      | <ul> <li>・ なし</li> <li>・ なし</li> <li>・ 1 時間毎(センザ洗浄のみ)<br/>イペント/日:2,3,4,6,8,12,24<br/>開始時刻:時:分:秒</li> <li>期間:00:00:00~23:59:59<br/>オンタイム:00:00:00~23:59:59<br/>オフタイム:00:00:00~23:59:59</li> <li>* 毎日<br/>開始時刻:時:分:秒</li> <li>期間:00:00:00~23:59:59</li> <li>オフタイム:00:00:00~23:59:59</li> <li>オフタイム:00:00:00~23:59:59</li> <li>オフタイム:00:00:00~23:59:59</li> <li>オフタイム:00:00:00~23:59:59</li> <li>オフタイム:00:00:00~23:59:59</li> <li>オフタイム:00:00:00~23:59:59</li> <li>* 毎週</li> <li>日:月,火,水,木,金,土,日曜,なし<br/>開始時刻:時:分:秒</li> <li>期間:00:00:00~23:59:59</li> <li>* 2週毎</li> <li>週:第1週,第2週</li> <li>日:月,火,水,木,金,土,日曜,なし</li> <li>開始時刻:時:分:秒</li> <li>期間:00:00:00~23:59:59</li> <li>オフタイム:00:00:00~23:59:59</li> <li>オフタイム:00:00:00~23:59:59</li> <li>オフタイム:00:00:00~23:59:59</li> <li>オフタイム:00:00:00~23:59:59</li> <li>オフタイム:00:00:00~23:59:59</li> <li>* 4週毎</li> <li>週:第1,第2,第3,第4週</li> <li>日:月,火,水,木,金,土,日曜,なし</li> <li>開始時刻:時:分:秒</li> <li>期間:00:00:00~23:59:59</li> <li>オフタイム:00:00:00~23:59:59</li> <li>オフタイム:00:00:00~23:59:59</li> <li>*オンタイム:00:00:00</li> <li>*オンタイム:00:00:00</li> <li>*オンタイム:00:00:00</li> </ul> | なし                 |            |
| センサモード                         | -     | -       | -      | -        | -         | -    | -     | -    | -      | -       | 0     | -    | 無効、ホールド                                                                                                    | 無効                 |            |
| 保持時間                           | -     | -       | -      | -        | _         | _    | _     | —    | -      | -       | 0     | -    | 0:00~59:00(分:秒)                                                                                                    | 0:00               |            |
| 警報モード                          | _     | _       | _      | _        | _         | _    | _     | _    | _      | _       | _     | 0    | <ul> <li>一括警報</li> <li>S1下限警報</li> <li>S1上限警報</li> <li>S2下限警報</li> <li>S2上限警報</li> <li>S2上限警報</li> <li>D1警報</li> <li>D2警報</li> <li>リレー警報</li> </ul>                                                                                                    | 一括警報               |            |
| ON 遅延時間                        | -     | -       | -      | -        | -         | _    | _     | —    | -      | -       | -     | 0    | 0:00:00 ~ 23:59:59                                                                                                    | 0:00:00            |            |
| OFF 遅延時間                       | -     | -       | -      | -        | -         | -    | -     | -    | -      | -       | -     | 0    | (時間:分:秒)                                                                                                    | 0:00:00            |            |
| 出力                             | -     | -       | _      | -        | _         | _    | _     | _    | -      | _       | _     | 0    | ノーマルオープン、<br>ノーマルクローズ                                                                                                    | ノーマル<br>オープン       |            |
| インターロック<br>遅延                  | -     | -       | _      | -        | _         | _    | -     | _    | -      | 0       | _     | -    | 有効、無効                                                                                                    | 無効                 |            |
| インターロック<br>チャンネル               | 0     | 0       | 0      | 0        | 0         | 0    | 0     | 0    | 0      | 0       | 0     | 0    | R1、R2、R3、<br>D1、D2、なし                                                                                                    | なし                 |            |
| 同期チャンネル                        | 0     | 0       | 0      | 0        | 0         | 0    | 0     | 0    | 0      | 0       | 0     | 0    | R1、R2、R3、<br>D1、D2、なし                                                                                                    | なし                 |            |
| 最小リレー<br>サイクル                  | 0     | -       | _      | -        | 0         | 0    | 0     | 0    | 0      | 0       | 0     | 0    | 0~300                                                                                                    | Osec               |            |
| 手動出力                           | 0     | 0       | 0      | 0        | -         | _    | -     | _    | _      | _       | _     | _    | 0.0~100.0                                                                                                    | 50.0%<br>(R1,R2のみ) |            |
| 手動タイム<br>リミット                  | 0     | 0       | 0      | 0        | 0         | 0    | 0     | 0    | 0      | 0       | 0     | 0    | 0:00:00~23:59:59<br>(時間:分:秒)                                                                                                    | 0:10:00            |            |

|              |       |         |        |          | 対応        | 志制後  | 卸モ-   | ード   |        |         |       |      |                                                                                                    |                                                                     |            |
|--------------|-------|---------|--------|----------|-----------|------|-------|------|--------|---------|-------|------|----------------------------------------------------------------------------------------------------|---------------------------------------------------------------------|------------|
| 項目           | 同期・手動 | パルス比例※1 | 流量比例※1 | パルスPID※1 | ON<br>OFF | 2点設定 | 時分割比例 | 流量制御 | インターバル | ツインタイマー | センサ洗浄 | 警報出力 | 設定範囲                                                                                                    | 初期値                                                                 | お客様設<br>定値 |
| 積算時間<br>リセット | 0     | 0       | 0      | 0        | 0         | 0    | 0     | 0    | 0      | 0       | 0     | 0    | リセットする、しない                                                                                                    | _                                                                   |            |
|              | _     | _       | 0      | _        | _         | _    | _     | _    | _      | _       | _     | _    | ・なし<br>・瞬時流量 (D1) ※ 2<br>・瞬時流量 (D2) ※ 2                                                                                                    | なし                                                                  |            |
| 入力           | _     | _       | _      | _        | _         | -    | _     | 0    | _      | _       | _     | _    | ・なし<br>・流量計 (D1) ※ 3<br>・流量計 (D2) ※ 3                                                                                                    | なし                                                                  |            |
|              | -     | 0       | -      | 0        | 0         | 0    | 0     | -    | -      | -       | 0     | -    | ・なし<br>・センサ入力(S1)                                                                                                    | センサ入力<br>(S1)                                                       |            |
| 入力2          | -     | -       | _      | -        | -         | -    | _     | -    | -      | -       | 0     | -    | ・温度 (S2)<br>・流量計 (D1)<br>・流量計 (D2)                                                                                                    | なし                                                                  |            |
| 制御方向         | _     | 0       | _      | 0        | 0         | 0    | 0     | _    | _      | _       | _     | _    | ・順方向<br>(パルス比例、パルス PID、<br>ON/OFF、時分割比例)                                                                                                    | 逆方向                                                                 |            |
|              |       |         |        |          |           |      |       |      |        |         |       |      | ·範囲内 ·範囲外<br>(2点設定)                                                                                                    | 範囲内                                                                 |            |
| 最小入力         | -     | -       | -      | 0        | -         | -    | -     | -    | -      | -       | -     | -    | pH : -2.00 ~ 16.00                                                                                                    | pH:-2.00<br>ORP:-1500.0mV                                           |            |
| 最大入力         | -     | -       | -      | 0        | -         | -    | -     | -    | -      | -       | -     | -    | ORP:-1500.0~1500.0                                                                                                    | pH:16.00<br>ORP:1500.0mV                                            |            |
| ゲインフォーム      | -     | -       | -      | 0        | -         | -    | -     | -    | -      | -       | -     | -    | 標準、パラレル                                                                                                    | 標準                                                                  |            |
| 名称           | 0     | 0       | 0      | 0        | 0         | 0    | 0     | 0    | 0      | 0       | 0     | 0    | <ul> <li>・防錆剤</li> <li>・ 塩素</li> <li>・ ブロー</li> <li>・ 臭素</li> <li>・ ブローダウン</li> <li>・ 二酸化塩素</li> <li>・ 殺菌剤</li> <li>・ 分散剤</li> <li>・ 酸</li> <li>・ 消泡剤</li> <li>・ 苛性</li> <li>・ 洗剤</li> <li>・ アルカリ</li> <li>・ 出力</li> <li>・ 漂白剤</li> <li>・ その他(制御モード名称)</li> </ul> | 選択した<br>制御モードを<br>表示する                                              |            |
| ₹-ド          | 0     | 0       | 0      | 0        | 0         | 0    | 0     | 0    | 0      | 0       | 0     | 0    | <ul> <li>・同期 / 手動</li> <li>・パルス比例 ※ 1</li> <li>・流量比例 ※ 1</li> <li>・パルス PID ※ 1</li> <li>・パルス PID ※ 1</li> <li>・ON/OFF</li> <li>・2 点設定</li> <li>・時分割比例</li> <li>・流量制御</li> <li>・インターバル</li> <li>・ツインタイマー</li> <li>・センサ洗浄</li> <li>・警報出力</li> </ul>                 | R1(半導体リレー)<br>:パルス比例<br>R2(半導体リレー)<br>:パルス比例<br>R3(無電圧リレー)<br>:警報出力 |            |

※1 制御モード「パルス比例」「流量比例」「パルス PID」は、半導体リレー R1、R2 にのみ表示・機能されます。
 ※2 入力「瞬時流量 (D1、D2)」は、入力メニュー [フロースイッチ (D1、D2)> 設定]で「タイプ=パドル流量センサ」を選択すると表示されます。

※3 入力「流量計 (D1、D2)」は、入力メニュー [ フロースイッチ (D1、D2)> 設定 ] で「タイプ = 接触式流量 センサ、パドル流量センサ」を選択すると表示されます。

## ■ アナログ出力(A1)

## ●同期 / 手動(A1)> 設定

|              | Ż     | 寸応制        | ]御         | E—     | ド           |                                          |                          |            |
|--------------|-------|------------|------------|--------|-------------|------------------------------------------|--------------------------|------------|
| 項目           | 同期/手動 | 伝送出力       | 比例出力       | 流量比例出力 | P<br>I<br>D | 設定範囲                                     | 初期値                      | お客様<br>設定値 |
| 運転設定         | 0     | 0          | 0          | 0      | 0           | 手動、切、自動                                  | 切<br>(伝送出力は「自動」)         |            |
| セット点         | _     | _          | 0          | _      | 0           | pH:-2.00 ~ 16.00<br>ORP:-1500.0 ~ 1500.0 | pH:7.00<br>ORP:200.0mV   |            |
| 比例帯          | _     | _          | 0          | _      | _           | pH:0.00 ~ 16.00<br>ORP:0.0 ~ 1500.0      | pH:0.20<br>ORP:5.0mV     |            |
| 4mA 値        | _     | 0          | _          | _      | _           | pH:-2.00 ~ 16.00                         | pH:0.00<br>ORP:-1500.0mV |            |
| 20mA 値       | _     | 0          | _          | _      | _           | 0RP:-1500.0 ~ 1500.0                     | pH:14.00<br>ORP:1500.0mV |            |
| ターゲット        | -     | -          | -          | 0      | -           | 0.00~100000.00                           | 0.00ppm                  |            |
| ポンプ容量        | -     | -          | -          | 0      | -           | 0.00~10000.00                            | 3.79ℓ/hr                 |            |
| ポンプ設定        | -     | -          | -          | 0      | -           | 0~100                                    | 100%                     |            |
| 比重           | -     | -          | -          | 0      | -           | 0.000~9.999                              | 1.000                    |            |
| ゲイン (比例ゲイン)  | -     | -          | -          | _      | 0           | 0.001 ~ 1000.000                         | 0.100                    |            |
| 積分時間(積分ゲイン)  | -     | -          | -          | _      | 0           | 0.001 ~ 1000.000                         | 100.000sec(1/s)          |            |
| 微分時間(微分ゲイン)  | -     | -          | -          | _      | 0           | 0.000 ~ 1000.000                         | 0.000sec                 |            |
| PID 積分値リセット  | -     | -          | -          | _      | 0           | リセットする、しない                               | _                        |            |
| 最小出力         | -     | -          | 0          | _      | 0           | $0.0 \sim 100.0$                         | 0.0%                     |            |
| 最大出力         | –     | -          | 0          | _      | 0           | 0.0 - 100.0                              | 100.0%                   |            |
| 出力タイムリミット    | -     | _          | 0          | 0      | 0           | 0:00:00 ~23:59:59<br>(時間 : 分 : 秒)        | 0:00:00                  |            |
| 出力タイムアウトリセット | -     | -          | 0          | 0      | $\bigcirc$  | リセットする、しない                               | _                        |            |
| インターロックチャンネル | 0     | -          | 0          | 0      | 0           | R1、R2、R3、D1、D2、なし                        | なし                       |            |
| 同期チャンネル      | 0     | -          | 0          | 0      | 0           | R1、R2、R3、D1、D2、なし                        | なし                       |            |
| 手動出力         | 0     | 0          | 0          | 0      | 0           | 0.0~100.0                                | 50.0%                    |            |
| 手動タイムリミット    | 0     | _          | 0          | 0      | 0           | 0:00:00~23:59:59<br>(時間 : 分 : 秒)         | 0:10:00                  |            |
| 出力 OFF モード   | _     | _          | $\bigcirc$ | 0      | $\bigcirc$  | 0.00~21.00                               | 4.00mA                   |            |
| 出力エラー        | _     | $\bigcirc$ | $\bigcirc$ | 0      | $\bigcirc$  | 0.00~21.00                               | 3.00mA                   |            |
| 積算時間リセット     | 0     | $\bigcirc$ | $\bigcirc$ | 0      | 0           | リセットする、しない                               | _                        |            |

|          | Ż | 寸応制  | 訓御 <sup>-</sup> | E-                                                                   | ド           |                                                                                                    |                          |            |
|----------|---|------|-----------------|----------------------------------------------------------------------|-------------|----------------------------------------------------------------------------------------------------|--------------------------|------------|
| 項目<br>項目 |   | 伝送出力 | 比例出力            | 流量比例出力                                                               | P<br>I<br>D | 設定範囲                                                                                                    | 初期値                      | お客様<br>設定値 |
| 入力       | _ | 0    | 0               | - ○ ·なし<br>·センサ入力 (S1)<br>·温度 (S2)<br>·瞬時流量 (D1) ※1<br>·瞬時流量 (D2) ※1 |             | <ul> <li>・なし</li> <li>・センサ入力 (S1)</li> <li>・温度 (S2)</li> <li>・瞬時流量 (D1) ※1</li> <li>・瞬時流量 (D2) ※1</li> </ul>                                                                                                    | センサ入力 (S1)               |            |
|          | _ | _    | _               | 0                                                                    | _           | · なし<br>· 瞬時流量 (D1)<br>· 瞬時流量 (D2)                                                                                                    | なし                       |            |
| 制御方向     | - | -    | 0               | -                                                                    | 0           | 順方向、逆方向                                                                                                    | 逆方向                      |            |
| 最小入力     | - | -    | -               | _                                                                    | 0           | pH:-2.00 ~ 16.00                                                                                                    | pH:0.00<br>ORP:-1500.0mV |            |
| 最大入力     | - | -    | _               | _                                                                    | 0           | 0RP:-1500.0 ~ 1500.0                                                                                                    | pH:16.00<br>ORP:1500.0mV |            |
| ゲインフォーム  | - | -    | -               | -                                                                    | 0           | 標準、パラレル                                                                                                    | 標準                       |            |
| 名称       | 0 | 0    | 0               | 0                                                                    | 0           | <ul> <li>・防錆剤</li> <li>・塩素</li> <li>・ブロー</li> <li>・臭素</li> <li>・ブローダウン</li> <li>・二酸化塩素</li> <li>・殺菌剤</li> <li>・分散剤</li> <li>・殺菌剤</li> <li>・労治剤</li> <li>・苛性</li> <li>・洗剤</li> <li>・ アルカリ</li> <li>・出力</li> <li>・漂白剤</li> <li>・その他(制御モード名称)</li> </ul> | 選択した制御モードを<br>表示する       |            |
| モード      | 0 | 0    | 0               | 0                                                                    | 0           | <ul> <li>· 同期 / 手動</li> <li>· 伝送出力</li> <li>· 比例出力</li> <li>· 流量比例出力</li> <li>· PID</li> </ul>                                                                                                    | 伝送出力                     |            |

※1 入力「瞬時流量 (D1、D2)」は、入力メニュー [ フロースイッチ (D1、D2)> 設定 ] で「タイプ = パドル流 量センサ」を選択すると表示されます。 本章では、トラブルが起きたときの対処方法、仕様などについて説明します。

## 🚺 必ず守ってください

- ・トラブルの対処方法については、本取扱説明書の指示に従ってください。本取扱説明書に記載され た範囲外の行為は絶対にしないでください。
- ・メンテナンスなどで作業する際は、必ず保護具(防護メガネ、作業帽子、マスク、耐薬品性手袋など) を着用してください。
- ・作業する際は、必ずコントローラの電源を切って、電源供給を遮断してください。
- ・作業中は、電源が ON にならないようにしてください。

## エラー、アラームが表示されたときは

エラーやアラームが発生すると、HOME 画面上段のコントローラ状態表示にメッセージが表示されます。 メッセージの内容を確認して対処してください。解決しないときは、表示されているメッセージを控え、お 買い求めの販売店または弊社までご相談ください。

コントローラ状態表アラーム

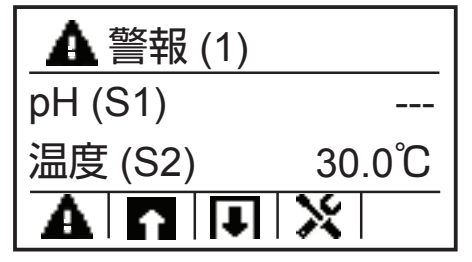

■ アラームの内容を確認するには

(▲ キー)を押すと、アラームの内容を確認できます。

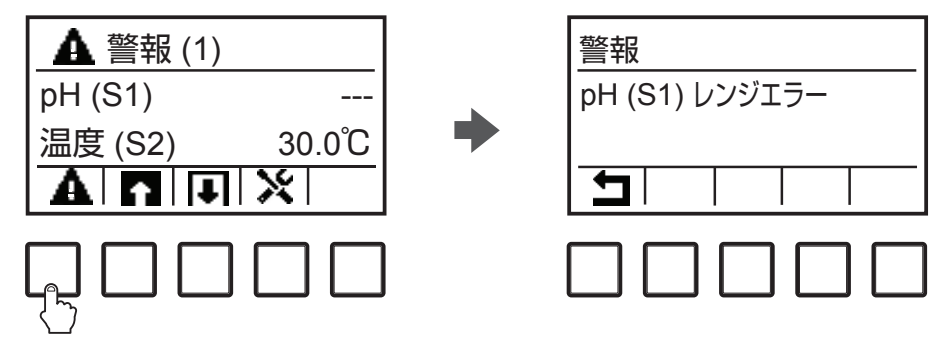

| エラー、アラーム表示 | 説明                      | 原因と対策                                         |
|------------|-------------------------|-----------------------------------------------|
| 上限アラームまたは  | センサの測定値が上限警             | 測定値が通常の制御範囲を大きく超えました。                         |
| 上上限アラーム    | 報または上上限警報の              | ・液流量を増やしてください。                                |
|            | セット点を超えると表示             | 薬液がなくなりました。                                   |
|            | されます。                   | ・タンクに薬液を補充してください。                             |
|            | このアラームは、本器で             | ポンプ、バルブ、または供給ラインに問題があります。                     |
|            | リレー制御方式を警報出             | ・修理または交換してください。                               |
|            | 力に設定すると、同期出             | 誤って別の薬液で制御しています。                              |
|            | 力されます。本器では、             | ・正しい薬液を使ってください。                               |
|            | アラーム発生中もセンサ             | センサ入力が反応していません。                               |
|            | 人力による測定か継続さ             | ・センサを修理または交換してください。                           |
|            | れ、そのセンサ人力に設             | ・撹拌・循環系をチェックしてください。                           |
|            | 正されている出力も UN            | サイフォン現象が起きているか、バルブから液漏れしてい                    |
|            | 仏態が体持されます。<br>          | ます。                                           |
|            |                         | ・配管経路を見直してください。                               |
|            |                         | 制御出力が[手動]モードになっています。                          |
|            |                         | ・[出力] メニューの [運転設定] を [自動] に切り替えて              |
|            |                         | ください。                                         |
| 下限アラームまたは  | センサの測定値が下限警             | 測定値が通常の制御範囲を大きく超えました。                         |
| 下下限アラーム    | 報または下下限警報の              | <ul> <li>液流量を増やしてください。</li> </ul>             |
|            | セット点を下回ると表示             | 薬液がなくなりました。                                   |
|            | されます。                   | - タンクに薬液を補充してください。                            |
|            | このアラームは、コント             | ポンプ、バルブ、または供給ラインに問題があります。                     |
|            | ローフでリレー制御力式             | ・修理または交換してください。                               |
|            | を警報出力に設定すると、            | 誤って別の薬液で制御しています。                              |
|            | 回期田月ごれまり。コノ             | ・正しい薬液を使ってください。                               |
|            | ※生由もセンサスカによ             | センサ入力が反応していません。                               |
|            | え里中しビンリハバにの る測定が継続され その | ・センサを修理または交換してください。                           |
|            | センサ入力に設定されて             | <ul> <li>・撹拌・循環系をチェックしてください。</li> </ul>       |
|            | いる出力もON状態が保             | サイフォン現象が起きているか、バルブから液漏れしてい                    |
|            | 持されます。                  |                                               |
|            |                         | ・配管経路を見直してくたさい。                               |
|            |                         | 制御出力が「手動」モードになっています。                          |
|            |                         | ・ L出刀」メニューの「運転設定」を「自動」に切り替えて<br>ノビュン          |
|            |                         |                                               |
|            |                         | 流里かせして9。<br> <br>  ・バルゴが明じていたいか、問定がたいか和答を確認して |
|            | (U2)のタイフかフロー            | ・ハルフが闭していないが、闭塞がないが配官を確認して<br>ください            |
|            | カが開回路時 (Onen) ま         | ・循環ポンプを確認してください。                              |
|            | たは閉回路時(Closed)          | コローフイッチが故障していろか、配線不良です                        |
|            | に警報出力するように設             | ・テスターでチェックしてください。                             |
|            | 定している場合に表示さ             | ・デジタル入力回路が短絡してないか確認してください。                    |
|            | れます。                    | 設定していない。                                      |
|            |                         | ・警報出力を使用しない場合は、「設定」メニューの「警報]                  |
|            |                         | 項目で「無効」を選択してください。                             |
|            |                         | ・外部入力(D1)または(D2)が未使用の場合は、[設定]                 |
|            |                         | メニューの [タイプ] 項目で [入力なし] を選択してく                 |
|            |                         | ださい。                                          |

| エラー、アラーム表示 | 説明                                                     | 原因と対策                                 |
|------------|--------------------------------------------------------|---------------------------------------|
| 積算警報       | 流量計 (D1) または (D2)                                      | 正常に運転されているにもかかわらず、アラームが発生し            |
|            | の積算警報設定値を超え                                            | ている可能性があります。                          |
|            | ると発生します。                                               | ・[設定] メニューの [積算流量リセット] で、積算流量を        |
|            |                                                        | リセットし、アラームをクリアしてください。                 |
|            |                                                        | 流量計の信号ラインにノイズが入っています。                 |
|            |                                                        | ・シールドケーブルを使用してください。                   |
|            |                                                        | ・AC 電源ラインと一緒に配線されている場合は、AC 電源         |
|            |                                                        | ラインから 15cm 以上離してください。                 |
| 出力タイムアウト   | 出力時間が(出力タイム                                            | 測定値が通常の制御範囲を大きく超えました。                 |
|            | リミット)の設定値を超                                            | ・[設定] メニューの [出力タイムリミット] でタイムリミッ       |
|            | えると発生します。                                              | トの時間を延ばすか、「出力タイムアウトリセット」でタ            |
|            |                                                        | イムアウトを解除してください。                       |
|            |                                                        | 「薬液がなくなりました。                          |
|            |                                                        | <ul> <li>・タンクに楽液を補允してくたさい。</li> </ul> |
|            |                                                        | ボンブ、バルフ、または供給ラインに問題があります。             |
|            |                                                        |                                       |
|            |                                                        | 誤って別の楽液で制御しています。                      |
|            |                                                        | ・止しい楽液を使ってくたさい。                       |
|            |                                                        | センサ人力が反応していません。                       |
|            |                                                        | • センサを修理または父換してくたさい。                  |
|            |                                                        | • 視杆・値境糸をナエックしてくたさい。                  |
| U          | セノサ人刀による測定値                                            | センサ人力信号線が短給しています。                     |
|            | 小測止軋囲外でのること <br>  たーレイいます                              | • 短船固川を修正してくたさい。                      |
|            | 2小していより。                                               | セノリか改陣しています。                          |
|            | 広ぐため センサンカを                                            | ・ビノリを父換してくたさい。                        |
|            | 設定しているすべての出                                            | コノトローフか政障しています。<br>                   |
|            | カの制御が停止します。                                            | ・修理よれは文換してくたさい。                       |
|            | 温度センサの測定値がレ                                            |                                       |
|            | ンジアラームになると、                                            |                                       |
|            | コントローラは初期設定                                            |                                       |
|            | 値に基づき温度補償を行                                            |                                       |
|            | います。                                                   |                                       |
| センサエラー     | センサ入力からの信号が                                            | センサ入力信号線が短絡しています。                     |
|            | 無効であることを示して                                            | ・短絡箇所を修正してください。                       |
|            | います。                                                   | センサが故障しています。                          |
|            | この状態では、センサ入力                                           | ・センサを交換してください。                        |
|            | を設定しているすべての                                            | コントローラが故障しています。                       |
|            | 出力の制御か停止します。                                           | ・修理または交換してください。                       |
| 入力不良       | センサ入力回路が作動し                                            | コントローラが故障しています。                       |
|            | ていないことを示してい                                            | ・修理または交換してください。                       |
|            | ます。                                                    |                                       |
|            | この状態では、センサ入力                                           |                                       |
|            | を設定しているすべての                                            |                                       |
|            | 出刀の制御か停止します。                                           |                                       |
| 電池電圧低ト     | メモリ内の時間とデータ                                            | 電池寿節                                  |
|            | で休村9 る電心の電圧か                                           | * 电/2 (ĎΠ∠U3∠ 怕ヨ)を父探してくたさい。<br>       |
|            | <u>と.4</u> V 以下でのることを<br>  <del>二</del>   <i>て</i> います |                                       |
|            | 小しています。                                                |                                       |

| エラー、アラーム表示 | 説明           | 原因と対策                        |
|------------|--------------|------------------------------|
| システム温度低警報  | 本器が-10℃以下の環境 | ・本器を温めてください。                 |
|            | 下にあることを示してい  |                              |
|            | ます。          |                              |
| システム温度高警報  | 本器が 75℃を超える環 | ・本器を冷やしてください。                |
|            | 境下にあることを示して  |                              |
|            | います。         |                              |
| 表示エラー      | 表示の異常を示していま  | 操作キーを速く押しすぎました。              |
|            | す。           | ・ コキーや 🗙 キーなど押して、いったん別の画面を表示 |
|            |              | してから、再度設定をしてください。            |

以下のメッセージが表示されたときは、対処方法に従って操作してください。

### ■ 電源投入時に表示されるメッセージ

| メッセージ                              |           | 対処方法             |            |
|------------------------------------|-----------|------------------|------------|
| 100 Series Controller Initializing | 本器の起動中です。 | HOME 画面が表示されるまで、 | そのままお待ちくださ |
|                                    | しい。       |                  |            |

## ■ 設定時に表示されるメッセージ

| メッセージ            | 対処方法                                 |
|------------------|--------------------------------------|
| 範囲外です            | 入力した値が無効です。XXX ~ YYY の範囲で値を入力してください。 |
| XXX~YYYの範囲内で値を入力 |                                      |
| してください。          |                                      |

### ■ 校正時に表示されるメッセージ

| メッセージ            | 対処方法                                  |
|------------------|---------------------------------------|
| 校正開始             | ✔ キーを押して、操作を続けてください。                  |
|                  |                                       |
|                  | 牧正が元」するよど、てのよよの付うください。<br>            |
|                  |                                       |
|                  | ▼ キーを押して 【仪止】メニューに戻り、センサや温度センサを純水で充   |
|                  | 分洗浄しに後、やわらかい布はとで水分を拭き取ってくにさい。 <br>    |
|                  | ✔ キーを押して、画面操作を続行してください。               |
| 標準液に浸けてください。     |                                       |
| 校正が成功しました        | ✔ キーを押して、校正結果を保存してください。               |
| オフセット XXX        |                                       |
| 校正を保存しますか?       |                                       |
| 校正中止             | 校正を中止する場合は、✓ キーを押すと、[校正]メニューに戻ります。    |
| 校正を中止してもよろしいですか? | │校正を中止しない場合は、🗙 キーを押すと、[安定]画面(校正中画面)   |
|                  | に戻ります。                                |
| 校正が失敗しました        | 再度校正を行う場合は、 ✓ キーを押して、数値を入力し直してください。   |
| センサエラー           | 校正を中止する場合は、 🗙 キーを押し、表示される画面で ✔ キーを押   |
| 再校正しますか?         | すと〔入力〕画面に戻ります。                        |
| 校正値リセット          | 値がズレるのを防ぐため、 🗸 キーを押して、オフセットを初期値に戻して   |
| 校正値をリセットしますか?    | ください。                                 |
| 指示不足             | 校正値を強制的に計算する場合は、 ✓ キーを押して、温度と pH 値を入力 |
| 現在の数値で入力しますか?    | し直してください。校正を中止する場合は、 🗙 キーを押し、表示される    |
|                  | 画面で ✔ キーを押すと、[入力] 画面に戻ります。            |
| 範囲外です            | 再度校正を行う場合は、 ✓ キーを押してください。校正を中止する場合は、  |
| 再校正しますか?         | ★ キーを押すと〔入力〕画面に戻ります。                  |

# 故障かな?と思ったら

まず初めに、下記の項目をもう一度チェックしてください。それでも解決しないときは、お買い求めの販売 店または弊社までご相談ください。

### ■ 共通

| 状況      | 原因                       | 対策                  |
|---------|--------------------------|---------------------|
| 本器が動かない | 電源が供給されていない。             | ・電源が供給されているか確認してくださ |
|         |                          | しい。                 |
|         |                          | ・正しく配線されているか確認してくださ |
|         |                          | しい。                 |
|         | 起動中の電源切断によるメモリデータ破損。     | ・修理またはコントローラを交換してくだ |
|         |                          | さい。                 |
|         | 本器のリレー出力(R1~R3)の運転設定が「切」 | ・運転設定を「自動」または「手動」に選 |
|         | に選択されている。                | 択してください。            |
| 制御や測定値が | 本器がノイズを受けている。            | ・ノイズの発生源がないか確認し、発生源 |
| 安定しない   | 入力信号ラインにノイズが混入している。      | が近くにある場合は、離して設置してく  |
|         | ケーブルに異常がある。              | ださい。                |
|         |                          | ・アースやシールドの配線を確認してくだ |
|         |                          | さい。                 |
|         |                          | ・入力信号ラインには、アイソレータを使 |
|         |                          | 用してください。「ノイズ対策について」 |
|         |                          | (43ページ)参照。          |
|         |                          | ・ケーブルが断線していないか、劣化して |
|         |                          | いないか確認してください。       |
|         |                          | ・スムージング係数を入力することで測定 |
|         |                          | 値変化への反応を弱めることができる。  |

## ■ 使用センサ別

### ● pH センサの場合

| 状況       | 原因                   | 対策                     |
|----------|----------------------|------------------------|
| ・測定値の誤差が | 電極が汚れている。            | ・電極を洗浄してください。「電極の洗浄」   |
| 大きい      |                      | (157ページ)参照。            |
| ・校正に失敗する | 本器とセンサの配線が誤っている。     | ・正しく配線してください。          |
|          | 温度の読み取りまたは設定が正しくない。  | ・温度が正確かどうか確認してください。    |
|          | ケーブル長やケーブル線径の設定が正しくな | ・正しい値を設定してください。        |
|          | し <sup>、</sup>       |                        |
|          | 電極が不良。               | ・電極を交換してください。          |
|          |                      | ・標準液でのセンサ未補正値mVを確認     |
|          |                      | し、正常な範囲内にあるか確認してくだ     |
|          |                      | さい。                    |
|          |                      | 例 pH4 標準液 = 178 ± 25mV |
|          |                      | pH7 標準液 = 8 ± 25mV     |
|          |                      | pH9 標準液 = −129 ± 25mV  |

◆ pH センサの場合は、ゲイン調整値(倍率)が0.2 ~ 1.2の範囲外にあるか、計算されたオフセット値が −140 ~ 140mVの範囲外にあると、校正が失敗します。

#### ● ORP センサの場合

| 状況       | 原因               | 対策                   |
|----------|------------------|----------------------|
| ・測定値の誤差が | 電極が汚れている。        | ・電極を洗浄してください。「電極の洗浄」 |
| 大きい      |                  | (157ページ)参照。          |
| ・校正に失敗する | 本器とセンサの配線が誤っている。 | ・正しく配線してください。        |
|          | 電極が不良。           | ・電極を交換してください。        |

◆ ORP センサの場合は、ゲイン調整値(倍率)が0.5 ~ 1.5 の範囲外にあるか、計算されたオフセット値が −300 ~+300mVの範囲外にあると、校正が失敗します。

### ● 温度センサの場合

| 状況       | 原因               | 対策                 |
|----------|------------------|--------------------|
| ・測定値の誤差が | 本器とセンサの配線が誤っている。 | ・正しく配線してください。      |
| 大きい      | 温度素子の設定が誤っている。   | ・温度素子を正しく設定してください。 |
| ・校正に失敗する | センサが不良。          | ・センサを交換してください。     |

◆計算されたオフセット値が-10~10の範囲内にあると、校正に失敗します。

## 点検

本器の性能を保ち、安全にお使いいただくために、日常点検と定期点検を行ってください。

## 定期点検

| 作業               | 実施時期  | 備考                 |
|------------------|-------|--------------------|
| 計器を点検し、絶縁低下の原因と  | 年1回程度 | センサ接続端子や計器内部の絶縁が低下 |
| なる湿気の侵入がないか確認する。 |       | すると、正確な測定ができません。   |

## 本体ケースの清掃

本体ケースの汚れは、柔らかい布で拭き取ってください。 汚れが著しい場合は、中性洗剤を使用してください。

#### ご注意 ———

有機溶剤などは使用しないでください。

# センサのお手入れ

## 電極の洗浄

電極の汚れは、応答速度を遅くしたり、指示ドリフトや不安定の原因になります。定期的に電極の先端部(ガ ラス膜)や液絡部を点検し、汚れを水で洗浄するなどして、清潔な状態を維持してください。 標準液校正を行う前に、電極を洗浄することをお奨めします。

### pH 電極(例:センサレックス製)

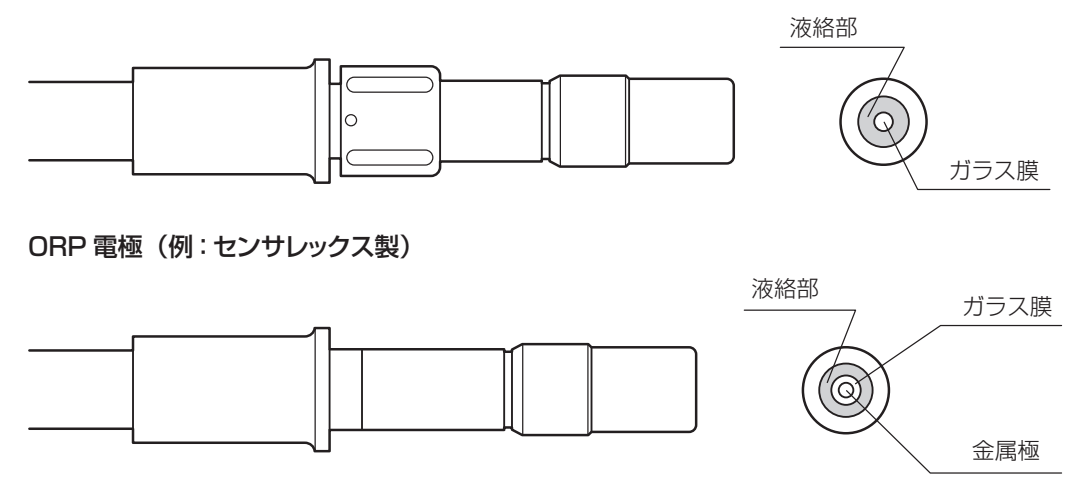

## ▲ 警告

- ・ 塩酸の取り扱い時には、必ず保護具(保護メガネ、作業帽子、マスク、耐薬品袋など)を着用して ください。塩酸が目に入ると、失明する恐れがあります。
- ・ 塩酸が目に入った場合は、直ちに大量の水で15分以上洗い流し、医師の診断を受けてください。(ま ぶたを指でよく開いて、眼球、まぶたの隅々まで水がよく行き渡るように洗浄してください。)
- ・ 塩酸が人体や衣服に付いた場合は、やけど(薬傷)を起こす可能性があります。速やかに衣服を脱ぎ捨て、多量の水で洗い流してください。

汚れの度合いに応じて、①②③の順(①で特性が回復しない場合は②、さらに③)に洗浄してください。 それでも特性が回復しないときは、電極の寿命が考えられますので、新しい電極に交換してください。

|                                       | 一般的な汚れ | 軟性の付着物の除去<br>有機物、<br>センイ質、藻類 | 粘着性の付着物の除去<br>油類、有機物 | 硬性の付着物の除去<br>カルシウム塩、<br>無機塩類 |
|---------------------------------------|--------|------------------------------|----------------------|------------------------------|
| 純水で洗い、ガーゼ<br>で汚れを拭う                   | 1      | 1                            | 1                    | 1                            |
| 有機溶剤を含ませた<br>ガーゼで拭い取り、<br>純水で洗う       | ♥<br>② | ♥<br>②                       | 2                    |                              |
| 中性洗剤を含ませた<br>ガーゼで拭い取り、<br>純水で洗う       |        | 3                            | 3                    |                              |
| 希塩酸(1N)に 15<br>秒浸し、純水で洗う<br>(これを繰り返す) | 3      |                              |                      | 2                            |

### ご注意 —

希塩酸への長時間の浸漬は、避けてください。

### ■ ORP 電極の洗浄方法

「pH 電極の洗浄方法」(前項)に従って、作業を行ってください。

#### 金属極の汚れが落ちない場合

金属極の汚れが落ちず、測定上支障がある場合は、研磨紙(#1000 程度)で金属極の表面を丁寧に磨き、 水できれいに洗い流してください。 センサを保管するときは、以下の点に注意してください。

- ・電極の先端部(ガラス膜)と液絡部を乾燥させないように、付属の保存ボトルや保護キャップに保存 液または KCI 溶液を入れ、電極の先端にかぶせて保管してください。
- ・高温になる場所や直射日光の当たる場所は避けてください。
- ・電極劣化をまねくため、pH 電極の長期保管は避けてください。

## センサレックス社製電極の交換方法

### ご注意 —

- ・ 電極はガラス製品です。衝撃や強い力などが加わると破損します。取り扱いには充分に注意してください。
- BNC 部には、絶対に水や薬液がかからないように充分注意してください。水がかかると、故障の原因となります。 結露にも充分注意してください。

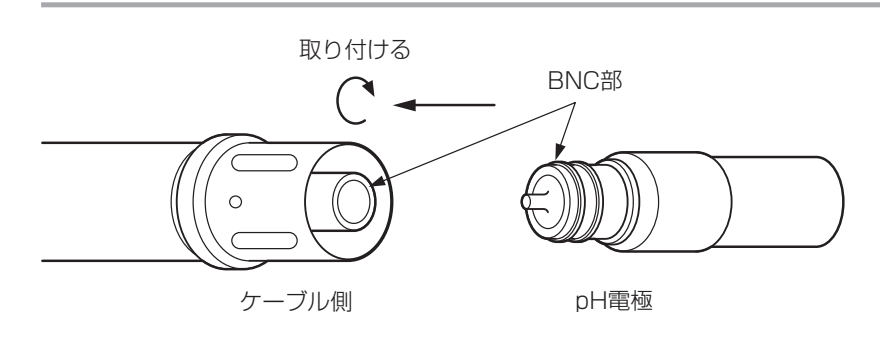

◆ pH 電極、ORP 電極は、産業廃棄物として処分してください。

仕様および外観は、改良のため予告なく変更することがありますが、ご了承ください。

## ■ 機器仕様

| 運転モード                                                                                                    |                  | 自動運転                                                                                                    |  |  |
|----------------------------------------------------------------------------------------------------|------------------|----------------------------------------------------------------------------------------------------|--|--|
|                                                                                                    |                  | 手動運転                                                                                                    |  |  |
|                                                                                                    |                  | OFF                                                                                                    |  |  |
| 測定 pH                                                                                                    |                  | <br>  測定範囲:0.00 ~ 14.00pH(表示可能範囲は-2.00 ~ +16.00pH)                                                        |  |  |
|                                                                                                    |                  | 分解能:0.01pH                                                                                                |  |  |
|                                                                                                    |                  |                                                                                                    |  |  |
|                                                                                                    | ORP              | 測定範囲:±1500.0mV                                                                                            |  |  |
|                                                                                                    |                  | 分解能:0.1mV                                                                                                 |  |  |
|                                                                                                    |                  |                                                                                                    |  |  |
|                                                                                                    | 温度               | 測定範囲:00~1200℃(表示可能範囲は−50~+2600℃)                                                                          |  |  |
|                                                                                                    |                  | 分解能:0.1℃                                                                                                  |  |  |
|                                                                                                    |                  |                                                                                                    |  |  |
|                                                                                                    |                  |                                                                                                    |  |  |
|                                                                                                    | <br>             |                                                                                                    |  |  |
|                                                                                                    | (接触式流量センサ)       | 積貨範囲:0~10000000                                                                                           |  |  |
|                                                                                                    | 積算流量             | 「文字記録・0 1000000 gal $m^3/1$ パルス                                                                           |  |  |
|                                                                                                    |                  | 単位: 0 gal m <sup>3</sup>                                                                                  |  |  |
|                                                                                                    |                  | + 位·30、500, m                                                                                             |  |  |
|                                                                                                    | <br>  (パドル流量センサ) | 取入向波致.500HZ(ナユーティ 50·50)                                                                                  |  |  |
| <ul> <li>(パイル加重センサ)</li> <li>積算流量</li> <li>高速流量計</li> <li>(パドル流量センサ)</li> <li>積算流量、瞬時流量</li> <li>操作方法</li> </ul> |                  |                                                                                                    |  |  |
|                                                                                                    |                  | アイレスと数:0.01% T00000.00 アイルスアを、gai、III                                                                     |  |  |
|                                                                                                    |                  | 単位・3 、 gal、 III<br>  是十国油粉・500Hz (デューティ 50 · 50)                                                          |  |  |
|                                                                                                    |                  | 取入同波数: $500 \text{HZ}$ () ユーリ 1 50: 50)                                                                   |  |  |
|                                                                                                    |                  | アバルス定数 . 0.01 ~ 100000.00 アバルス / と、gal、III<br>単位: 0 /coo  0 /min  0 /bour  0 /dov  gal/coo  gal/min  gal/ |  |  |
|                                                                                                    |                  | hour, gal/day, m <sup>3</sup> /sec, m <sup>3</sup> /min, m <sup>3</sup> /hour, m <sup>3</sup> /day        |  |  |
|                                                                                                    |                  | キースイッチ                                                                                                    |  |  |
| 表示                                                                                                    |                  | バックライト付ドットマトリクス LCD LED × 3                                                                               |  |  |
| 入力                                                                                                    | pH入力             | pH センサ(ガラス膜電極) 端子接続(アンプ無し)                                                                                |  |  |
|                                                                                                    | ORP 入力           | ORP センサ 端子接続(アンプ無し)                                                                                       |  |  |
|                                                                                                    | 温度入力             | Pt100、Pt1000、10k サーミスタ、100k サーミスタ(任意選択可能)                                                                 |  |  |
|                                                                                                    |                  | 自動温度補償                                                                                                    |  |  |
|                                                                                                    | 外部入力             | 無電圧接点信号×2 ※1                                                                                              |  |  |
|                                                                                                    |                  | インターロック、低速流量計、高速流量計(任意選択可能)                                                                               |  |  |
| 出力                                                                                                    | リレー出力            | ・半導体リレー出力×2(R1、R2)                                                                                        |  |  |
|                                                                                                    |                  | 無電圧接点 1a 40VAC/DC 0.2A ポンプのパルス比例制御用                                                                       |  |  |
|                                                                                                    |                  | <ul> <li>・無電圧リレー出力×1(R3)</li> </ul>                                                                       |  |  |
|                                                                                                    |                  | 無電圧接点 1a 250VAC 6A(抵抗負荷)                                                                                  |  |  |
|                                                                                                    | アナログ出力           | ・測定値に対する DC4-20mA 出力 (任意設定可能) 負荷抵抗 600 Ω以下、                                                               |  |  |
|                                                                                                    |                  |                                                                                                    |  |  |
|                                                                                                    |                  | ● 精度:F.S ± 1%                                                                                             |  |  |
| 通信         USB ホスト                                                                                               |                  | USB フラッシュメモリ                                                                                              |  |  |
| 電源電圧                                                                                                    |                  | AC100~240V、50/60Hz                                                                                        |  |  |
| 使用雰囲気温度                                                                                                    |                  | 0~45°C                                                                                                    |  |  |
| 使用雰囲気湿度                                                                                                    |                  |                                                                                                    |  |  |

| 校正                                              | pH 手動校正               | 1 点校正、2 点校正、3 点校正(任意設定可能)                                        |  |  |  |
|-------------------------------------------------|-----------------------|------------------------------------------------------------------|--|--|--|
|                                                 |                       | 1 点校正、2 点校正、3 点校正                                                |  |  |  |
|                                                 | ORP 手動校正              |                                                                  |  |  |  |
|                                                 | 温度手動校正                | 1 点校正(任意設定可能)                                                    |  |  |  |
| 制御機能                                            | 同期 / 手動制御             |                                                                  |  |  |  |
| (リレー出力)                                         | パルス比例制御               | 測定値が設定値を上回ったとき、ポンプ spm 値が比例的に変化する。                               |  |  |  |
|                                                 | (逆方向)                 |                                                                  |  |  |  |
|                                                 | パルス比例制御               | 測定値が設定値を下回ったとき、ポンプ spm 値が比例的に変化する。                               |  |  |  |
|                                                 | (順方向)                 |                                                                  |  |  |  |
|                                                 | 流量比例制御                | 瞬時流量に応じて、一定濃度になるようにポンプ spm 値が比例的に変化す                             |  |  |  |
|                                                 |                       | <u> </u>                                                         |  |  |  |
|                                                 | パルス PID 制御            | 比例帯、積分時間、微分時間を使用して偏差を連続的に計算し、フィードバック制御を行う。                       |  |  |  |
|                                                 | 上限 ON/OFF 制御          | 測定値が設定値を上回ったとき ON し、測定値が不感帯分下回ったとき                               |  |  |  |
|                                                 | (逆方向)                 | OFF する。                                                          |  |  |  |
|                                                 | 下限 ON/OFF 制御<br>(順方向) | 測定値が設定値を下回ったとき ON し、測定値が不感帯分上回ったとき<br>OFF する。                    |  |  |  |
|                                                 | 2 点設定制御<br>(範囲内出力)    | 測定値が設定点1と設定点2の間になったときONし、外れたときOFF<br>する。                         |  |  |  |
|                                                 | 2 点設定制御<br>(範囲外出力)    | 測定値が設定点1と設定点2の間になったときOFFし、外れたときON                                |  |  |  |
| (範囲外出力)<br>時分割比例制御<br>(逆方向)<br>時分割比例制御<br>(順方向) |                       | リン。<br>測定値が設定値を上回ったとき。ONLOFE 周期内の ON 時間の比率が比例                    |  |  |  |
|                                                 |                       | 別定値が設定値を上回うたとき、UN-OFF周期内のUN時間の比率が比例<br>的に変化する。                   |  |  |  |
|                                                 |                       | 測定値が設定値を下回ったとき、ON-OFF 周期内の ON 時間の比率が比例                           |  |  |  |
|                                                 |                       |                                                                  |  |  |  |
|                                                 |                       |                                                                  |  |  |  |
| インターバル制御<br>ツインタイマー制御                           |                       | 設定したインターハル時間を基に、リレーの UN/UFF を繰り返す制御。                             |  |  |  |
|                                                 |                       | 設定した時間を元に、UN/UFF g る制御。<br>タイマーの挿精は毎日、毎週、2週毎、4週毎                 |  |  |  |
|                                                 |                       |                                                                  |  |  |  |
|                                                 | ビノリボ伊前仰               | 設たした時間をルビON/OFF 9 る前岬。元伊時间中、ビンサは直前の測定<br>値を継続した状態(ホールド)になるか無効になる |  |  |  |
|                                                 |                       | タイマーの種類は1時間毎、毎日、毎週、2週毎、4週毎。                                      |  |  |  |
|                                                 | L<br>  警報出力           | 警報条件を満たしたときリレーを ON する。                                           |  |  |  |
|                                                 |                       | 警報種類:一括警報、上限警報、下限警報、D1 警報、D2 警報、リレー警報                            |  |  |  |
|                                                 |                       | 外部入力、他のリレー出力に同期して4~20mA出力をON/OFFする制御。                            |  |  |  |
| (アナログ出力)                                        |                       | 測定値に対して 4 ~ 20mA 出力する。                                           |  |  |  |
|                                                 | 比例出力(逆方向)             | 測定値が設定点を上回ったとき、4 ~ 20mA 値が比例的に変化する。                              |  |  |  |
|                                                 | 比例出力(順方向)             | 測定値が設定点を下回ったとき、4 ~ 20mA 値が比例的に変化する。                              |  |  |  |
|                                                 | 流量比例出力                | 瞬時流量に応じて、一定濃度になるように 4 ~ 20mA 値が比例的に変化す                           |  |  |  |
|                                                 |                       | ය.                                                               |  |  |  |
|                                                 | PID 制御                | 比例帯、積分時間、微分時間を使用して偏差を連続的に計算し、フィードバック制御を行う。                       |  |  |  |
| 構造                                              |                       | NEMA4X (IP65)                                                    |  |  |  |
|                                                 |                       | ケース材質 ポリカーボネート                                                   |  |  |  |
|                                                 |                       | 約 1.2kg                                                          |  |  |  |
|                                                 |                       | <br>UL 61010-1:2012 3rd Ed.                                      |  |  |  |
|                                                 |                       | CAN/CSA C22.2 No.61010-1-12:2012 3rd Ed.                         |  |  |  |

※1 接点への最大印加電圧は DC9V、電流 2.3mA となります。リレーなどの有接点は、最小適用負荷が 1mA 以下のものをご使用ください。

# 外形図

単位:mm

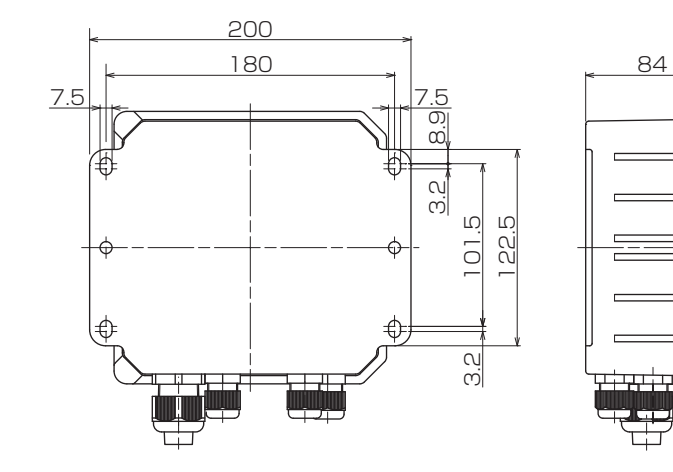

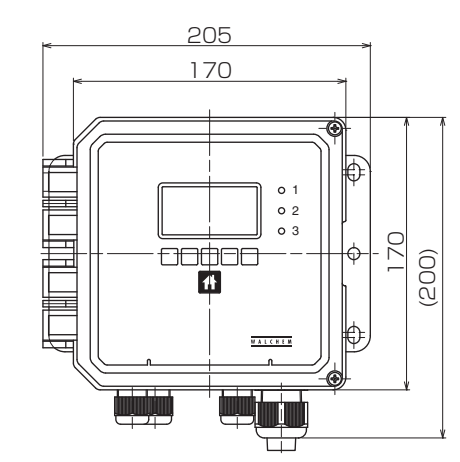

R

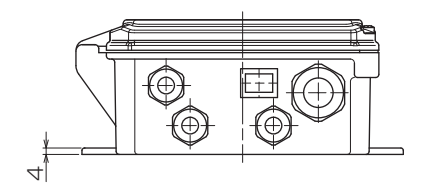

162 外形図

## 保証・修理サービス

### ■ 保証の期間と範囲

- 1. 保証期間:納入の日から1年間です。
- 2. 無償修理:保証期間内に、弊社の設計・製作上の欠陥により生じた故障や破損については、無償で修理いたします。
- 3. 有償修理:次の原因による故障・破損の修理は有償とさせていただきます。
  - 1) 保証期間が過ぎた製品の故障・破損
  - 2) 誤った取り扱いにより生じた故障・破損
  - 3) 弊社指定以外の部品を使用した場合の故障・破損
  - 4) 弊社および弊社指定者以外が修理または改造を行った場合の故障・破損
  - 5) 地震・火災などの災害および不可抗力による故障・破損
- 4. 消耗品の交換は有償です。
- 5. お客様のご指定の規格または材料に基づいた製品が故障・破損などを生じた場合、弊社は補償することがで きませんのでご了承お願いいたします。
- 6. 納入製品の事故に起因する種々の費用、他の設備・装置・機器への損害や修復に要した費用などの二次的な 損害については補償いたしかねますのでご了承お願いいたします。

### ■ 修理について 故障したときは…

ご使用中に少しでも異常が見つかったときは、直ちに運転を停止して点検を行い、その原因を調べて対策を行って ください。早めの点検と対策が、故障や事故を防ぐ良い方法です。

- 1. 修理を依頼される前に、もう一度この取扱説明書をお読みになり点検してください。
- 2. 修理のご依頼は、ご注文先(販売店)か設備・装置の製造メーカー(設備・装置に組込みの場合)または弊 社にご用命ください。
- 3. 修理を依頼する際は、次の事項をお知らせください。
  - 1) 製品の型式と MFG. No. (製造番号)
  - 2) 使用期間と使用条件
  - 3) 故障箇所とその状況

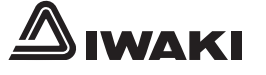

## https://www.iwakipumps.jp

### 株式会社 イワキ 本社/東京都千代田区神田須田町2-6-6 ニッセイ神田須田町ビル 〒101-8558

| 東京支店営業1部 TEL 03(5820)7561 FA>  | X 5825-0326 | 東京都千代田区東神田2丁目5-15 住友生命東神田ビル7F 〒101-0031 |
|--------------------------------|-------------|-----------------------------------------|
| 営業2部 TEL 03(5820)7562 FA>      | X 5825-0327 | 東京都千代田区東神田2丁目5-15 住友生命東神田ビル7F 〒101-0031 |
| 大阪支店営業1部 TEL 06(6943)6441 FA>  | X 6920-5033 | 大阪市中央区内本町1-3-5 いちご内本町ビル 〒540-0026       |
| 営業2部 TEL 06(6943)6444 FA>      | X 6920-5033 | 大阪市中央区内本町1-3-5 いちご内本町ビル 〒540-0026       |
| 名古屋支店 TEL 052(774)7631 FA>     | X 769-1677  | 名古屋市名東区高社2丁目77番地 〒465-0095              |
| 九 州 支 店 TEL 093(541)1636 FA>   | X 551-0053  | 北九州市小倉北区砂津3-3-10 アクセス砂津ビル 〒802-0014     |
| 仙 台 支 店 TEL 022(374)4711 FA>   | X 371-1017  | 仙台市泉区八乙女4-18-1 〒981-3112                |
| 静 岡 支 店 TEL 054(262)2181 FA>   | X 267-1021  | 静岡市駿河区栗原16-16 〒422-8008                 |
| 広島営業所 TEL 082(271)9441 FA>     | X 273-1528  | 広島市西区庚午北1-10-15 〒733-0821               |
| 新潟営業所 TEL 025(284)1521 FA>     | X 282-2206  | 新潟市中央区鳥屋野1丁目29-9 〒950-0951              |
| 熊谷営業所 TEL 048(523)9186 FA>     | X 520-1398  | 熊谷市中央1-35 〒360-0018                     |
| 水 戸 営 業 所 TEL 029(247)4861 FA> | X 240-1359  | 水戸市吉沢町206-5 〒310-0845                   |
| 松本営業所 TEL 0263(40)0500 FA>     | X 40-0517   | 松本市大字島内3920-1 〒390-0851                 |
| 高松営業所 TEL 087(834)2177 FA>     | X 863-3205  | 高松市木太町1560-1 〒760-0080                  |
| 札幌営業所 TEL 011(704)1171 FA>     | X 704-1077  | 札幌市東区北12条東16-1-25 T065-0012             |

T1046-1 20/09 18T1046.B OCT20